My**Teaching**Strategies<sup>™</sup>

# Instructivo para administradores

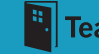

Bienvenido a *MyTeachingStrategies*<sup>™</sup>: el punto de partida a todas las soluciones de clase digitales de Teaching Strategies. *MyTeachingStrategies*<sup>™</sup> ofrece una ubicación en línea para acceder a muchas herramientas digitales, recursos y apoyo que, en conjunto, conforman lo que consideramos los elementos esenciales de una práctica de clase de gran calidad: enseñanza y evaluación, generación de reportes, desarrollo profesional constante y compromiso con las familias.

Este instructivo le ayudará a usar *MyTeachingStrategies*<sup>™</sup> mediante una guía detallada con capturas de pantalla. Lo guiaremos en cada paso, desde el inicio de sesión hasta la visualización de documentos compartidos y la creación de reportes.

Esperamos que este recurso le resulte útil desde el primer momento y que recurra a él si tiene consultas sobre *MyTeachingStrategies*<sup>™</sup>. Tenga en cuenta que en Teaching Strategies estamos siempre disponibles para brindarle ayuda personalizada. Llámenos al 866-736-5913.

## iComencemos!

## TABLA DE CONTENIDOS

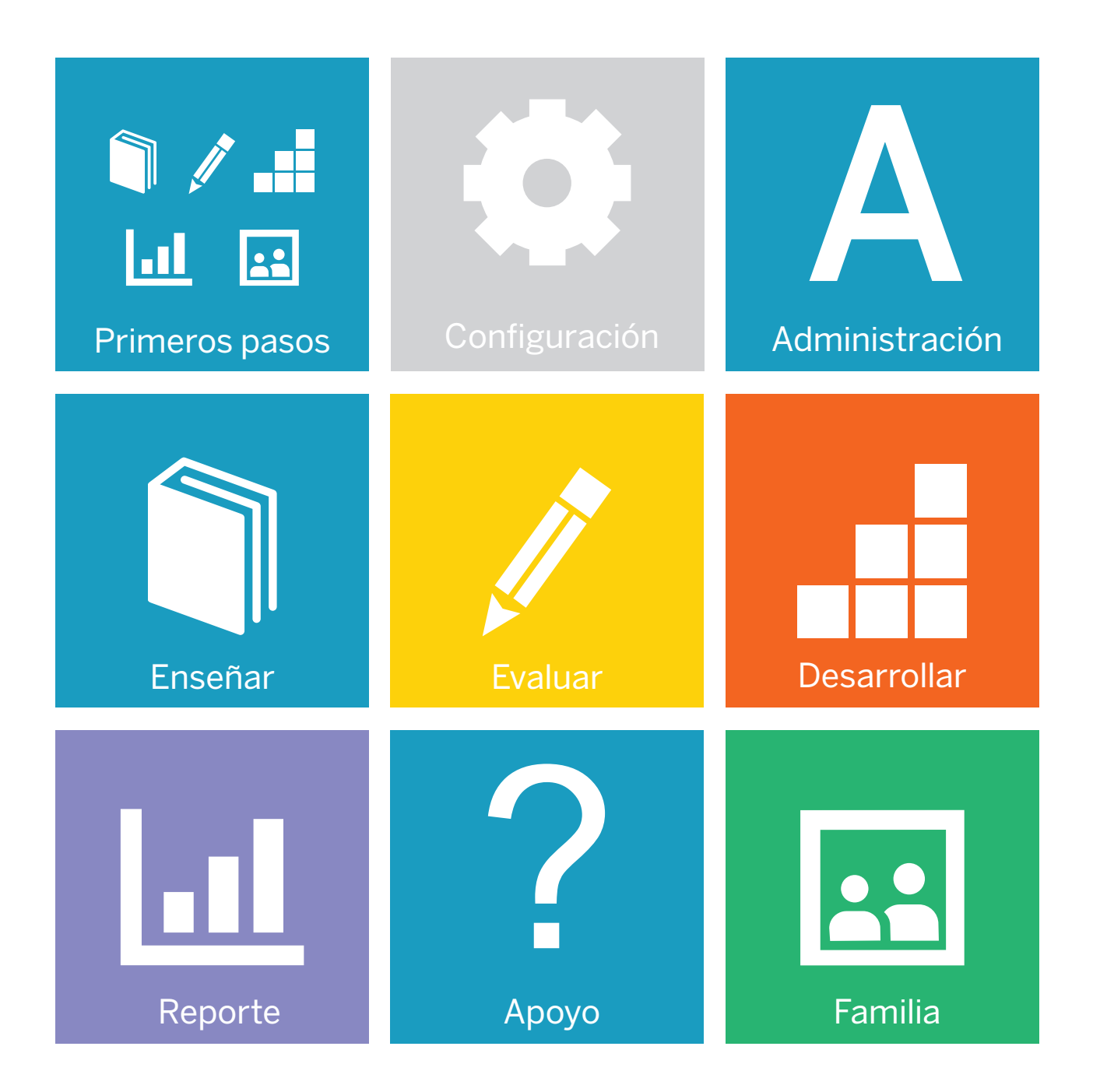

My**Teaching**Strategies<sup>™</sup>

## Primeros pasos

Instructivo para administradores

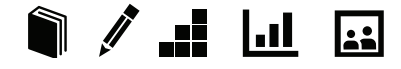

## Cómo acceder a *MyTeachingStrategies*™

#### Ingresar

Antes de ingresar, verifique haber recibido por email el nombre de usuario y la contraseña temporales de **Implementation**@ **TeachingStrategies.com** para su cuenta *MyTeachingStrategies*<sup>™</sup>.

Para iniciar sesión, visite el sitio **TeachingStrategies.com** y haga clic en el botón **INICIO DE SESIÓN** en la parte superior derecha de la pantalla.

Ingrese su nombre de usuario y contraseña temporales cuando aparezca la pantalla de ingreso. Luego, haga clic en ENVIAR.

#### Contraseña / Nombre de usuario olvidados

Use los enlaces de CONTRASEÑA OLVIDADA y NOMBRE DE USUARIO OLVIDADO en caso de no recordar su información. Su nombre de usuario y contraseña temporales se enviarán automáticamente al email de su perfil.

Por razones de seguridad, la contraseña temporal solo será válida hasta una hora después de haber sido enviada, por lo que se recomienda que inicie sesión al momento de recibir el email.

#### Cómo desplazarse por MyTeachingStrategies™

Al ingresar en *MyTeachingStrategies*<sup>™</sup>, será dirigido a su **PANEL** personal. El panel brinda información personalizada importante para que pueda aprovechar al máximo sus herramientas digitales de *MyTeachingStrategies*<sup>™</sup>.

| MyTeachingStrategies*                                                                            | ε.              | Enseñar Evaluar | Desarrollar        | Reporte Familia |  |  |
|--------------------------------------------------------------------------------------------------|-----------------|-----------------|--------------------|-----------------|--|--|
| ¡Bienvenido, Spanish-S                                                                           | ite!            |                 |                    |                 |  |  |
| Estado de<br>documentación                                                                       | do de ación     | ea Usual        | <b>.C.</b><br>rios |                 |  |  |
| Estos elementos necesitan su a<br>Welcome to <i>MyTeachingStrategies</i>                         | ıtención.<br>™ı | 03/15/          | 2017               |                 |  |  |
| A few things to know about the MyTeachingStrategies <sup>TM</sup> preview environment 03/16/2017 |                 |                 |                    |                 |  |  |

#### Barra de navegación

En la parte superior de la página, encontrará la **BARRA DE NAVEGACIÓN** con enlaces a las 5 áreas principales de *MyTeachingStrategies*™: Enseñar, Evaluar, Desarrollar, Reporte y Familia.

| ● MyTeachingStrategies <sup>-</sup>                                                                                                    | Enseñar Evalu                                                          | ar Desarrollar                                                               | L.I.<br>Reporte                                                | Familia                                   | Pre-K SM                        |
|----------------------------------------------------------------------------------------------------|------------------------------------------------------------------------|------------------------------------------------------------------------------|----------------------------------------------------------------|-------------------------------------------|---------------------------------|
| Al final de la barra de navegación, tambiér<br>identificador de clase que le indica la clase<br>de que administre o tenga acceso a una cl<br>con sus iniciales que abre su configuración<br>sus mensajes, administrar su perfil de usu<br>a las herramientas de Administración, abr<br>alternar entre clases o cerrar sesión. | n encor<br>e que es<br>lase) y e<br>n perso<br>Jario y s<br>rir la Pla | trará s<br>stá vier<br>el <mark>ICON</mark><br>nal. Ac<br>sus cla:<br>taform | u<br>ndo (e<br><mark>IO DI</mark><br>quí po<br>ses, a<br>na de | en ca<br>E PEF<br>odrá v<br>accec<br>prác | aso<br><mark>RFIL</mark><br>ver |
| Más adelante, encontrará más informació                                                                                                    | n sobre                                                                | e estas                                                                      | área                                                           | S.                                        |                                 |
| Para regresar a su panel, haga clic en el lo<br>MyTeachingStrategies <sup>™</sup> desde cualquier pa                                                                                                    | go de<br>ágina.                                                        |                                                                              |                                                                |                                           |                                 |

#### Accesos directos

Debajo de la barra de navegación, verá sus ACCESOS DIRECTOS bajo el título ¿Qué le gustaría hacer? Mediante estos accesos directos podrá acceder rápidamente a las funciones más utilizadas de *MyTeachingStrategies*<sup>™</sup>.

| ¿Qué le gustaría hacer? |            |  |  |  |
|-------------------------|------------|--|--|--|
| Estado de               | Estado de  |  |  |  |
| documentación           | evaluación |  |  |  |
| <b>L.I.</b>             | <b>SL</b>  |  |  |  |
| Instantánea             | Usuarios   |  |  |  |
|                         |            |  |  |  |

#### Resumen de sus planes diarios

Si es un administrador que también enseña en una clase, verá un resumen de su plan diario a la derecha de su panel. Si se agregó información en el área Enseñar, se completará todos los días de forma automática. Haga clic en VER MI DÍA COMPLETO al pie del panel para acceder a la PLANIFICACIÓN DE CALENDARIO en el área Enseñar.

#### Mensajes

Debajo de sus Accesos directos, se encuentran sus MENSAJES personalizados, bajo el título Estos elementos necesitan su atención. Estos mensajes incluyen alertas de Teaching Strategies, mensajes que haya configurado como administrador y notificaciones generadas por sistemas de acuerdo a su actividad e información única.

#### Estos elementos necesitan su atención.

 Welcome to MyTeachingStrategies \*\*!
 03/15/2017

 A few things to know about the MyTeachingStrategies \*\* preview environment
 03/16/2017

#### Ayuda

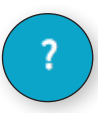

En la esquina inferior izquierda de su pantalla, se encuentra el icono de botón de AYUDA. Haga clic en el signo de interrogación azul para acceder a apoyo y recursos que lo ayudarán a usar *MyTeachingStrategies*<sup>™</sup>.

Copyright © 2017, Teaching Strategies, LLC. Todos los derechos reservados. Teaching Strategies, El Currículo creativo, Aprendamos Jugando, GOLD, Tadpoles, Mighty Minutes, Mega Minutos, el logo libro abierto / puerta abierta y MyTeachingStrategies son marcas registradas de Teaching Strategies, LLC, Bethesda, MD.

## Recorrido guiado

Después de iniciar sesión en *MyTeachingStrategies*<sup>™</sup> por primera vez, se le ofrecerá un recorrido guiado por el panel. Puede completar el recorrido en ese momento seleccionando ADELANTE o puede guardar el recorrido para más tarde seleccionando el BOTÓN DE AYUDA en la esquina inferior izquierda de cualquier pantalla.

| Benvenido!<br>2014 e gustaria la cae?<br>2014 e gustaria la cae?<br>2015 * Administrator Orientation for User on MirachingStrangies*<br>Face deadhows for GOLO <sup>®</sup> Teaches and Administrators on MirachingStrangies*<br>1015 * Administrator Orientation for User on MirachingStrangies*<br>1015 * Administrator Orientation for User on MirachingStrangies*<br>1015 * Administrator Orientation for User on MirachingStrangies*<br>1015 * Administrator Orientation for User on MirachingStrangies*<br>1015 * Administrator Orientation for User on MirachingStrangies*<br>1015 * Administrator Orientation for User on MirachingStrangies*<br>1015 * Administrator Orientation for User on MirachingStrangies*<br>1015 * Administrator Orientation for User on MirachingStrangies*<br>1015 * Administrator Orientation for User on MirachingStrangies*<br>1015 * User Orientation for User on MirachingStrangies*<br>1015 * User Orientation for User on MirachingStrangies*<br>1015 * User Orientation for User on MirachingStrangies*<br>1015 * User Orientation for User on MirachingStrangies*<br>1015 * User Orientation for User on MirachingStrangies*<br>1016 * User Orientation for User on MirachingStrangies*<br>1016 * User Orientation<br>1016 * User Orientation for User on MirachingStrangies*<br>1016 * User Orientation<br>1016 * User Orientation for User on MirachingStrangies*<br>1016 * User Orientation<br>1016 * User Orientation<br>1016 * User Orie | ing reaching of alegies                                                                                 | Enseñar Evaluar Desarrollar Reporte                                                                                                    | Familia                                                                                                    | 1-2 years MM                                                                                                    |
|----------------------------------------------------------------------------------------------------|----------------------------------------------------------------------------------------------------|----------------------------------------------------------------------------------------------------|----------------------------------------------------------------------------------------------------|----------------------------------------------------------------------------------------------------|
| Zeven the second to a second to a second t                                                                                                    | ¡Bienvenido!                                                                                            |                                                                                                    |                                                                                                    |                                                                                                    |
| Year water       Year water       Year water <td>¿Qué le gustaría hacer?</td> <td></td> <td>įQ</td> <td>ué sucede hoy?</td>                                                                                                    | ¿Qué le gustaría hacer?                                                                                 |                                                                                                    | įQ                                                                                                    | ué sucede hoy?                                                                                                    |
| GOLL® Administrator Orientation for Users on MyTeachingStrategies **       GV12/2017         Free End of Near Webinar for COLD® Teachers and Administrators on MyTeachingStrategies **       GV12/2017         Free QAd Webinar for COLD® Teachers and Administrators on MyTeachingStrategies **       GV12/2017         Created by VO Can See       GV42/2017         RESOURCE: COLD® Teachers and Administrators on MyTeachingStrategies **       GV12/2017         Created by VO Can NOT See       Gutter Stategies **!         Created by VO Can NOT See       Exploremots Ias functiones dentro de su Panel.         Created by VO Can NOT See       Cutter Internet for GULP * TeachingStrategies **!         Exploremots Ias functiones dentro de su Panel.       Ver mi dia completo         Vieremotod       Internet for GULP * Teachers and Administrators on MyTeachingStrategies **!         Created by VO Can NOT See       Cutter Internet for GULP * Teachers and Administrators on MyTeachingStrategies **!         Created by VO Can NOT See       Cutter Internet for GULP * Teachers and Administrators on MyTeachingStrategies **!         User Section State State                                                                                                    | Agregar documentación Ver documentación Control de pr<br>Caso<br>Estos elementos necesitan su atención. | ogreso por<br>e                                                                                                    | P                                                                                                    | Tuesday, August 29th, 2017<br>Puede planificar algo para hoy en el área Enseñar.<br>Individual Child Plan<br>Indoor Group Experiences                                                                                                    |
| Free End of View Webins for GOLD <sup>®</sup> Teachers and Administrations on MyTeachingStrategies <sup>11</sup> 64/12/2017         Free QAA Webins for GOLD <sup>®</sup> Teachers and Administrations on MyTeachingStrategies <sup>11</sup> 64/12/2017         Create by VO Can Se       04/12/2017         RESOLVED: GOLD <sup>®</sup> Toachers and Administrations on MyTeachingStrategies <sup>11</sup> 64/12/2017         Test for GOLD-10759       Elemention and MyTeachingStrategies <sup>110</sup> Elemention and MyTeachingStrategies <sup>110</sup> Create by VO Can NOT Se       CanceLAR       InDELANTEI         MyTeachingStrategies <sup>110</sup> CanceLAR       InDELANTEI         MyTeachingStrategies <sup>110</sup> IndelAntei       IndelAntei         MyTeachingStrategies <sup>110</sup> IndelAntei       IndelAntei         MyTeachingStrategies <sup>110</sup> IndelAntei       IndelAntei         MyTeachingStrategies <sup>110</sup> IndelAntei       IndelAntei         MyTeachingStrategies <sup>110</sup> IndelAntei       IndelAntei         MyTeachingStrategies <sup>110</sup> IndelAntei       IndelAntei         MyTeachingStrategies <sup>110</sup> IndelAntei       IndelAntei         MyTeachingStrategies <sup>110</sup> IndelAntei       IndelAntei         MyTeachingStrategies <sup>110</sup> IndelAntei       IndelAntei         MyTeachingStrategies <sup>110</sup> IndelAntei       IndelAntei <t< td=""><td>GOLD® Administrator Orientation for Users on MyTeachings</td><td>Strategies™ 04,</td><td>/12/2017</td><td>Outdoor Group Experiences</td></t<>                                                                                                    | GOLD® Administrator Orientation for Users on MyTeachings                                                | Strategies™ 04,                                                                                                    | /12/2017                                                                                                    | Outdoor Group Experiences                                                                                                    |
| Pree Q&A Webinars for <i>GOLD<sup>®</sup></i> Teachers and Administrators on <i>MyTeachingStrategies<sup>™</sup></i> 0/12/2017         Create by VO Can See       0/12/2017         RESOURCE: <i>GOLD<sup>®</sup></i> Toocumentation App Issue   Alexe 35, 2015         Elenvenido a MyTeachingStrategies <sup>IM™</sup> !         Created by VO Can NOT See       Cantor See         MyTeachingStrategies <sup>IM™</sup> !       Lottorners         MyTeachingStrategies <sup>IM™</sup> !       Lottorners         MyTeachingStrategies <sup>IM™</sup> !       Lottorners         MyTeachingStrategies <sup>IM™</sup> !       Lottorners         MyTeachingStrategies <sup>IM™</sup> !       Lottorners         MyTeachingStrategies <sup>IM™</sup> !       Lottorners         MyTeachingStrategies <sup>IM™</sup> !       Lottorners         IMMTEACHINGStrategies <sup>IM™</sup> !       Lottorners         ImmteachingStrategies <sup>IM™</sup> !       Lottorners         ImmteachingStrategies <sup>IM™</sup> !       Lottorners         ImmteachingStrategies <sup>IM™</sup> !       Lottorners         ImmteachingStrategies <sup>IM™</sup> !       Lottorners         ImmteachingStrategies <sup>IM™</sup> !       Lottorners         ImmteachingStrategies <sup>IM™</sup> !       Lottorners         ImmteachingStrategies <sup>IM™</sup> !       Lottorners         ImmteachingStrategies <sup>IM™</sup> !       Lottorners         ImmteachingStrategies <sup>IM™</sup> !       Lottorners         ImmteachingStrategies <sup>IM™</sup> !       Lottorners                                                                                                    | Free End-of-Year Webinar for GOLD <sup>®</sup> Teachers and Administ                                    | trators on <i>MyTeachingStrategies</i> ™ 04,                                                                                                    | /12/2017                                                                                                    | Read-Aloud                                                                                                    |
| Create by VO Can See       08/38/2017         RESOLVED: GOLD*0759       [Jenvenido a MyTeachingStrategies**!]         Created by UO Can NOT See       Exploremos las funciones dentro de su Panel.         Created by UO Can NOT See       Cancer         Marce Cancer       ADELANTEI         Vor mi dia completo       Vor mi dia completo         Vor mi dia completo       Vor mi dia completo         Vor mi dia completo       Vor m                                                                                                    | Free Q&A Webinars for <i>GOLD</i> <sup>®</sup> Teachers and Administrators                              | on MyTeachingStrategies ™ 04,                                                                                                    | /12/2017                                                                                                    | Changes to Environment                                                                                                    |
| RESOLUED: GOLD*000000000000000000000000000000000000                                                                                                    | Create by VO Can See                                                                                    | 08,                                                                                                    | /18/2017                                                                                                    | Family Partnerships                                                                                                    |
| Test for GOLD-10759<br>Created by VO Can NOT See                                                                                                    | RESOLVED: GOLD*Documentation App Issue   June 16, 2016                                                  | :Dionuonido a MuToachingStratogios™                                                                                                    |                                                                                                    | Custom                                                                                                    |
| Created by VO Can NOT See       Can VCELR       LADELANTEI       Verni dia completo                                                                                                    | Test for GOLD-10759                                                                                     |                                                                                                    | Danal                                                                                                    |                                                                                                    |
|                                                                                                    |                                                                                                    | ¡Bienvenido!                                                                                                    | enar evaluar besarionar reporte Parinia                                                                                                    |                                                                                                    |
|                                                                                                    | ?                                                                                                    | gue le gustaria hacer?  Panel Apoyo & recursos  Leven heir  I March Nillow Wecknes to Myfachingsbrategia "A  A Strachingsbrategia" Mow To Guide for Teachers  How To Guide for Teacher: Accessing MyTeachingsbrategias "A  How To Guide for Teacher: Accessing MyTeachingsbrategias "A  How To Guide for Teacher: Accessing MyTeachingsbrategias "A  How To Guide for Teacher: Accessing MyTeachingsbrategias "A  How To Guide for Teacher: Accessing MyTeachingsbrategias "A  How To Guide for Teacher: Accessing MyTeachingsbrategias "A  How To Guide for Teacher: Stationary MyTeachingsbrategias "A  How To Guide for Teacher: Stationary MyTeachingsbrategias "A  How To Guide for Teacher: Stationary  How To Guide for Teacher: Stationary  How To Guide for Teacher: Stat | Ladio di documentation<br>04/12/2017<br>reschingStrategies <sup>10</sup> 04/12/2017<br>ngStrategies <sup>10</sup> 04/12/2017<br>04/12/2017<br>04/12/2017<br>04/12/2017 | ¿Qué succede hoy?<br>Tuesday, August 29th, 2017<br>Puede planficar algo para hoy en el área Enseñar.<br>Individual Child Plan<br>Indoor Group Experiences<br>Outdoor Group Experiences<br>Outdoor Group Experiences<br>Read Aloud<br>Changes to Environment<br>Pamily Partnerships<br>Custom<br>Ver mi día completo |

Copyright © 2017, Teaching Strategies, LLC. Todos los derechos reservados. Teaching Strategies, El Currículo creativo, Aprendamos Jugando, GOLD, Tadpoles, Mighty Minutes, Mega Minutos, el logo libro abierto / puerta abierta y MyTeachingStrategies son marcas registradas de Teaching Strategies, LLC, Bethesda, MD.

My**Teaching**Strategies<sup>™</sup>

# Configuración

Para acceder a las opciones de configuración, seleccione el icono de perfil en la esquina superior derecha de la pantalla.

Instructivo para administradores

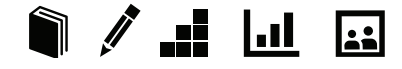

## Configuración

Haga clic en el **ICONO DE PERFIL** para ver sus mensajes, administrar su perfil de usuario y sus clases, acceder a las funciones de Administración, ingresar a la Plataforma de práctica, alternar entre clases o cerrar sesión.

| MyTead    | chingStrategies <sup>*</sup> |                    | Enseñar                | /<br>Evaluar | Desarrollar | L.I.<br>Reporte | Familia |          | Pre-K | SI | 1 |
|-----------|------------------------------|--------------------|------------------------|--------------|-------------|-----------------|---------|----------|-------|----|---|
| Mi perfil | Cambiar Nombre de usuario    | Cambiar contraseña | Preguntas de seguridad | Mis clases   | Configu     | uración opo     | ional   | Mensajes |       |    |   |

## Administrar mi perfil

Para cambiar la configuración de su perfil, seleccione ADMINISTRAR MI PERFIL del menú desplegable de configuración. Aquí podrá actualizar su información personal, cambiar su nombre de usuario o contraseña, ver las preguntas de seguridad y administrar los mensajes de su organización.

|                                      | Pre-K | SM |
|--------------------------------------|-------|----|
| Spanish-Site martinez                |       |    |
| Mensajes (0)                         |       |    |
| Administrar mi perfil                |       |    |
| Manage "Pre-K"                       |       |    |
| Administración                       |       |    |
| Ingresar a la plataforma de práctica |       |    |
| Seleccionar una clase                |       |    |
| Pre-K                                |       |    |
| Testing_Sp                           |       |    |
| CERRAR SESIÓN                        |       |    |

## Acceder a la Plataforma de práctica

La Plataforma de práctica le permite practicar el uso de todas las características de *MyTeachingStrategies*<sup>™</sup> sin modificar los datos de los niños en su organización. iConsidérela un patio de juegos, donde puede jugar, investigar y aprender!

#### Seleccione INGRESAR A LA PLATAFORMA

DE PRÁCTICA del menú desplegable de configuración para acceder a la Plataforma de práctica.

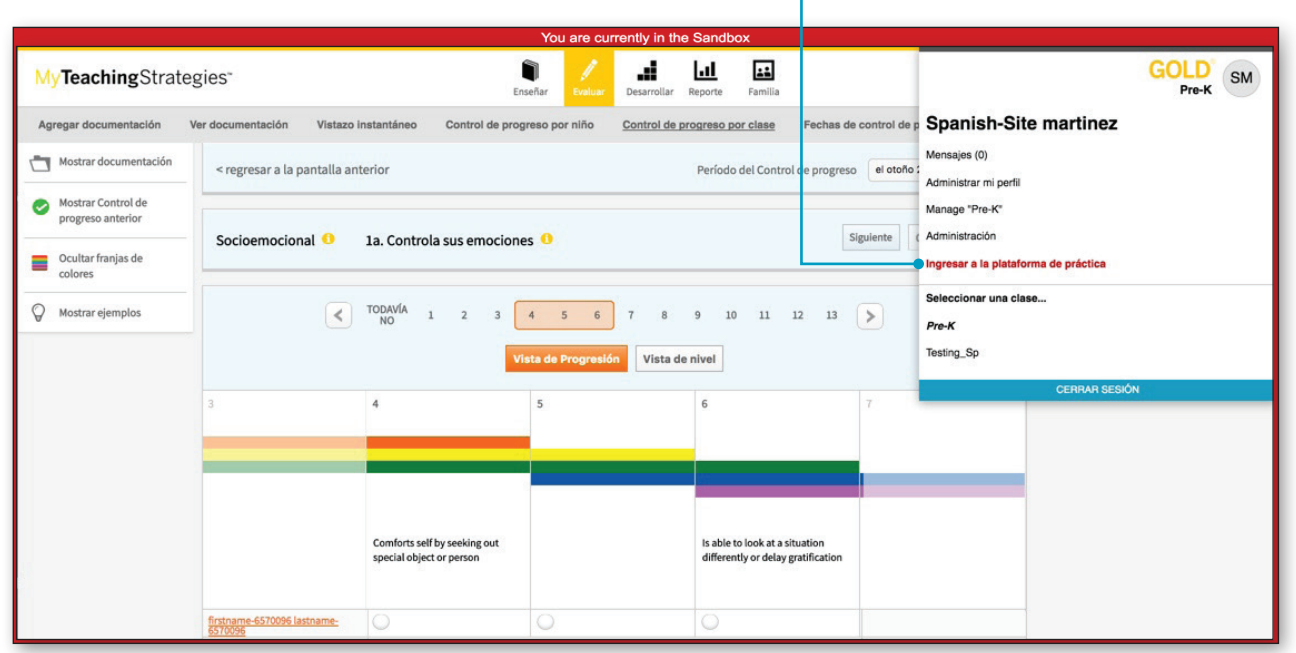

My**Teaching**Strategies<sup>™</sup>

## Administración

Haga clic en el icono de perfil en la esquina superior derecha de cualquier pantalla y, luego, seleccione Administración para acceder a sus opciones de configuración.

Instructivo para administradores

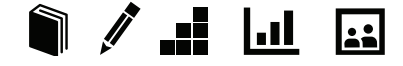

## Administración

MyTeachingStrategies<sup>™</sup> está organizada para ofrecerle a los administradores diferentes niveles de acceso de acuerdo a las funciones que desempeñan dentro de sus organizaciones. Se les puede otorgar acceso a los administradores a nivel de organización, de programa o de sitio. Un administrador que tenga nivel de organización podrá acceder a todos los datos de su organización. Un administrador que tenga nivel de programa o de sitio solo podrá acceder a sus datos respectivos de programa o sitio.

El área de Administración es donde usted configura programas, sitios y clases, agrega niños y usuarios, fija metas, agrega mensajes y administra la configuración de licencias.

| MyTeach   | ningStr | ategies⁼ |        |       |           | Enseñar               | /<br>Evaluar | Desarrollar | L.I.<br>Reporte | Familia | Pre-K | SM |
|-----------|---------|----------|--------|-------|-----------|-----------------------|--------------|-------------|-----------------|---------|-------|----|
| Programas | Sitios  | Usuarios | Clases | Niños | Objetivos | Configuración de lice | encia        | Mensajes    |                 |         |       |    |

**Nota:** La vista de todos los enlaces en la navegación secundaria de Administración depende de su nivel de acceso.

### **Usuarios**

El área de Usuarios lo habilita a agregar usuarios, restablecer sus contraseñas, administrar sus datos de perfil y acceder a sus cuentas *MyTeachingStrategies*<sup>™</sup> como si fuera un usuario. La pantalla principal de Usuarios le muestra una descripción general de sus usuarios con la fecha y la hora en las que cada uno inició sesión por última vez.

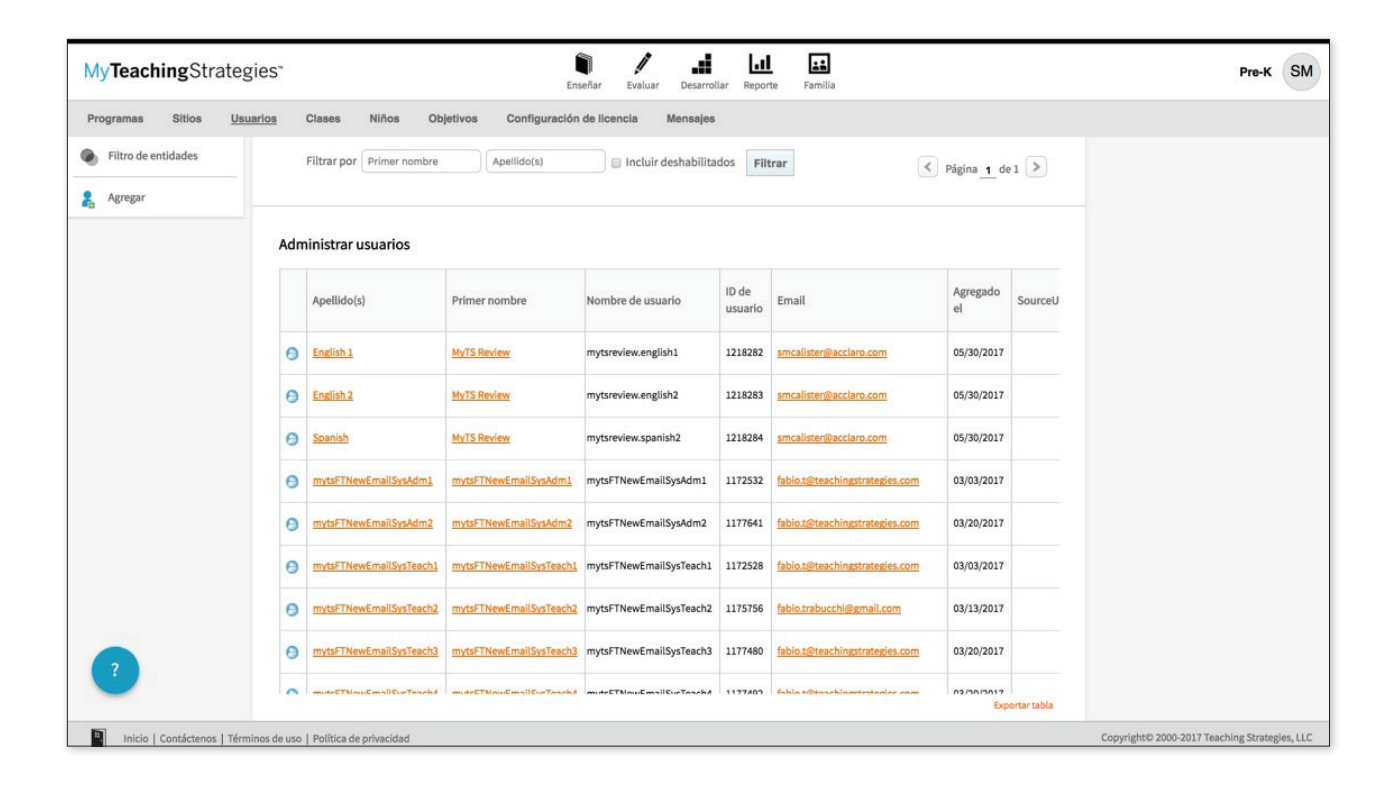

#### Tipos de usuario de MyTeachingStrategies™

En *MyTeachingStrategies*<sup>™</sup>, podrá elegir entre distintos tipos de usuarios al agregar uno nuevo:

Maestro: este usuario puede tener acceso a las clases, lo que le permite crear planes semanales, agregar documentación, acceder al desarrollo profesional y generar reportes. Los maestros primarios y los maestros adjuntos podrán ingresar y finalizar resultados de control de progreso, mientras que los maestros asistentes solo podrán ver los controles de progreso, pero no editarlos. Administrador: este usuario puede tener acceso administrativo a una organización, programa(s) o sitio(s). Como administrador, este usuario puede tener un acceso estándar que le permite administrar las entidades a las que tiene acceso; un acceso de solo lectura, con vista a los datos de nivel del niño, que le permite ver las entidades a las que tiene acceso y crear reportes a nivel del niño; y, un acceso de solo lectura, sin vista a los datos de nivel del niño, que le permite ver las entidades a las que tiene acceso y crear reportes colectivos a nivel de la clase.

Miembro del equipo: este usuario puede tener acceso a niños individuales y abarcar clases múltiples. En general, los miembros del equipo son especialistas que trabajan con niños en particular y no con toda la clase. Nota: esta función solo está disponible si su licencia incluye Equipo central.

Copyright © 2017, Teaching Strategies, LLC. Todos los derechos reservados. Teaching Strategies, El Currículo creativo, Aprendamos.Jugando, GOLD, Tadpoles, Mighty Minutes, Mega Minutos, el logo libro abierto / puerta abierta y MyTeachingStrategies son marcas registradas de Teaching Strategies, LLC, Bethesda, MD.

#### Agregar cuentas de usuario

| USUARIO, Seleccione<br>USUARIOS en la barra de<br>navegación secundaria<br>y seleccione AGREGAR<br>desde la barra de<br>navegación de la izquierda. |                                                | Despliegue el menú<br>TIPO DE USUARIO<br>para seleccionar<br>el tipo de cuenta a<br>la que este usuario<br>puede acceder. | 3 Desp<br>INFC<br>USU.<br>infor | Spliegue el menú<br>FORMACIÓN DE<br>SUARIO para ingresar la<br>formación específica. |  |  |
|----------------------------------------------------------------------------------------------------|------------------------------------------------|----------------------------------------------------------------------------------------------------|---------------------------------|--------------------------------------------------------------------------------------|--|--|
| My Teaching Strate                                                                                                    | gies"                                          | 1                                                                                                    | ai lat f                        | E2                                                                                   |  |  |
| Programas Sitios Lis                                                                                                    | uarios Clases Niños Objetivos Confi            | Enseñar Evaluar De                                                                                                    | isarrollar Reporte Fa           | amilia                                                                               |  |  |
| Agregar                                                                                                    |                                                | -                                                                                                    |                                 |                                                                                      |  |  |
|                                                                                                    | < Regresar a todos los usuarios                |                                                                                                    |                                 |                                                                                      |  |  |
|                                                                                                    | Nuevo                                          |                                                                                                    | 🚯 Emular usu                    | ario                                                                                 |  |  |
|                                                                                                    | Tipo de usuario +                              |                                                                                                    |                                 |                                                                                      |  |  |
|                                                                                                    | Información de usuario +                       |                                                                                                    |                                 |                                                                                      |  |  |
|                                                                                                    | Seleccionarcitio                               |                                                                                                    |                                 |                                                                                      |  |  |
|                                                                                                    | Organización* MyTS ODLv2 Ter                   | st Organization \$                                                                                                    |                                 |                                                                                      |  |  |
|                                                                                                    | Programa* Default Program                      | 0                                                                                                    |                                 | cuenta de usuario.                                                                   |  |  |
|                                                                                                    | Sitio *                                        | \$                                                                                                    |                                 |                                                                                      |  |  |
|                                                                                                    | Detalles del usuario                           |                                                                                                    |                                 | Asigne un NOMBRE DE USUA                                                             |  |  |
|                                                                                                    | Primer nombre*                                 |                                                                                                    |                                 | distinto a todos los del sistema                                                     |  |  |
|                                                                                                    | Apellido(s)*                                   |                                                                                                    |                                 | línea de MyTeachingStrategies                                                        |  |  |
|                                                                                                    | Teléfono                                       |                                                                                                    |                                 | no solo diferente a los nombre                                                       |  |  |
|                                                                                                    |                                                |                                                                                                    |                                 | en su programa. Si ese nombr                                                         |  |  |
|                                                                                                    | Seguri dad                                     |                                                                                                    |                                 | ue usual lo ya existe, aparecer                                                      |  |  |
|                                                                                                    | Deshabilitar usuario                           | •                                                                                                    |                                 | GUARDAR.                                                                             |  |  |
|                                                                                                    |                                                |                                                                                                    |                                 |                                                                                      |  |  |
|                                                                                                    | Acceso de miembro del equipo                   |                                                                                                    |                                 | 8 Puede asignarle al usuario                                                         |  |  |
|                                                                                                    | Sitio                                          | •                                                                                                    |                                 | niños que esten en sus casos                                                         |  |  |
|                                                                                                    | Maestro                                        | \$                                                                                                    |                                 | central.                                                                             |  |  |
|                                                                                                    | Clase                                          | ¢<br>Reselectionaritade                                                                                                   |                                 |                                                                                      |  |  |
|                                                                                                    | todo                                           |                                                                                                    |                                 |                                                                                      |  |  |
|                                                                                                    |                                                |                                                                                                    |                                 |                                                                                      |  |  |
|                                                                                                    | Selected Children                              |                                                                                                    |                                 |                                                                                      |  |  |
|                                                                                                    | Ingrese su contraseña para confirmar la entrac | la de usuario                                                                                                    |                                 |                                                                                      |  |  |
|                                                                                                    | Contraseña actual*                             |                                                                                                    |                                 | Seleccione GUARDAR para                                                              |  |  |
|                                                                                                    |                                                |                                                                                                    |                                 | agregar el usuario nuevo.                                                            |  |  |
| 2                                                                                                    |                                                |                                                                                                    | Guardar                         | 1                                                                                    |  |  |
|                                                                                                    |                                                |                                                                                                    |                                 |                                                                                      |  |  |
|                                                                                                    |                                                |                                                                                                    |                                 |                                                                                      |  |  |
| Ingrese el E                                                                                                    | EMAIL que desea                                | 6 EL TELÉFONO no es                                                                                                    | 9                               | Ingrese su contraseña                                                                |  |  |
| utilizar par                                                                                                    | a esta cuenta. Se                              | un campo obligatorio,                                                                                                    |                                 | para verificar sus                                                                   |  |  |
| tenga un er                                                                                                    | a que cada usuario                             | pero resulta util para ur                                                                                                 | 1                               | credenciales. Tenga                                                                  |  |  |
| aue puede                                                                                                    | acceder fácilmente.                            | necesita la información                                                                                                   | ıde                             | es SU contraseña. No                                                                 |  |  |
| Todas las c                                                                                                    | omunicaciones                                  | contacto de un maestro                                                                                                    | о. —                            | está configurando una                                                                |  |  |
| de MyTeacl                                                                                                    | hingStrategies™ se                             | con el que no trabaja de                                                                                                  | 9                               | contraseña para los                                                                  |  |  |
| enviarán al                                                                                                    | usuario de este                                | forma directa.                                                                                                    |                                 | nuevos usuarios.                                                                     |  |  |
| email, inclu                                                                                                    | iso los mensajes de                            |                                                                                                    |                                 |                                                                                      |  |  |
| • •••••••••••••                                                                                                    |                                                |                                                                                                    |                                 |                                                                                      |  |  |

contraseña temporal y la información para que inicie sesión en *MyTeachingStrategies*™.

Copyright © 2017, Teaching Strategies, LLC. Todos los derechos reservados. Teaching Strategies, El Currículo creativo, Aprendamos Jugando, GOLD, Tadpoles, Mighty Minutes, Mega Minutos, el logo libro abierto / puerta abierta y MyTeachingStrategies son marcas registradas de Teaching Strategies, LLC, Bethesda, MD.

#### Administrar cuentas de usuario

Seleccione ENVIAR POR

Dentro de un perfil de usuario, podrá actualizar la información, otorgarle acceso administrativo, enviarle una contraseña temporal, acceder a *MyTeachingStrategies*<sup>™</sup> como si fuera ese usuario, y más. Para actualizar o administrar una cuenta de usuario, haga clic en el botón USUARIOS de la barra de navegación secundaria y, luego, seleccione el nombre de la columna Usuarios.

| EMAIL CONTI<br>TEMPORARIA<br>USUARIO par<br>usuario a resta<br>contraseña. | RASEÑA<br>A DEL<br>a ayudar al<br>ablecer su |                                                |          |                                            |
|----------------------------------------------------------------------------|----------------------------------------------|------------------------------------------------|----------|--------------------------------------------|
| My <b>Teaching</b> Strateg                                                 | ies"                                         | Tesefar Lealuar Descritiar Reporte Familia     | Pre-K SM |                                            |
| Programas Sitlos <u>Usua</u>                                               | arios Clases Niños Objetivo                  | Configuración de licencia Mensajes             |          |                                            |
| 🔒 Agregar                                                                  | < Regresar a todos los usuarios              |                                                |          | Dospliggue al monú                         |
| Transferir                                                                 | Editar: Spanish-Site martinez                | S Emular usuario                               |          | TIPO DE USUARIO para                       |
|                                                                            | Enviar por email contraseña tempo            | vral a usuario                                 |          | actualizar el tipo de                      |
|                                                                            |                                              |                                                |          | o las organizaciones.                      |
|                                                                            | Información de usuario +                     |                                                |          |                                            |
|                                                                            |                                              |                                                |          | Despliegue el menú                         |
|                                                                            | Seleccionar sitio                            |                                                |          | INFORMACIÓN                                |
|                                                                            | Programa                                     | a UULV2 lest Urganization au<br>ault Program 4 |          | DE USUARIO                                 |
|                                                                            | Sitio Acc                                    | aro e                                          |          | para actualizar la<br>información, incluso |
|                                                                            | Detalles del usuario                         |                                                |          | el nombre de                               |
|                                                                            | Primer nombre* Spa                           | nish-Site                                      |          | usuario y el email.                        |
|                                                                            | Apetlido(s)* mai<br>Email* Abt               | tinez<br>biel m@teachingstrategies.com         |          |                                            |
|                                                                            | Teléfono                                     |                                                |          |                                            |
|                                                                            | Seguridad                                    |                                                |          |                                            |
|                                                                            | Nombre de usuario my                         | ts.spanishreview                               |          |                                            |
|                                                                            | Deshabilitar usuario 🛛 🗐                     |                                                |          |                                            |
|                                                                            | Acceso de miembro del equipo                 |                                                |          |                                            |
|                                                                            | Programa                                     | ault Program \$                                |          |                                            |
|                                                                            | Sitio Acc<br>Maestro                         | aro t                                          |          |                                            |
|                                                                            | Clase                                        | 4                                              |          |                                            |
|                                                                            | Niños 📾 s                                    | Seleccionar 🗭 Deseleccionar todo               |          |                                            |
|                                                                            |                                              |                                                |          |                                            |
|                                                                            | Selected Children                            |                                                |          |                                            |
|                                                                            | Ingrese su contraseña para confirm           | nar la entrada de usuario                      |          |                                            |
| 100                                                                        | Contraseña actual*                           |                                                |          |                                            |
| 2                                                                          |                                              |                                                |          | Haga clic en                               |
| -                                                                          |                                              | Guardar                                        |          | GUARDAR para                               |
|                                                                            |                                              |                                                |          | guardar sus                                |

Haga clic en EMULAR USUARIO para acceder a MyTeachingStrategies™

Copyright © 2017, Teaching Strategies, LLC. Todos los derechos reservados. Teaching Strategies, El Currículo creativo, Aprendamos Jugando, GOLD, Tadpoles, Mighty Minutes, Mega Minutos, el logo libro abierto / puerta abierta y MyTeachingStrategies son marcas registradas de Teaching Strategies, LLC, Bethesda. MD.

## Transferir usuario

Los administradores pueden transferir usuarios de un sitio a otro seleccionando Usuarios en la barra de navegación secundaria de Administración.

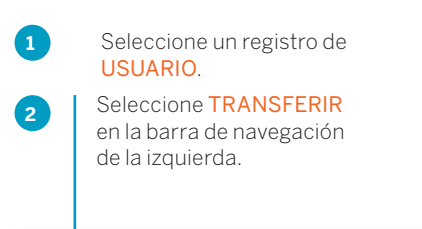

Nota: Los usuarios deberán ser eliminados como maestros adjuntos o como maestros asistentes antes de transferir al usuario. Una vez que se haga la transferencia, todas las clases en las que el usuario sea maestro primario serán transferidas con él, junto con todos los registros de los niños que pertenecen a esa clase.

| MyTeachingStrate          | gies                           | Enseñar Evaluar Desarrollar Reporte Familia |                  | Pre-K SM |
|---------------------------|--------------------------------|---------------------------------------------|------------------|----------|
| Programas Sitios <u>U</u> | suarios Clases Niños Obje      | tivos Configuración de licencia Mensajes    |                  |          |
| 🤱 Agregar                 | < Regresar a todos los usuario | 15                                          |                  |          |
| Transferir                | Editar: Spanish-Site martin    | ez                                          | 😑 Emular usuario |          |
|                           | Enviar por email contraseña te | emporal a usuario                           |                  |          |
|                           | Tipo de usuario +              |                                             |                  |          |
|                           | Información de usuario +       |                                             |                  |          |
|                           | Seleccionar sitio              |                                             |                  |          |
|                           | Organización                   | MyTS ODLv2 Test Organization \$             |                  |          |
|                           | Programa                       | Default Program \$                          |                  |          |
|                           | Sitio                          | Acciaro ¢                                   |                  |          |
|                           | Detalles del usuario           |                                             |                  |          |
|                           | Primer nombre*                 | Spanish-Site                                |                  |          |
|                           | Apellido(s)*                   | martinez                                    |                  |          |
| 2                         | Email*                         | clarissa.m@teachingstrategies.com           |                  |          |
|                           | Teléfono                       |                                             |                  |          |

| Aparecerá la ventana Transferir usuario | ). |
|-----------------------------------------|----|
| Seleccione un SITIO o seleccione un     |    |
| PROGRAMA y un SITIO diferentes          |    |
| adonde transferir al usuario.           | Г  |

|                                                                                        | Transferir usuario                                                              | rin de una clase, esa clase y todos los niños también se transferirán al nuevo. |
|----------------------------------------------------------------------------------------|---------------------------------------------------------------------------------|---------------------------------------------------------------------------------|
| Seleccione <mark>ENVIAR</mark> . El usuario será<br>transferido al sitio seleccionado. | sitio. Sitio actual Organización MyTS ODLv2 Test Organization                   | Sitio nuevo Programa Default Program                                            |
|                                                                                        | Programa<br>Default ProgramDefault Program<br>Sitio<br>Default SiteDefault Site | Sitio<br>Default Site :<br>Cancelar Enviar                                      |

Copyright © 2017, Teaching Strategies, LLC. Todos los derechos reservados. Teaching Strategies, El Currículo creativo, Aprendamos Jugando, GOLD, Tadpoles, Mighty Minutes, Mega Minutos, el logo libro abierto / puerta abierta y MyTeachingStrategies son marcas registradas de Teaching Strategies, LLC, Bethesda. MD.

#### Eliminar cuentas de usuario

Puede eliminar usuarios que no estén asociados a niños o a clases en MyTeachingStrategies™.

Antes de eliminar a un usuario, debe reasignar a todos los niños de la clase del usuario a un usuario diferente. Luego, elimine las clases en las que el usuario era el maestro primario.

| Luego de desafiliar un<br>un usuario, haga clic<br>ELIMINAR en el lado<br>menú para eliminarlo | na clase a<br>en el botón<br>izquierdo del<br>). |                                             |                  |
|------------------------------------------------------------------------------------------------|--------------------------------------------------|---------------------------------------------|------------------|
| My <b>Teaching</b> Strategi                                                                    | es" Ense                                         | nar Evaluar Desarrollar Reporte Familia     | TR               |
| Programas Sitios <u>Usua</u>                                                                   | rios Clases Niños Ol                             | ojetivos Configuración de licencia Mensajes |                  |
| 🔒 Agregar                                                                                      | < Regresar a todos los usuario                   | S                                           |                  |
| Transferir                                                                                     |                                                  |                                             |                  |
| 🔓 Eliminar                                                                                     | Editar: Admin No Class                           |                                             | 😂 Emular usuario |
|                                                                                                | Enviar por email contraseña t                    | temporal a usuario                          |                  |
|                                                                                                | Tipo de usuario +                                |                                             |                  |
|                                                                                                | Información de usuario                           | +                                           |                  |
|                                                                                                | Seleccionar sitio                                |                                             |                  |
|                                                                                                | Organización                                     | GOLD 2.0 Test Org                           | \$               |
|                                                                                                | Programa                                         | Default Program                             | \$               |
|                                                                                                | Sitio                                            | My Teaching Strategies                      | \$               |
|                                                                                                | Detalles del usuario                             |                                             |                  |
|                                                                                                | Primer nombre*                                   | Admin                                       |                  |

Copyright © 2017, Teaching Strategies, LLC. Todos los derechos reservados. Teaching Strategies, El Currículo creativo, Aprendamos Jugando, GOLD, Tadpoles, Mighty Minutes, Mega Minutos, el logo libro abierto / puerta abierta y MyTeachingStrategies son marcas registradas de Teaching Strategies, LLC, Bethesda, MD.

## Exportar información de usuario

Puede exportar toda la información del usuario a Excel utilizando la opción de tabla de exportación.

Seleccione EXPORTAR TABLA al pie de la lista de usuarios. El sistema lo llevará a la Cola de reportes donde se generará su exportación.

| MyTeachingStrateg    | gies"               |                   |                                             | Enseñar Evaluar Desarro               | llar Reporte           | Familia         |                    |                                 |             | Pre        | -K SN |
|----------------------|---------------------|-------------------|---------------------------------------------|---------------------------------------|------------------------|-----------------|--------------------|---------------------------------|-------------|------------|-------|
| Programas Sitios Usu | arios <u>Clases</u> | Niños             | Objetivos Configurad                        | ción de licencia Mensajes             |                        |                 |                    |                                 |             |            |       |
| Filtro de entidades  | Filtrar por         | Nombre de         | la clase                                    | Filtrar                               |                        |                 |                    | < Página 1                      | de 1        | >          |       |
| Agregar              |                     |                   |                                             |                                       |                        |                 |                    |                                 |             |            |       |
|                      | Administrar cl      | ases              |                                             |                                       |                        |                 |                    |                                 |             |            |       |
|                      | Clase               | ID de la<br>clase | Edades o clases / grados                    | Maestro primario o maestro<br>adjunto | Maestros<br>asistentes | Sitio           | Programa           | Organización                    | Núm<br>de n | ero<br>ños |       |
|                      | IT2 Test Class 1    | 1372712           | Birth to 1 year, 1 to 2 years, 2 to 3 years | MyTSNoCCAdmin1<br>MyTSNoCCAdmin1      |                        | Default<br>Site | Default<br>Program | MyTS ODLv2 Test<br>Organization | 1           |            |       |
|                      | IT2 Test Class 1    | 1372712           | Birth to 1 year, 1 to 2 years, 2 to 3 years | MyTSNoCCAdmin1<br>MyTSNoCCAdmin1      |                        | Default<br>Site | Default<br>Program | MyTS ODLv2 Test<br>Organization | 1           |            |       |
|                      | Pre-K               | 1485705           | Pre-K 4 class/grade                         | MyTSSiteAdmin1<br>MyTSSiteAdmin1      |                        | Default<br>Site | Default<br>Program | MyTS ODLv2 Test<br>Organization | 2           |            |       |
|                      |                     |                   |                                             |                                       |                        |                 |                    |                                 | Evporta     | rtahla     |       |

| My <b>Teaching</b> Strat | egies"                  | Enseñar Evaluar     | Desarrollar Reporte Familia |                                                      | Pre-K SM |
|--------------------------|-------------------------|---------------------|-----------------------------|------------------------------------------------------|----------|
| Reportes Cola de repo    | rtes                    |                     |                             |                                                      |          |
|                          | Cola de reportes        |                     |                             |                                                      |          |
|                          | Título 🗢                | Creado el 👻         | Estado 🗢                    | Salida                                               |          |
|                          | Exportación de usuarios | 08/31/2017@02:22 PM | reports.status.Completed    | Descargar archivo de exportación                     |          |
|                          | 🖋 Exportación de clases | 08/31/2017@02:21 PM | reports.status.Completed    | Descargar archivo de exportación                     |          |
|                          | / Allgnment             | 08/30/2017@02:17 PM | reports.status.Completed    | Cuadro                                               |          |
|                          | 🖋 Snapshot              | 08/30/2017@02:09 PM | reports.status.Completed    | Cuadro Gráfico                                       |          |
|                          | / DataExport            | 08/28/2017@05:38 PM | reports.status.Completed    | <ul> <li>Descargar archivo de exportación</li> </ul> |          |
|                          |                         | 08/28/2017@05:32 PM | reports.status.Completed    | Cuadro                                               |          |

2

Seleccione DESCARGAR ARCHIVO DE EXPORTACIÓN para descargar el archivo de Excel.

Copyright © 2017, Teaching Strategies, LLC. Todos los derechos reservados. Teaching Strategies, El Currículo creativo, AprendamosJugando, GOLD, Tadpoles, Mighty Minutes, Mega Minutos, el logo libro abierto / puerta abierta y MyTeachingStrategies son marcas registradas de Teaching Strategies, LLC, Bethesda, MD.

## Clases

El área de Clases lo habilita a agregar clases y a administrar o eliminar las existentes. La pantalla principal de Clases muestra una descripción general que incluye la ID de la clase y el Número de niños.

| MyTeachingStrategie     | es*              |                   |                                                | Enseñar Evaluar Desarro               | lar Reporte            | Familia         |                    |                                 |                    | Pre-K SM |
|-------------------------|------------------|-------------------|------------------------------------------------|---------------------------------------|------------------------|-----------------|--------------------|---------------------------------|--------------------|----------|
| Programas Sitios Usuari | os <u>Clases</u> | Niños             | Objetivos Configurad                           | ción de licencia Mensajes             |                        |                 |                    |                                 |                    |          |
| Filtro de entidades     | Filtrar por      | Nombre de         | la clase                                       | Filtrar                               |                        |                 |                    | < Página 1                      | de 1 >             |          |
| Agregar                 |                  |                   |                                                |                                       |                        |                 |                    |                                 |                    |          |
|                         | Administrar cl   | ases              |                                                |                                       |                        |                 |                    |                                 |                    |          |
|                         | Clase            | ID de la<br>clase | Edades o clases / grados                       | Maestro primario o maestro<br>adjunto | Maestros<br>asistentes | Sitio           | Programa           | Organización                    | Número<br>de niños |          |
|                         | IT2 Test Class 1 | 1372712           | Birth to 1 year, 1 to 2 years,<br>2 to 3 years | MyTSNoCCAdmin1<br>MyTSNoCCAdmin1      |                        | Default<br>Site | Default<br>Program | MyTS ODLv2 Test<br>Organization | 1                  |          |
|                         | IT2 Test Class 1 | 1372712           | Birth to 1 year, 1 to 2 years, 2 to 3 years    | MyTSNoCCAdmin1<br>MyTSNoCCAdmin1      |                        | Default<br>Site | Default<br>Program | MyTS ODLv2 Test<br>Organization | 1                  |          |
|                         |                  |                   |                                                | and the second second                 |                        | Default         | Defeute            | MUTE ODI -O Test                |                    |          |

### Aquí puede ordenar su vista por **PROGRAMA**, **SITIO** o **MAESTRO**.

Filtre la pantalla principal de Clases con

| My <b>Teaching</b> Strategies <sup>**</sup>                                                                                                    | Enseñar Evaluar Des                                                         | arrollar Reporte Familia |                                                                                                    | Pre-K SM |
|----------------------------------------------------------------------------------------------------|-----------------------------------------------------------------------------|--------------------------|----------------------------------------------------------------------------------------------------|----------|
| Programas Sitios Usuarios <u>Clases</u> Niños<br>Filtro de entidades<br>Agregar<br>Seleccionar entidades n<br>Organización*<br>Programa *<br>Sitio *<br>Maestro * | Objetivos         Configuración de licencia         Mena           últiples | 0<br>0<br>0              | Filtrar Resumen<br>Organización*<br>MyTS ODLv2 Test Organization<br>Programa *<br>Default Program<br>Sitio *<br>Todos los sitios<br>Maestro *<br>Todos los maestros |          |

Copyright © 2017, Teaching Strategies, LLC. Todos los derechos reservados. Teaching Strategies, El Currículo creativo, Aprendamos Jugando, GOLD, Tadpoles, Mighty Minutes, Mega Minutos, el logo libro abierto / puerta abierta y MyTeachingStrategies son marcas registradas de Teaching Strategies, LLC, Bethesda, MD.

#### Agregar clases

|                    | gies                             | Enseñar Evaluar Desarrollar Reporte Familia     | Pre-K SM |
|--------------------|----------------------------------|-------------------------------------------------|----------|
| Programas Sitios U | suarios <u>Clases</u> Niños Obje | tivos Configuración de licencia Mensajes        |          |
| Agregar            | < Regresar a todas las clases    |                                                 |          |
| Eliminar           | Agregar nueva clase              |                                                 |          |
|                    |                                  |                                                 |          |
|                    | Organización*                    | MyTS ODLv2 Test Organization \$                 |          |
|                    | Programa *                       | Default Program \$                              |          |
|                    | Maestro *                        | •                                               |          |
|                    | Maestro Asistente 1              | •                                               |          |
|                    |                                  | ¿El usuario es un maestro primario?             |          |
|                    | Maestro Asistente 2              | •                                               |          |
|                    | Manufacture Andreaster 2         | El usuario es un maestro primario?              |          |
|                    | Maestro Asistente 4              | Ŧ                                               |          |
|                    | Maestro Asistente 5              | •                                               |          |
|                    | Nombre de la clase*              |                                                 |          |
|                    | Edades o clases / grados*        | Birth to 1 year (Red)                           |          |
|                    |                                  | 1 to 2 years (Orange)     2 to 3 years (Yellow) |          |
|                    |                                  | Preschool 3 class/grade (Green)                 |          |
|                    |                                  | Pre-K 4 class/grade (Blue)                      |          |
|                    |                                  | Kindergarten (Purple)  1st Grade (Pink)         |          |
|                    |                                  | 2nd Grade (Silver)                              |          |
|                    |                                  | 3rd Grade (Brown)                               |          |
|                    | Identificador de clase           |                                                 |          |
|                    |                                  |                                                 | Guardar  |
| 2                  |                                  |                                                 |          |
|                    |                                  |                                                 |          |

Copyright © 2017, Teaching Strategies, LLC. Todos los derechos reservados. Teaching Strategies, El Currículo creativo, AprendamosJugando, GOLD, Tadpoles, Mighty Minutes, Mega Minutos, el logo libro abierto / puerta abierta y MyTeachingStrategies son marcas registradas de Teaching Strategies, LLC, Bethesda, MD.

#### Administrar clases

En el perfil de una clase, puede actualizar la información, cambiar al maestro primario, asignar maestros adjuntos y más. Para editar la información de una clase existente, seleccione el nombre de la clase de la pantalla principal de Clases.

| My <b>Teaching</b> Strategie | S⁼                         |                                                | Enseñar Evaluar Desarro               | Lal Reporte            | Familia         |                    |                                 |                    | Pre-K | SM |
|------------------------------|----------------------------|------------------------------------------------|---------------------------------------|------------------------|-----------------|--------------------|---------------------------------|--------------------|-------|----|
| Programas Sitios Usuario     | s <u>Clases</u> Niños      | Objetivos Configura                            | ción de licencia Mensajes             |                        |                 |                    |                                 |                    |       |    |
| Filtro de entidades          | Filtrar por Nombre         | de la clase                                    | Filtrar                               |                        |                 |                    | < Página 1                      | de 1 >             |       |    |
| 🥵 Agregar                    |                            |                                                |                                       |                        |                 |                    |                                 |                    |       |    |
|                              | Administrar clases         |                                                |                                       |                        |                 |                    |                                 |                    |       |    |
|                              | Clase ID de clase          | a Edades o clases / grados                     | Maestro primario o maestro<br>adjunto | Maestros<br>asistentes | Sitio           | Programa           | Organización                    | Número<br>de niños |       |    |
|                              | IT2 Test Class 1 13727     | Birth to 1 year, 1 to 2 years,<br>2 to 3 years | MyTSNoCCAdmin1<br>MyTSNoCCAdmin1      |                        | Default<br>Site | Default<br>Program | MyTS ODLv2 Test<br>Organization | 1                  |       |    |
|                              | IT2 Test Class 1 13727     | Birth to 1 year, 1 to 2 years,<br>2 to 3 years | MyTSNoCCAdmin1<br>MyTSNoCCAdmin1      |                        | Default<br>Site | Default<br>Program | MyTS ODLv2 Test<br>Organization | 1                  |       |    |
|                              | K Test Class 1 13727       | 15 Kindergarten                                | MyTSNoCCAdmin1<br>MyTSNoCCAdmin1      |                        | Default<br>Site | Default<br>Program | MyTS ODLv2 Test<br>Organization | 1                  |       |    |
|                              | MyTS NoCC K<br>Class 13739 | 08 Kindergarten                                | tn-MyTSteacher-noCC<br>Niyangoda      |                        | Default<br>Site | Default<br>Program | MyTS ODLv2 Test<br>Organization | 2                  |       |    |

#### Eliminar clases

Puede eliminar clases vacías que no estén asociadas a ningún niño en *MyTeachingStrategies*<sup>™</sup>. Antes de eliminarla, debe reasignar todos los niños de la clase a otra.

|                                                                                                    | MyTeachingStrate   | egies"                                                                                                    | 🗑 🖍 🍰 🛄 🔝<br>Enseñar Evaluar Desarrollar Reporte Familia                                                                                                    |         | Pre-K SM |
|----------------------------------------------------------------------------------------------------|--------------------|----------------------------------------------------------------------------------------------------|----------------------------------------------------------------------------------------------------|---------|----------|
| l uego de desafiliar a los niños                                                                                                    | Programas Sitios U | Usuarios <u>Clases</u> Niños Obje                                                                         | tivos Configuración de licencia Mensajes                                                                                                    |         |          |
|                                                                                                    | Agregar            | < Regresar a todas las clases                                                                             |                                                                                                    |         |          |
| ELIMINAR, en el lado izquierdo del<br>menú, para eliminarla.                                                                                                    | 2 Eminar           | Editar clase Urganización* Programa * Sitio * Maestro Asistente 1 Maestro Asistente 2 Maestro Asistente 2 | MyTS GOUZ Test Organization 2<br>Default Program 2<br>Active 2<br>Searcials-Sile martinez 4<br>(Liusuario es un maestro primario?<br>4<br>(Liusuario es un maestro primario?                                                                                                    |         |          |
| Archivar o eliminar                                                                                                    |                    | Maestro Asistente 4<br>Maestro Asistente 5                                                                | 1                                                                                                    |         |          |
| Archivar los archivos de los niños<br>le permite almacenar y reactivar<br>los datos en cualquier momento.<br>Además, muchos reportes<br>administrativos pueden incluir<br>archivos archivados. Se pueden<br>eliminar los registros en caso de que<br>los niños se vayan definitivamente<br>do su organización y no doson |                    | Nombre de la clase*<br>Edades o clases / grados*<br>identificador de clase                                | Testing,50  I think to 1 year (Red) I to 1 year (Red) I to 2 years (Denge) I to 2 years (Denge) I to 2 years (Denge) I to 4 years (Denge) I to 4 years (Deng |         |          |
| de su organización y no desee<br>conservar sus datos. Puede archivar<br>esos archivos en vez de eliminarlos<br>si existe la posibilidad de que el niño<br>regrese a su organización o si, en un<br>futuro, desea crear reportes sobre                                                                                    |                    |                                                                                                    |                                                                                                    | Guardar |          |

los datos de ese año.

Copyright © 2017, Teaching Strategies, LLC. Todos los derechos reservados. Teaching Strategies, El Currículo creativo, AprendamosJugando, GOLD, Tadpoles, Mighty Minutes, Mega Minutos, el logo libro abierto / puerta abierta y MyTeachingStrategies son marcas registradas de Teaching Strategies, LLC, Bethesda. MD.

## Exportar información de la clase

Puede exportar toda la información de su clase a Excel utilizando la opción de tabla de exportación.

> Seleccione EXPORTAR TABLA al pie de la lista de clases. El sistema lo llevará a la Cola de reportes donde se generará su exportación.

|                         | TeachingStr                                                                                                    | rategies |                                                                                                    |                                                                                                    |                                                                                                    | Enseñar Evaluar Desarro                                                                                                    | lar Reporte                  | Familia |                    |                                 |      |                                            | Pre-K SM                                                              |
|-------------------------|----------------------------------------------------------------------------------------------------|----------|----------------------------------------------------------------------------------------------------|----------------------------------------------------------------------------------------------------|----------------------------------------------------------------------------------------------------|----------------------------------------------------------------------------------------------------|------------------------------|---------|--------------------|---------------------------------|------|--------------------------------------------|-----------------------------------------------------------------------|
| Prop                    | gramas Sitios                                                                                                    | Usuarios | Clases                                                                                                    | Niños                                                                                                    | Objetivos Configura                                                                                                    | ción de licencia Mensajes                                                                                                    |                              |         |                    |                                 |      |                                            |                                                                       |
|                         | Filtro de entidades                                                                                                    |          | Filtrar por                                                                                                    | Nombre de                                                                                                    | la clase                                                                                                    | Elitrar                                                                                                    |                              |         |                    |                                 |      |                                            |                                                                       |
| 592                     | Agregar                                                                                                    |          |                                                                                                    |                                                                                                    |                                                                                                    |                                                                                                    |                              |         |                    | S Página 1                      | _de1 |                                            |                                                                       |
| - <u>-</u>              | . 00                                                                                                    |          |                                                                                                    |                                                                                                    |                                                                                                    |                                                                                                    |                              |         |                    |                                 |      |                                            |                                                                       |
|                         |                                                                                                    |          | Administrar cla                                                                                                    | ases                                                                                                    |                                                                                                    |                                                                                                    |                              |         |                    |                                 |      |                                            |                                                                       |
|                         |                                                                                                    |          | Clase                                                                                                    | ID de la                                                                                                    | Edades o clases / grados                                                                                                    | Maestro primario o maestro                                                                                                    | Maestros                     | Sitio   | Programa           | Organización                    | Núm  | ro                                         |                                                                       |
|                         |                                                                                                    |          | IT2 Test Class 1                                                                                                    | 1372712                                                                                                    | Birth to 1 year, 1 to 2 years,                                                                                                    | MyTSNoCCAdmin1<br>MyTSNoCCAdmin1                                                                                                    |                              | Default | Default            | MyTS ODLv2 Test                 | 1    |                                            |                                                                       |
|                         |                                                                                                    |          | IT2 Test Class 1                                                                                                    | 1372712                                                                                                    | Birth to 1 year, 1 to 2 years,<br>2 to 3 years                                                                                                    | MyTSNoCCAdmin1<br>MyTSNoCCAdmin1                                                                                                    |                              | Default | Default            | MyTS ODLv2 Test<br>Organization | 1    |                                            |                                                                       |
|                         |                                                                                                    |          | K Test Class 1                                                                                                    | 1372715                                                                                                    | Kindergarten                                                                                                    | MyTSNoCCAdmin1<br>MyTSNoCCAdmin1                                                                                                    |                              | Default | Default            | MyTS ODLv2 Test                 | 1    |                                            |                                                                       |
|                         |                                                                                                    |          | MyTS NoCC K                                                                                                    | 1373908                                                                                                    | Kindergarten                                                                                                    | tn-MyTSteacher-noCC<br>Nivangoda                                                                                                    |                              | Default | Default            | MyTS ODLv2 Test                 | 2    |                                            |                                                                       |
|                         |                                                                                                    |          | Empty Classroom                                                                                                    | 1391920                                                                                                    | 1st Grade                                                                                                    | MyTSTeacherNoChildren<br>MyTSTeacherNoChildren                                                                                                    |                              | Default | Default            | MyTS ODLv2 Test                 | 0    |                                            |                                                                       |
|                         |                                                                                                    |          | MyTS IT2 Demo                                                                                                    | 1397829                                                                                                    | Birth to 1 year, 1 to 2 years,                                                                                                    | MyTSODLv2Teacher1<br>MyTSODLv2Teacher1                                                                                                    |                              | Default | Default            | MyTS ODLv2 Test                 | 8    |                                            |                                                                       |
|                         |                                                                                                    |          | 1st Grade Class                                                                                                    | 1397830                                                                                                    | 1st Grade                                                                                                    | MyTSODLv2Teacher1<br>MyTSODLv2Teacher1                                                                                                    |                              | Default | Default            | MyTS ODLv2 Test                 | 0    |                                            |                                                                       |
|                         |                                                                                                    |          | Preschool/Pre-K                                                                                                    | 1397831                                                                                                    | Preschool 3 class/grade,<br>Pre-K 4 class/grade                                                                                                    | MyTSODLv2Teacher1<br>MyTSODLv2Teacher1                                                                                                    |                              | Default | Default            | MyTS ODLv2 Test                 | 0    |                                            |                                                                       |
| 33                      |                                                                                                    |          | MyTS IT2 Demo                                                                                                    | 1398553                                                                                                    |                                                                                                    | Preview Original                                                                                                    |                              | Default | Default            | MyTS ODLv2 Test                 | 0    |                                            |                                                                       |
|                         |                                                                                                    |          | MyTS K Demo                                                                                                    | 1399349                                                                                                    |                                                                                                    | Preview Original                                                                                                    |                              | Default | Default            | MyTS ODLv2 Test<br>Organization | 9    |                                            |                                                                       |
|                         |                                                                                                    |          | K Class with CC                                                                                                    | 1409409                                                                                                    | Kindergarten                                                                                                    | MyTSODLv2Teacher1<br>MyTSODLv2Teacher1                                                                                                    |                              | Default | Default            | MyTS ODLv2 Test                 | 1    |                                            |                                                                       |
|                         |                                                                                                    |          | Pre-K                                                                                                    | 1466939                                                                                                    | Pre-K 4 class/grade                                                                                                    | MyTS Review English 2                                                                                                    |                              | Acclaro | Default            | MyTS ODLv2 Test                 | 12   |                                            |                                                                       |
|                         |                                                                                                    |          | Pre-K                                                                                                    | 1466940                                                                                                    | Pre-K 4 class/grade                                                                                                    | Spanish-Site martinez                                                                                                    |                              | Acclaro | Default            | MyTS ODLv2 Test                 | 12   |                                            |                                                                       |
|                         |                                                                                                    |          | Pre-K                                                                                                    | 1468929                                                                                                    | Pre-K 4 class/grade                                                                                                    | MyTS Review English 1                                                                                                    |                              | Acclaro | Default            | MyTS ODLv2 Test<br>Organization | 12   |                                            |                                                                       |
|                         |                                                                                                    |          | Pre-K                                                                                                    | 1468945                                                                                                    | Pre-K 4 class/grade                                                                                                    | MyTS Review Spanish                                                                                                    |                              | Acclaro | Default<br>Program | MyTS ODLv2 Test<br>Organization | 12   |                                            |                                                                       |
|                         |                                                                                                    |          | Testing_Sp                                                                                                    | 1472729                                                                                                    | 1 to 2 years                                                                                                    | Spanish-Site martinez                                                                                                    |                              | Acclaro | Default<br>Program | MyTS ODLv2 Test<br>Organization | 4    |                                            |                                                                       |
|                         |                                                                                                    |          | Pre-K                                                                                                    | 1485705                                                                                                    | Pre-K 4 class/grade                                                                                                    | MyTSSiteAdmin1<br>MyTSSiteAdmin1                                                                                                    |                              | Default | Default            | MyTS ODLv2 Test<br>Organization | 2    |                                            |                                                                       |
|                         |                                                                                                    |          |                                                                                                    |                                                                                                    |                                                                                                    |                                                                                                    |                              |         |                    |                                 |      |                                            |                                                                       |
| Strategi                | ies"<br>Cola de repo                                                                                                    | rtes     |                                                                                                    | Enseña                                                                                                    | r Evaluar Desarrollar                                                                                                    | keporte Familia                                                                                                    |                              |         |                    |                                 | Pn   | →x SM                                      |                                                                       |
| Strategi<br>e reportes  | ies"<br>Cola de repo                                                                                                    | rtes     | Create al                                                                                                    | Enseña                                                                                                    | r Evaluar Desarrollar                                                                                                    | Fantia<br>Salda                                                                                                    |                              |         |                    |                                 | Pn   | r sm                                       |                                                                       |
| Strategi<br>te reportes | ies"<br>Cola de repo<br>Titulo e<br>DataEsport                                                                                                    | rtes     | Creado el<br>08/28/2017                                                                                                   | €<br>Enseña<br>@02:06 PM                                                                                                    | Ettado •                                                                                                    | Fanilia<br>Fanilia<br>Salida<br>ted Decomparachivo di                                                                                                    | rexportación                 |         | 0                  |                                 | Pn   | ⊳× SM                                      |                                                                       |
| Strategi                | Cola de repo<br>Título ÷<br>2 DataEport<br>2 Esportación de cir                                                                                               | ortes    | Creado el<br>08/28/2017<br>08/28/2017                                                                                     | Enseña<br>602:06 PM<br>802:06 PM                                                                                                    | r Evaluar Desarrollar<br>Estado •<br>reports.status.Comple<br>reports.status.Comple                                                                                                    | Lat. Familia<br>Familia<br>Salida<br>ted <u>Descharar archivo d</u>                                                                                                    | exportación<br>exportación   | •       | 0                  |                                 | Pre  | ▶* SM                                      |                                                                       |
| Strategi                | ies"<br>Cola de repo<br>Thuio ÷<br>PataExport<br>Exportación de cla<br>Sagabat                                                                                | ortes    | <b>Creado el</b><br>08/78/2017<br>08/78/2017<br>08/78/2017                                                                | Enseña<br>602:06 PM<br>602:30 PM<br>602:30 PM                                                                                                    | Estado •<br>reports.status.Comple<br>reports.status.Comple                                                                                                    | Familia<br>Familia<br>Salida<br>ted Descargar archivo di<br>Descargar archivo di<br>ted Descargar archivo di<br>ted Descargar archivo di                                                                                                    | exportación<br>recontación   | •       |                    |                                 | Pr   | ►* SM                                      |                                                                       |
| Strategi                | Cola de repo<br>Thuio •<br>DataExport<br>Exportación de cla<br>Snagshot<br>Snagshot                                                                           | ortes    | Creado el<br>06/28/2017<br>06/28/2017<br>06/26/2017<br>06/26/2017<br>06/26/2017                                           | Enseña<br>Enseña<br>©02:06 PM<br>©02:06 PM<br>©02:09 PM<br>©02:30 PM<br>©02:30 PM                                                                                                    | Estado      Estado      Preports.status.Compli<br>reports.status.Compli<br>reports.status.compli<br>reports.status.compli                                                                                                    | Familia<br>Familia<br>Familia<br>Fed Descarger archive de<br>Guadro Galico<br>Fed Cuadro Galico<br>Fed Cuadro Galico                                                                                                    | resportación<br>resportación | •       |                    |                                 | Pri  | ►* SM                                      | eleccione                                                             |
| Strategi                | Cola de repo<br>Titulo ÷<br>DataEsport<br>Esportación de cli<br>Snapshot<br>Snapshot<br>Snapshot                                                              | ortes    | Creado el<br>06/28/2017<br>06/26/2017<br>06/26/2017<br>06/26/2017<br>06/25/2017                                           | Conseña<br>Enseña<br>©02:06 PM<br>©02:09 PM<br>©02:30 PM<br>©02:30 PM<br>©02:29 PM<br>©01:117 AM                                                                                                    | Estado      Estado      Preports.status.Compli     reports.status.Compli     reports.status.Compli     reports.status.Compli     reports.status.Compli     reports.status.Compli     reports.status.Compli     reports.status.Compli                                                                                             | Ladi Familia<br>Familia<br>Red Descarger archivo di<br>Red Descarger archivo di<br>Red Cuadro Grifico<br>Red Cuadro Grifico<br>Red Cuadro Grifico<br>Red Cuadro Grifico                                                                                                    | exportación<br>exportación   | •       |                    |                                 | Pre  | ►* SM                                      | eleccione                                                             |
| Strategi                | Cola de repo<br>Titulo ÷<br>DataEsport<br>Esportación de cla<br>Snapshot<br>Snapshot<br>Snapshot<br>Snapshot                                                  | ortes    | Creado el<br>06/28/2017<br>06/26/2017<br>06/26/2017<br>06/26/2017<br>06/26/2017<br>06/25/2017                             | Enseña<br>Enseña<br>©02:06 PM<br>©02:06 PM<br>©02:30 PM<br>©02:30 PM<br>©02:29 PM<br>©11:17 AM                                                                                                    | Estado •<br>Estado •<br>reports_status_Comple<br>reports_status_Comple<br>reports_status_Comple<br>reports_status_Comple<br>reports_status_Comple<br>reports_status_Comple                                                                                                    | Lat.         East<br>Familia           staido         Staido           ted         Dascarzar archivo di<br>ted           Caudio Grifico         Grifico           ted         Caudio Grifico           ted         Caudio Grifico           ted         Caudio Grifico           ted         Caudio Grifico           ted         Caudio Grifico           ted         Caudio Grifico                                                                                                    | exportación<br>exportación   |         |                    |                                 | Pre  | 2 Se<br>DI<br>F1                           | eleccione<br>ESCARGA<br>RCHIVO E                                      |
| Strategi                | Cola de repo<br>Titulo *<br>DataEport<br>Snapshot<br>Snapshot<br>Snapshot<br>Snapshot<br>Snapshot<br>Snapshot                                                 | ortes    | Creado el<br>06/28/2017<br>06/26/2017<br>06/26/2017<br>06/26/2017<br>06/25/2017<br>06/25/2017<br>06/25/2017<br>06/25/2017 | Ensela     Ensela                              | Estado •<br>Estado •<br>reports.status.Comple<br>reports.status.Comple<br>reports.status.Comple<br>reports.status.Comple<br>reports.status.Comple<br>reports.status.Comple<br>reports.status.Comple<br>reports.status.Comple<br>reports.status.Comple                                                                            | Lat.         Eastern           Familia         Familia           staido         Bascanza archivo di<br>Bascanza archivo di<br>Red           Caudio Grifico         Gailco           ted         Caudro Grifico           ted         Caudro Grifico           ted         Caudro Grifico           ted         Caudro Grifico           ted         Caudro Grifico           ted         Caudro Grifico           ted         Caudro Grifico           ted         Caudro Grifico                                              | 2 exportación<br>exportación | •       |                    |                                 | Pre  | 2 Sc<br>Al<br>D                            | eleccione<br>ESCARGA<br>RCHIVO E<br>XPORTAC<br>escargar (             |
| Strategi                | Cola de repo<br>Tituío e<br>DataSport<br>Esparación<br>Snapshot<br>Snapshot<br>Snapshot<br>Snapshot<br>Snapshot<br>Snapshot<br>Aligament                      | ortes    | Cresdo el<br>06/26/2011<br>06/26/2017<br>06/26/2017<br>06/26/2017<br>06/25/2017<br>06/25/2017<br>06/25/2017<br>06/25/2017 | Caselia<br>(42:06 PM<br>(42:06 PM<br>(42:06 PM<br>(42:02 PM<br>(42:02 PM<br>(42:02 PM<br>(42:02 PM<br>(42:02 PM)(42:02 PM)(42:02 P | Estado e<br>Estado e<br>reports.status.Comple<br>reports.status.Comple<br>reports.status.Comple<br>reports.status.Comple<br>reports.status.Comple<br>reports.status.Comple<br>reports.status.Comple<br>reports.status.Comple<br>reports.status.Comple<br>reports.status.Comple<br>reports.status.Comple<br>reports.status.Comple | Saido           ted         Pamila           ted         Descarar achivo di<br>ted           Descarar achivo di<br>ted         Cuadro Grifico<br>ted           cuadro Grifico<br>ted         Cuadro Grifico<br>ted           cuadro Grifico<br>ted         Cuadro Grifico<br>ted           cuadro Grifico<br>ted         Cuadro Grifico<br>ted           ted         Cuadro Grifico<br>ted           ted         Cuadro Grifico<br>ted           cuadro Grifico<br>ted         Cuadro Grifico<br>ted                           | exportación<br>exportación   |         |                    |                                 | Pri  | ≥× SM<br>2 Se<br>D<br>AI<br>ED<br>de<br>de | eleccione<br>ESCARGA<br>RCHIVO E<br>XPORTAC<br>escargar e<br>e Excel. |
| Strategi                | Cola de repo<br>Tituío e<br>DataSport<br>Exportación de clú<br>Snapshot<br>Snapshot<br>Snapshot<br>Snapshot<br>Snapshot<br>Snapshot<br>Aligument<br>Aligument | ortes    | Cresdo el<br>08/26/2017<br>08/26/2017<br>08/26/2017<br>08/26/2017<br>08/25/2017<br>08/25/2017<br>08/25/2017<br>08/25/2017 | Enseña     Enseña                              | Estado e<br>Estado e<br>reports.status.Comple<br>reports.status.Comple<br>reports.status.Comple<br>reports.status.Comple<br>reports.status.Comple<br>reports.status.Comple<br>reports.status.Comple<br>reports.status.Comple<br>reports.status.Comple<br>reports.status.Comple<br>reports.status.Comple                          | Saido           ramila           red         Descarar archivo di<br>ted           Rescarar archivo di<br>ted         Cuadro Grifico<br>ted           Cuadro Grifico<br>ted         Cuadro Grifico<br>ted           Cuadro Grifico<br>ted         Cuadro Grifico<br>ted           Cuadro Grifico<br>ted         Cuadro Grifico<br>ted           Cuadro Grifico<br>ted         Cuadro Grifico<br>ted           Cuadro Grifico<br>ted         Cuadro Grifico<br>ted           Cuadro Grifico<br>ted         Cuadro Grifico<br>ted | exportación<br>exportación   | •       |                    |                                 | Prr  | 2 Se<br>Al<br>de                           | eleccione<br>ESCARGA<br>RCHIVO E<br>XPORTAC<br>escargar e<br>e Excel. |

Copyright © 2017, Teaching Strategies, LLC. Todos los derechos reservados. Teaching Strategies, El Currículo creativo, Aprendamos Jugando, GOLD, Tadpoles, Mighty Minutes, Mega Minutos, el logo libro abierto / puerta abierta y MyTeachingStrategies son marcas registradas de Teaching Strategies, LLC, Bethesda, MD.

## Niños

El área de Niños lo habilita a agregar niños nuevos y a administrar, transferir, archivar o eliminar sus registros de niños existentes. La pantalla principal de Niños le muestra una descripción general de los niños en su organización, programa o sitio.

| Programas Sitios U  | suarios Clas          | es <u>Niñ</u>            | ios Obje             | etivos  | Configuració            | n de licencia          | Mensaj                  | es                               |                 |                    |                                    |        |  |
|---------------------|-----------------------|--------------------------|----------------------|---------|-------------------------|------------------------|-------------------------|----------------------------------|-----------------|--------------------|------------------------------------|--------|--|
| Filtro de entidades | Filtra                | por Prime                | er nombre            | Ape     | llido(s)                | Incluir                | inactivos               | Filtrar                          |                 | <                  | Página 1 de                        | 2 >    |  |
| Agregar             |                       |                          |                      |         |                         |                        |                         |                                  |                 |                    |                                    |        |  |
| Editar niños        | Administ              | rar niños                |                      |         |                         |                        |                         |                                  |                 |                    |                                    |        |  |
| Importar            |                       | Inicial                  |                      |         |                         |                        |                         |                                  |                 |                    |                                    |        |  |
| Importar resultados | Primer<br>nombre      | del<br>segundo<br>nombre | Apellido(s)          | ChildID | Edad o<br>clase / grado | Fecha de<br>nacimiento | Clase                   | Maestro<br>primario              | Sitio           | Programa           | Organización                       | Estado |  |
|                     | Alisa                 |                          | Medina               | 8393480 | 2 to 3 years            | August 01,<br>2015     | Testing_Sp              | Spanish-Site<br>martinez         | Acclaro         | Default<br>Program | MyTS ODLv2<br>Test<br>Organization | Active |  |
|                     | Child2                |                          | Niyangoda            | 8344567 | Kindergarten            | April 22,<br>2010      | MyTS K<br>Demo<br>Class | Preview Original                 | Default<br>Site | Default<br>Program | MyTS ODLv2<br>Test<br>Organization | Active |  |
|                     | Erika                 |                          | Ramirez              | 8393477 | 2 to 3 years            | August 01,<br>2015     | Testing_Sp              | Spanish-Site<br>martinez         | Acclaro         | Default<br>Program | MyTS ODLv2<br>Test<br>Organization | Active |  |
|                     | firstname             |                          | lastete              | 8375440 | Pre-K 4<br>class/grade  | June 20,<br>2014       | Pre-K                   | MyTSSiteAdmin1<br>MyTSSiteAdmin1 | Default<br>Site | Default<br>Program | MyTS ODLv2<br>Test<br>Organization | Active |  |
|                     | firstname-<br>6570096 |                          | lastname-<br>6570096 | 8368713 | Pre-K 4<br>class/grade  | May 01,<br>2011        | Pre-K                   | Spanish-Site<br>martinez         | Acclaro         | Default<br>Program | MyTS ODLv2<br>Test<br>Organization | Active |  |
|                     | firstname-<br>6570096 |                          | lastname-<br>6570096 | 8368701 | Pre-K 4<br>class/grade  | May 01,<br>2011        | Pre-K                   | MyTS Review<br>English 2         | Acclaro         | Default<br>Program | MyTS ODLv2<br>Test<br>Organization | Active |  |
|                     | firstname<br>6570096  |                          | lastname-<br>6570096 | 8369529 | Pre-K 4<br>class/grade  | May 01,<br>2011        | Pre-K                   | MyTS Review<br>English 1         | Acclaro         | Default<br>Program | MyTS ODLv2<br>Test<br>Organization | Active |  |
|                     | firstname-<br>6570096 |                          | lastname-<br>6570096 | 8369563 | Pre-K 4<br>class/grade  | May 01,<br>2011        | Pre-K                   | MyTS Review<br>Spanish           | Acclaro         | Default<br>Program | MyTS ODLv2<br>Test<br>Organization | Active |  |
|                     | B                     |                          | lastron .            |         | P                       |                        |                         | H. T. D. Jan                     |                 | 0.1.1              | MVTS ODLV2                         |        |  |

Copyright © 2017, Teaching Strategies, LLC. Todos los derechos reservados. Teaching Strategies, El Currículo creativo, Aprendamos Jugando, GOLD, Tadpoles, Mighty Minutes, Mega Minutos, el logo libro abierto / puerta abierta y MyTeachingStrategies son marcas registradas de Teaching Strategies, LLC, Bethesda, MD.

#### Agregar niños

Existen dos formas de agregar niños nuevos a su organización, programa o sitio: Agregar manualmente o Importar.

#### Agregar manualmente

| yTeaching Strat     | egies"                                                 | ñar Evaluar Desarrollar eporte Familia                           | Pre-K S |
|---------------------|--------------------------------------------------------|------------------------------------------------------------------|---------|
| rogramas Sitios I   | Usuarios Clases <u>Niños</u> Objetivos Configuración d | le licencia Mensajes                                             |         |
| Agregar             | < Regresar a todos los niños                           |                                                                  |         |
| Editar niños        | Nueve                                                  |                                                                  |         |
| Importar            | NUEVO                                                  |                                                                  |         |
| Importar resultados | Seleccionar clase +                                    |                                                                  |         |
|                     |                                                        |                                                                  |         |
|                     | Detalles de la clase                                   |                                                                  |         |
|                     | Primer dia en el programa*                             |                                                                  |         |
|                     | Detalles del niño                                      |                                                                  |         |
|                     | Primer nombre*                                         |                                                                  |         |
|                     | Inicial del segundo nombre                             |                                                                  |         |
|                     | Apellido(s)*                                           |                                                                  |         |
|                     | Sobrenombre                                            |                                                                  |         |
|                     | Identificador                                          |                                                                  |         |
|                     | Género*                                                | ٠                                                                |         |
|                     | Fecha de nacimiento*                                   |                                                                  |         |
|                     | Idioma primario*                                       | •                                                                |         |
|                     | Nivel de grupo étnico 1*                               | •                                                                |         |
|                     | Nivel de raza 1*                                       | •                                                                |         |
|                     | N.º de ID de niño                                      |                                                                  |         |
|                     | Fuentes de financiamiento                              |                                                                  |         |
|                     | Preescolar                                             | Head Start                                                       |         |
|                     | Cuidado de ninos     Privado                           | <ul> <li>Cuidado de ninos en familia</li> <li>Títle I</li> </ul> |         |
|                     | Cuidado de niños y "Development Block Grant"           | Even Start                                                       |         |
|                     | Militar     Otra fuente de fondos                      | III TANF                                                         |         |
|                     | Part C Early Intervention                              | Part B Section 619                                               |         |
|                     | Medicaid                                               |                                                                  |         |
|                     | PSFI (IFSP) 💿 Sí                                       |                                                                  |         |
|                     | ® No                                                   |                                                                  |         |
|                     |                                                        |                                                                  |         |
|                     | Almuerzo graculo y reducido                            |                                                                  |         |
| 2                   |                                                        |                                                                  |         |

Copyright © 2017, Teaching Strategies, LLC. Todos los derechos reservados. Teaching Strategies, El Currículo creativo, AprendamosJugando, GOLD, Tadpoles, Mighty Minutes, Mega Minutos, el logo libro abierto / puerta abierta y MyTeachingStrategies son marcas registradas de Teaching Strategies, LLC, Bethesda, MD.

#### Agregar un familiar

Puede agregar familiares al perfil de un niño. El agregado de familiares le facilitará el acceso a su información de contacto a través del perfil del niño y le permitirá a usted y a sus maestros compartir documentación, planes de clases y mucho más.

1

Para agregar un familiar, seleccione ADMINISTRACIÓN en el menú Configuración, seleccione NIÑOS en la barra de navegación secundaria y abra el perfil del niño seleccionando su nombre en la lista.

| My <b>Teaching</b> Strate | egies"<br>suarios Clases <u>Niños</u> Objeth | Escher Lalar Describter Reports Familia | Pre-K SM                       | Ingrese el nombre<br>y la información<br>de contacto del |
|---------------------------|----------------------------------------------|-----------------------------------------|--------------------------------|----------------------------------------------------------|
| Agregar                   | < Regresar a todos los niños                 |                                         |                                | familiar                                                 |
| Archivar                  |                                              |                                         |                                | lumiur.                                                  |
| Eliminar                  | Editar: Child2 Niyangoda                     |                                         |                                |                                                          |
| Editar niños              | Coloniana dana d                             |                                         |                                |                                                          |
| Importar                  | Selectional clase 4                          |                                         | add contact                    |                                                          |
| Importar resultados       | Detalles de la clase                         |                                         |                                |                                                          |
|                           | Edad o clase / grado*                        | ¢ kindergarten                          | full name                      |                                                          |
|                           | Primer día en el programa*                   | 01/01/2016                              | i du name                      | Note:                                                    |
|                           | Detalles del niño                            |                                         | first and last name            | You must enter the first and last                        |
|                           | Primer nombre*                               | Child2                                  | email address                  | name of the family member, or                            |
|                           | Inicial del segundo nombre                   |                                         | family member@amail.com        | their email address (or both),                           |
|                           | Apellido(s)*                                 | Niyangoda                               | ramity_member@email.com        | as well as the lamity member's                           |
|                           | Sobrenombre                                  |                                         | type                           | Spc.                                                     |
|                           | Género*                                      | Masculino 0                             | choose a family member type \$ |                                                          |
|                           | Fecha de nacimiento*                         | 04/22/2010                              |                                |                                                          |
|                           | Idioma primario*                             | Inglés ¢                                |                                |                                                          |
|                           | Nivel de grupo étnico 1*                     | No hispano o latino 🔹                   | opti                           | onal                                                     |
|                           | Nivel de raza 1*                             | \$ Blanco                               | mobile phone                   | pin code (4-digits)                                      |
|                           | N.º de ID de niño                            |                                         |                                |                                                          |
|                           | Familiares                                   |                                         | (555) 555-5555                 |                                                          |
|                           | add                                          |                                         | home phone                     |                                                          |
|                           | +                                            |                                         | (555) 555-5555                 |                                                          |
|                           |                                              |                                         | work phone                     |                                                          |
|                           |                                              | Seleccione el tipo de                   | (555) 555-5555                 |                                                          |
|                           |                                              | familiar en el menú                     | note                           | special note                                             |
| Dentro d                  | ما                                           | desplegable.                            |                                | [                                                        |
| nerfil del                | niño                                         |                                         | 1                              |                                                          |
| seleccior                 | тано,<br>1e                                  |                                         | 2                              |                                                          |
| el botón v                | verde                                        |                                         |                                | ·                                                        |
| AGREGA                    | R+ en                                        |                                         |                                |                                                          |
| Familiare                 | S.                                           |                                         |                                | •                                                        |
| . arrindro                |                                              | 5 Seleccione CREAR                      |                                | crea                                                     |
|                           |                                              | para guardar al familiar                | L                              |                                                          |
|                           |                                              | en el perfil del niño                   |                                |                                                          |

El familiar podrá configurar su cuenta visitando **family**. **teachingstrategies.com** e ingresando su dirección de email. Luego podrá recibir un número de PIN de Teaching Strategies por email para verificar su cuenta. Una vez que el familiar haya realizado la verificación, podrá acceder a la cuenta de *MyTeachingStrategies*<sup>™</sup> de la familia donde tendrá acceso a toda la información compartida.

#### Importar niños

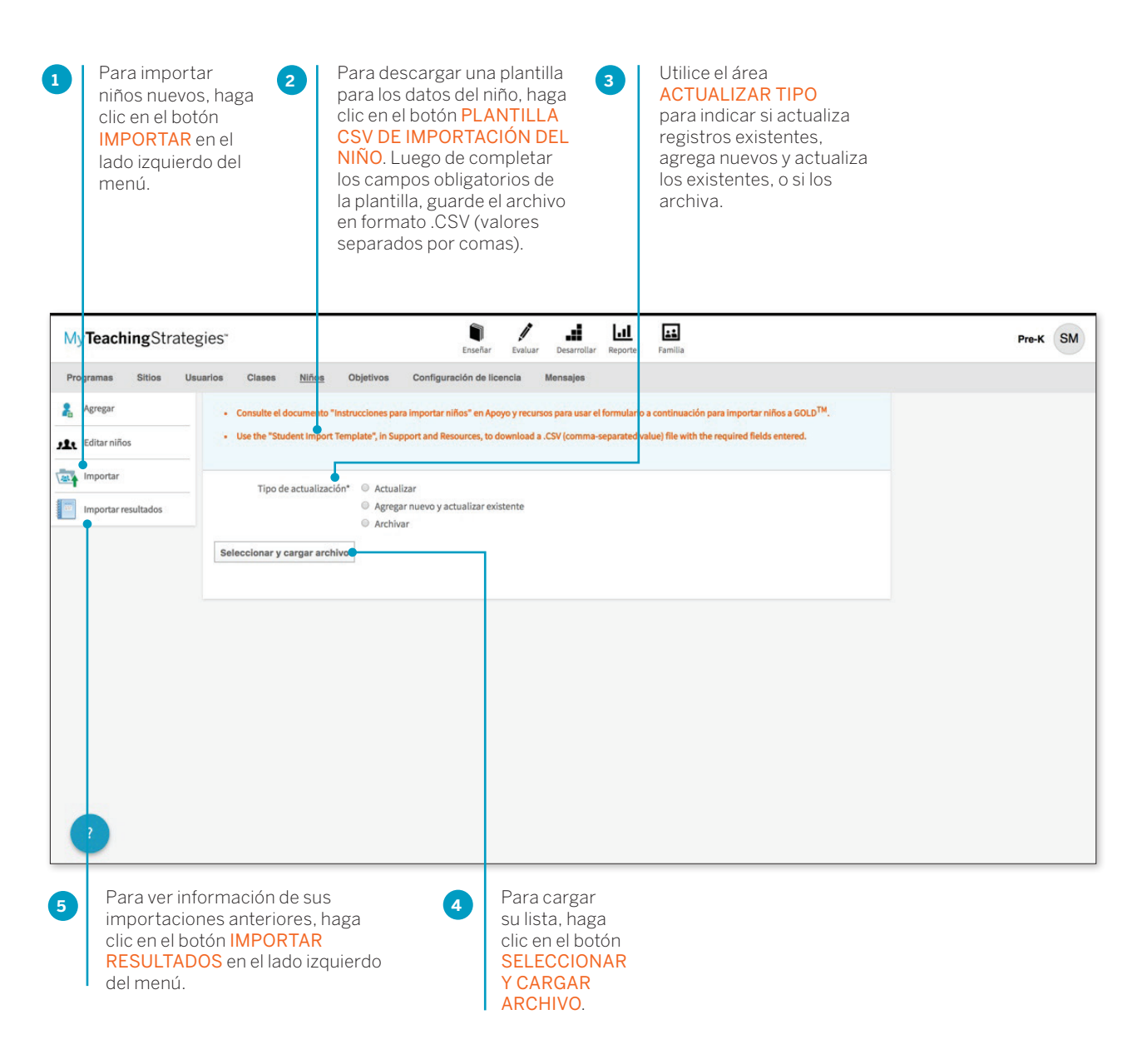

Copyright © 2017, Teaching Strategies, LLC. Todos los derechos reservados. Teaching Strategies, El Currículo creativo, Aprendamos Jugando, GOLD, Tadpoles, Mighty Minutes, Mega Minutos, el logo libro abierto / puerta abierta y MyTeachingStrategies son marcas registradas de Teaching Strategies, LLC, Bethesda. MD.

#### Administrar niños

Dentro del perfil, puede actualizar la información del niño, transferir, archivar o eliminar su registro, y más. Para editar la información de un niño existente, seleccione el nombre del niño de la pantalla principal de Niños.

| MyTeachingStrateg    | ries" in the second second sec | Pre-K SM  |                                                                                                    |
|----------------------|----------------------------------------------------------------------------------------------------|-----------|----------------------------------------------------------------------------------------------------|
| Programas Sitlos Usu | arios Clases <u>Niños</u> Objetivos Configuración de licencia Menaajes<br>< Regresar a todos los niños                                                                                                    |           | Para archivar un niño que ya no sea<br>parte del programa, haga clic en el botón<br>ARCHIVAR en el lado izquierdo del menú                                                                                                    |
| Lliminar             | Editar: Alisa Medina                                                                                                    |           |                                                                                                    |
| St Editar niños      | Seleccionar clase 🔹 🕒                                                                                                    |           | Para transferir un niño a otra clase,                                                                                                    |
| Importar resultados  | Detailes de la clase         Edad o clase / grado*         2 to 3 years         Primer día en el programa*         Detailes del niño         Primer nombre*         Alsa         Inicial del segundo nombre         Apellido(s)*         Medina         Sobrenombre         Identificador         Género*         Fecha de nacimiento*         Olg/02015         Nivel de grupo étnico 1*         Medicano         Nivel de grupo étnico 2*         Maciano         Nivel de raza 1*         Bianco         Nivel de raza 1*                                                                                                    |           | despliegue el menú SELECCIONAR<br>CLASE y seleccione un maestro o<br>clase nuevos.                                                                                                    |
| 2                    | Fundation     Prevessoia     Indexis de indios en indios en fonciós en familia     Indioxido de indios en fonciós en familia     Indioxido de indios en fonciós en familia     Indioxido de indios en fonciós en familia     Indioxido de indios en fonciós en familia     Indioxido de indios en fonciós en familia     Indioxido de indios en fonciós en familia     Indioxido de indios en fonciós en familia     Indioxido de indios en fonciós en familia     Indioxido de indios en fonciós en familia     Indioxido de indios en familia     Indioxido de indios en familia </th <th>Itados de</th> <th>Para actualizar la(s) fuente(s) de<br/>financiamiento del niño, use el área<br/>FUENTES DE FINANCIAMIENTO.<br/>Para actualizar la información<br/>demográfica vinculada a<br/>períodos de control de progreso<br/>anteriores, despliegue la opción<br/>CONFIGURACIÓN DE PERÍODO<br/>DE CONTROL DE PROGRESO,<br/>realice los cambios necesarios<br/>en las franjas de colores, en las<br/>fuentes de financiamiento y en los<br/>objetivos / dimensiones asociados<br/>a un niño es un período de control<br/>de progreso específico y, luego,<br/>seleccione GUARDAR.</th>                                                                                                    | Itados de | Para actualizar la(s) fuente(s) de<br>financiamiento del niño, use el área<br>FUENTES DE FINANCIAMIENTO.<br>Para actualizar la información<br>demográfica vinculada a<br>períodos de control de progreso<br>anteriores, despliegue la opción<br>CONFIGURACIÓN DE PERÍODO<br>DE CONTROL DE PROGRESO,<br>realice los cambios necesarios<br>en las franjas de colores, en las<br>fuentes de financiamiento y en los<br>objetivos / dimensiones asociados<br>a un niño es un período de control<br>de progreso específico y, luego,<br>seleccione GUARDAR. |
|                      |                                                                                                    |           |                                                                                                    |

Copyright © 2017, Teaching Strategies, LLC. Todos los derechos reservados. Teaching Strategies, El Currículo creativo, Aprendamos Jugando, GOLD, Tadpoles, Mighty Minutes, Mega Minutos, el logo libro abierto / puerta abierta y MyTeachingStrategies son marcas registradas de Teaching Strategies, LLC, Bethesda, MD.

## Editar registros de varios niños a la vez

Puede editar registros de varios niños a la vez, incluida la transferencia de registros a diferentes clases, la reactivación de registros archivados o eliminados, el mantenimiento en archivo de registros activos o eliminados o la eliminación de registros activos o archivados.

Para editar registros, seleccione NIÑOS en la barra secundaria de Administración.

#### Transferir / Reactivar / Archivar / Eliminar

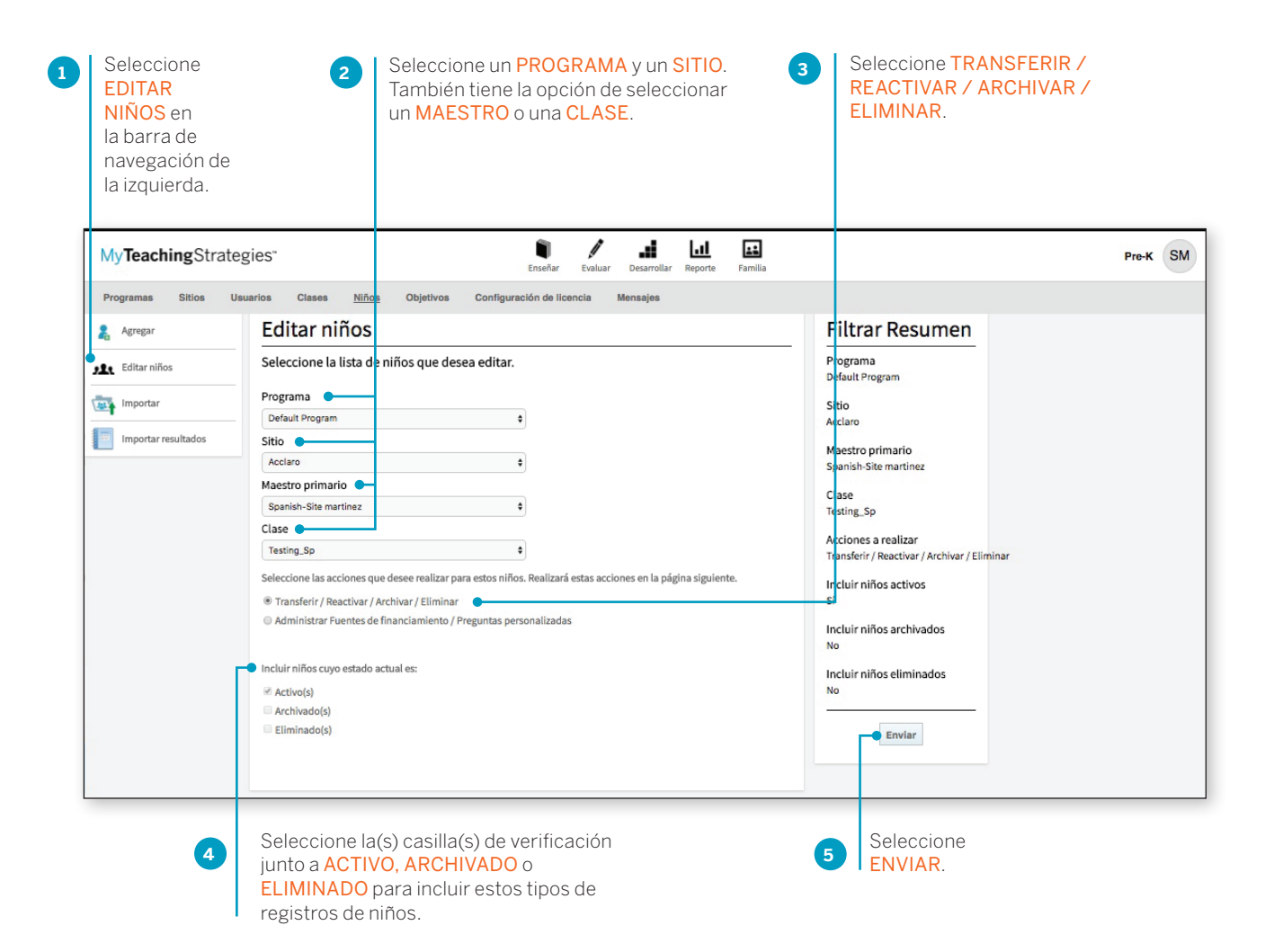

Copyright © 2017, Teaching Strategies, LLC. Todos los derechos reservados. Teaching Strategies, El Currículo creativo, Aprendamos.Jugando, GOLD, Tadpoles, Mighty Minutes, Mega Minutos, el logo libro abierto / puerta abierta y MyTeachingStrategies son marcas registradas de Teaching Strategies, LLC, Bethesda. MD.

Aparecerá una lista de registros de niños en una tabla con varias columnas que muestran información demográfica y las opciones para transferir, reactivar, archivar o eliminar. Desplácese a la derecha para ver toda la información y las opciones.

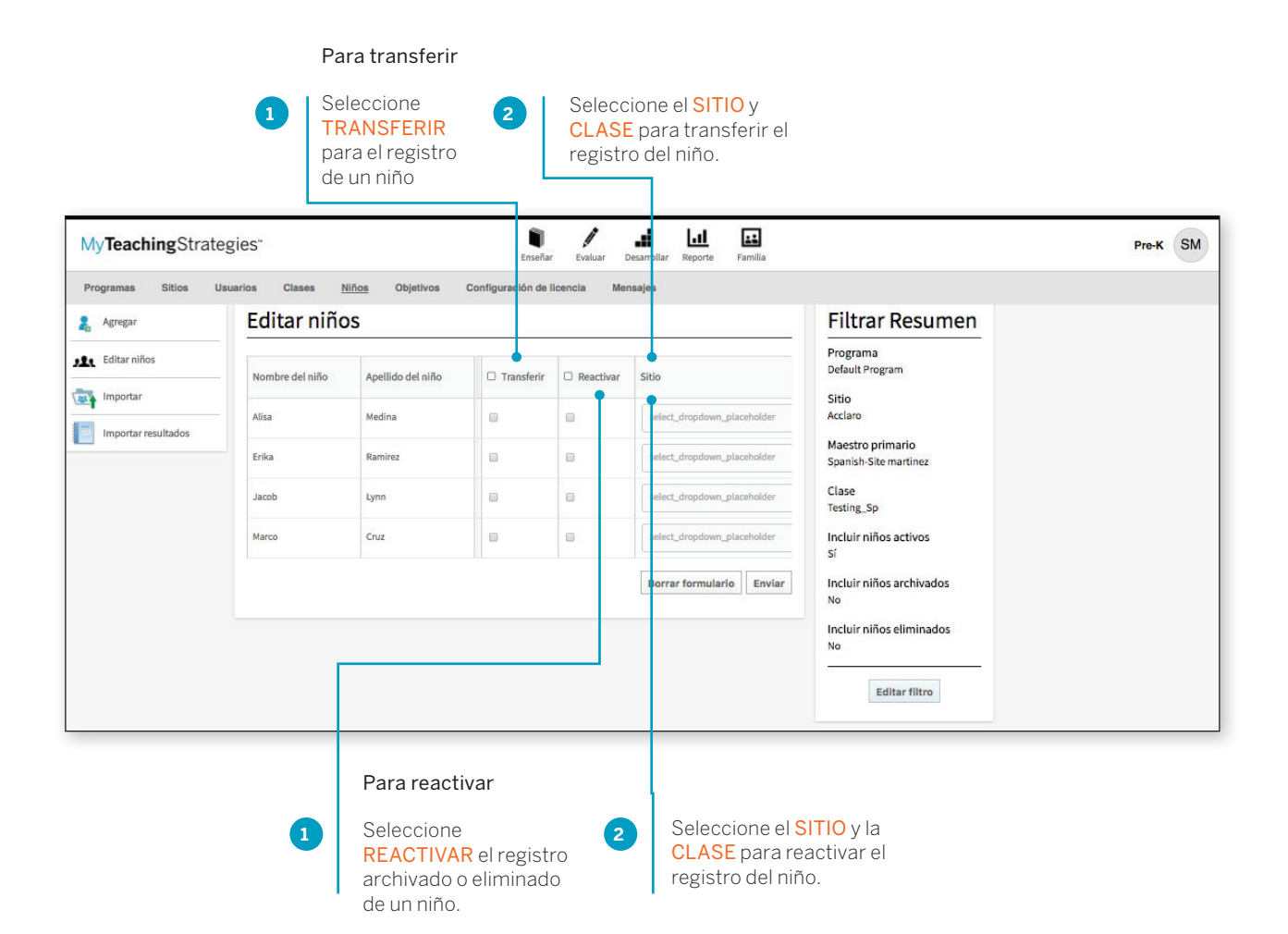

Copyright © 2017, Teaching Strategies, LLC. Todos los derechos reservados. Teaching Strategies, El Currículo creativo, Aprendamos Jugando, GOLD, Tadpoles, Mighty Minutes, Mega Minutos, el logo libro abierto / puerta abierta y MyTeachingStrategies son marcas registradas de Teaching Strategies, LLC, Bethesda. MD.

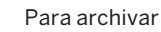

Seleccione la casilla de verificación junto a ARCHIVAR para archivar todos los registros activos y eliminados del niño o seleccione la(s) casilla(s) de verificación en la columna Archivar para seleccionar y archivar registros específicos.

#### Para eliminar

Seleccione la casilla de verificación junto a ELIMINAR para eliminar todos los registros del niño o seleccione la(s) casilla(s) de verificación en la columna Eliminar para seleccionar y eliminar registros específicos.

|                     | Editornião      |                   |                               |                  |          | Filtrar Desume                            |
|---------------------|-----------------|-------------------|-------------------------------|------------------|----------|-------------------------------------------|
| Agregar             | Editar hind     | 5                 |                               |                  |          | Filtrar Resume                            |
| Editar niños        | Nombre del niño | Apellido del niño | lase nueva                    | Archivar         | Eliminar | Programa<br>Default Program               |
| Importar            | Alisa           | Medina            | select_dropdown_placeholder 🔻 |                  |          | Sitio<br>Acclaro                          |
| Importar resultados | Erika           | Ramirez           | select_dropdown_placeholder 🔹 |                  |          | Maestro primario<br>Spanish-Site martinez |
|                     | Jacob           | Lynn              | select_dropdown_placeholder 🔻 |                  |          | Clase<br>Testing_Sp                       |
|                     | Marco           | Cruz              | select_dropdown_placeholder 🔹 |                  |          | Incluir niños activos<br>Sí               |
|                     |                 |                   |                               | Borrar formulari | o Enviar | Incluir niños archivados<br>No            |
|                     |                 |                   |                               |                  |          | Incluir niños eliminados<br>No            |
|                     |                 |                   |                               |                  |          | Editar filtro                             |
|                     |                 |                   |                               |                  |          | Editar filtro                             |

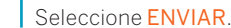

Copyright © 2017, Teaching Strategies, LLC. Todos los derechos reservados. Teaching Strategies, El Currículo creativo, Aprendamos Jugando, GOLD, Tadpoles, Mighty Minutes, Mega Minutos, el logo libro abierto / puerta abierta y MyTeachingStrategies son marcas registradas de Teaching Strategies, LLC, Bethesda, MD.

## Administrar Fuentes de financiamiento / Preguntas personalizadas

Puede administrar fuentes de financiamiento y preguntas personalizadas para registros de niños de todo un sitio o clase todo a la vez.

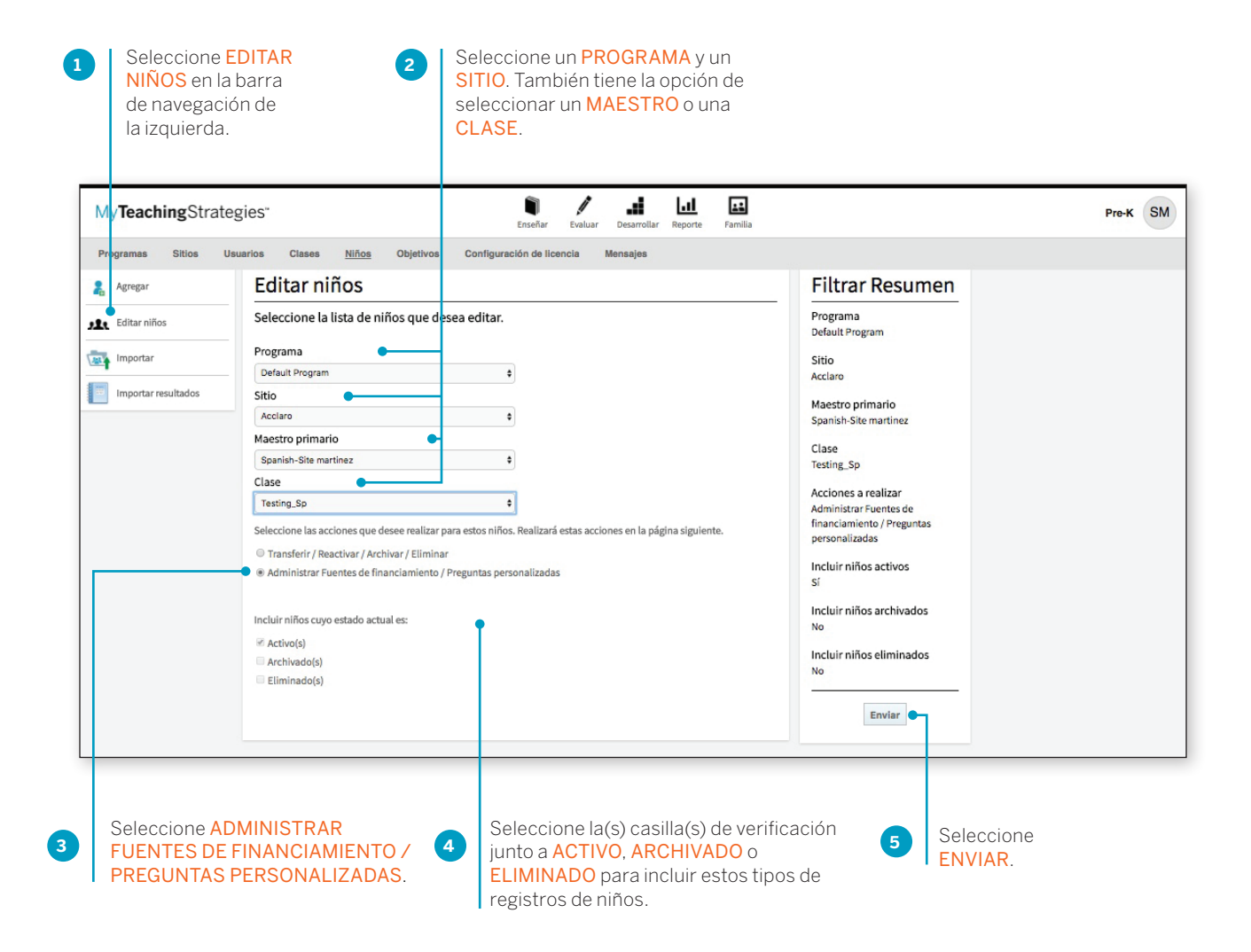

Copyright © 2017, Teaching Strategies, LLC. Todos los derechos reservados. Teaching Strategies, El Currículo creativo, Aprendamos Jugando, GOLD, Tadpoles, Mighty Minutes, Mega Minutos, el logo libro abierto / puerta abierta y MyTeachingStrategies son marcas registradas de Teaching Strategies, LLC, Bethesda. MD.

Aparecerá una lista de registros de niños en una tabla con varias columnas que muestran fecha de nacimiento, clase actual y las diversas fuentes de financiamiento y preguntas personalizadas disponibles para los registros de niños.

Todas las selecciones de fuentes de financiamiento y preguntas personalizadas guardadas aparecerán marcadas. Seleccione o deseleccione fuentes de financiamiento o preguntas personalizadas.

1

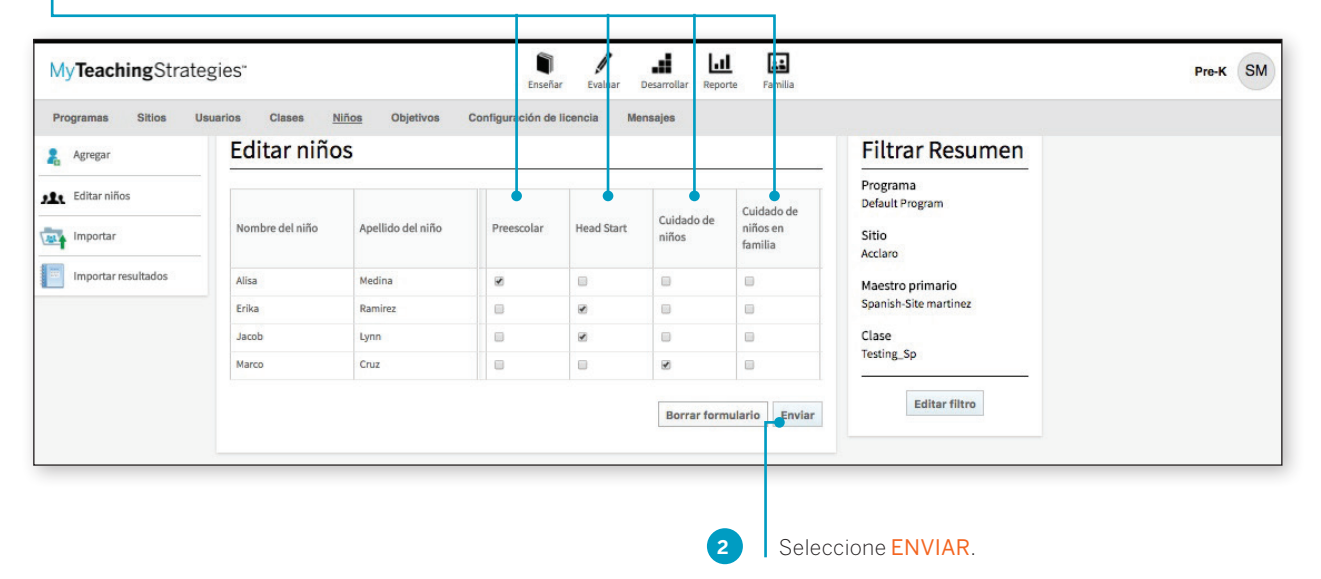

## Reactivar registros archivados y eliminados de niños

Los administradores pueden reactivar todos los registros de niños que hayan sido archivados o eliminados, ya sea en la página de registro del niño o mediante el uso de la función Editar niños. Debajo encontrará cómo reactivar registros archivados o eliminados en la página de registros de niños. Para obtener más información sobre cómo reactivar registros archivados o eliminados con la función Editar niños, consulte la sección Editar niños de este instructivo.

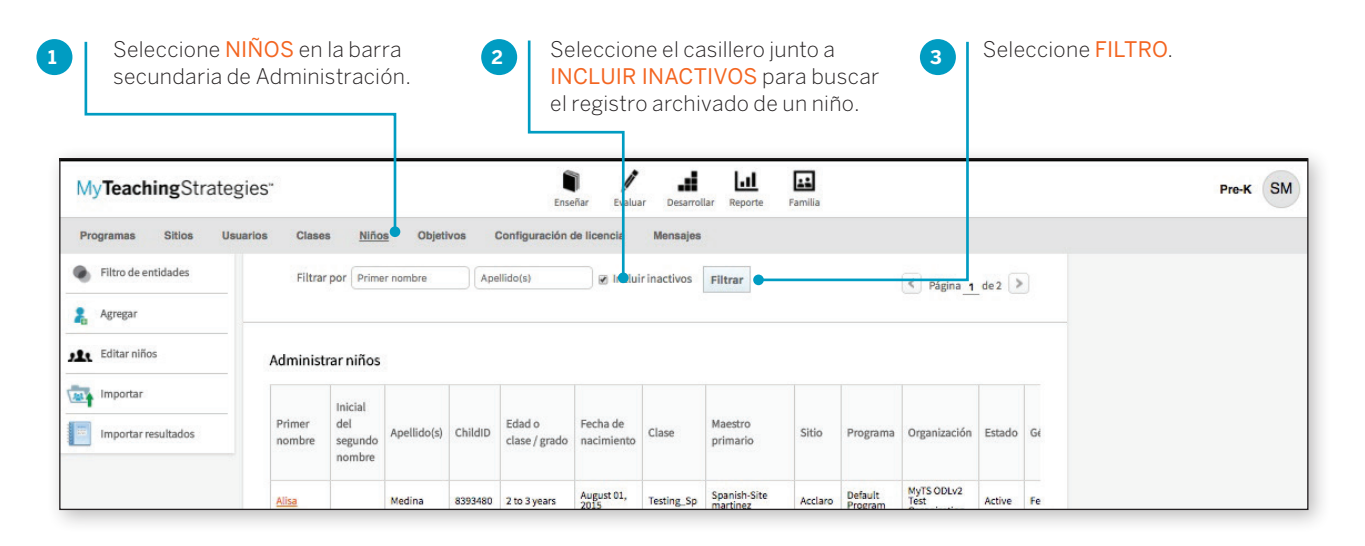

Aparecerá la lista filtrada de registros de niños en la que los registros inactivos aparecerán sobre un fondo gris. Seleccione el nombre del registro del niño que desea reactivar.

| My <b>Teaching</b> Strate | egies"           |                          |             |         | Ense                    | eñar Evalua            | ar Desarro   | Lul<br>ollar Reporte | Familia         |                    |                                    |          |   | Pre-K | SM |
|---------------------------|------------------|--------------------------|-------------|---------|-------------------------|------------------------|--------------|----------------------|-----------------|--------------------|------------------------------------|----------|---|-------|----|
| Programas Sitios U        | Jsuarios Clas    | es <u>Niño</u>           | s Objet     | ivos (  | Configuración (         | de licencia            | Mensaje      | 5                    |                 |                    |                                    |          |   |       |    |
| Filtro de entidades       | -                | ar por Prime             | r nombre    | Ape     | ellido(s)               | 🗷 Inclui               | ir inactivos | Filtrar              |                 |                    | < Página 1                         | de 2 >   |   |       |    |
| 🤱 Agregar                 |                  |                          |             |         |                         |                        |              |                      |                 |                    |                                    |          |   |       |    |
| Editar niños              | Adminis          | strar niños              |             |         |                         |                        |              |                      |                 |                    |                                    |          |   |       |    |
| Importar                  |                  | Inicial                  |             |         |                         |                        |              |                      |                 |                    |                                    |          |   |       |    |
| Importar resultados       | Primer<br>nombre | del<br>segundo<br>nombre | Apellido(s) | ChildID | Edad o<br>clase / grado | Fecha de<br>nacimiento | Clase        | Maestro<br>primario  | Sitio           | Programa           | Organización                       | Estado   | C |       |    |
|                           | <u>Child2</u>    |                          | Niyangoda   | 8344567 | Kindergarten            | April 22,<br>2010      | Archives     |                      | Default<br>Site | Default<br>Program | MyTS ODLv2<br>Test<br>Organization | Archived | 1 |       |    |

4

Copyright © 2017, Teaching Strategies, LLC. Todos los derechos reservados. Teaching Strategies, El Currículo creativo, Aprendamos Jugando, GOLD, Tadpoles, Mighty Minutes, Mega Minutos, el logo libro abierto / puerta abierta y MyTeachingStrategies son marcas registradas de Teaching Strategies, LLC, Bethesda, MD.

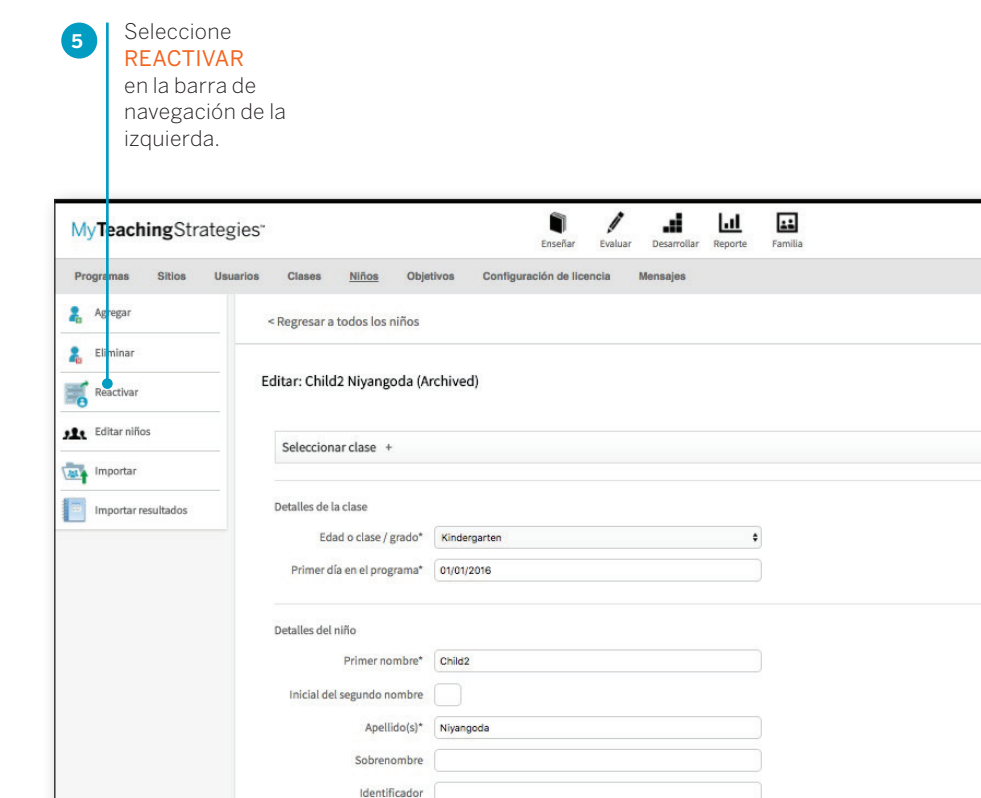

Género\* Masculino

| ¿Está seguro que desea reactivar este niño? | Cancel Yes                                                                                   |
|---------------------------------------------|----------------------------------------------------------------------------------------------|
|                                             | 6 Confirme que desea<br>reactivar el registro de ese<br>niño seleccionando <mark>SÍ</mark> . |

.

Copyright © 2017, Teaching Strategies, LLC. Todos los derechos reservados. Teaching Strategies, El Currículo creativo, Aprendamos Jugando, GOLD, Tadpoles, Mighty Minutes, Mega Minutos, el logo libro abierto / puerta abierta y MyTeachingStrategies son marcas registradas de Teaching Strategies, LLC, Bethesda, MD.

Pre-K SM

7

Seleccione la clase a la que pasará este registro tras la reactivación y actualice la información del niño.

| Organización* | MyTS ODLv2 Test Organization | ٠  |  |
|---------------|------------------------------|----|--|
| Programa *    | Default Program              | •  |  |
| Sitio *       | Acclaro                      | •  |  |
| Maestro *     | Spanish-Site martinez        | •  |  |
| Clase         | Testing_Sp                   | \$ |  |
|               |                              |    |  |
|               |                              |    |  |

| Inglés      | \$                                                 | 0                                                                                                    |
|-------------|----------------------------------------------------|----------------------------------------------------------------------------------------------------|
|             |                                                    | ×                                                                                                    |
|             | ¿Está seguro?                                      |                                                                                                    |
| ¿Desea tran | nsferir Child2 Niyangoda de Archives a Testing_Sp? |                                                                                                    |
|             |                                                    |                                                                                                    |
|             | NoSi                                               |                                                                                                    |
|             |                                                    | _                                                                                                    |
|             |                                                    |                                                                                                    |
|             | 9 Confirme la reactivación                         |                                                                                                    |
|             | Inglés<br>¿Desea tran                              | Lingiés ¢<br>¿Está seguro?<br>¿Desea transferir Child2 Niyangoda de Archives a Testing_Sp?<br>No Sí<br>Confirme la reactivación<br>salarcionando Sí |

Copyright © 2017, Teaching Strategies, LLC. Todos los derechos reservados. Teaching Strategies, El Currículo creativo, Aprendamos Jugando, GOLD, Tadpoles, Mighty Minutes, Mega Minutos, el logo libro abierto / puerta abierta y MyTeachingStrategies son marcas registradas de Teaching Strategies, LLC, Bethesda, MD.

Seleccione

GUARDAR.

8
## Exportar información de los niños

Puede exportar toda la información de un niño a Excel utilizando la opción de tabla de exportación.

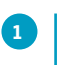

Seleccione EXPORTAR TABLA al

pie de la lista de niños. El sistema lo llevará a la Cola de reportes donde se generará su exportación.

| aramas Sitios Usuar           | es"                          | Niño                                | s Obieti             | ivos (   | Ense                    | eñar Evalua                | ar Desarrol | lar Reporte I                           | amilia          |                    |                              |                      |                       |           |           |              | Pre-K            | SM      |
|-------------------------------|------------------------------|-------------------------------------|----------------------|----------|-------------------------|----------------------------|-------------|-----------------------------------------|-----------------|--------------------|------------------------------|----------------------|-----------------------|-----------|-----------|--------------|------------------|---------|
| Filtro de entidades           | Filtrar                      | por Prime                           | er nombre            | Ape      | llido(s)                | 📄 💷 Inclui                 | rinactivos  | Eiltrar                                 |                 |                    | -                            |                      |                       |           |           |              |                  |         |
| regar                         |                              |                                     |                      |          |                         |                            |             | rittai                                  |                 |                    | <                            | Página 1             | de2                   |           |           |              |                  |         |
| ditar niños                   | Administ                     | nen iñ ne                           |                      |          |                         |                            |             |                                         |                 |                    |                              |                      |                       |           |           |              |                  |         |
| portar                        | Administ                     | arninos                             |                      |          |                         |                            |             |                                         |                 |                    |                              |                      |                       |           |           |              |                  |         |
| portar resultados             | Primer<br>nombre             | Inicial<br>del<br>segundo<br>nombre | Apellido(s)          | ChildID  | Edad o<br>clase / grado | Fecha de<br>nacimiento     | Clase       | Maestro<br>primario                     | Sitio           | Programa           | Orga                         | anización            | Estado                | Gé        |           |              |                  |         |
|                               | Alisa                        |                                     | Medina               | 8393480  | 2 to 3 years            | August 01,<br>2015         | Testing_Sp  | Spanish-Site<br>martinez                | Acclaro         | Default<br>Program | My19<br>Test<br>Orga         | S ODLv2              | Active                | Fe        |           |              |                  |         |
|                               | Erika                        |                                     | Ramirez              | 8393477  | 2 to 3 years            | August 01,<br>2015         | Testing_Sp  | Spanish-Site<br>martinez                | Acclaro         | Default<br>Program | My S<br>Tes<br>Orga          | S ODLv2<br>inization | Active                | Fe        |           |              |                  |         |
|                               | firstname                    |                                     | lastete              | 8375440  | Pre-K 4<br>class/grade  | June 20,<br>2014           | Pre-K       | MyTSSiteAdmin1<br>MyTSSiteAdmin1        | Default<br>Site | Default<br>Program | My 15<br>Test<br>Orga        | S ODLv2              | Active                | Ma        |           |              |                  |         |
|                               | firstname-<br>6570096        |                                     | lastname-<br>6570096 | 8368713  | Pre-K 4<br>class/grade  | May 01,<br>2011            | Pre-K       | Spanish-Site<br>martinez                | Acclaro         | Default<br>Program | My IS<br>Test<br>Orga        | nization             | Active                | Fe        |           |              |                  |         |
|                               | firstname-                   |                                     | lastname-            | 8368701  | Pre-K 4<br>class/grade  | May 01,<br>2011<br>May 01. | Pre-K       | MyTS Review<br>English 2<br>MyTS Review | Acciaro         | Program<br>Default | Test<br>Orga<br>My S         | nization<br>SODLv2   | Active                | Fe        |           |              |                  |         |
|                               | 6570096                      |                                     | 6570096              | 8369563  | class/grade             | 2011<br>May 01,            | Pre-K       | Spanish<br>MyTS Review                  | Acciaro         | Program            | Tes<br>Orga<br>My S          | nization<br>S ODLv2  | Active                | Fe        |           |              |                  |         |
|                               | 6570096<br>firstname-        |                                     | lastname-            | 8369530  | Class/grade             | 2011<br>May 01,            | Pre-K       | English 1<br>MyTS Review                | Acciaro         | Program<br>Default | Orga<br>My19<br>Tes          | s ODLv2              | Active                | Ma        |           |              |                  |         |
|                               | firstname-<br>6570097        |                                     | lastname-<br>6570097 | 8369564  | Pre-K 4<br>class/grade  | May 01, 2011               | Pre-K       | MyTS Review<br>Spanish                  | Acclaro         | Default<br>Program | Orga<br>My15<br>Test<br>Orga | S ODLv2              | Active                | Ma        |           |              |                  |         |
|                               | firstname-<br>6570097        |                                     | lastname-<br>6570097 | 8368702  | Pre-K 4<br>class/grade  | May 01,<br>2011            | Pre-K       | MyTS Review<br>English 2                | Acclaro         | Default<br>Program | My19<br>Tes<br>Orga          | S ODLv2              | Active                | Ma        |           |              |                  |         |
|                               | firstname-<br>6570097        |                                     | lastname-<br>6570097 | 8368714  | Pre-K 4<br>class/grade  | May 01,<br>2011            | Pre-K       | Spanish-Site<br>martinez                | Acciaro         | Default<br>Program | My 19<br>Test<br>Orga        | S ODLv2<br>inization | Active                | Ma        |           |              |                  |         |
|                               | firstname-<br>6570462        |                                     | lastname-<br>6570462 | 8368715  | Pre-K 4<br>class/grade  | May 01,<br>2011            | Pre-K       | Spanish-Site<br>martinez                | Acclaro         | Default<br>Program | My18<br>Tes<br>Orga          | S ODLv2              | Active                | Ma        |           |              |                  |         |
|                               | <u>firstname-</u><br>6570462 |                                     | lastname-<br>6570462 | 8368703  | Pre-K 4<br>class/grade  | May 01,<br>2011            | Pre-K       | MyTS Review<br>English 2                | Acclaro         | Default<br>Program | My19<br>Test<br>Orga         | S ODLv2              | Active                | Ma        |           |              |                  |         |
|                               | firstname-                   |                                     | lastname-            | 8369565  | Pre-K 4                 | May 01,                    | Pre-K       | MyTS Review                             | Acciaro         | Default            | My S<br>Tes                  | S ODLv2              | Active<br>Exportar ta | M;<br>bla |           |              |                  |         |
| Inicio   Contáctenos   Términ | os de uso   Políti           | ca de privaci                       | dad                  |          |                         |                            |             |                                         |                 |                    |                              |                      |                       |           | Copyright | \$ 2000-2017 | feaching Strateg | gies, L |
|                               |                              |                                     |                      |          |                         |                            |             |                                         |                 |                    |                              |                      |                       |           |           |              |                  |         |
|                               |                              |                                     | [                    | MyTead   | <b>hing</b> Strateg     | ies"                       |             |                                         | Enseñar         | Evaluar Desarre    | sllar R                      | eporte Fan           | nilia                 |           |           |              |                  | P       |
|                               |                              |                                     |                      |          |                         |                            |             |                                         |                 |                    |                              |                      |                       |           |           |              |                  |         |
|                               |                              |                                     |                      | Reportes | Cola de reportes        |                            |             |                                         |                 |                    |                              |                      |                       |           |           |              |                  |         |

Seleccione DESCARGAR ARCHIVO DE EXPORTACIÓN para descargar el archivo de Excel.

Copyright © 2017, Teaching Strategies, LLC. Todos los derechos reservados. Teaching Strategies, El Currículo creativo, AprendamosJugando, GOLD, Tadpoles, Mighty Minutes, Mega Minutos, el logo libro abierto / puerta abierta y MyTeachingStrategies son marcas registradas de Teaching Strategies, LLC, Bethesda, MD.

## Administración de la OSEP

Puede efectuar el egreso de registros de niños de PEI (IEP) y PSFI (IFSP) y reactivar registros de niños a los que se le hizo el egreso en PEI (IEP) y PSFI (IFSP) mediante las funciones de administración de la OSEP, dentro de la sección Niños del área de Administración.

#### Efectuar egreso de niños de la OSEP

Para efectuar el egreso de un niño de la OSEP, seleccione EGRESO DE NIÑOS DE LA OSEP en la barra de navegación Niños de la izquierda.

| 1 |          |
|---|----------|
| _ | <u> </u> |
|   |          |

Seleccione un **PROGRAMA** y un **SITIO**. También tiene la opción de seleccionar un **MAESTRO** o una **CLASE**.

| My <b>Teaching</b> Strate   | egies" estis                                                                             | TR                                 |
|-----------------------------|------------------------------------------------------------------------------------------|------------------------------------|
| Programas Sitios I          | Usuarios Clases <u>Niños</u> Objetivos Configuración de licencia Mensajes                |                                    |
| 🔒 Agregar                   | Administrar niños                                                                        | Filtrar                            |
| Editar niños                | Egresar niños de la OSEP                                                                 | Resumen                            |
| Egresar niños de la<br>OSEP | Seleccione opciones de filtro para ver una lista de niños aptos para egresar de la OSEP. | <b>Programa</b><br>Default Program |
| Reactivar registros         | Default Program 🗘                                                                        | Sitio<br>Children Spec Test Site   |
| del niño de la OSEP         | Sitio                                                                                    | Manatan asimonia                   |
| Administrar                 | Children Spec Test Site ÷                                                                | All                                |
| registro del niño           | Todo ¢                                                                                   | Clase                              |
|                             | Clase                                                                                    | All                                |
| Importar Importar           | Todo \$                                                                                  |                                    |
| Importar resultados         |                                                                                          | Enviar                             |
| ?                           |                                                                                          |                                    |
|                             |                                                                                          | 2 Seleccione                       |

Copyright © 2017, Teaching Strategies, LLC. Todos los derechos reservados. Teaching Strategies, El Currículo creativo, AprendamosJugando, GOLD, Tadpoles, Mighty Minutes, Mega Minutos, el logo libro abierto / puerta abierta y MyTeachingStrategies son marcas registradas de Teaching Strategies, LLC, Bethesda. MD.

Aparecerá una lista de registros de niños que están en un PEI (IEP) o PSFI (IFSP). Los registros que tienen «Sí» en la columna Egreso solicitado tienen datos suficientes para que se efectúe el egreso y su maestro ha solicitado el egreso.

| rama Sitio Usurio Class Niño Objetivos Configuración de licencia Mensajes   Agregar   sitiar niños   sigresar niños de la   SEP   ver:   Totos los niños que reciben servicios PE e   Niño   Fecha de egreso   Razón del egreso   Razón del egreso   egristro del niño   mportar   mportar resultados   George Michael   MundDD/YYY   Jassica Bowman   MundDD/YYY   MundDD/YYY   Razón del egreso   Razón del egreso   Razón del egreso   Razón del egreso   Herramienta de egreso   egreso   MundDD/YYY   Edurar filtro                                                                                                    | TeachingStrate                             | gies™                                        | Enseñar           | Evaluar Desarrollar   | Reporte Familia          |        |                                             |
|----------------------------------------------------------------------------------------------------|--------------------------------------------|----------------------------------------------|-------------------|-----------------------|--------------------------|--------|---------------------------------------------|
| Editar niños   Editar niños   Egresar niños de la   OSEP   Ver:   Todos los niños que reciben servicios PE ‡     Niño   Fecha de egreso   Razón del egreso   Herramienta de egreso   Administrar   solicitudes de   registro del niño   Importar   Importar resultados   George Michael   MM/DD/YYYY   essica Bowman   Lauren Leland     MM/DD/YYYY     Abby Siver                                                                                                    | gramas Sitios Us<br>Agregar                | Guarios Clases <u>Niños</u><br>Administrar n | Objetivos Configu | ración de licencia Me | ensajes                  |        | Filtrar Resumen                             |
| Egresar niños de la   OSEP   Reactivar registros del niño   del niño de la OSEP   Niño   Fecha de egreso   Razón del egreso   Administrar solicitudes de registro del niño   Importar   Importar resultados   George Michael   MM/DD/YYYY   Jessica Bowman   Impot/yyyy   Lauren Leland                                                                                                    | Editar niños                               | Egresar niños de la                          | a OSEP            |                       |                          |        | Programa                                    |
| Reactivar registros   del niño de la OSEP   Administrar   solicitudes de   registro del niño   Importar   Importar resultados   George Michael   Imd/DD/YYYY   Jessica Bowman   Liuren Leland     MM/DD/YYYY     AEPS     Maestro primario   Alano Rodriguez     MM/DD/YYYY     Importar                                                                                                    | Egresar niños de la<br>OSEP                | Ver:<br>Todos los niños que reciben se       | ervicios PE 单     |                       |                          |        | Default Program Sitio Default Site          |
| Administrar         registro del niño         Importar         Importar resultados         George Michael         Jessica Bowman         Impo/tar Leland                                                                                                    | Reactivar registros<br>del niño de la OSEP | Niño                                         | Fecha de egreso   | Razón del egreso      | Herramienta de<br>egreso | Aproba | Maestro primario<br><sup>All</sup><br>Clase |
| Importar       Mano Rodriguez       MM/DD/YYYY       Importar       Editar filtro         Importar resultados       Cinnamon Martinez       O1/01/1900       Importar       Importar       Importar         George Michael       MM/DD/YYYY       Importar       Importar       Importar       Importar         Jessica Bowman       Imm/DD/YYYY       Importar       Importar       Importar       Importar         Lauren Leland       Imm/DD/YYYY       Importar       Importar       Importar       Importar                                                                                                    | solicitudes de<br>registro del niño        | Abby Silver                                  | 01/01/1900        | )                     | +                        |        | All                                         |
| Importar resultados     Cinnamon Martinez     01/01/1900     2     2       George Michael     MM/DD/YYYY     2     2     2       Jessica Bowman     MM/DD/YYYY     2     7     2       Lauren Leland     MM/DD/YYYY     2     AEPS t     2                                                                                                    | Importar                                   | Alano Rodriguez                              | MM/DD/YYYY        |                       | •                        |        | Editar filtro                               |
| George Michael     MM/DD/YYYY     Image: Comparison of the comparison of the comparis | Importar resultados                        | Cinnamon Martinez                            | 01/01/1900        | *                     | *                        |        |                                             |
| Jessica Bowman     MM/DD/YYYY     t     Teaching Strategies t       Lauren Leland     MM/DD/YYYY     t     AEPS t                                                                                                    |                                            | George Michael                               | MM/DD/YYYY        | ) ( * )               | ¢                        |        |                                             |
| Lauren Leland MM/DD/YYYY + AEPS +                                                                                                    |                                            | Jessica Bowman                               | MM/DD/YYYY        | •                     | Teaching Strategies \$   |        |                                             |
|                                                                                                    |                                            | Lauren Leland                                | MM/DD/YYYY        | •                     | AEPS \$                  |        |                                             |
| Luke Spicer MM/DD/YYYY 1                                                                                                    |                                            | Luke Spicer                                  | MM/DD/YYYY        | )                     | :                        |        |                                             |
| Nicholas Vicoletti MM/DD/YYYY 🕴 🔹                                                                                                    |                                            | Nicholas Vicoletti                           | MM/DD/YYYY        | )                     | •                        |        |                                             |
| Stephanie Silver 01/01/1900 01/01/1900 01/01/1900                                                                                                    |                                            | Stephanie Silver                             | 01/01/1900        | )                     | :                        |        |                                             |
| Borrar formulario                                                                                                    |                                            |                                              |                   |                       | Borrar formulario        | Enviar |                                             |

TeachingStrategies\*

Copyright © 2017, Teaching Strategies, LLC. Todos los derechos reservados. Teaching Strategies, El Currículo creativo, Aprendamos Jugando, GOLD, Tadpoles, Mighty Minutes, Mega Minutos, el logo libro abierto / puerta abierta y MyTeachingStrategies son marcas registradas de Teaching Strategies, LLC, Bethesda, MD.

niño.

#### Reactivar registro del niño de la OSEP

Para reactivar un niño en la OSEP, seleccione **REACTIVAR REGISTROS DE NIÑOS DE LA OSEP** en la barra de navegación Niños de la izquierda.

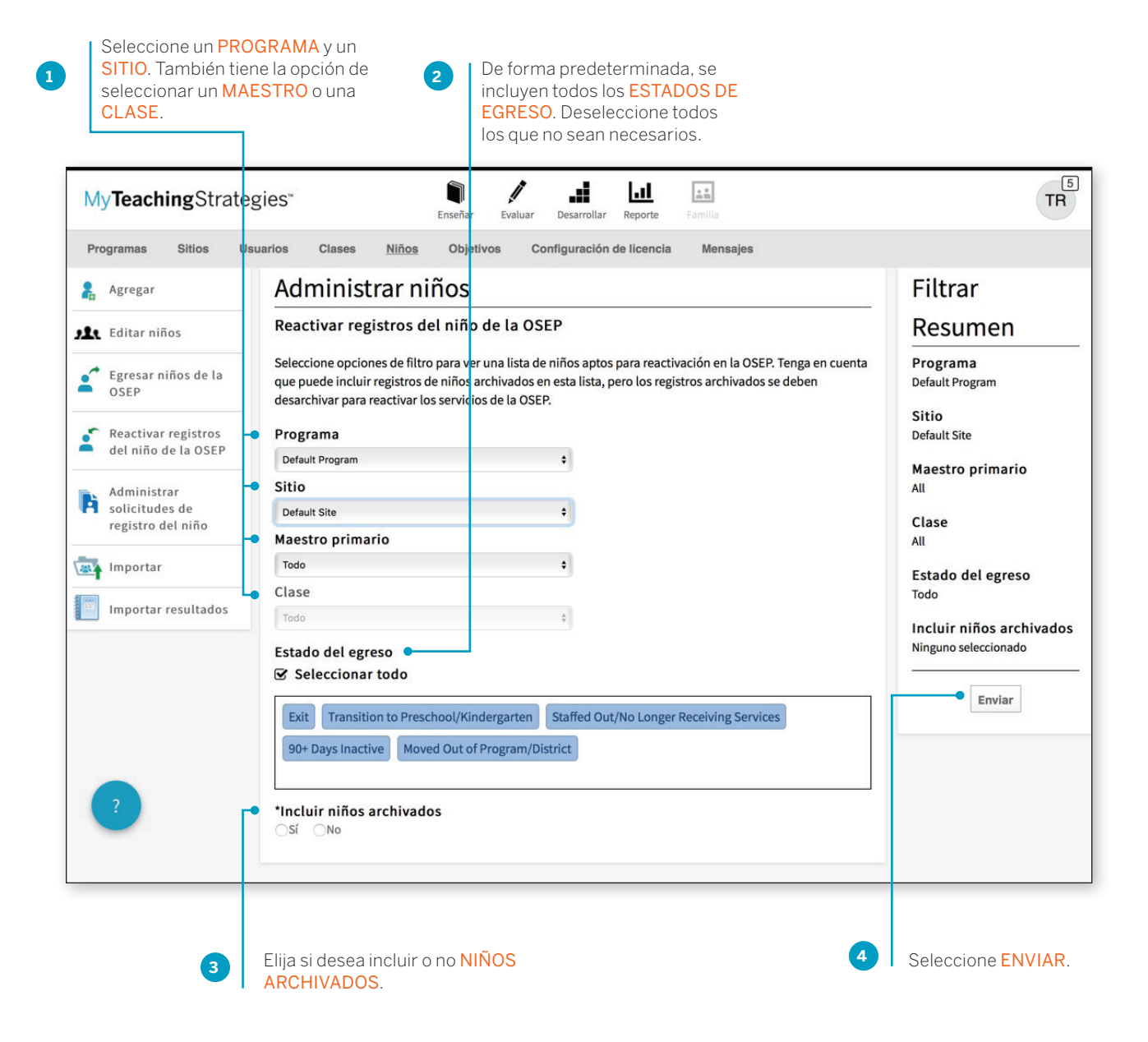

\* TeachingStrategies\*

Copyright © 2017, Teaching Strategies, LLC. Todos los derechos reservados. Teaching Strategies, El Currículo creativo, Aprendamos.Jugando, GOLD, Tadpoles, Mighty Minutes, Mega Minutos, el logo libro abierto / puerta abierta y MyTeachingStrategies son marcas registradas de Teaching Strategies, LLC, Bethesda. MD.

Aparecerá una lista de registros de niños que han salido de un PEI (IEP) o PSFI (IFSP).

|                                       | NINOS Ob                                                                                                    | ietivos Cor                                                                                                    | nfiguración de l                                                                                                    | icencia                                                                                                    | Mensaies                                                                                                    |                                                                                                    |                                                                                                    |                                                                                                    |
|---------------------------------------|----------------------------------------------------------------------------------------------------|----------------------------------------------------------------------------------------------------|----------------------------------------------------------------------------------------------------|----------------------------------------------------------------------------------------------------|----------------------------------------------------------------------------------------------------|----------------------------------------------------------------------------------------------------|----------------------------------------------------------------------------------------------------|----------------------------------------------------------------------------------------------------|
| Administ                              | rar niños                                                                                                    | 5                                                                                                    |                                                                                                    |                                                                                                    |                                                                                                    |                                                                                                    |                                                                                                    | Filtrar Resumen                                                                                                    |
| Reactivar reg                         | istros del nif                                                                                                    | io de la OSE                                                                                                    | P                                                                                                    |                                                                                                    |                                                                                                    |                                                                                                    |                                                                                                    | Programa<br>Default Program                                                                                                    |
| Ver:                                  |                                                                                                    |                                                                                                    |                                                                                                    |                                                                                                    |                                                                                                    |                                                                                                    |                                                                                                    | Sitio                                                                                                    |
| Clase                                 | Maestro<br>primario                                                                                                    | ¿Archivado?                                                                                                    | PSFI<br>(IFSP) o PEI<br>(IEP)                                                                                                    | Fecha de<br>ingreso                                                                                                    | Fecha de<br>egreso                                                                                                    | Razón<br>del<br>egreso                                                                                                    | Reactivar<br>registro<br>PSFI<br>(IFSP) / PEI                                                                                     | Maestro primario<br>All<br>Clase                                                                                                  |
| Preschool/Pre-<br>K (Green &<br>Blue) | MyTSOrgAdmin1<br>MyTSOrgAdmin1                                                                                                    | No                                                                                                    | IEP                                                                                                    | 09/01/2016                                                                                                    | 08/10/2017                                                                                                    | Exit                                                                                                    | (IEP)                                                                                                    | All<br>Estado del egreso<br>Exit, Transition to                                                                                   |
| Preschool/Pre-<br>K (Green &<br>Blue) | MyTSOrgAdmin1<br>MyTSOrgAdmin1                                                                                                    | No                                                                                                    | IEP                                                                                                    | 09/01/2016                                                                                                    | 07/01/2017                                                                                                    | Exit                                                                                                    | ۵                                                                                                    | Preschool/Kindergarten, Staffed<br>Out/No Longer Receiving Services,<br>90+ Days Inactive, Moved Out of<br>Program/District       |
|                                       |                                                                                                    |                                                                                                    |                                                                                                    |                                                                                                    | Borra                                                                                                    | r formula                                                                                                    | rio Enviar                                                                                                    | Incluir niños archivados<br>No                                                                                                    |
|                                       |                                                                                                    |                                                                                                    |                                                                                                    |                                                                                                    |                                                                                                    |                                                                                                    |                                                                                                    | Editar filtro                                                                                                    |
|                                       | Administ<br>Reactivar reg<br>Ver:<br>Todos los niños qu<br>Clase<br>Preschool/Pre-<br>K (Green &<br>Blue)<br>Preschool/Pre-<br>t (Green &<br>Blue) | Administrar niños<br>Reactivar registros del niñ<br>Ver:<br>Todos los niños que reciben servicios P<br>Clase Maestro<br>primario<br>Preschool/Pre-<br>K (Green & MyTSOrgAdmin1<br>Blue) MyTSOrgAdmin1 | Administrar niños<br>Reactivar registros del niño de la OSB<br>Ver:<br>Todos los niños que reciben servicios PI ‡<br>Clase Maestro primario ¿Archivado?<br>Preschool/Pre-<br>K(Green & MyTSOrgAdmini No<br>Blue) MyTSOrgAdmini No | Administrar niños<br>Reactivar registros del niño de la OSEP<br>Ver:<br>Todos los niños que reciben servicios PI =<br>Clase Maestro rimario 2/Archivado? (IEP)<br>Preschool/Pre- MyTSOrgAdmin1 No IEP<br>Preschool/Pre- MyTSOrgAdmin1 No IEP<br>preschool/Pre- MyTSOrgAdmin1 No IEP | Administrar niños         Reactivar registros del niño de la OSEP         Ver:         Todos los niños que reciben servicios PI +            Clase        Maestro primario        PSFI         (IFSP) o PEI        Fecha de             Preschool/Pre-        MyTSOrgAdmini         No        IEP        09/01/2016             Preschool/Pre-        MyTSOrgAdmini         No        IEP        09/01/2016 | Administrar niños         Reactivar registros del niño de la OSEP         Ver:         Todos los niños que reciben servicios PI • | Administrar niños         Reactivar registros del niño de la OSEP         Ver:         Todos los niños que reciben servicios PI • | Administrar niños         Reactivar registros del niño de la OSEP         Ver:         Todos los niños que reciben servicios PI = |

reactivarán esos registros PEI (IEP) o PSFI (IFSP).

Copyright © 2017, Teaching Strategies, LLC. Todos los derechos reservados. Teaching Strategies, El Currículo creativo, Aprendamos Jugando, GOLD, Tadpoles, Mighty Minutes, Mega Minutos, el logo libro abierto / puerta abierta y MyTeachingStrategies son marcas registradas de Teaching Strategies, LLC, Bethesda, MD.

# Sitios

El área de Sitios lo habilita a agregar sitios nuevos y a administrar o eliminar sus sitios existentes. La pantalla principal de Sitios ofrece una descripción general de los sitios de su organización.

| MyTeachingStrategie          | es"          |              |                       | Enseñar                      | Evaluar Desarrollar I | Reporte Familia  |                 | Testing | Sp SM |
|------------------------------|--------------|--------------|-----------------------|------------------------------|-----------------------|------------------|-----------------|---------|-------|
| Programas <u>Sitios</u> Usua | rlos Clases  | Niños        | Objetivos (           | Configuración de licencia M  | lensajes              |                  |                 |         |       |
| Filtro de entidades          | Filtrar po   | r Ingrese pa | alabras clave del Sit | tio / Programa               |                       | 4                | Pisina 4 del >  |         |       |
| + Agregar                    |              |              |                       |                              |                       |                  | ragina _ del 🕗  |         |       |
|                              |              |              |                       |                              |                       |                  |                 |         |       |
| Eliminar                     | Administrar  | sitios       |                       |                              |                       |                  |                 |         |       |
|                              | Sitio        | ID de sitio  | Programa              | Organización                 | Número de usuarios    | Número de clases | Número de niños |         |       |
|                              | Default Site | 150575       | Default Program       | MyTS ODLv2 Test Organization | 23                    | 11               | 24              |         |       |
|                              | Acclaro      | 172620       | Default Program       | MyTS ODLv2 Test Organization | 5                     | 5                | 52              |         |       |
|                              | William      | 173925       | Default Program       | MyTS ODLv2 Test Organization | 1                     | 0                | 0               |         |       |
|                              |              |              |                       |                              |                       |                  |                 |         |       |
|                              |              |              |                       |                              |                       |                  |                 |         |       |
|                              |              |              |                       |                              |                       |                  |                 |         |       |
|                              |              |              |                       |                              |                       |                  |                 |         |       |
|                              |              |              |                       |                              |                       |                  |                 |         |       |
|                              |              |              |                       |                              |                       |                  |                 |         |       |
|                              |              |              |                       |                              |                       |                  |                 |         |       |
| 2                            |              |              |                       |                              |                       |                  |                 |         |       |
|                              |              |              |                       |                              |                       |                  |                 |         |       |

## Agregar sitios

| MyTeaching Strate       | egies"                         | Enseñar Evaluar Desarrollar       | Reporte Familia | Testing_1 | Sp S |
|-------------------------|--------------------------------|-----------------------------------|-----------------|-----------|------|
| Programas <u>Sitios</u> | Jsuarios Clases Niños Objetivo | s Configuración de licencia Mensa | es              |           |      |
| + Agregar               | < Regresar a la Lista          |                                   |                 |           |      |
|                         | Seleccionar programa           |                                   |                 |           |      |
|                         | Organización* MyT:             | S ODLv2 Test Organization         | \$              |           |      |
|                         | Programa * Defa                | ult Program                       | ŵ               |           |      |
|                         | Detalles del sitio 🔴           |                                   |                 |           |      |
|                         | Nombre*                        |                                   |                 |           |      |
|                         | Domicilio 1*                   |                                   |                 |           |      |
|                         | Domicilio 2                    |                                   |                 |           |      |
|                         | Ciudad*                        |                                   |                 |           |      |
|                         | Estado*                        | \$                                |                 |           |      |
|                         | Código Postal*                 |                                   |                 |           |      |
|                         | Provincia                      |                                   |                 |           |      |
|                         | País*                          |                                   | •               |           |      |
|                         | Teléfono*                      |                                   |                 |           |      |
|                         | Fax                            |                                   |                 |           |      |
|                         | Configuración                  |                                   | •               |           |      |
|                         | Afiliación                     |                                   | •               |           |      |
|                         | Identificador                  |                                   |                 |           |      |
|                         | Indicadores de calidad 🛛 🗎 NA  | EYC Accredited 🛛 🗎 ECERS          |                 |           |      |
|                         |                                |                                   |                 |           |      |
|                         |                                |                                   |                 | Guardar   |      |
|                         |                                |                                   |                 |           |      |
|                         |                                |                                   |                 |           |      |
|                         |                                |                                   |                 |           |      |

## Administrar sitios

Dentro del perfil, puede actualizar la información del sitio, cambiar el programa afiliado, y más. Para editar la información de un sitio existente, seleccione el nombre del sitio de la pantalla principal de Sitios.

# Exportar información del sitio

Puede exportar toda la información de su sitio a Excel utilizando la opción de tabla de exportación.

Seleccione **EXPORTAR TABLA** al pie de la lista de niños. El sistema lo llevará a la Cola de reportes donde se generará su exportación.

| trogramas Sitios II     | leverice Classe | Niños         | Obletivos (           | Configuración de licencia M  | enceles            |                  |                      |     |  |
|-------------------------|-----------------|---------------|-----------------------|------------------------------|--------------------|------------------|----------------------|-----|--|
| rogramas <u>aluos</u> o | isuanos ciases  | NINOS         | Objetivos (           | orniguración de licencia m   | ensajes            |                  |                      |     |  |
| Filtro de entidades     | Filtrar po      | Ingrese pa    | alabras clave del Sit | io / Programa Filtrar        |                    | <                | Página <u>1</u> de 1 |     |  |
| Agregar                 |                 |               |                       |                              |                    |                  |                      |     |  |
| Eliminar                | Administrar     | sitios        |                       |                              |                    |                  |                      |     |  |
|                         | Sitio           | ID de sitio   | Programa              | Organización                 | Número de usuarios | Número de clases | Número de nil        | los |  |
|                         | Default Site    | <u>150575</u> | Default Program       | MyTS ODLv2 Test Organization | 23                 | 11               | 24                   |     |  |
|                         | Acclaro         | 172620        | Default Program       | MyTS ODLv2 Test Organization | 5                  | 5                | 52                   |     |  |
|                         | William         | 173925        | Default Program       | MyTS ODLv2 Test Organization | 1                  | 0                | 0                    |     |  |
|                         |                 |               |                       |                              |                    |                  |                      |     |  |
|                         |                 |               |                       |                              |                    |                  |                      |     |  |
|                         |                 |               |                       |                              |                    |                  |                      |     |  |
|                         |                 |               |                       |                              |                    |                  |                      |     |  |
|                         |                 |               |                       |                              |                    |                  |                      |     |  |
|                         |                 |               |                       |                              |                    |                  |                      |     |  |
|                         |                 |               |                       |                              |                    |                  |                      |     |  |

| ) reacting of a co       | gies"                 | Enseñar             | V Lal Reporte            | Familia                          |   | Pre-K SM |
|--------------------------|-----------------------|---------------------|--------------------------|----------------------------------|---|----------|
| Reportes Cola de reporte | <u>B</u>              |                     |                          |                                  |   |          |
|                          | Cola de reportes      |                     |                          |                                  |   |          |
|                          | Título 🗢              | Creado el 🐱         | Estado 🗢                 | Salida                           |   |          |
|                          | Exportación de sitios | 08/28/2017@03:36 PM | reports.status.Completed | Descargar archivo de exportación | • |          |

Copyright © 2017, Teaching Strategies, LLC. Todos los derechos reservados. Teaching Strategies, El Currículo creativo, Aprendamos Jugando, GOLD, Tadpoles, Mighty Minutes, Mega Minutos, el logo libro abierto / puerta abierta y MyTeachingStrategies son marcas registradas de Teaching Strategies, LLC, Bethesda, MD.

# Objetivos

Puede crear, editar y compartir series de objetivos que serán usados en el reporte de Objetivos. El reporte de Objetivos le permite comparar los datos de resultados de los niños con los objetivos de fin de año de su programa.

## Agregar o editar una serie de objetivos

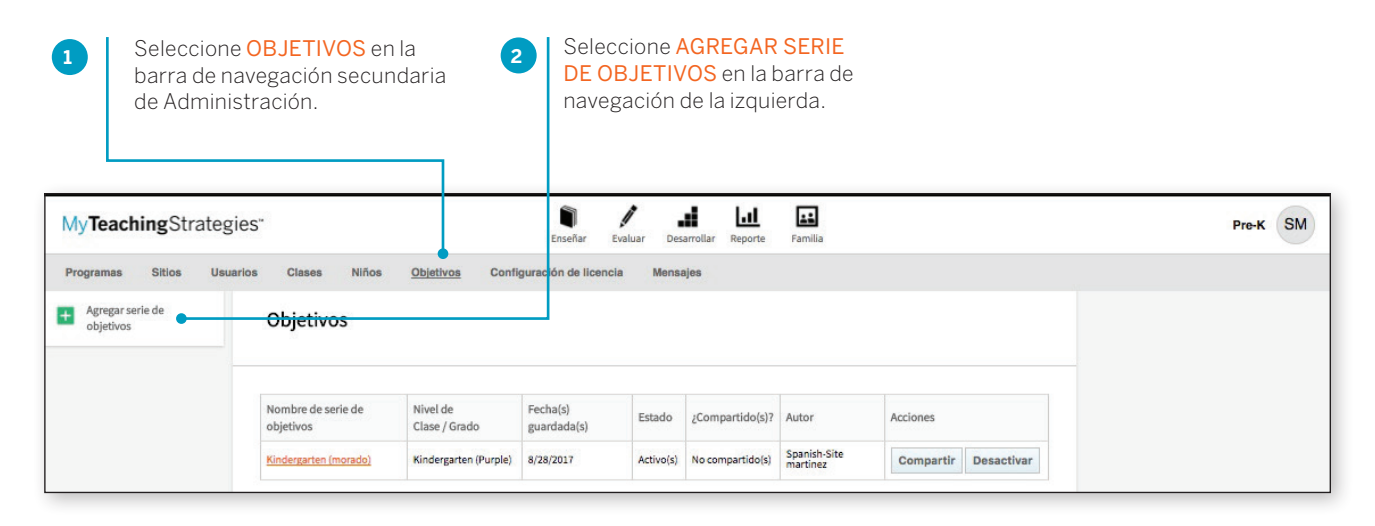

| Programas Sitios Usuarios                                                                                                    | Clases Niños <u>Obje</u>                                                                                                    | Ensenar evaluar desarrollar reporte ramilia |                                                                                                    |
|----------------------------------------------------------------------------------------------------|----------------------------------------------------------------------------------------------------|---------------------------------------------|----------------------------------------------------------------------------------------------------|
| Programas Sitios Usuarios<br>: Regresar a objetivos A<br>Edad<br>Bi<br>111<br>2 Pr<br>Pr<br>Pr<br>Ki<br>121<br>3 n<br>Asign<br>Soci<br>Edad<br>I I<br>121<br>121<br>121<br>121<br>121<br>121<br>121<br>12 | Clases Niños Obje<br>gregar serie de obj<br>lo Clase / Grado<br>rth to 1 year (Red)<br>to 3 years (Pielwy)<br>sechool 3 class/grade (Green)<br>e-K4 class/grade (Blue)<br>ndergarten (Purple)<br>t Grade (Brown)<br>har Objetivos / Dimension<br>oemocional<br>o<br>bo<br>oeserctura<br>máticas<br>Secondaria Secondaria<br>Dimensional<br>oeserctura<br>Dimensional<br>oeserctura<br>Secondaria<br>Secondaria |                                             | Goal Summary<br>Edad o Clase / Grado<br>Preschool 3 class/grade (Green)<br>Objetivos / Dimensiones<br>Ninguno<br>Nombre de serie de objetivos<br>Ninguno |
| ? Nom                                                                                                    | bre de serie de objetivos                                                                                                    |                                             |                                                                                                    |

TeachingStrategies\*

Copyright © 2017, Teaching Strategies, LLC. Todos los derechos reservados. Teaching Strategies, El Currículo creativo, Aprendamos Jugando, GOLD, Tadpoles, Mighty Minutes, Mega Minutos, el logo libro abierto / puerta abierta y MyTeachingStrategies son marcas registradas de Teaching Strategies, LLC, Bethesda, MD.

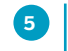

Asigne un objetivo de fin de año para cada objetivo / dimensión seleccionado mediante la selección de un nivel a lo largo de cada progresión. Las secciones con colores de la progresión indican el rango de expectativas generalizadas para la edad o clase / grado seleccionado. El nivel predeterminado seleccionado para cada progresión es el último nivel de las expectativas generalizadas para ese elemento.

| 6 | Seleccione<br>ENVIAR. |
|---|-----------------------|
|   |                       |

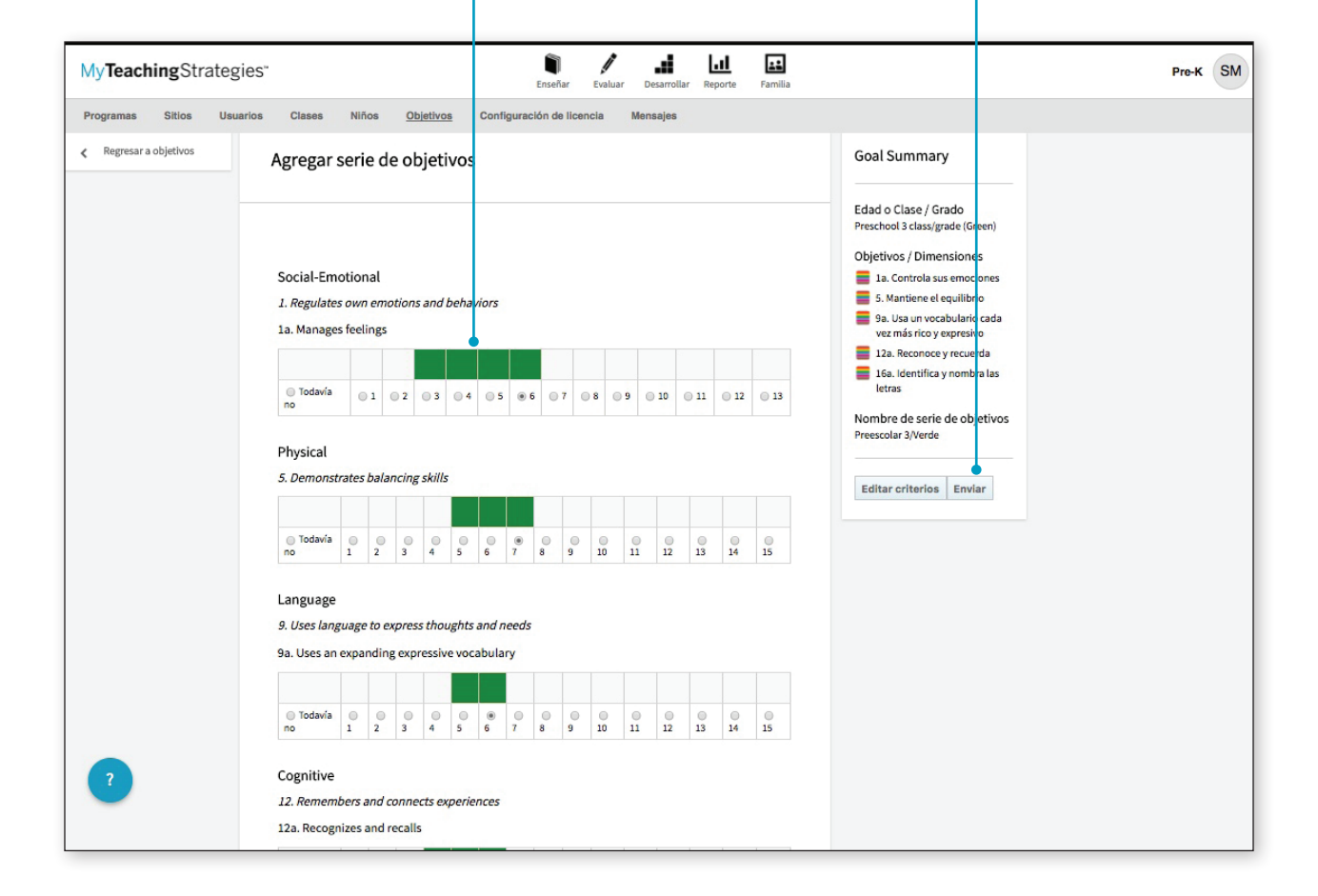

Copyright © 2017, Teaching Strategies, LLC. Todos los derechos reservados. Teaching Strategies, El Currículo creativo, Aprendamos Jugando, GOLD, Tadpoles, Mighty Minutes, Mega Minutos, el logo libro abierto / puerta abierta y MyTeachingStrategies son marcas registradas de Teaching Strategies, LLC, Bethesda. MD.

Ahora encontrará su nueva serie de objetivos en la lista de Objetivos de la página principal.

Para editar esta serie de objetivos, seleccione el nombre de la serie para ajustar los objetivos / dimensiones o los niveles seleccionados.

| MyTeachingStrates               | gies"                           |                                    | Enseñar Evaluar         | r Desan   | rollar Reporte   | Familia                  |                      | Pre-K SM |
|---------------------------------|---------------------------------|------------------------------------|-------------------------|-----------|------------------|--------------------------|----------------------|----------|
| Programas Sitios Usu            | uarios Clases Niños             | Objetivos Config                   | uración de licencia     | Mensaje   | 98               |                          |                      |          |
| + Agregar serie de<br>objetivos | Objetivos                       |                                    |                         |           |                  |                          |                      |          |
|                                 |                                 |                                    |                         |           |                  |                          |                      |          |
|                                 | Nombre de serie de<br>objetivos | Nivel de Clase / Grado             | Fecha(s)<br>guardada(s) | Estado    | ¿Compartido(s)?  | Autor                    | Acciones             |          |
|                                 | Kindergarten (morado)           | Kindergarten (Purple)              | 8/28/2017               | Activo(s) | No compartido(s) | Spanish-Site<br>martinez | Compartir Desactivar |          |
|                                 | Preescolar 3/Verde              | Preschool 3 class/grade<br>(Green) | 8/28/2017               | Activo(s) | No compartido(s) | Spanish-Site<br>martinez | Compartir Desactivar |          |

## Compartir una serie de objetivos

Puede compartir series de objetivos de modo que otros administradores que estén en la licencia puedan usar las mismas series de objetivos al generar el reporte de Objetivos.

| 1 Seleccióne<br>navegación    | OBJETIVOS er<br>secundaria de | i la barra de<br>Administracio | ón.                     |              |                  |                          | 2 Sele    | eccione (<br>a serie de | COMPARTIR a la derecha<br>e objetivos. |
|-------------------------------|-------------------------------|--------------------------------|-------------------------|--------------|------------------|--------------------------|-----------|-------------------------|----------------------------------------|
| My <b>Teaching</b> Strategie  | ₽S <sup>™</sup>               |                                | Enseñar En              | valuar Desar | rollar Reporte   | Familia                  |           |                         | Pre-K S                                |
| Agregar serie de<br>objetivos | Objetivos                     | <u>Objetivos</u> Config        | juración de licencia    | a Mensaje    | 95               |                          |           |                         |                                        |
|                               | Nombre de serie de objetivos  | Nivel de Clase / Grado         | Fecha(s)<br>guardada(s) | Estado       | ¿Compartido(s)?  | Autor                    | Acciones  |                         |                                        |
|                               | Kindergarten (morado)         | Kindergarten (Purple)          | 8/28/2017               | Inactivo(s)  | No compartido(s) | Spanish-Site<br>martinez | Compartir | Reactivar               |                                        |
|                               | Presscolar 3 Mercie           | Preschool 3 class/grade        | 8/28/2017               | Activo(s)    | No compartido(s) | Spanish-Site             | Compartir | Desactivar              |                                        |

La serie de objetivos se compartirá con el resto de administradores que estén en su licencia, aparecerá en la página principal de Objetivos y estará accesible a la hora de generar un reporte de Objetivos.

#### Desactivar una serie de objetivos

Puede desactivar una serie de objetivos que haya creado para que no esté accesible a la hora de generar el reporte de Objetivos.

| 1 Seleccione<br>barra de na<br>de Adminis             | e OBJETIVOS er<br>avegación secur<br>stración. | n la<br>ndaria          |                         |           |                  |                          | Sele<br>la se | eccione <mark>D</mark><br>erie de ob | ESACTIVAR a la derecha<br>jetivos. |
|-------------------------------------------------------|------------------------------------------------|-------------------------|-------------------------|-----------|------------------|--------------------------|---------------|--------------------------------------|------------------------------------|
| My <b>Teaching</b> Strates                            | gies"                                          |                         | Enseñar Eval            | uar Desa  | rrollar Reporte  | Familia                  |               |                                      | Pro-K SM                           |
| Programas Sitios Use<br>Agregar serie de<br>objetivos | uarios Clases Niños<br>Objetivos               | <u>Objetivos</u> Config | uración de licencia     | Mensaj    | 66               |                          |               |                                      |                                    |
|                                                       | Nombre de serie de objetivos                   | Nivel de Clase / Grado  | Fecha(s)<br>guardada(s) | Estado    | ¿Compartido(s)?  | Autor                    | Acciones      |                                      |                                    |
|                                                       | Kindergarten (morado)                          | Kindergarten (Purple)   | 8/28/2017               | Activo(s) | No compartido(s) | Spanish-Site<br>martinez | Compartir     | Desactivar                           |                                    |
|                                                       | Preescolar 3/Verde                             | Preschool 3 class/grade | 8/28/2017               | Activo(s) | No compartido(s) | Spanish-Site             | Compartir     | Desactivar                           |                                    |

Esa serie de objetivos se desactivará y ya no estará accesible para el reporte de Objetivos. Si se compartió la serie de objetivos, ya no estará accesible en el reporte de Objetivos para el resto de administradores que estén en la licencia.

## Reactivar una serie de objetivos

(

| Seleccione OBJI<br>de navegación se<br>Administración. | ETIVOS en la b<br>ecundaria de | arra                               |                         |             | 2                | Selec<br>la der<br>objet | ecione <mark>REACTIVAR</mark> a<br>recha de la serie de<br>ivos. |          |
|--------------------------------------------------------|--------------------------------|------------------------------------|-------------------------|-------------|------------------|--------------------------|------------------------------------------------------------------|----------|
| My <b>Teaching</b> Strategie                           | es"                            |                                    | Enseñar Eval            | uar Desar   | rollar Reporte   | Familia                  |                                                                  | Pre-K SM |
| Agregar serie de objetivos                             | Objetivos                      | <u>Ubjetivos</u> comg              | juración de licencia    | Mensay      | 15               |                          |                                                                  |          |
|                                                        | Nombre de serie de objetivos   | Nivel de Clase / Grado             | Fecha(s)<br>guardada(s) | Estado      | ¿Compartido(s)?  | Autor                    | Acciones                                                         |          |
|                                                        | Kindergarten (morado)          | Kindergarten (Purple)              | 8/28/2017               | Inactivo(s) | No compartido(s) | Spanish-Site<br>martinez | Compartir Reactivar                                              |          |
|                                                        | Preescolar 3/Verde             | Preschool 3 class/grade<br>(Green) | 8/28/2017               | Activo(s)   | No compartido(s) | Spanish-Site<br>martinez | Compartir Desactivar                                             |          |
|                                                        |                                |                                    |                         |             |                  |                          |                                                                  |          |

La serie de objetivos estará accesible nuevamente en el reporte de Objetivos. Si la serie de objetivos había sido compartida, volverá a estar accesible en el reporte de Objetivos para el resto de administradores que estén en la licencia.

# Configuración de licencia

El área de Configuración de licencia lo habilita a administrar su asignación de portafolio, los títulos de los períodos de control de progreso, las fuentes de financiamiento, a fijar las fechas de control de progreso y a ver la información de su licencia.

| MyTeachingStrate   | zies" Los Los Los Los Los Los Los Los Los Los                           | Testing_Sp | SM |
|--------------------|-------------------------------------------------------------------------|------------|----|
| Programas Sitios U | uarios Clases Niños Objetivos <u>Configuración de licencia</u> Mensajes |            |    |
|                    | Configuración de licencia Verinformación de licencia                    |            |    |
| ?                  |                                                                         |            |    |

Copyright © 2017, Teaching Strategies, LLC. Todos los derechos reservados. Teaching Strategies, El Currículo creativo, Aprendamos Jugando, GOLD, Tadpoles, Mighty Minutes, Mega Minutos, el logo libro abierto / puerta abierta y MyTeachingStrategies son marcas registradas de Teaching Strategies, LLC, Bethesda, MD.

## Asignar recursos digitales de El Currículo Creativo®

Los suscriptores de los recursos digitales de *El Currículo Creativo*® pueden asignar licencias a programas, sitios y clases, así como otorgar acceso a los maestros a estos recursos digitales para el currículo.

Para comenzar la asignación de licencias, vaya a ADMINISTRACIÓN en el menú de perfiles y seleccione CONFIGURACIÓN DE LICENCIAS en la barra de navegación secundaria. Nota: Los recursos digitales de *El currículo creativo*<sup>®</sup> están disponibles para una suscripción de 12 meses. Los recursos digitales de *El currículo creativo*<sup>®</sup> no están incluidos en su suscripción a *GOLD*<sup>®</sup>. Para obtener más información sobre los recursos digitales de *El currículo creativo*<sup>®</sup>, visite https://teachingstrategies. com/solutions/teach/digitalcurriculum-resources/.

Seleccione ADMINISTRAR ASIGNACIONES DE RECURSOS DIGITALES DEL CURRÍCULO CREATIVO.

| yTeach                                              | iingStrat                               | egies™                                                                          | Enseñar                       | Evaluar                                                                | Desarrollar                                                                                      | Reporte                           | Familia                    |                                                                                                |                                           |             | SN |
|-----------------------------------------------------|-----------------------------------------|---------------------------------------------------------------------------------|-------------------------------|------------------------------------------------------------------------|--------------------------------------------------------------------------------------------------|-----------------------------------|----------------------------|------------------------------------------------------------------------------------------------|-------------------------------------------|-------------|----|
| ogramas                                             | Sitios                                  | Usuarios CI                                                                     | ases                          | Niños                                                                  | Objetivos                                                                                        | Configu                           | uración de                 | licencia                                                                                       | Mensajes                                  |             |    |
| Default I                                           | Program —<br>ACIÓN GENE                 | • Ver<br>ERAL Editar                                                            |                               |                                                                        |                                                                                                  |                                   |                            |                                                                                                |                                           |             |    |
| Nombre                                              | Default Program                         | 1                                                                               |                               |                                                                        |                                                                                                  |                                   |                            |                                                                                                |                                           |             |    |
| Dirección                                           | 111 Testing Ave.<br>Bethesda, MD 2      | 0814                                                                            |                               |                                                                        |                                                                                                  |                                   |                            |                                                                                                |                                           | Ароуо       |    |
| Teléfono                                            | 80-637-3652                             |                                                                                 |                               |                                                                        |                                                                                                  |                                   |                            |                                                                                                |                                           | Contactenos |    |
| SUPERV                                              | SORES DEL                               | . PROGRAMA                                                                      | Editar                        |                                                                        |                                                                                                  |                                   |                            |                                                                                                |                                           |             |    |
| Nombro do                                           | usuario                                 |                                                                                 |                               |                                                                        |                                                                                                  |                                   |                            |                                                                                                |                                           |             |    |
| Nombre de                                           |                                         | Nombre                                                                          |                               | Dirección e                                                            | lectrónica (e-mail                                                                               | )                                 | Contacto<br>por<br>defecto | Tipo de<br>supervisión                                                                         | Programa sede                             |             |    |
| mytsFTNev                                           | vEmailSysAdm2                           | Nombre<br>mytsFTNewEmail<br>mytsFTNewEmail                                      | SysAdm2<br>SysAdm2            | Dirección e<br>fabio.t@tea                                             | lectrónica (e-mail<br>achingstrategies                                                           | )<br>.com                         | Contacto<br>por<br>defecto | Tipo de<br>supervisión<br>Supervisor<br>normal                                                 | Programa<br>sede<br>Y                     |             |    |
| mytsFTNev<br>dctestregg                             | vEmailSysAdm2<br>e                      | Nombre<br>mytsFTNewEmail<br>mytsFTNewEmail<br>Reggie DCtest                     | ISysAdm2<br>ISysAdm2          | Dirección e<br>fabio.t@tea<br>reginald.b(                              | lectrónica (e-mail<br>achingstrategies<br>@teachingstrate                                        | .com<br>gies.com                  | Contacto<br>por<br>defecto | Tipo de<br>supervisión<br>Supervisor<br>normal<br>Supervisor<br>normal                         | Programa<br>sede<br>Y<br>Y                |             |    |
| mytsFTNev<br>dctestreggi<br>myts.spani              | vEmailSysAdm2<br>ie<br>shreview         | Nombre<br>mytsFTNewEmail<br>mytsFTNewEmail<br>Reggie DCtest<br>Spanish-Site mar | SysAdm2<br>SysAdm2            | Dirección e<br>fabio.t@tea<br>reginald.b(<br>clarissa.m(               | lectrónica (e-mail<br>achingstrategies<br>@teachingstrate<br>@teachingstrate                     | )<br>.com<br>gies.com<br>gies.com | Contacto<br>por<br>defecto | Tipo de<br>supervisión<br>Supervisor<br>normal<br>Supervisor<br>normal                         | Programa<br>sede<br>Y<br>Y<br>Y           |             |    |
| mytsFTNev<br>dctestregg<br>myts.spani<br>timrdrprog | vEmailSysAdm2<br>ie<br>shreview<br>iest | Nombre<br>mytsFTNewEmail<br>Reggle DCtest<br>Spanish-Site mar<br>Tim Reed       | ISysAdm2<br>ISysAdm2<br>tine2 | Dirección e<br>fabio.t@tea<br>reginald.b(<br>clarissa.m(<br>timr@teacl | lectrónica (e-mail<br>achingstrategies<br>@teachingstrate<br>@teachingstrate<br>hingstrategies.c | .com<br>gies.com<br>gies.com      | Contacto<br>por<br>defecto | Tipo de<br>supervisión<br>Supervisor<br>normal<br>Supervisor<br>normal<br>Supervisor<br>normal | Programa<br>sede<br>Y<br>Y<br>Y<br>Y<br>Y |             |    |

Copyright © 2017, Teaching Strategies, LLC. Todos los derechos reservados. Teaching Strategies, El Currículo creativo, Aprendamos Jugando, GOLD, Tadpoles, Mighty Minutes, Mega Minutos, el logo libro abierto / puerta abierta y MyTeachingStrategies son marcas registradas de Teaching Strategies, LLC, Bethesda. MD.

## Asignar a programas

Si usted es administrador de la organización, comenzará por asignar las licencias de recursos digitales de *El Currículo Creativo®* a los programas participantes.

| My reachings                                                                                         | Strategies™                                                                                         | Enseñar Evalu       | ar Desarrollar       | Reporte                               | Familia                             | s                                  |
|----------------------------------------------------------------------------------------------------|----------------------------------------------------------------------------------------------------|---------------------|----------------------|---------------------------------------|-------------------------------------|------------------------------------|
| Default Progra                                                                                       | am — Manage Digi                                                                                    | ital Curriculu      | m Allocation         | ı                                     |                                     |                                    |
| This screen enables                                                                                  | s you to allocate digital cur                                                                       | rriculum licenses t | o your sites and v   | iew the num                           | nber of digital                     |                                    |
| curriculum licenses i                                                                                | in use.                                                                                             | lum licences unde   | Cito Liconaco Al     | costed to a                           | hange this allocation               |                                    |
| view your existing a<br>enter your desired a<br>that this number                                     | ilocation of digital curriculi<br>illocation under Change S                                         | ite Licenses Alloc  | ated and click Up    | date Site All                         | ocations. Please note               |                                    |
| View the number rep                                                                                  | digital surrigulum licenses                                                                         | , the existing hum  | d to their elegence  | es Allocated                          | D.                                  |                                    |
| curriculum licenses                                                                                  | sites are using, under Cla-                                                                         | ss Licenses in Us   | e.                   | , i.e., ule liu                       | iniber of digital                   |                                    |
| Choose License                                                                                       | to Allocate                                                                                         |                     |                      |                                       |                                     |                                    |
| Disitel Curriculum Li                                                                                | 10 Allocate                                                                                         | 2019) 4             | OT LIOENRE           |                                       |                                     |                                    |
| Digital Curriculum Li                                                                                | Program Liconsos Allor                                                                              | 2018) - SELE        | CTLICENSE            |                                       |                                     |                                    |
| Digital Curriculum                                                                                   | riogram Eleenaea Alloc                                                                              | Aleu. Z             |                      |                                       |                                     |                                    |
|                                                                                                    |                                                                                                    | Digit               | al Curriculum        |                                       | Class Lissness                      |                                    |
| Cite Manue                                                                                           |                                                                                                    | ed C                | te Licenses Allocate | ed                                    | in Use                              |                                    |
| Site Name<br>(2 Sites)                                                                               | Site Licenses Allocate                                                                              | eu 3                | to Electroco / moout |                                       |                                     |                                    |
| Site Name<br>(2 Sites)<br>Acclaro                                                                    | Site Licenses Allocate<br>No Access                                                                 |                     |                      |                                       | 0                                   |                                    |
| Site Name<br>(2 Sites)<br>Acclaro<br>Default Site                                                    | Site Licenses Allocat<br>No Access<br>2<br>remove all                                               |                     |                      |                                       | 0                                   |                                    |
| Site Name<br>(2 Sites)<br>Acclaro<br>Default Site<br>Totals                                          | Site Licenses Allocat<br>No Access<br>2<br>remove all<br>2                                          |                     | 0 out of 2 available |                                       | 0<br>2<br>2                         |                                    |
| Site Name<br>(2 Sites)<br>Acclaro<br>Default Site<br>Totals                                          | Site Licenses Allocat<br>No Access<br>2<br>remove all<br>2<br>2                                     |                     | 0 out of 2 available |                                       | 0<br>2<br>2                         |                                    |
| Sito Name<br>(2 Sitos)<br>Acclaro<br>Default Site<br>Totals<br>UPDATE SITE ALL                       | Site Licenses Allocate<br>No Access<br>2<br>comove all<br>2<br>OCATIONS<br>2                        | ar a formato PDF    | 0 out of 2 available | • • • • • • • • • • • • • • • • • • • | 0<br>2<br>2                         |                                    |
| Sito Name<br>(2 Sitos)<br>Acclaro<br>Default Sito<br>Totals<br>UPDATE SITE ALL<br>Generar informe en | Site Licenses Allocate<br>No Access<br>2<br>monove all<br>2<br>OCATIONS 1<br>n formato Excel Export | ar a formato PDF    | 0 out of 2 available | ,                                     | 0<br>2<br>2<br>Entrada   Ayuda   Co | ntáctenos   Requisitos del sistema |

PROGRAMAS.

Copyright © 2017, Teaching Strategies, LLC. Todos los derechos reservados. Teaching Strategies, El Currículo creativo, AprendamosJugando, GOLD, Tadpoles, Mighty Minutes, Mega Minutos, el logo libro abierto / puerta abierta y MyTeachingStrategies son marcas registradas de Teaching Strategies, LLC, Bethesda, MD.

#### Asignar a sitios

Si usted es administrador de programas, puede asignar las licencias de recursos digitales de *El Currículo Creativo*® a los sitios participantes.

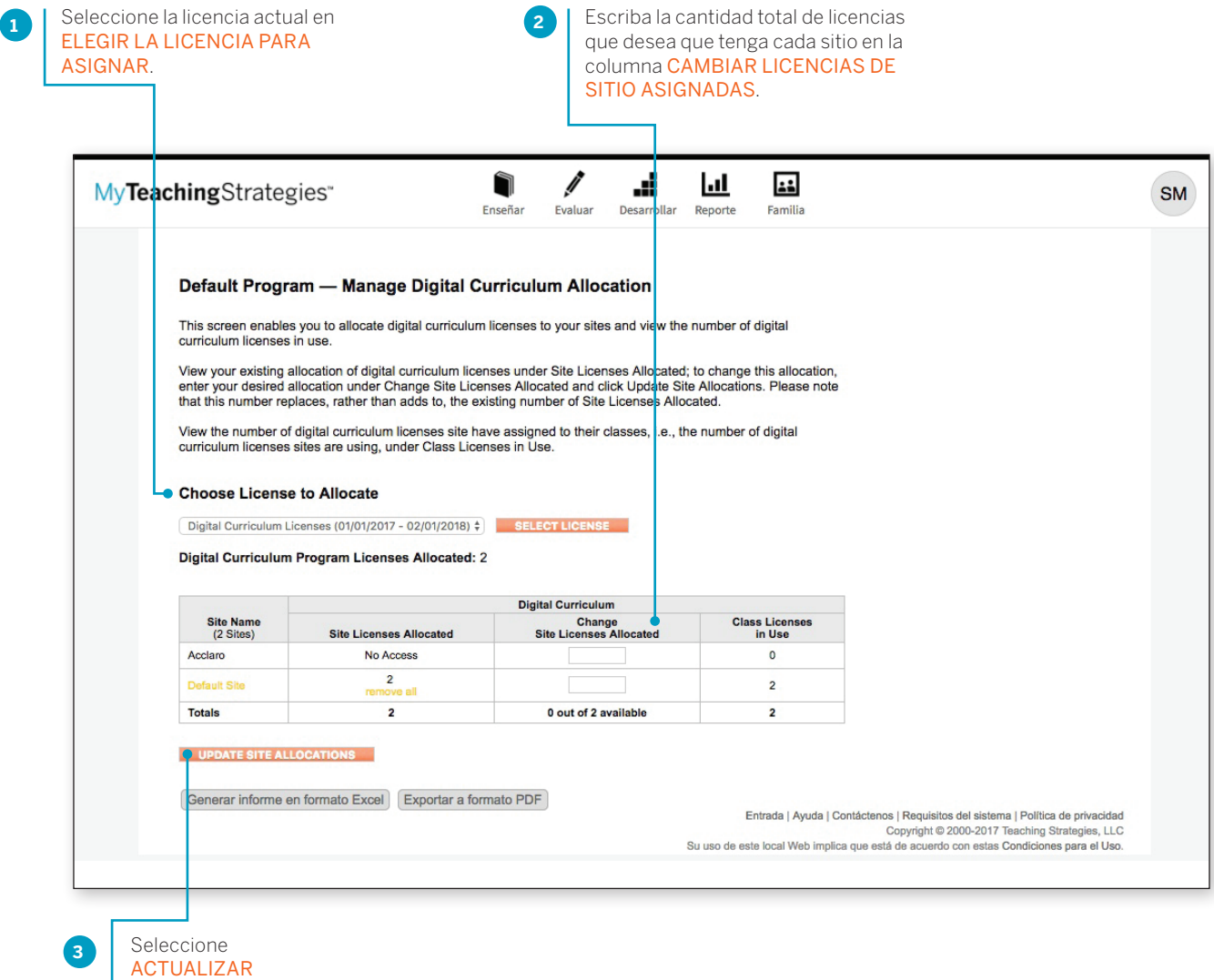

ASIGNACIONES DE SITIOS.

Copyright © 2017, Teaching Strategies, LLC. Todos los derechos reservados. Teaching Strategies, El Currículo creativo, AprendamosJugando, GOLD, Tadpoles, Mighty Minutes, Mega Minutos, el logo libro abierto / puerta abierta y MyTeachingStrategies son marcas registradas de Teaching Strategies, LLC, Bethesda. MD.

#### Asignar a clases

Si usted es administrador de sitios, puede asignar las licencias de recursos digitales de *El Currículo Creativo*® a las clases participantes.

- 1 Seleccione la licencia actual en ELEGIR LA LICENCIA PARA ASIGNAR.
- 2 Seleccione la casilla de verificación junto a cada clase a la que desea asignar recursos digitales de *El currículo creativo®* en la columna ACTUALIZAR ASIGNACIONES DE CLASES.

3 Seleccione ACTUALIZAR ASIGNACIONES DE CLASES.

## Asignar a desarrollo profesional en línea

Los administradores que han comprado créditos de cursos para desarrollo profesional en línea pueden asignar créditos a programas, sitios y clases, y otorgar acceso a los usuarios a los cursos que otorgan créditos CEU.

Para comenzar la asignación de licencias, vaya a ADMINISTRACIÓN en el menú de perfiles y seleccione CONFIGURACIÓN DE LICENCIAS en la barra de navegación secundaria. Nota: Los créditos de los cursos de desarrollo profesional en línea están disponibles como suscripción adicional por 12 meses. Los créditos de los cursos que otorgan créditos CEU no están incluidos en su suscripción a *GOLD*<sup>®</sup>. Para obtener más información sobre las oportunidades de desarrollo profesional en línea, visite https:// TeachingStrategies.com/OnlinePD.

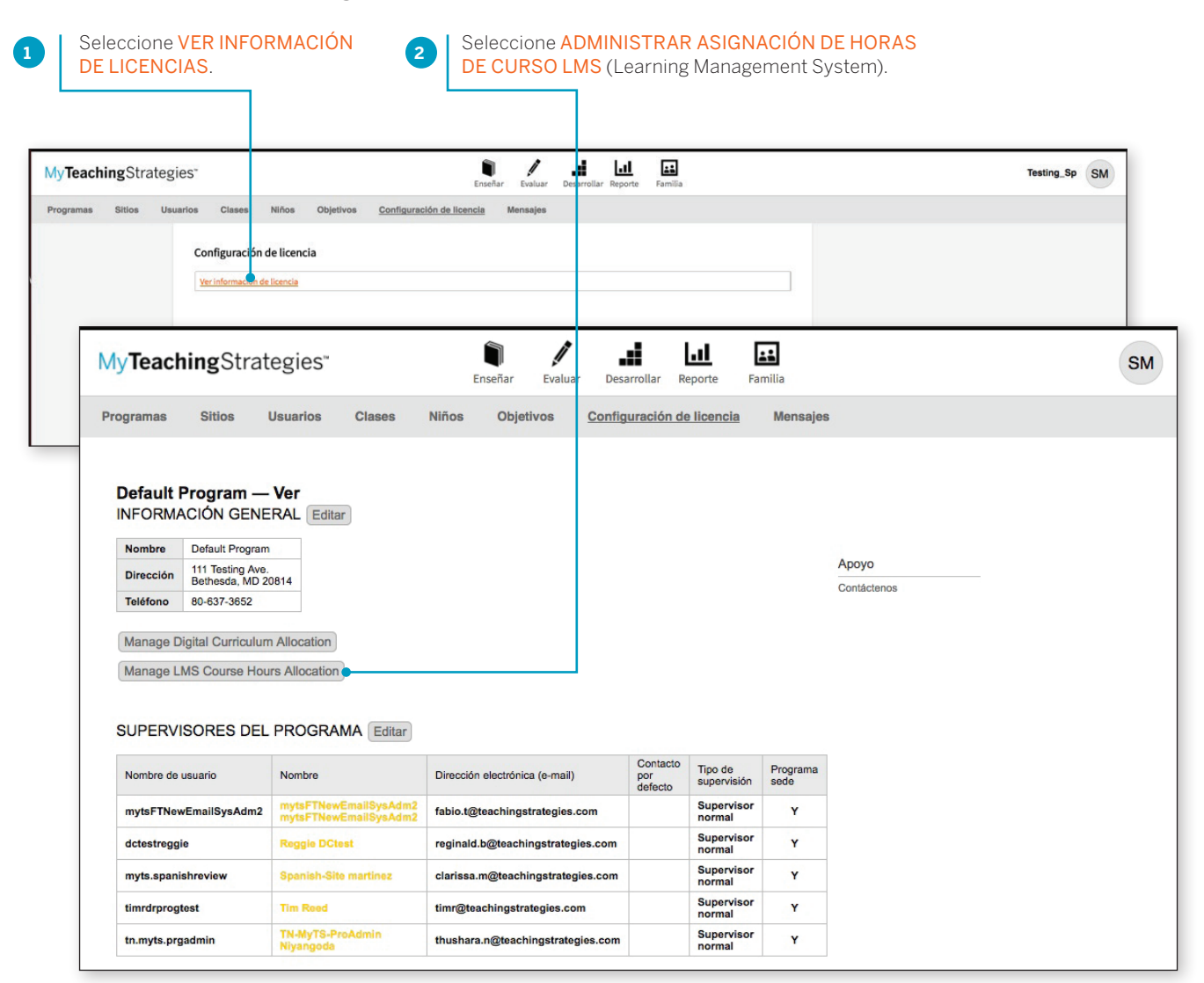

Copyright © 2017, Teaching Strategies, LLC. Todos los derechos reservados. Teaching Strategies, El Currículo creativo, Aprendamos Jugando, GOLD, Tadpoles, Mighty Minutes, Mega Minutos, el logo libro abierto / puerta abierta y MyTeachingStrategies son marcas registradas de Teaching Strategies, LLC, Bethesda. MD.

#### Asignar a programas

Si usted es administrador de la organización, comenzará por asignar créditos de cursos a los programas participantes.

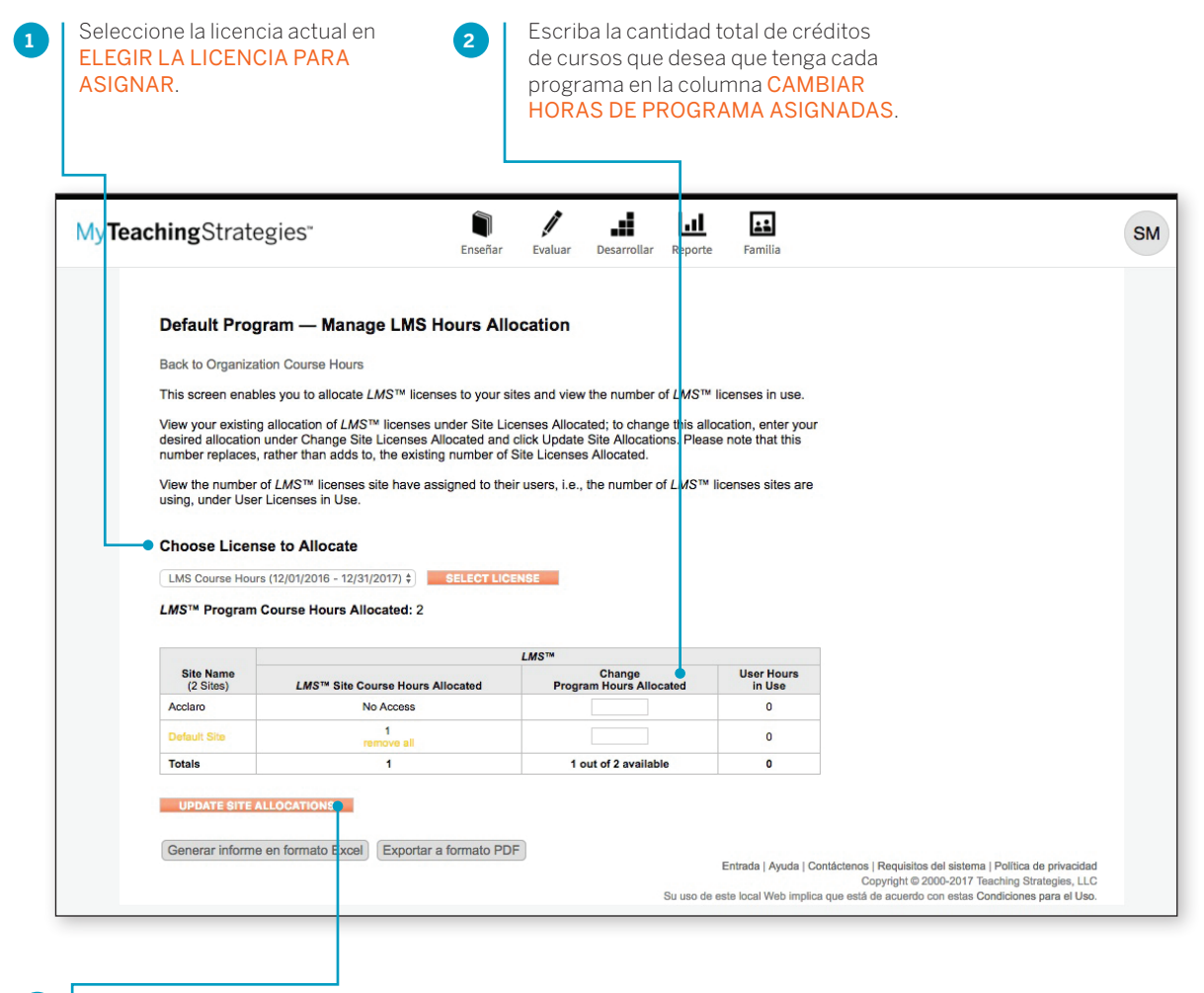

Seleccione ACTUALIZAR ASIGNACIONES DE PROGRAMAS.

## Asignar a sitios

Si usted es administrador de programas, puede asignar créditos de cursos a los sitios participantes.

1 Seleccione la licencia actual en ELEGIR LA LICENCIA PARA ASIGNAR.

Escriba la cantidad total de licencias que desea que tenga cada sitio en la columna CAMBIAR HORAS DE PROGRAMA ASIGNADAS.

3 Seleccione ACTUALIZAR ASIGNACIONES DE SITIOS.

#### Asignar a usuarios

Si usted es administrador de sitios, puede asignar créditos de cursos a los usuarios participantes.

- Seleccione la licencia actual en ELEGIR LA LICENCIA PARA ASIGNAR.
- Escriba la cantidad total de créditos de cursos que desea que tenga cada usuario en la columna ACTUALIZAR ASIGNACIONES DE USUARIO.
- Seleccione ACTUALIZAR ASIGNACIONES DE USUARIO. Todos los usuarios a los que se les hayan asignado créditos de cursos podrán acceder a los cursos que otorgan créditos desde Mis cursos en el área Desarrollar.

# Mensajes

El área de Mensajes lo habilita a compartir mensajes personalizados con su(s) programa(s).

|                                    | gies™                                            |                                                                                 | Enseñar                                                                                                    | Evaluar Desa                                                                                                    | arrollar Reporte                                                                                                    | Familia                                                                                                    |                              |                          | Sidney's | MyTS K Class MM                                                                                                  |
|------------------------------------|--------------------------------------------------|---------------------------------------------------------------------------------|----------------------------------------------------------------------------------------------------|----------------------------------------------------------------------------------------------------|----------------------------------------------------------------------------------------------------|----------------------------------------------------------------------------------------------------|------------------------------|--------------------------|----------|----------------------------------------------------------------------------------------------------|
| Programas Sitios Usu               | arios Clases Niño                                | s Objetivos Co                                                                  | onfiguración de licencia                                                                                                    | Mensajes                                                                                                    |                                                                                                    |                                                                                                    |                              |                          |          |                                                                                                    |
| + Agregar                          |                                                  |                                                                                 |                                                                                                    |                                                                                                    |                                                                                                    |                                                                                                    |                              |                          |          |                                                                                                    |
|                                    | Title                                            |                                                                                 |                                                                                                    |                                                                                                    |                                                                                                    |                                                                                                    |                              |                          |          |                                                                                                    |
|                                    | 168 characters remaining                         | chingStrategies!                                                                |                                                                                                    |                                                                                                    |                                                                                                    |                                                                                                    |                              |                          |          |                                                                                                    |
|                                    | Dedu                                             |                                                                                 |                                                                                                    |                                                                                                    |                                                                                                    |                                                                                                    |                              |                          |          |                                                                                                    |
|                                    | Sane Sorif + N                                   |                                                                                 | 7 - 11 - 4 - 9-                                                                                                    | := := :                                                                                                    | 2                                                                                                    |                                                                                                    |                              |                          |          |                                                                                                    |
|                                    |                                                  |                                                                                 |                                                                                                    | ;_ e                                                                                                    |                                                                                                    |                                                                                                    |                              |                          |          |                                                                                                    |
|                                    | We are excited to well                           | come you to <i>my reaching</i>                                                  | strategies - and to provide y                                                                                                    | ou with a variety                                                                                                    | or support and res                                                                                                    | ources to neip you learn m                                                                                                    | lore.                        |                          |          |                                                                                                    |
|                                    | Here are four easy ste                           | eps you can take today to                                                       | get started:                                                                                                    |                                                                                                    |                                                                                                    |                                                                                                    |                              |                          |          |                                                                                                    |
|                                    | Orientation webinars                             | give you an introduction to                                                     | o MyTeachingStrategies ™ ar                                                                                                    | d are offered twic                                                                                                    | ce a week for both                                                                                                    | teachers and administrato                                                                                                    | ors - just <u>click here</u> |                          |          |                                                                                                    |
|                                    | to register for the date                         | e and time that work best t                                                     | for your schedule and role.                                                                                                    |                                                                                                    |                                                                                                    |                                                                                                    |                              |                          |          |                                                                                                    |
|                                    | STEP 2: Familiaria Weble decigned MVTe           | ze yourself with how to na                                                      | vigate MyTeachingStrategies                                                                                                    | wiaste but it2e et                                                                                                    | ill balaful to furthe                                                                                                    | familiarize vourcelf with th                                                                                                    | a system Check               |                          |          |                                                                                                    |
|                                    | out this how-to video a                          | and this Getting Started re                                                     | esource.                                                                                                    | vigate, but it is at                                                                                                    | in neipiar to rarene                                                                                                    | raminarize yoursen with th                                                                                                    | le system. Offeck            |                          |          |                                                                                                    |
|                                    | STEP 3: Take time                                | e to look at the MyTeaching                                                     | gStrategies™ tutorial                                                                                                    |                                                                                                    |                                                                                                    |                                                                                                    |                              |                          |          |                                                                                                    |
|                                    | Within the Develop an<br>titled, "Introducing My | rea, select My Courses, ar<br>/TeachingStrategies ™ to                          | nd alongside our online profe<br>help you get started, and to f                                                                                                    | ssional developm<br>amiliarize yourse                                                                                                    | ent courses, you?<br>If with the unique                                                                                                    | I find access to free tutoria<br>leatures within the system.                                                                                                    | als. Select the one          |                          |          |                                                                                                    |
|                                    | STEP 4: Understa                                 | and where to find additiona                                                     | I support and resources                                                                                                    |                                                                                                    |                                                                                                    |                                                                                                    |                              |                          |          |                                                                                                    |
|                                    | Within MyTeachingStr                             | rategies <sup>™</sup> you'll find a we                                          | alth of resources to support y                                                                                                    | our implementati                                                                                                    | on, including how-                                                                                                    | to guides, step-by-step inst                                                                                                    | tructions, and               |                          |          |                                                                                                    |
|                                    | MyTeachingStrategies                             | s™.                                                                             | s, just select the Help Buttor                                                                                                    | I (the blue circle v                                                                                                    | with a question ma                                                                                                    | rk) on any screen within                                                                                                    |                              |                          |          |                                                                                                    |
|                                    | Questions?                                       | and an and a second second                                                      | the way Diagon feel free to a                                                                                                    | and aut to up at                                                                                                    | anutime Fer Mi                                                                                                    | To o obio o Ctrata a iso 18 to obo                                                                                                    | last evenest                 |                          |          |                                                                                                    |
|                                    | please fill out this form                        | n, or call us at 1-866-736-                                                     | 5913 (7:00 a.m. to 9:00 p.m.                                                                                                    | ouch out to us ut                                                                                                    | any ante. I or my                                                                                                    | ioucimigonalogios teenin                                                                                                    | nour support,                |                          |          |                                                                                                    |
|                                    |                                                  |                                                                                 |                                                                                                    | ET, Monday throi                                                                                                    | ugh Friday).                                                                                                    |                                                                                                    |                              |                          |          |                                                                                                    |
|                                    | 2128 characters remaining                        |                                                                                 |                                                                                                    | ET, Monday throi                                                                                                    | ugh Friday).                                                                                                    |                                                                                                    |                              |                          |          |                                                                                                    |
|                                    | 2128 characters remaining                        |                                                                                 |                                                                                                    | ET, Monday throi                                                                                                    | ugh Friday).                                                                                                    |                                                                                                    |                              |                          |          |                                                                                                    |
| ?                                  | 2128 characters remaining Save Message           | You have unsaved chang                                                          | es.                                                                                                    | ET, Monday throi                                                                                                    | ugh Friday).                                                                                                    |                                                                                                    |                              |                          |          |                                                                                                    |
| 2                                  | 2128 characters remaining                        | You have unsaved chang                                                          | jes.                                                                                                    | E T, Monday throi                                                                                                    | ugh Friday).                                                                                                    |                                                                                                    |                              |                          |          |                                                                                                    |
| ?                                  | 2128 characters remaining Save Message           | You have unsaved chang MyTeachingStrateg                                        | jes.                                                                                                    | E T, Monday throi                                                                                                    | ingh Friday). <br>I savit staar a                                                                                                    | ter Bayes Jones                                                                                                    |                              | Sidney's MyTS K Class M  |          |                                                                                                    |
| ?                                  | 2128 characters remaining Save Message           | You have unsaved chang<br>My Teaching Strateg<br>Programs Siles Use<br>C Arrege | jes.<br>Zies"<br>Classa Milos Oljefor                                                                                                    | E T, Monday throi<br>s Contguración de lie                                                                                                    | ugh Friday).]                                                                                                    | ter Reports Familia                                                                                                    |                              | Sidney's MyTS K Class M  | 4        |                                                                                                    |
| ?                                  | 2128 characters remaining Save Message           | You have unsaved chang<br>MyTeachingStrateg<br>Prepama State Use<br>Refer       | ges.<br>2(65°<br>aurius Claass Mitus Olyativus<br>Select the checkbases to enable(d                                                                                                    | E T, Monday throi                                                                                                    | ugh Friday),<br>Steler<br>Steler<br>Louise<br>Lencis<br>Menaites<br>and drop to reorder mess                                                                                                    | ter barrente transit<br>secondo anticipation edite.                                                                                                    |                              | Sidney's MyTS K Class M  | 4        |                                                                                                    |
| ?                                  | 2128 characters remaining Save Message           | You have unsaved chang                                                          | ges.                                                                                                    | E T, Monday throw                                                                                                    | ugh Friday).]                                                                                                    | ter by the state of the state of the state o |                              | Sidney's MyTS K Class M  | 0        |                                                                                                    |
| ?                                  | 2128 characters remaining                        | You have unsaved chang<br>My TeachingStrateg<br>Pogunas Siles Un<br>■ Aprese    | ges.<br>gies:<br>Select the checkbases to enable of<br>Messages<br>Administrator Orientation W                                                                                                    | E T, Monday thror<br>Configuration de la<br>Isable messages. Drag a<br>Jeos                                                                                                    | ugh Friday).]                                                                                                    | ar Bayerin Jawa<br>Jawa Jawa<br>ages, Select a message to cells.                                                                                                    | -                            | Sidney's MyTS I: Class M |          |                                                                                                    |
| ?                                  | 2128 characters remaining                        | You have unsaved chang<br>MyTeachingStrateg<br>Programs Siles Un<br>Apreser     | ges.<br>ges:<br>Select the checkboses to enabled<br>Mexigues<br>Administrator Orientation W<br>a Administrator Orientation W                                                                                                    | E T, Monday throw                                                                                                    | gigh Firiday).]                                                                                                    | ar Bayeris Fareis<br>Agens, Select a message to cells.                                                                                                    | -•                           | Sidney's MyTS I: Class M | 0        |                                                                                                    |
| ?                                  | 2128 characters remaining                        | You have unsaved chang<br>My Teaching Strateg<br>Programs Sites Un<br>Agregar   | ges.<br>2(es*<br>Select*<br>Select the checkboses to enable/d<br>Messages<br>Administrator Orientation Wides<br>Teacher Directation Wides                                                                                                    | E F, Monday throw                                                                                                    | and drop to recorder mess                                                                                                    | ages. Select a message to colt.                                                                                                    | •                            | Sidony's MyTS K Class M  |          |                                                                                                    |
| ?                                  | 2128 characters remaining                        | You have unsaved chang                                                          | per,<br>Zjes"<br>Select the checkboses to enable (d<br>Messages<br>Administrator Orientation Wides<br>Teacher Orientation Wides<br>Teacher Orientation Wides                                                                                                    | E F, Monday throw                                                                                                    | gyp Friday),]                                                                                                    | ages. Select a message to colt.                                                                                                    |                              | Sidony's MyTS K Class M  | 3        | Puede personal                                                                                                   |
| ?                                  | 2128 characters remaining Save Message           | You have unsaved chang<br>My Teaching Strateg<br>Programs Size Us<br>Agregar    | pes.<br>Stess* Univer Objetive<br>Setess Motive Objetive<br>Messages<br>Administrator Orientation Woles<br>Teacher Orientation Woles<br>Teacher Orientation Woles<br>Teacher Orientation Woles<br>Teacher Orientation Woles                                                                                                    | E F, Monday throw                                                                                                    | email-March 17, 2006/9                                                                                                    | ages. Select a message to celt.                                                                                                    |                              | Sidony's MyTS K Class M  | 3        | Puede personal<br>el orden en el qu                                                                              |
| ?<br>Seleccione un                 | 2128 characters remaining<br>Save Message        | Vou have unsaved chang                                                          | pes.<br>Select To Anniatoriae Originity<br>Select the checkbases to enable(of<br>Messages<br>Anniatoriae Orientation Webs<br>Tackher Orientation Webs<br>Tackher Orientation Webs<br>Tackher Orientation Webs<br>Tackher Orientation Webs<br>Tackher Orientation Webs<br>Tackher Orientation Webs                                                                                                    | E F, Monday throw                                                                                                    | uggi Firiday), j                                                                                                    | ter Report Facela<br>ages, Select a message to cellt.                                                                                                    | -                            | Sidney's MyTS K Class M  | 3        | Puede personal<br>el orden en el qu<br>aparecen los mo                                                           |
| ?<br>Seleccione un<br>para editar  | 2128 characters remaining<br>Save Message        | Vou have unsaved chang                                                          | pes.<br>Select The checkbases to enable(of<br>Select the checkbases to enable(of<br>Messages<br>Administrator Orientation Widess<br>Tackber Orientation Widess<br>Tackber Orientation    | E F, Monday throw                                                                                                    | Sumple Findey), J<br>Sum Constraints Summary<br>Summary Summary<br>Summary Summary<br>Summary Summary<br>Summary<br>Summary | ter Royan Lanta<br>ages. Select a mesage to edit.                                                                                                    |                              | Sidney's MyTS K Class M  | 3        | Puede personal<br>el orden en el qu<br>aparecen los me<br>arrastrándolos ;                                       |
| ?<br>Seleccione un<br>para editar. | 2128 characters remaining<br>Save Message        | You have unsaved chang                                                          | pes.<br>sites Nations Coleman States<br>Select the checkbases to enable(s)<br>Messages<br>a Administrator Orientation Videos<br>a Administrator Orientation Videos<br>a Taccher Orientation Videos<br>a Taccher Orientation Videos<br>a Taccher Orientation Videos<br>a Taccher Orientation Videos<br>a Taccher Orientation Videos<br>a Taccher Orientation Videos<br>a System maintenance on Sun<br>Server Messages                                                                                                    | E I, Monday throw     Torial and the second second se | -small+March 17, 2006-r/s<br>-small+March 17, 2006-r/s<br>-small+March 17                                                                                                    | ter Roma const<br>agas. Select a message to edit.                                                                                                    |                              | Stativy's MyTS K Class M | 3        | Puede personal<br>el orden en el qu<br>aparecen los me<br>arrastrándolos y<br>soltándolos en el                  |
| ?<br>Seleccione un<br>para editar. | 2128 characters remaining<br>Save Message        | You have unsaved chang                                                          | pes.<br>gjes:<br>arrise Cases Notes Depetition<br>Select the checkbases to enable(s)<br>Messages<br>a Administrator Orientation Videos<br>a Taccher Orientation Videos<br>a Taccher Orientation Videos<br>a Taccher Orientation Videos<br>a Taccher Orientation Videos<br>a Taccher Orientation Videos<br>a Taccher Orientation Videos<br>a Taccher Orientation Videos<br>a System maintenance on Sun<br>Berer Messages                                                                                                    | E I, Monday throw                                                                                                    | upper         Image: Comparison of the comparison of the comparison of                                                                                                    | ter Terreta (entre<br>ages, Solect a message to colit.                                                                                                    |                              | Sidney's ByTS K Class M  | 3        | Puede personal<br>el orden en el qu<br>aparecen los me<br>arrastrándolos<br>soltándolos en e<br>orden que dese   |
| ?<br>Seleccione un<br>para editar. | 2128 characters remaining<br>Save Message        | You have unsaved chang                                                          | pes.<br>gjes:<br>anter Cases Note Depetion<br>Select the checkbases to enabled<br>Messages<br>Administrator Orientation Videos<br>Enacher Orientation Videos<br>Enacher Orientation Vide | E F, Monday throw                                                                                                    | symall-March 17, 2016-()<br>- simal March 17, 2016-()<br>- simal March 17, 2016                                                                                                    | ages. Select a message to c01.                                                                                                    |                              | Sidney's MyTS K Class M  | 3        | Puede personal<br>el orden en el qu<br>aparecen los me<br>arrastrándolos<br>soltándolos en e<br>orden que dese   |
| ?<br>Seleccione un<br>para editar. | 2128 characters remaining<br>Save Message        | You have unsaved chang                                                          | pes.                                                                                                    | E F, Monday throw                                                                                                    | upp Friday),           upp Friday),           upp Friday),           upp Friday,           upp Friday,           up p                                                                                                    | ages. Select a message to cfit.                                                                                                    |                              | Sidneys MyTS K Class M   | 3        | Puede personal<br>el orden en el qu<br>aparecen los me<br>arrastrándolos ;<br>soltándolos en e<br>orden que dese |

Copyright © 2017, Teaching Strategies, LLC. Todos los derechos reservados. Teaching Strategies, El Currículo creativo, Aprendamos Jugando, GOLD, Tadpoles, Mighty Minutes, Mega Minutos, el logo libro abierto / puerta abierta y MyTeachingStrategies son marcas registradas de Teaching Strategies, LLC, Bethesda, MD.

## Encuesta de evaluación de ingreso

La Encuesta de evaluación de ingreso es una herramienta que proporciona a los maestros una serie abreviada de objetivos *GOLD*® y los ayuda a centrarse en las áreas de desarrollo y aprendizaje que son más importantes al comienzo del año escolar. Si optan por participar, los maestros accederán a estas encuestas. Si optan por no participar, ya no tendrán acceso a ellas.

- Para habilitar o deshabilitar una encuesta, seleccione ENCUESTA DE EVALUACIÓN DE INGRESO desde la barra de navegación secundaria de Administración.
- 2 El valor predeterminada es No participar en la encuesta. Marque la casilla de verificación PARTICIPAR de las encuestas en las que desea que participen los maestros.
- 3 Seleccione GUARDAR. Todos los maestros relacionados con la edad o clase / grado de esa encuesta tendrán acceso a la encuesta en el área Evaluar para el primer período de control de progreso del año escolar.

My**Teaching**Strategies<sup>™</sup>

# Enseñar

Para acceder al área Enseñar, haga clic en el icono de libro de la barra de navegación principal.

Manual de administración

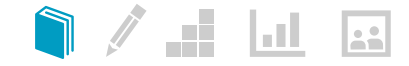

## Revisar un plan enviado

Como administrador, puede ver los planes semanales que envían los maestros de su programa.

Para ver un plan enviado, haga clic en **REMISIONES DE PLAN SEMANAL** del menú secundario del área Enseñar.

Utilice el Filtro del menú desplegable para ver sus PLANES PARA REVISAR, PLANES APROBADOS o PLANES RECHAZADOS.

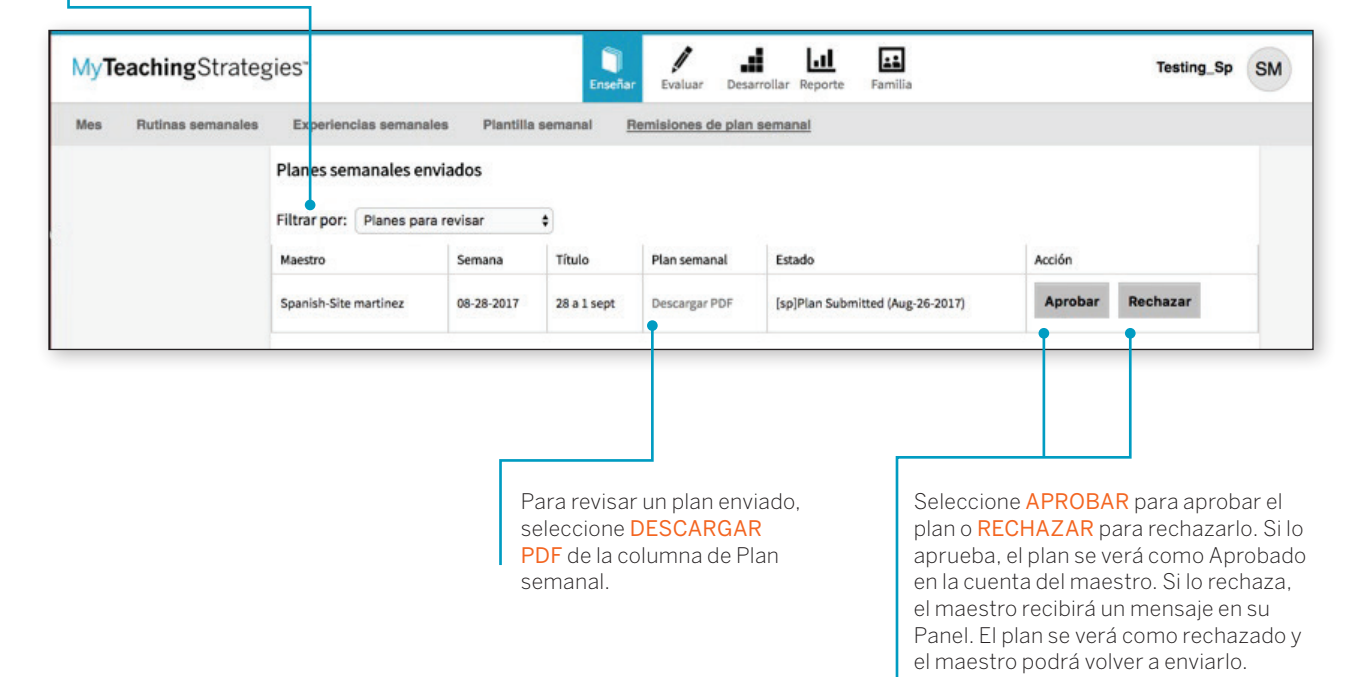

# My**Teaching**Strategies<sup>™</sup>

Evaluar

Para acceder al área Evaluar, seleccione el icono del lápiz en la barra de navegación principal.

Instructivo para administradores

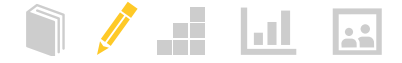

## Ver documentación

Como administrador puede ver documentación que ha sido agregada por los maestros en su(s) programa(s). Para ver la documentación de una clase, seleccione VER DOCUMENTACIÓN desde el menú secundario del área Evaluar.

#### Ver documentación

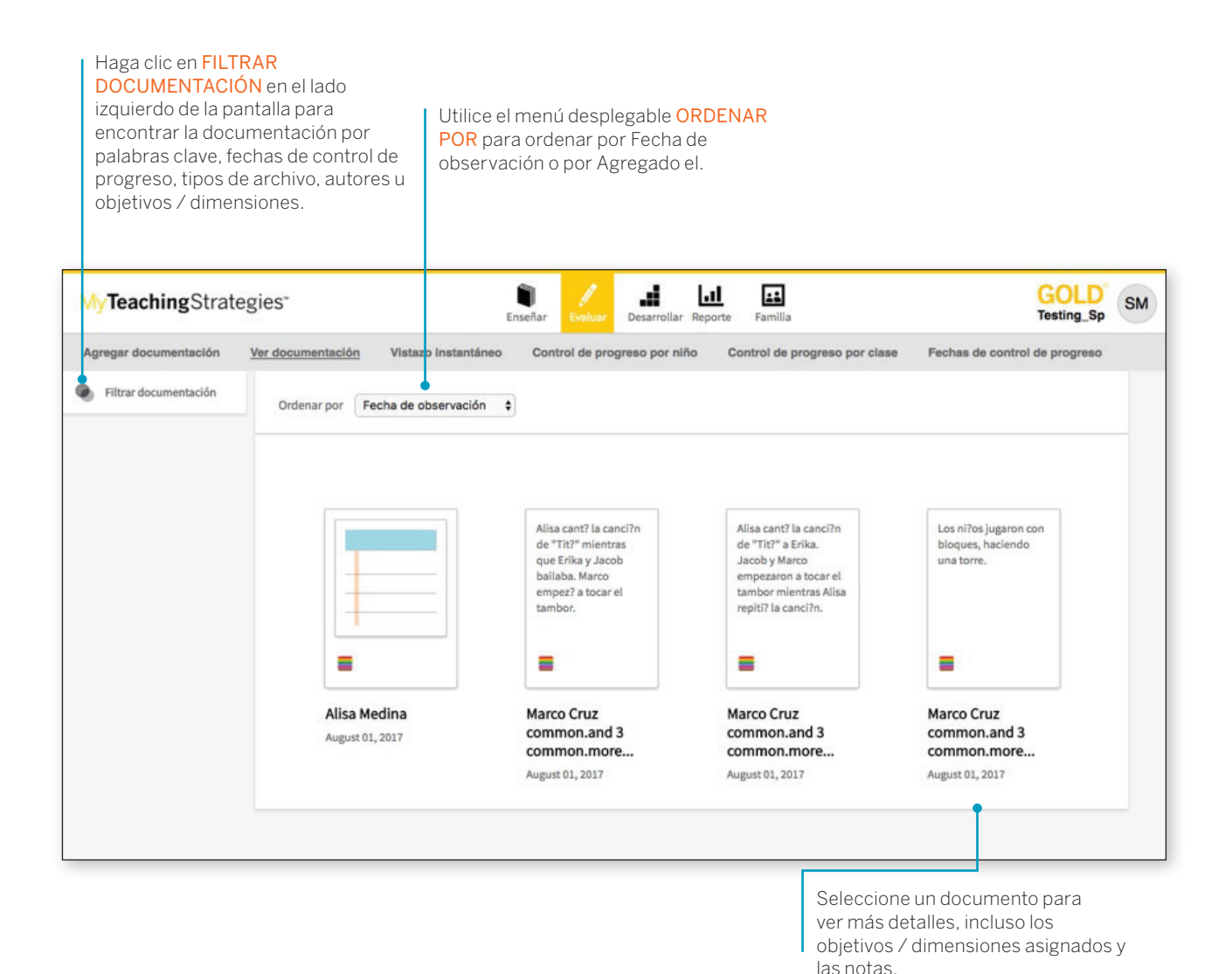

Copyright © 2017, Teaching Strategies, LLC. Todos los derechos reservados. Teaching Strategies, El Currículo creativo, Aprendamos.Jugando, GOLD, Tadpoles, Mighty Minutes, Mega Minutos, el logo libro abierto / puerta abierta y MyTeachingStrategies son marcas registradas de Teaching Strategies, LLC, Bethesda. MD.

## Filtrar documentación

(

|                       | egies"                                                                                                    | esarrollar Reporte Familia                         | GOLD SM                               |                                                                 |
|-----------------------|----------------------------------------------------------------------------------------------------|----------------------------------------------------|---------------------------------------|-----------------------------------------------------------------|
| Agregar documentación | Ver documentación Vistazo instantáneo Control de progreso                                                                               | por niño Control de progreso po                    | r clase Fechas de control de progreso |                                                                 |
| Filtrar documentación | Buscar / Filtrar su vista por:                                                                                                    |                                                    | Filtrar Resumen                       |                                                                 |
|                       | Organización MyTS ODLv2 Test Organization                                                                                               | •                                                  | Período                               |                                                                 |
|                       | Programa Default Program                                                                                                    | *                                                  | el otoño 2017/2018                    |                                                                 |
|                       | Maestro Spanish-Site martinez                                                                                                    | •                                                  | Seleccionar autor                     |                                                                 |
|                       | Clase Testing_Sp                                                                                                    | •                                                  | Borrar todo Aplicar                   | 8 Para aplicar sus filtros, haga                                |
|                       | Niños 💿 Seleccionar 🕑 Deseleccionar tod                                                                                                 |                                                    |                                       | clic en APLICAR.                                                |
|                       | todo Alisa Medina   Erika Ramirez   Jacob Ly                                                                                            | n                                                  |                                       |                                                                 |
|                       | Marco Cruz                                                                                                    |                                                    |                                       |                                                                 |
|                       |                                                                                                    |                                                    |                                       | Para buscar por una palabra o<br>frase específica, use el campo |
|                       | Enter Keywords                                                                                                    |                                                    |                                       | INGRESAR PALABRAS CLAV                                          |
|                       | Período 🕒                                                                                                    |                                                    |                                       | Para filtrar por estación o por                                 |
|                       | Estación el otoño \$ Año 2017                                                                                                    | (2018 🗘                                            |                                       | use el área PERÍODO.                                            |
|                       | € Fecha                                                                                                    |                                                    |                                       | 🕞 Para filtrar la documontación r                               |
|                       |                                                                                                    |                                                    |                                       | un rango específico de fechas,                                  |
|                       | Nombre dei autor                                                                                                    |                                                    |                                       | despliegue el menú FECHA.                                       |
|                       | Objetivos / Dimensiones                                                                                                    |                                                    |                                       |                                                                 |
|                       | Socioemocional Socioemocional                                                                                                    | •                                                  |                                       |                                                                 |
|                       | Lenguaje Objetivo 1 : Regula sus emociones                                                                                              | / su comportamiento                                |                                       |                                                                 |
|                       | Cognitivo Ib. Sigue los límites y expectati                                                                                             | vas<br>para satisfacer sus necesidades             |                                       |                                                                 |
|                       | Matemáticas > Objetivo 2 : Establece y mantiene n                                                                                       | elaciones positivas                                |                                       |                                                                 |
|                       | Adquisición del inglés<br>2a. Forma relaciones con adultu<br>2b. Responde a los indicios de l                                           | is<br>as emociones de otips                        |                                       |                                                                 |
|                       | 2c. Interactúa con sus compañe<br>2 de Hare amiens                                                                                      | ros                                                |                                       |                                                                 |
|                       | set there entroped                                                                                                    | utrustivamento on as actividados on                |                                       |                                                                 |
|                       | Objetivo 3 : Coopera y participa co                                                                                                    | isti ucuvaliterite eri as actividades eri          |                                       |                                                                 |
|                       | Objetivo 3 : Coopera y participa co<br>grupo 📀                                                                                          | derechos y los de los demás                        |                                       |                                                                 |
|                       | Objetivo 3 : Coopera y participa co<br>grupo 1<br>3a. Balancea sus necesidades y<br>3b. Resuelve problemas en sus                       | derechos y los de los demás<br>relaciones sociales |                                       |                                                                 |
|                       | Objetiva 3 (Coopera y participa co<br>grupo 1 3. Balancea sus necesidades y 3. Belancea sus necesidades y 3. Resuetive problemas en sus | derechos y los de los demás<br>relaciones sociales |                                       |                                                                 |
| 0                     | Objetiva 3 : Coopera y participa co<br>grupo •<br>3. Balances sus necesidades y<br>3b. Resuelve problemas en sus                        | derechos y los de los demás<br>relaciones sociales |                                       |                                                                 |

Copyright © 2017, Teaching Strategies, LLC. Todos los derechos reservados. Teaching Strategies, El Currículo creativo, AprendamosJugando, GOLD, Tadpoles, Mighty Minutes, Mega Minutos, el logo libro abierto / puerta abierta y MyTeachingStrategies son marcas registradas de Teaching Strategies, LLC, Bethesda, MD.

## Fechas de control de progreso

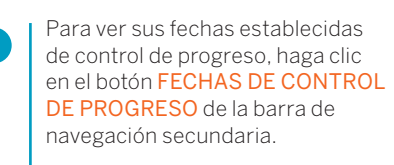

| MyTeachingStra        | tegies <sup>*</sup>                                                                                |                                                                   | Enseñar Velus            | Desarrollar Reporte        | Familia               | GOLD<br>Testing_Sp                                                                                                    | ) |
|-----------------------|----------------------------------------------------------------------------------------------------|-------------------------------------------------------------------|--------------------------|----------------------------|-----------------------|----------------------------------------------------------------------------------------------------|---|
| Agregar documentación | Ver documentación Vis                                                                              | tazo instantáneo Control de j                                     | progreso por niño Contro | ol de progreso por clase   | Fechas de cont        | ntrol de progreso                                                                                                    |   |
|                       | Año 2017/2018 e<br>Ver fechas de Contr<br>A continuación, most<br>Niños de 0 a 3 años<br>2017/2018 | Class Type: N roles de progreso ramos las fechas de los controles | iños de 0 a 3 años 🕴     | ación. Use el filtro que e | está arriba para carr | ambiar el Año                                                                                                    |   |
|                       | Período                                                                                            | Fecha de inicio                                                   | Fecha establecida de con | trol de progreso           |                       |                                                                                                    |   |
|                       | el otoño                                                                                           | 08/15/2017                                                        | 10/29/2017               |                            |                       |                                                                                                    |   |
|                       | el invierno                                                                                        | 10/30/2017                                                        | 02/14/2018               |                            |                       |                                                                                                    |   |
|                       | el verano                                                                                          | 06/01/2018                                                        | 08/14/2018               |                            |                       |                                                                                                    |   |
| ?                     |                                                                                                    |                                                                   |                          |                            |                       |                                                                                                    |   |
| 2                     | Para seleccior<br>que desea ver,<br>desplegable de                                                 | nar el año<br>use el menú<br>e <mark>AÑO</mark> .                 |                          |                            |                       | Como administrador, también<br>puede modificar las fechas de<br>control de progreso de su programa<br>en el área de Administración, a la<br>que se accede haciendo clic en<br>el Icono de perfil en la esquina |   |

superior derecha de su pantalla. Haga clic en ADMINISTRACIÓN del menú desplegable y seleccione CONFIGURACIÓN DE LICENCIA de la barra de navegación secundaria. Haga clic en FECHAS DE CONTROL DE PROGRESO para fijar las fechas establecidas de control de progreso personalizadas para su licencia. Los administradores con nivel de organización también pueden establecer los nombres de sus períodos de control de progreso seleccionando ADMINISTRAR TÍTULOS DE PERÍODOS DE CONTROL DE PROGRESO desde el menú de Configuración de licencia.

Copyright © 2017, Teaching Strategies, LLC. Todos los derechos reservados. Teaching Strategies, El Currículo creativo, Aprendamos Jugando, GOLD, Tadpoles, Mighty Minutes, Mega Minutos, el logo libro abierto / puerta abierta y MyTeachingStrategies son marcas registradas de Teaching Strategies, LLC, Bethesda, MD.

My**Teaching**Strategies<sup>™</sup>

# Desarrollar

Para acceder al área Desarrollar, seleccione el icono de los cubos en la barra de navegación principal.

Instructivo para administradores

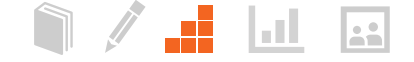

# Certificación de confiabilidad del evaluador

La Confiabilidad del evaluador es un proceso de certificación en línea que le brinda a sus maestros la oportunidad de analizar muestras de portafolios de niños y comparar sus resultados con los de los mejores evaluadores de Teaching Strategies.

Es importante que los maestros confíen en *GOLD*® para poder estructurar el aprendizaje de los niños y para que usted pueda usar los datos con fines de reporte. Cuando los maestros usan resultados de evaluación para informar decisiones educativas, la precisión de esos resultados les permite elegir estrategias de enseñanza efectivas. Al poder confiar en una herramienta de evaluación, los maestros pueden estar seguros de las decisiones que toman en una clase. Pueden analizar las conclusiones sobre el desarrollo y el aprendizaje de los niños para planificar y responder a las inquietudes de sus clases de forma apropiada. La Certificación de confiabilidad del evaluador no está diseñada con el objetivo de evaluar las habilidades de sus maestros como educadores. Su propósito es brindar apoyo a las habilidades de sus maestros para que tomen decisiones de evaluación más precisas.

#### El proceso de Certificación de confiabilidad del evaluador

Los maestros comienzan el proceso de Certificación evaluando muestras de portafolios. Los portafolios incluyen conclusiones suficientes para evaluar el conocimiento, las habilidades y las capacidades de cada niño en seis áreas de desarrollo y aprendizaje: Socioemocional, Física, Cognitiva, Lenguaje, Lectoescritura y Matemática. Para obtener la certificación, los resultados de los maestros en la Ronda 1 deben coincidir en, al menos, un 80 por ciento con los mejores resultados de cada área de desarrollo y aprendizaje. De lo contrario, los maestros podrán realizar más rondas hasta alcanzar una coincidencia de, al menos, un 80 por ciento en cada área. El número de rondas que pueden llevar a cabo es ilimitado.

Para comenzar el proceso de Certificación de confiabilidad del evaluador, los maestros pueden hace clic en el botón **CONFIABILIDAD DEL EVALUADOR** del área Desarrollar en la barra de navegación secundaria. Para más información, consulte al Instructivo para maestros de *MyTeachingStrategies*<sup>™</sup>.

#### Acuerdo de pruebas de certificación

Solo la persona nombrada en la cuenta de Teaching Strategies puede realizar la prueba de Certificación de confiabilidad del evaluador. Como sujeto del examen, no debe solicitar ni utilizar asistencia externa durante el proceso de prueba. Para comenzar la prueba, los maestros deben certificar que 1) son la persona que se registró para hacer la prueba y que 2) completarán la prueba sin ningún tipo de asistencia. GOLD<sup>®</sup> es un sistema de evaluación auténtico, continuado y de observación que depende, en gran medida, de su criterio como maestro. Esta es una herramienta sólida y efectiva gracias a la información que los maestros recolectan a diario a través de la observación de los niños en un entorno de experiencias significativas. Después de analizar las conclusiones que recopilaron para dejar constancia de los conocimientos, habilidades y capacidades de cada niño, los maestros evalúan su progreso. Identifican los niveles de desarrollo y aprendizaje de cada niño en un momento determinado, analizan su progreso a lo largo del tiempo y comparan sus conocimientos, habilidades y capacidades con las expectativas generalizadas para niños de su misma edad o clase / grado. Las evaluaciones informan las decisiones que toman los maestros al planificar experiencias de aprendizaje para niños individuales y para clases en conjunto.

## Mis cursos

Desde Mis cursos, se accede a cursos de desarrollo profesional e instructivos sobre productos en línea. Cada curso e instructivo consta de segmentos cortos e interesantes que les permiten a usted y a sus maestros interactuar con el material de varias maneras. El curso *Objetivos para el desarrollo y aprendizaje* está incluido en su suscripción a *GOLD*<sup>®</sup> o en la compra de *El currículo creativo*<sup>®</sup>. Todos los instructivos de dos horas están disponibles sin cargo. Los cursos de desarrollo profesional en línea están a la venta y ofrecen créditos CEU cuando se los completa.

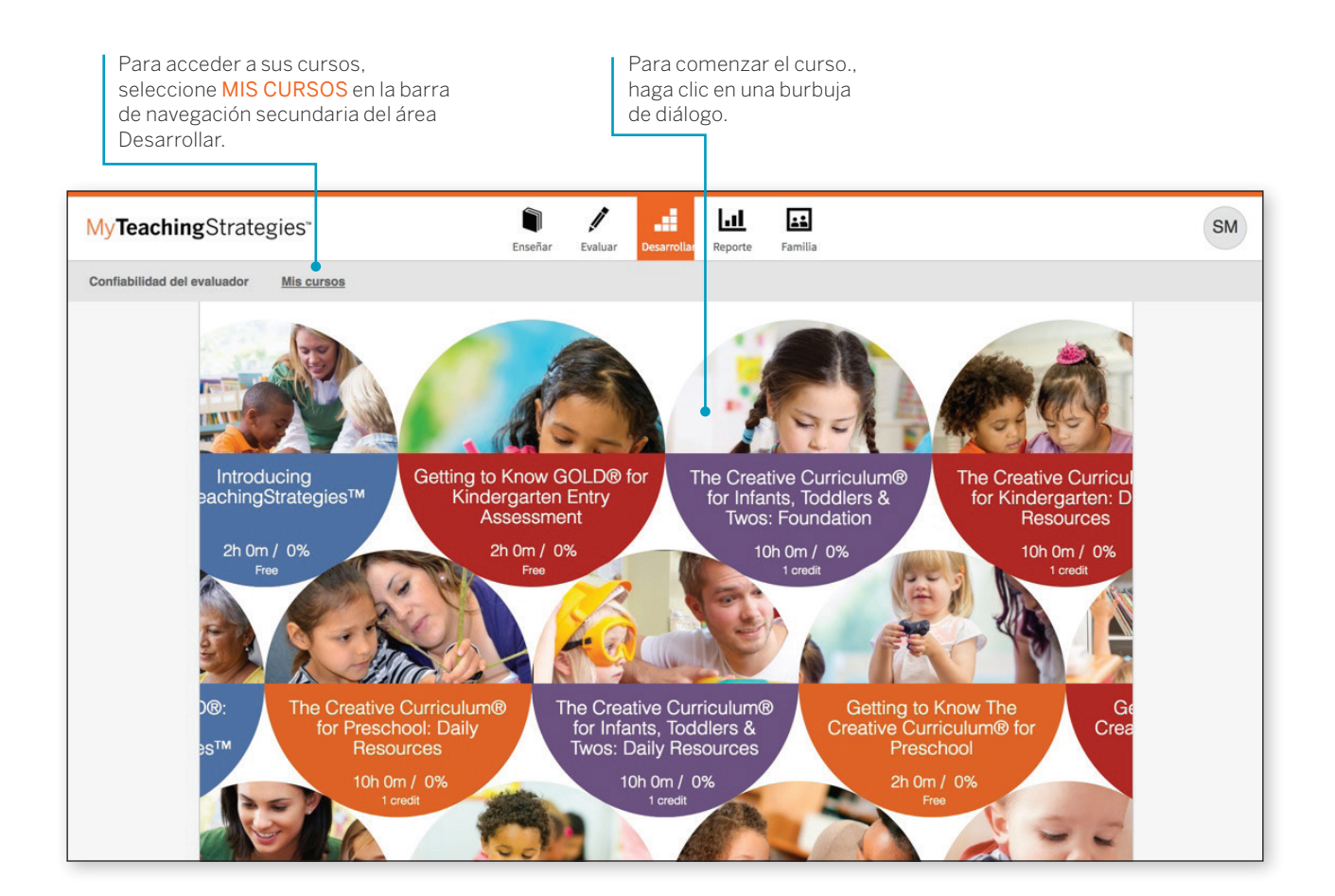

Copyright © 2017, Teaching Strategies, LLC. Todos los derechos reservados. Teaching Strategies, El Currículo creativo, Aprendamos Jugando, GOLD, Tadpoles, Mighty Minutes, Mega Minutos, el logo libro abierto / puerta abierta y MyTeachingStrategies son marcas registradas de Teaching Strategies, LLC, Bethesda. MD.

Luego de seleccionar su curso, verá una pantalla con la descripción general.

Cada curso se divide en diferentes temas llamados intereses. Para completar los intereses de un curso, puede elegir el orden que desee.

| Para ver la descripción, el tiempo<br>y el % de finalización, coloque el o<br>sobre una burbuja de interés. | estimado<br>cursor                                                                                                    |      |
|----------------------------------------------------------------------------------------------------|----------------------------------------------------------------------------------------------------|------|
| MyTeachingStrategies*                                                                                       | Enseñar Evaluar Desarrollar Reporte Familia                                                                                                    | SM   |
| Confiabilidad del evaluador <u>Mis cursos</u>                                                               |                                                                                                    | 0.45 |
| Exploring the Q<br>English Lan<br>Acquisit                                                                  | bjectives<br>biggene upper long biggene upper long big |      |

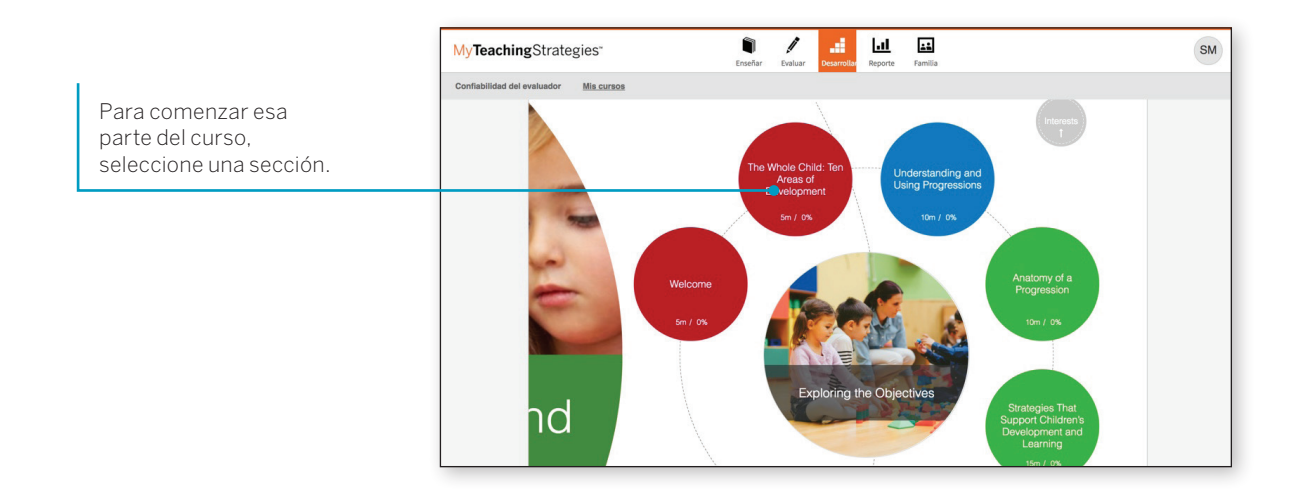

Copyright © 2017, Teaching Strategies, LLC. Todos los derechos reservados. Teaching Strategies, El Currículo creativo, Aprendamos Jugando, GOLD, Tadpoles, Mighty Minutes, Mega Minutos, el logo libro abierto / puerta abierta y MyTeachingStrategies son marcas registradas de Teaching Strategies, LLC, Bethesda, MD.
Para ver videos de clase y preguntas, haga clic en los botones de la barra navegación al pie de cada pantalla y siga los textos.

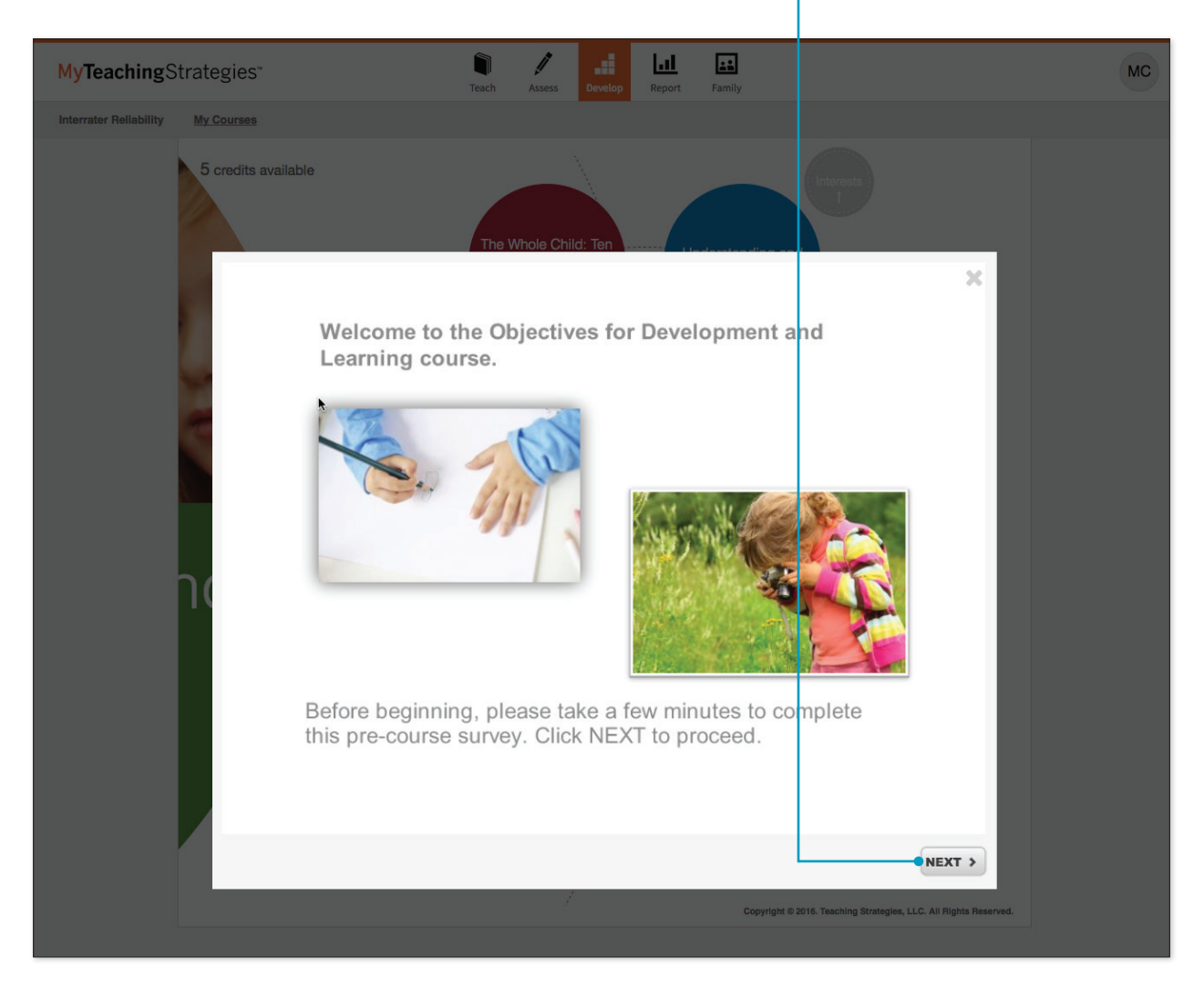

Al completar cada componente de un interés, lo verá como 100 % completado. Al completar todos los intereses en un 100 %, el curso se dará por finalizado y obtendrá un certificado.

# My**Teaching**Strategies<sup>™</sup>

# Reporte

Para acceder al área Reporte, seleccione el icono del gráfico en la barra de navegación principal.

Instructivo para administradores

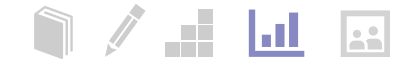

# Página de inicio de reportes

Al ingresar al área Reporte, verá un menú con todos los reportes disponibles.

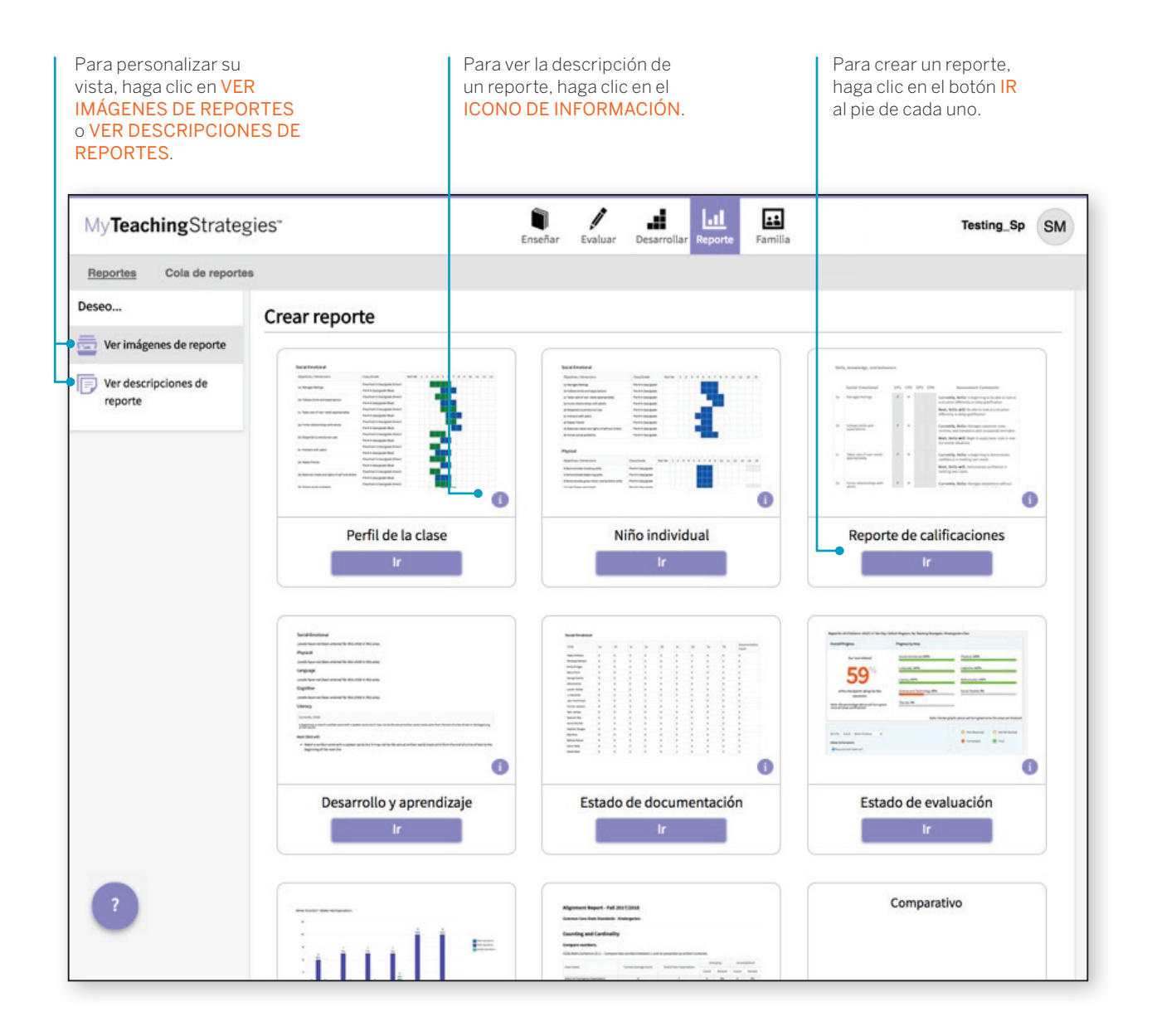

TeachingStrategies\*

# Estado de documentación

El reporte de Estado de documentación le permitirá ver, de forma rápida, las áreas en las que los maestros necesitan más información para poder planificar actividades y observaciones. Muestra cuántas veces los maestros asociaron el objetivo / dimensión a la documentación para niños individuales.

Para crear un reporte de Estado de documentación, acceda al área Reporte y seleccione IR al pie de ese reporte. El reporte se creará automáticamente para el período de control de progreso en curso al nivel más alto de su acceso administrativo.

#### ¿Cuándo conviene usar el Reporte del Estado de documentación?

Este reporte se puede crear semanalmente para permitirle ayudar a los maestros a planificar actividades y observaciones. Este reporte les ayudará, a usted y a sus maestros, a saber quién y qué no ha sido observado para objetivos y dimensiones específicos. Incentive a sus maestros a usar este reporte para comprobar que existe la documentación suficiente y tomar la decisión de control de progreso antes de que comience.

## Resultados de reporte

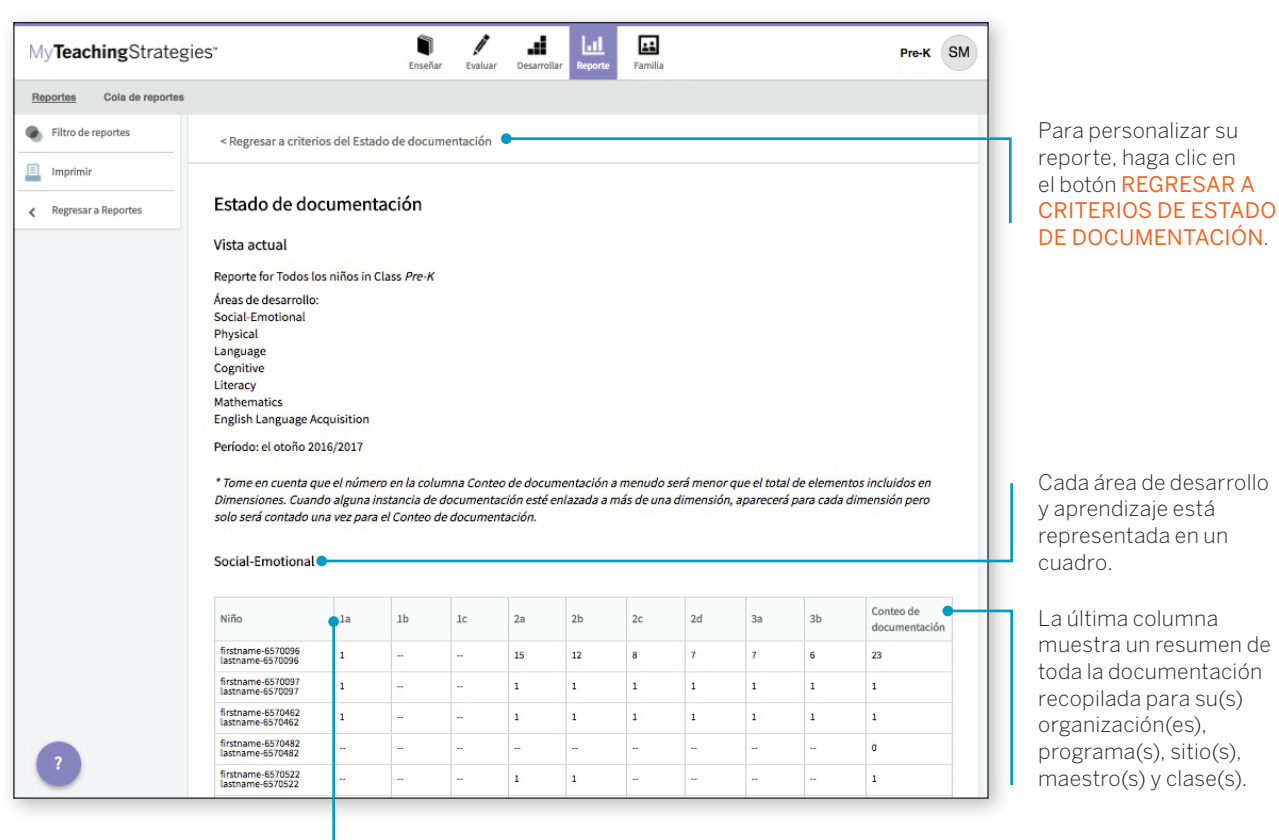

La primera línea del cuadro identifica el objetivo / dimensión.

objetivo / dimensiói

## Criterios de reporte

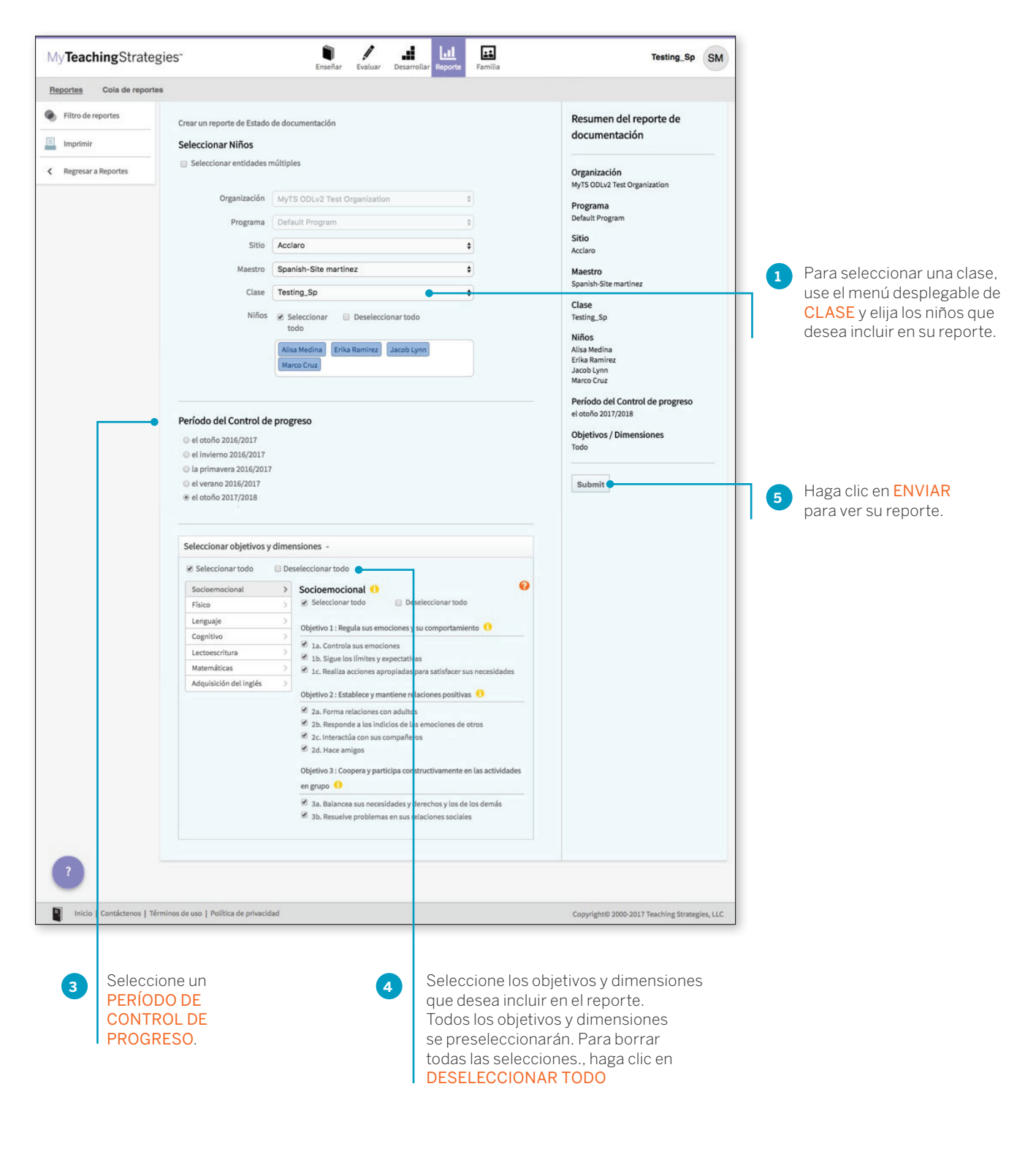

\* TeachingStrategies\*

# Estado de evaluación

El reporte de Estado de evaluación le muestra el progreso de sus programas en la finalización de evaluaciones para este control de progreso. Continúe con la creación de este reporte durante el período de control de progreso hasta que todas las barras de estado estén de color verde. Este reporte también muestra qué programas no tienen resultados por área.

Para generar un reporte de Estado de evaluación, acceda al área Reporte y haga clic en el botón IR al pie de ese reporte. El reporte se creará automáticamente para el período de control de progreso en curso.

# ¿Cuándo conviene usar el reporte de Estado de evaluaciones?

Este reporte se debe generar periódicamente dos semanas antes de la fecha establecida de control de progreso. Esto le permitirá controlar el desarrollo de sus programas a medida que se complete el control de progreso. Unos días antes de la fecha establecida de control de progreso, el reporte debe mostrar que cada área está finalizada en un 100%.

#### Para personalizar Al principio del reporte verá Una barra de color Para cambiar el control de su reporte, un resumen del desarrollo del verde indica un área progreso que desea ver, use el seleccione FILTRO control de progreso de sus menú desplegable de PERÍODO DE finalizada. DE REPORTES. programas. CONTROL DE PROGRESO. ai. ... 7 -1 My Teaching Strategies Pre-K SM Enseñar Familia Reportes Cola de reportes Filtro de reportes Período del Control de progreso el otoño 2017/2018 \$ Reporte for Default Program in MyTS ODLv2 Test Organization Imprimir Regresar a Reportes Progreso por Área 1 Social-Emotional 100% Physical 0% Language 0% Cognitive 96% Mathematics 0% Literacy 0% Nota: Los gráficos de barras anteriores se volverán de color verde cuando se finalicen todas las áreas. Abrir por Programa Social-Cognitive Área Mathematics Physica Language Literacy Emotional Default Program 100% 0% 0% 96% 0% 0% Nota: Para garantizar que el Reporte de estado de evaluaciones se lleve a cabo, los datos de control de progreso enviados al reporte se actualizan cada tres horas. Una barra de color naranja indica un área completada que no ha sido El final del reporte muestra finalizada. Una barra parcialmente el porcentaje en que ha sido rellena le indica el porcentaje de completado el control de progreso avance en esa área. para cada área por programa. Use el Filtro de reportes para ver los datos a nivel de sitio o de clase.

## Resultados de reporte

## Criterios de reporte

| Para personalizar su re<br>use los menús despleg<br>ORGANIZACIÓN, PRO<br>MAESTRO y CLASE y s<br>niños que desea incluir                      | porte,<br>ables de<br><mark>GRAMA, SITIO,</mark><br>seleccione los                                                                                                    | Selecc<br>PERÍO<br>CONT<br>PROG | cione un<br>IDO DE<br>ROL DE<br>RESO.                                                                                                    | Haga clic en <mark>ENVIAR</mark><br>para ver su reporte.                                  |
|----------------------------------------------------------------------------------------------------|----------------------------------------------------------------------------------------------------|---------------------------------|----------------------------------------------------------------------------------------------------|-------------------------------------------------------------------------------------------|
| Reporte de estado de evalu<br>Seleccionar Niños<br>Seleccionar entidades r<br>Organización<br>Programa<br>Sitio<br>Maestro<br>Clase<br>Niños | aciones núltiples MyTS ODLv2 Test Organization Default Program Acclaro Spanish-Site martinez Testing_Sp Seleccionar todo Alisa Medina Erika Ramirez Jacob Lynn Marco Cruz |                                 | Resumer<br>Organizaci<br>MyTS ODLV2<br>Programa<br>Default Prog<br>Sitio<br>Acclaro<br>Maestro<br>Spanish-Site<br>Clase<br>Testing_Sp<br>Niños<br>Alisa Medina<br>Erika Ramire<br>Jacob Lynn<br>Marco Cruz<br>Período de | o de reportes<br>ón<br>Test Organization<br>ram<br>martinez<br>z<br>I Control de progreso |
| Período del Control de<br>el otoño 2016/2017<br>el invierno 2016/2017<br>la primavera 2016/2017<br>el verano 2016/2017<br>el otoño 2017/2018 | progreso •                                                                                                    |                                 | Áreas de er<br>Socioemocie<br>Submit                                                                                                    | valuación<br>nal                                                                          |

También, puede revisar el reporte por maestro o por clase para obtener información sobre los niveles de control de progreso que no hayan comenzado, los que se encuentren en progreso, los que se han completado o los finales.

ai. ... 1 MyTeachingStrategies\* Testing Sp SM Enseñar Evaluar Desarroll Famili Reportes Cola de reportes Período del Control de progreso el otoño 2017/2018 \$ Q, Filtro de reportes Reporte for Todos los niños in MyTS ODLv2 Test Organization / Acclaro / Spanish-Site martinez / Testing\_Sp Imprimir Progreso por Área Progreso general < Regresar a Reportes Physical 85% Social-Emotional 94.4% Ha ingresado Language 62.5% Cognitive 82.5% Literacy 81.3% Mathematics 70.8% a los resultados de los controles de progreso de esta clase. Nota: El porcentaje anterior se volverá de color verde cuando se finalicen todas las áreas. Nota: Los gráficos de barras anteriores se volverán de color verde cuando se finalicen todas las áreas. 🔘 Todavía no iniciado ⊘ No observado Ordenar por: Área \$ Social-Emotional \$ Completo Final Mostrar dimensiones Requerido y opcional\* Solo requerido 2c 2d 3b Objetivo 1a 1b 1c 2a 2b Alisa Medina 0 . Erika Ramirez 0 C e C 0 El final del reporte muestra su estado Un círculo verde con un tilde indica Un círculo naranja indica que de control de progreso de cada que el control de progreso para ese el control de progreso para ese objetivo / dimensión para cada clase objetivo / dimensión particular ha objetivo / dimensión particular se ha o niño. finalizado. completado, pero no ha finalizado.

Copyright © 2017, Teaching Strategies, LLC. Todos los derechos reservados. Teaching Strategies, El Currículo creativo, Aprendamos Jugando, GOLD, Tadpoles, Mighty Minutes, Mega Minutos, el logo libro abierto / puerta abierta y MyTeachingStrategies son marcas registradas de Teaching Strategies, LLC, Bethesda, MD.

Un círculo vacío indica que el control de progreso no ha comenzado para ese objetivo / dimensión particular.

# Perfil de la clase

El Perfil de la clase compara la información de los niños a nivel de la clase con las expectativas generales para su edad o clase / grado durante un período específico de control de progreso. Este reporte ayuda a los maestros de su programa a informar y recibir apoyo en la planificación de actividades tanto para grupos pequeños o grandes como para niños individuales. Este reporte se puede ver junto con los planes de clase de los maestros para mostrar la planificación intencional para todos los niños de su programa.

Para generar un reporte de Perfil de clase, acceda al área Reporte y haga clic en el botón IR al pie de ese reporte.

#### ¿Cuándo conviene usar el reporte de Perfil de clase?

Este reporte se puede crear semanalmente para ayudar a los maestros a planificar clases. Le permite ver a qué nivel los grupos de niños muestran sus habilidades, conocimientos y capacidades. También, lo ayuda a planificar y estructurar actividades de grupos pequeños.

#### Criterios de reporte

Personalice su reporte con la ORGANIZACIÓN, PROGRAMA, SITIO, MAESTRO, CLASE, PERÍODO DE CONTROL DE PROGRESO, EDAD o CLASE correspondientes y seleccione los niveles que desee incluir.

| Reportes Cola do rep  | ortes                                                                     |                              |    |                                |            |
|-----------------------|---------------------------------------------------------------------------|------------------------------|----|--------------------------------|------------|
| < Regresar a Reportes | Perfil de la clase                                                        |                              |    | Resumen de reportes            |            |
|                       | Clase                                                                     |                              |    |                                |            |
|                       | Organización*                                                             | MyTS ODLv2 Test Organization | \$ | Organización*                  |            |
|                       | Programa *                                                                | Default Program              | \$ | My15 ODLV2 Test Organization   |            |
|                       | Sitio*                                                                    | Acciaro                      | ٥  | Programa *<br>Default Program  |            |
|                       |                                                                           | Consist City and Inco        |    | Sitio *                        |            |
|                       | Maestro -                                                                 | Spanish-Site martinez        | •  | Acclaro                        |            |
|                       | Clase                                                                     | Testing_Sp                   | ¢  | Maestro *                      |            |
|                       |                                                                           |                              |    | Spanish-Site martinez          |            |
|                       |                                                                           |                              |    | Clase                          |            |
|                       | Período del Control del                                                   | e progreso                   |    | Testing_Sp                     |            |
|                       | el otoño 2016/2017                                                        |                              |    | Período del Control de         |            |
|                       | <ul> <li>el invierno 2016/2017</li> <li>la primavera 2016/2017</li> </ul> | 7                            |    | progreso<br>el otoño 2017/2018 |            |
|                       | <ul> <li>el verano 2016/2017</li> </ul>                                   | 1                            |    | Edad a slave / anda            |            |
|                       | el otoño 2017/2018                                                        |                              |    | All                            |            |
|                       |                                                                           |                              |    | Incluir                        |            |
|                       | Edad o clase / grado                                                      |                              |    | report.checkpoint.levels_all   |            |
|                       | R All                                                                     |                              |    |                                |            |
|                       | Red - Birth to 1 year                                                     |                              |    | Crear reporte                  | Seleccione |
|                       | Orange - 1 to 2 years                                                     |                              |    |                                | CDEAD      |
|                       | Yellow - 2 to 3 years                                                     |                              |    |                                |            |
|                       | Green - Preschool 3 cla                                                   | ss/grade                     |    |                                | REPORTE.   |
|                       | Blue - Pre-R 4 class/gra<br>Purple - Kindergarten                         | ide                          |    |                                |            |
|                       | Pink - 1st Grade                                                          |                              |    |                                |            |
|                       | Silver - 2nd Grade                                                        |                              |    |                                |            |
|                       | Brown - 3rd Grade                                                         |                              |    |                                |            |
|                       | Incluir                                                                   |                              |    |                                |            |
|                       | report.checkpoint.leve                                                    | els_all                      |    |                                |            |
|                       | report.checkpoint.leve                                                    | els_only_checkpoint          |    |                                |            |
|                       | report.checkpoint.leve                                                    | els_only_finalized           |    |                                |            |
|                       |                                                                           |                              |    |                                |            |
|                       |                                                                           |                              |    |                                |            |
|                       |                                                                           |                              |    |                                |            |
|                       |                                                                           |                              |    |                                |            |

## Resultados de reporte

Para imprimir su reporte, haga clic en el botón IMPRIMIR.

| My <b>Teaching</b> Strate | gies                                                                                                    | Enseñar Evalu                         | Jar De  | sarrollar F | Lul Fa                             | milia             |                 |        |         |       |     |      | F  | Pre-K | SM |   |                                                                                      |
|---------------------------|----------------------------------------------------------------------------------------------------|---------------------------------------|---------|-------------|------------------------------------|-------------------|-----------------|--------|---------|-------|-----|------|----|-------|----|---|--------------------------------------------------------------------------------------|
| Reportes Cola de report   | tes                                                                                                    |                                       |         |             |                                    |                   |                 |        |         |       |     |      |    |       |    |   |                                                                                      |
| Imprimir                  | < Regresar a Criterios de report                                                                                                    | es                                    |         |             |                                    |                   |                 |        |         |       |     |      |    |       |    |   |                                                                                      |
| < Regresar a Reportes     |                                                                                                    |                                       |         |             |                                    |                   |                 |        |         |       |     |      |    |       |    |   |                                                                                      |
|                           | Perfil de la clase<br>Período del Control de prog<br>Clase: Testing_Sp<br>Edad o clase / grado: Todo<br>Creado el: August 25, 2017<br>Social-Emotional | rreso: el otoño 20                    | 17/2018 | — Todos     | los niveles (f                     | Preliminar        | , No fina       | lizado | , Final | lizad | D)  |      |    |       |    |   | Al comienzo del<br>reporte, verá un<br>resumen de la<br>información que<br>contiene. |
|                           | Objetivos / Dimensiones                                                                                                    | Clase / Grado                         | Not     | 1           | 2                                  | 3                 | 4               | 5      | 6 7     | 8     | 9 1 | 0 11 | 12 | 13    |    |   |                                                                                      |
|                           | 1a. Manages feelings                                                                                                    | 2 to 3 years<br>(Yellow)              | Yet     |             | Alisa<br>Medina,<br>Jacob<br>Lynn  |                   |                 |        |         |       |     |      |    |       |    |   | principio del cuadro<br>corresponden a los                                           |
|                           |                                                                                                    | Preschool 3<br>class/grade<br>(Green) |         |             | Marco<br>Cruz                      |                   |                 |        |         |       |     |      |    |       |    |   | niveles.                                                                             |
|                           | 1b. Follows limits and                                                                                                    | 2 to 3 years<br>(Yellow)              |         |             | Erika<br>Ramirez,<br>Jacob<br>Lynn | Alisa<br>Nedina   | •               |        |         |       |     |      |    |       |    | + | Los niveles de                                                                       |
|                           | expectations                                                                                                    | Preschool 3<br>class/grade<br>(Green) |         |             |                                    | Marco<br>Cruz     |                 |        |         |       |     |      |    |       |    |   | las expectativas<br>generalizadas para la                                            |
| 0                         | 14 Tokas som af aven mende                                                                                                    | 2 to 3 years<br>(Yellow)              |         |             | Jacob<br>Lynn                      | Alisa<br>Medina   | Erika<br>Roming |        |         |       |     |      |    |       |    |   | edad o clase / grado                                                                 |
|                           | appropriately                                                                                                    | Preschool 3<br>class/grade<br>(Green) |         |             |                                    |                   | Marco<br>Cruz   |        |         |       |     |      |    |       |    |   | representados se<br>indican con colores.                                             |
|                           |                                                                                                    | 2 to 3 years                          |         |             |                                    | Erika<br>Ramirez, | ALMA:           |        |         |       |     |      |    |       |    |   |                                                                                      |

Cada área de desarrollo y aprendizaje está representada en un cuadro.

# Niño individual

El reporte Niño individual resume las habilidades, los conocimientos y las capacidades de un niño en comparación con las expectativas generales correspondientes a la edad o clase / grado del niño. Este reporte ayuda a informar y a recibir apoyo en la planificación para niños individuales. Use este reporte si necesita enfocarse en un solo niño y supervisar su desarrollo y aprendizaje a lo largo del tiempo. Se puede compartir la información de un niño individual con otros interesados para debatir, planificar y brindar apoyo según lo necesiten. Este reporte resulta particularmente útil en la planificación PSFI (IFSP) / PEI (IEP) y en el seguimiento del progreso en diferentes períodos de control de progreso.

Para crear un reporte de Niño individual, acceda al área Reporte y haga clic en el botón IR al pie de ese reporte.

#### Criterios de reporte

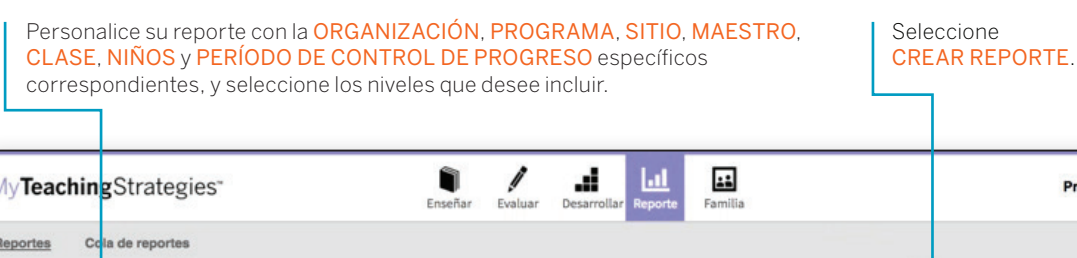

| Regresar a Reportes | Reporte de niño individual<br>Para crear este reporte, seleccione un período de controles de progreso, por lo menos un niño, y<br>menos un objetivo / dimensión: luego, seleccione Crear reporte. | Resumen de reportes          |
|---------------------|----------------------------------------------------------------------------------------------------|------------------------------|
|                     | Colossianas Niñes                                                                                                    | Organización*                |
|                     | Seleccionar Ninos                                                                                                    | MyTS ODLv2 Test Organization |
|                     | Organización* MyTS ODLv2 Test Organization \$                                                                                                    | Programa *                   |
|                     | Programa * Default Program                                                                                                    | Default Program              |
|                     |                                                                                                    | Sitio *                      |
|                     | Sitio * Acclaro                                                                                                    | Acclaro                      |
|                     | Maestro * Spanish-Site martinez \$                                                                                                    | Maestro *                    |
|                     |                                                                                                    | Spanish-Site martinez        |
|                     | Clase Testing_Sp \$                                                                                                    | Clase                        |
|                     | Niños 🧭 Seleccionar 🔲 Deseleccionar                                                                                                    | Testing_Sp                   |
|                     | todo todo                                                                                                    | Niñor                        |
|                     | Alisa Medina Erika Ramirez Jacob Lynn                                                                                                    | Alisa Medina                 |
|                     | Marco Cruz                                                                                                    | Erika Ramirez                |
|                     |                                                                                                    | Jacob Lynn<br>Marco Cruz     |
|                     |                                                                                                    | Período del Control de       |
|                     | Devíada dal Castral da assessa                                                                                                    | progreso                     |
|                     | Periodo del Control de progreso                                                                                                    | el otoño 2017/2018           |
|                     | 🔲 el otoño 2016/2017 🔲 el invierno 2016/2017                                                                                                    | Objetivos / Dimensiones      |
|                     | 🗆 la primavera 2016/2017 👘 el verano 2016/2017                                                                                                    | Todo                         |
|                     | 𝗭 el atoño 2017/2018                                                                                                    | Incluir                      |
|                     |                                                                                                    | report.checkpoint.levels_all |
|                     | Seleccionar objetivos y dimensiones +                                                                                                    |                              |
| ?                   |                                                                                                    | Crear reporte                |
|                     |                                                                                                    |                              |

## ¿Cuándo conviene usar el reporte de Niño individual?

Los maestros pueden crear este reporte semanalmente y planificar clases específicas para niños que necesiten apoyo adicional. Este reporte facilita la planificación y estructuración para niños individuales y lo guía para que ayude a los maestros a establecer objetivos. Este reporte también puede ser útil para analizar el progreso de un niño desde un período de control de progreso al siguiente.

## Resultados de reporte

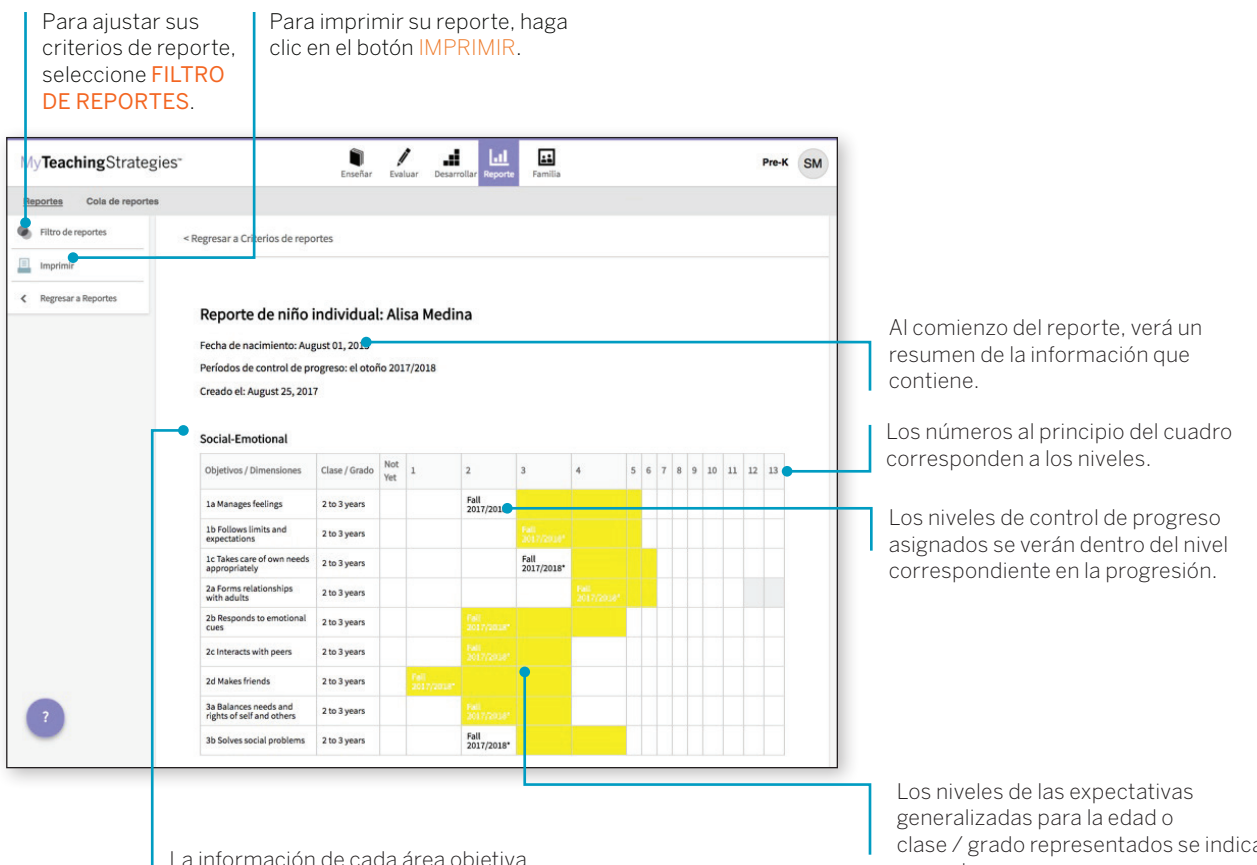

La información de cada área objetiva está representada en un cuadro.

clase / grado representados se indican con colores.

## Desarrollo y aprendizaje

Este reporte destaca las fortalezas de su hijo en áreas específicas de desarrollo y aprendizaje. Muchos maestros y administradores utilizan este reporte para comunicarles a otros interesados el desarrollo de un niño. Esto les permite a los educadores debatir, de forma clara y concisa, las áreas en las que un niño es capaz de mostrar sus habilidades y; a un equipo de educadores y familiares, desarrollar un plan de apoyo para su crecimiento constante.

Para generar un reporte de Desarrollo y aprendizaje, acceda al área Reporte y seleccione **IR** al pie de ese reporte.

#### Criterios de reporte

Personalice su reporte con la ORGANIZACIÓN, PROGRAMA, SITIO, MAESTRO, CLASE, NIÑOS, PERÍODO DE CONTROL DE PROGRESO, ÁREAS DE DESARROLLO Y APRENDIZAJE, los niveles que desee incluir, y el IDIOMA. También puede mostrar los números de Objetivos y Dimensiones.

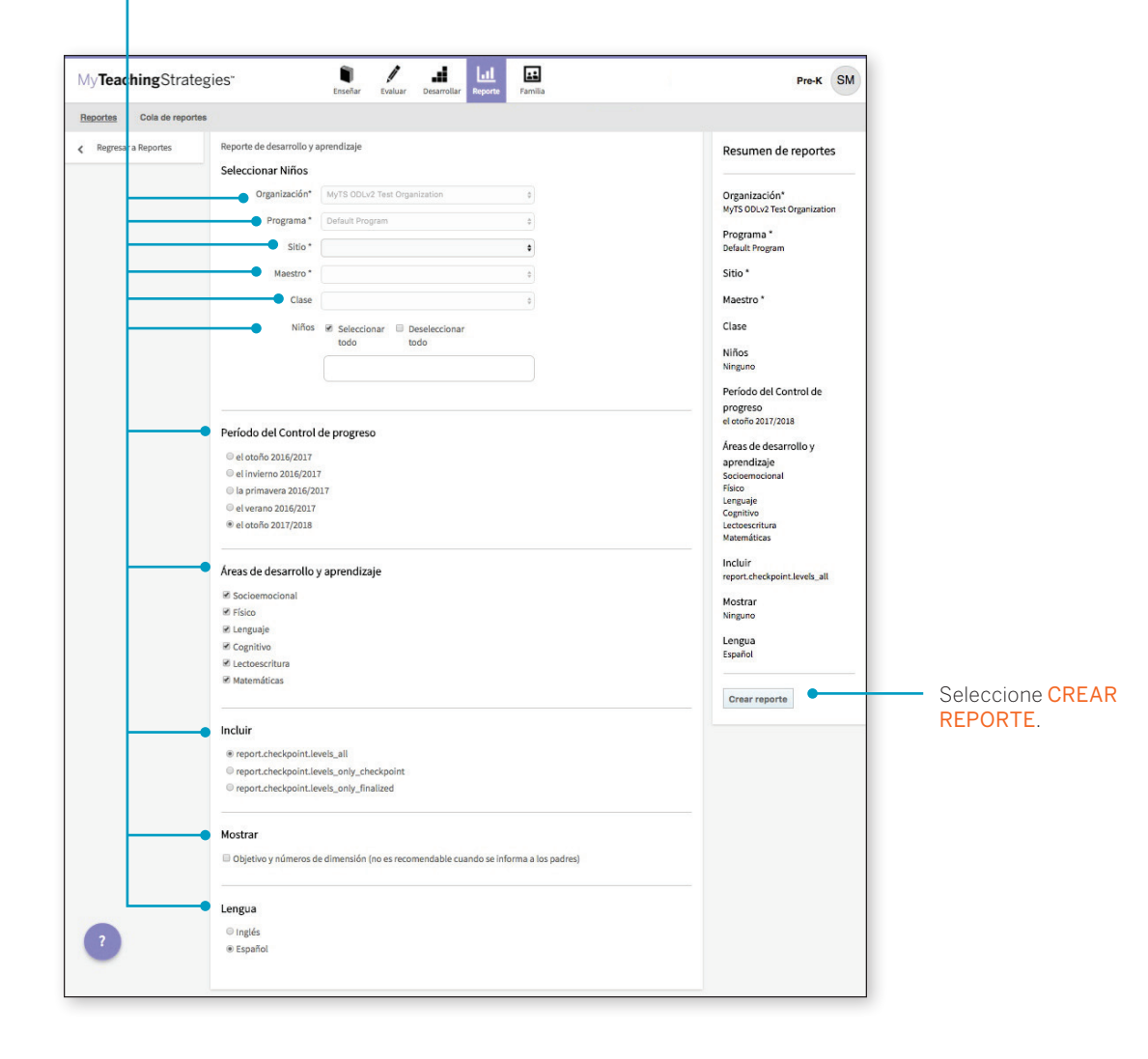

#### ¿Cuándo conviene usar el Reporte del Reporte de desarrollo y aprendizaje?

Este reporte se puede crear al momento en el que sus maestros ingresen la información preliminar de control de progreso. Es un reporte muy útil para comunicarse con los familiares y para incluir en el archivo de un niño al final del año escolar. Para niños más pequeños, es una buena alternativa al Reporte de calificaciones.

## Resultados de reporte

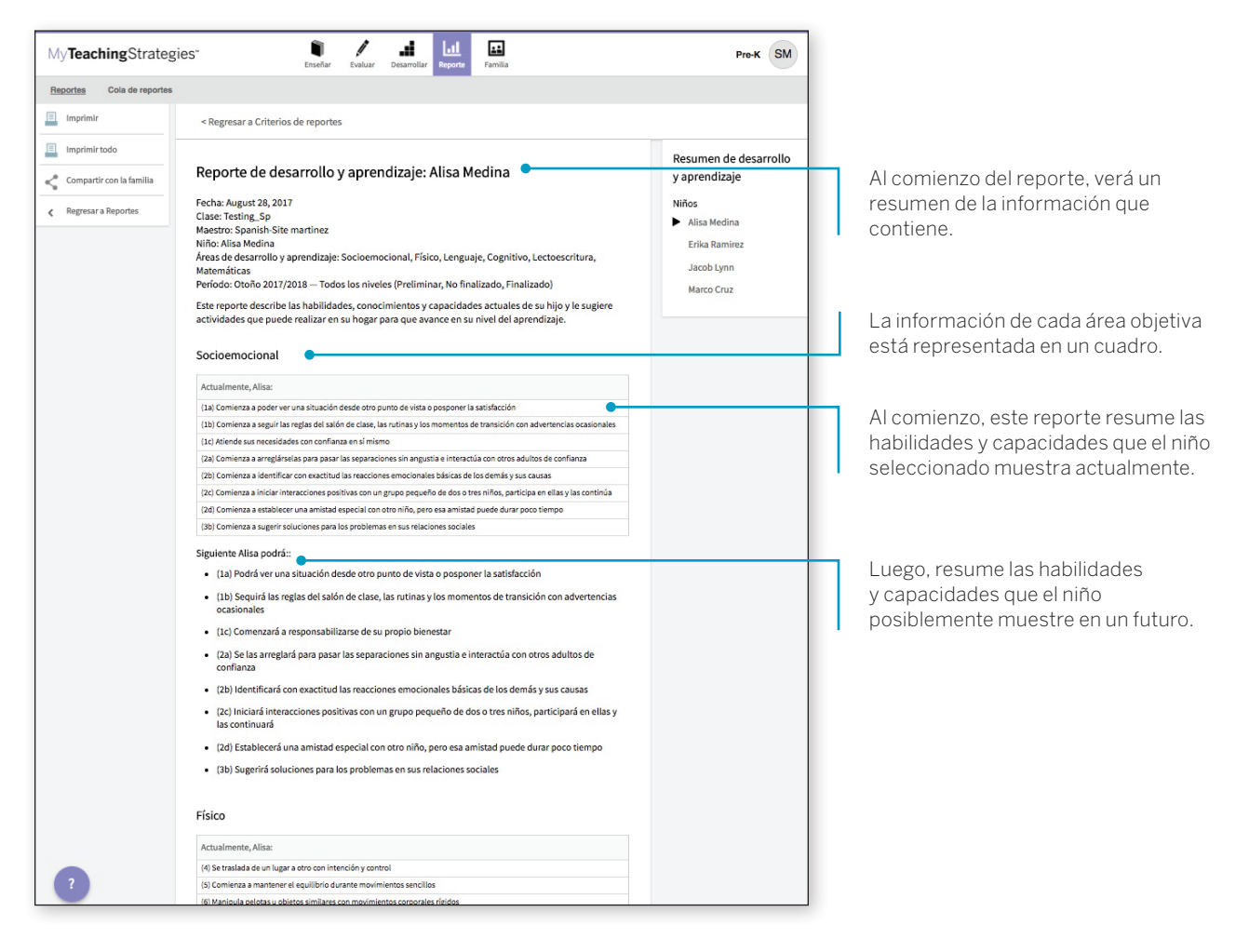

# Reporte de calificaciones

El Reporte de calificaciones ofrece a las familias información actualizada de las habilidades, conocimientos y conductas de su hijo. Este reporte muestra información sobre las capacidades actuales del niño y los avances esperados.

Para generar un Reporte de calificaciones, acceda al área Reporte y haga clic en el botón IR al pie de ese reporte.

#### ¿Cuándo conviene usar el Reporte de calificaciones?

Seleccione CREAR

REPORTE.

El Reporte de calificaciones se puede usar luego de cada período de control de progreso para comunicarse con los familiares. El Reporte de calificaciones toma la información directamente de las decisiones de control de progreso que toma el maestro para cada niño y la organiza para que cada familiar la pueda comprender. Este reporte es más apropiado para las clases de kindergarten en adelante.

## Criterios de reporte

Personalice su reporte con el PERÍODO DE CONTROL DE PROGRESO, ORGANIZACIÓN, PROGRAMA, SITIO, MAESTRO, CLASE, NIÑOS, OBJETIVOS Y DIMENSIONES y el IDIOMA correspondientes.

| portes Cola de rep  | ortes                                                                                                    |                                                        |                                                |                        |                            |                                                                                                  |  |  |  |
|---------------------|----------------------------------------------------------------------------------------------------|--------------------------------------------------------|------------------------------------------------|------------------------|----------------------------|--------------------------------------------------------------------------------------------------|--|--|--|
| Regresar a Reportes | Reporte de calificaciones<br>Para crear este reporte<br>menos un objetivo / di<br>Período del Control d<br>® el otoño 2017/2018 | , seleccione un pe<br>mensión; luego, s<br>de progreso | ríodo de controles de<br>eleccione Crear repor | e progreso, por<br>te. | lo menos un niño, y por lo | Resumen de reportes<br>Período del Control de<br>progreso<br>el otoño 2017/2018<br>Organización* |  |  |  |
|                     | Seleccionar Niños                                                                                                    |                                                        |                                                |                        |                            | MyTS ODLv2 Test Organization                                                                     |  |  |  |
|                     | Organización*                                                                                                    | MyTS ODLv2 Tes                                         | t Organization                                 | \$                     |                            | Default Program                                                                                  |  |  |  |
|                     | Programa *                                                                                                    | Default Program                                        |                                                | \$                     |                            | Sitio *                                                                                          |  |  |  |
|                     | Sitio *                                                                                                    | Acclaro                                                |                                                | \$                     |                            | Acclaro                                                                                          |  |  |  |
|                     | Maestro *                                                                                                    |                                                        |                                                | \$                     |                            | Maestro *                                                                                        |  |  |  |
|                     | Clase                                                                                                    |                                                        |                                                | ¢                      |                            | Clase                                                                                            |  |  |  |
|                     | Niños                                                                                                    | ☑ Niño                                                 | Esta                                           | ido                    |                            | Niños                                                                                            |  |  |  |
|                     |                                                                                                    |                                                        |                                                |                        |                            | Objetivos / Dimensiones<br>Todo                                                                  |  |  |  |
|                     | Seleccionar objetivos                                                                                                    | s y dimensiones +                                      |                                                |                        |                            | Lengua<br>Español                                                                                |  |  |  |
|                     | Lengua                                                                                                    |                                                        |                                                |                        |                            | Crear reporte                                                                                    |  |  |  |
|                     | Inglés                                                                                                    |                                                        |                                                |                        |                            |                                                                                                  |  |  |  |

#### Resultados de reporte

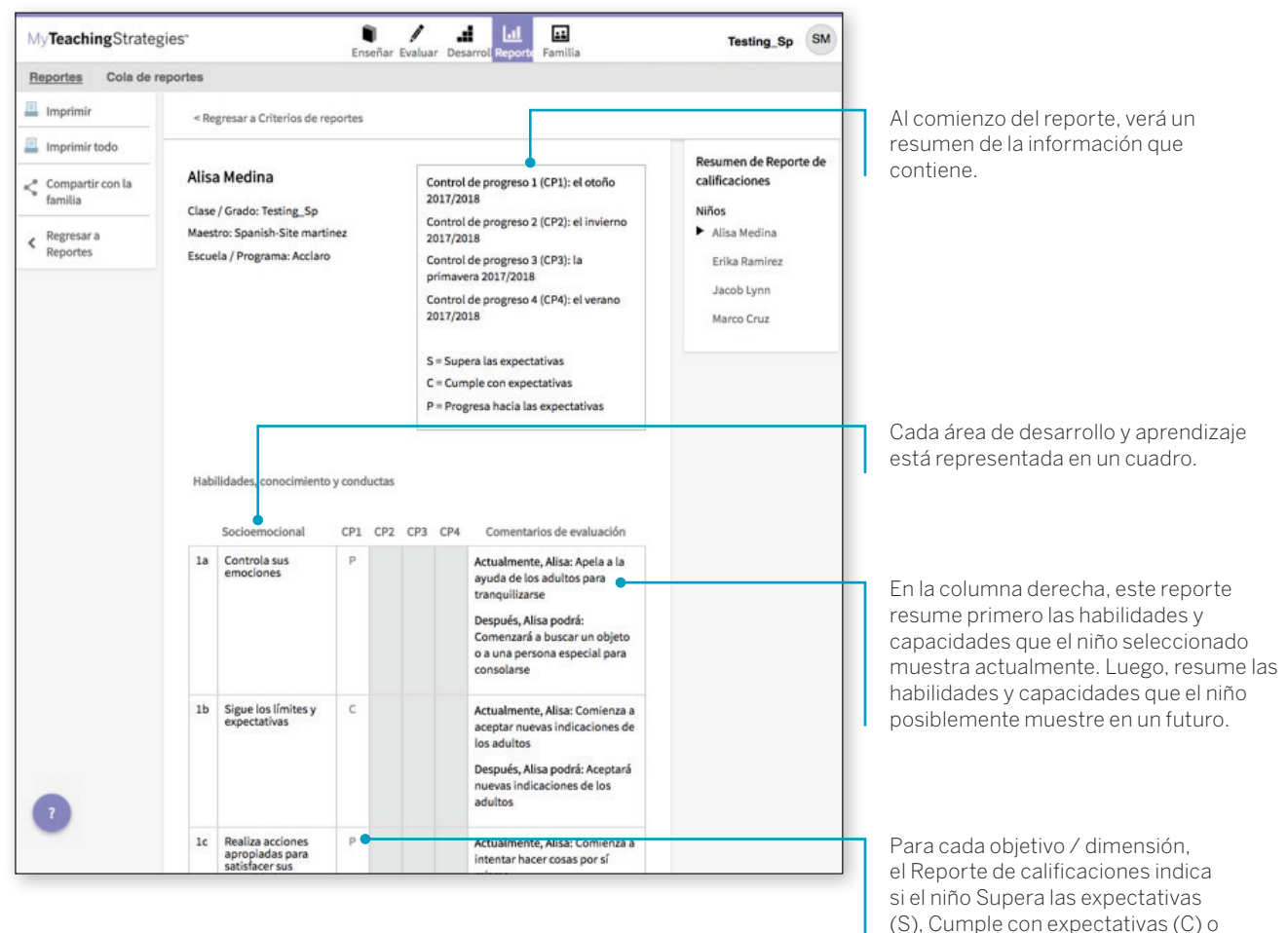

Progresa hacia las expectativas (P).

# Instantánea

El reporte de Instantánea muestra los resultados de evaluación en un momento determinado. Permite ver los datos de resultado del niño de dos formas: por áreas de desarrollo y aprendizaje, y por objetivo / dimensión. El reporte de Instantánea se suele utilizar en el primer control de progreso del año para que los administradores puedan identificar las fortalezas y las áreas en las que los niños necesitan apoyo al ingresar al programa. Esto le permite a los administradores identificar los recursos profesionales y el apoyo que necesitan los maestros de acuerdo al reporte de Instantánea único de cada clase.

Para crear un reporte de Instantánea, acceda al área Reporte y luego haga clic en el botón IR en el reporte de Instantánea.

# ¿Cuándo conviene usar el reporte de Instantánea?

Este reporte se puede usar en cualquier momento para ver los datos de resultado de un niño por área, por objetivo y por dimensión. Es un reporte muy útil para compartir información global de resultados con otros interesados. Los administradores también pueden usar estos datos para informar planes de desarrollo profesional.

Para mostrar información de

| My <b>Teaching</b> Strate | egies" Exelar Desarrollar Reporte Familia                                                                                                    | Pre-K SM                                                                                                    | organizaciones, programas,<br>sitios, maestros o clases                                                                                                    |
|---------------------------|----------------------------------------------------------------------------------------------------|----------------------------------------------------------------------------------------------------|----------------------------------------------------------------------------------------------------|
| Reportes Cola de report   | tes                                                                                                    |                                                                                                    | múltiples, marque la casilla junto                                                                                                    |
| Regresar a Reportes       | Instantánea<br>Seleccionar Niño<br>Seleccionar entidades múltiples                                                                                                    | Resumen de reportes                                                                                                    | a SELECCIONAR ENTIDADES<br>MÚLTIPLES.                                                                                                    |
|                           | Organización       Wy/S OCU/2 Test Organización         Programa       Default Program         Internet de la sitio       Internet de la sitio         Internet de la sitio       Internet de la sitio         Internet de la sitio | Programa<br>Default Program<br>Godos los sitios<br>Maestro<br>Todos los maetros<br>Clase<br>Todos los maetros<br>Clase<br>Sector demográfico del niño<br>Todo<br>Sector demográfico del niño<br>Todo<br>Período del Control de<br>progreso<br>el confo 2017/2018<br>Encluír<br>Nivel de control de progreso<br>(finalizado on finalizado)<br>Selección de salida<br>Expectativas generalizadas<br>Resumir por<br>Program<br>Nivel de control de progreso<br>(finalizado on finalizado)<br>Selección de salida<br>Expectativas generalizadas<br>Resumir por<br>Programa<br>Nivel de control de progreso<br>(finalizado on finalizado)<br>Selección de salida<br>Expectativas generalizadas | Personalice su reporte con la<br>ORGANIZACIÓN, PROGRAMA,<br>SITIO, MAESTRO, CLASE, NIÑOS<br>y PERÍODO DE CONTROL DE<br>PROGRESO, los niveles y datos<br>que desee incluir y su TIPO DE<br>RESULTADO. |
|                           |                                                                                                    |                                                                                                    |                                                                                                    |

#### Criterios de reporte

### Resultados de reporte

El reporte de Instantánea se puede ver en formato de cuadro o de gráfico.

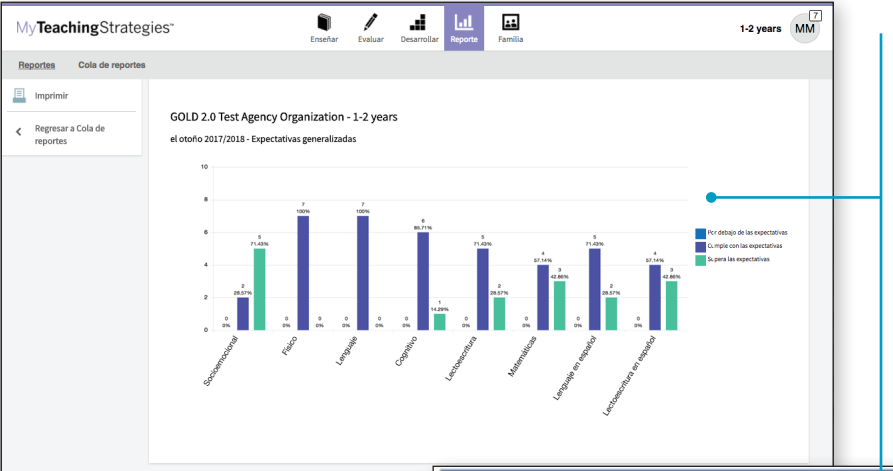

La información de cada clase está representada en un cuadro.

El reporte muestra el número y el porcentaje de niños de la clase que tengan habilidades, conocimientos y capacidades que estén Por debajo, que Cumplan o que Superen las Expectativas generalizadas para cada área.

|                | MyTS ODLv2 Test Organizatic n - Default Program<br>el invierno 2016/ 2017 |        |        |  |  |  |  |
|----------------|---------------------------------------------------------------------------|--------|--------|--|--|--|--|
|                | Por debajo                                                                | Cumple | Supera |  |  |  |  |
| Socioemocional | 0 / 0%                                                                    | 0 / 0% | 0 / 0% |  |  |  |  |
| Físico         | 0 / 0%                                                                    | 0 / 0% | 0 / 0% |  |  |  |  |
| Lenguaje       | 0 / 0%                                                                    | 0 / 0% | 0 / 0% |  |  |  |  |
| Cognitivo      | 0 / 0%                                                                    | 0 / 0% | 0 / 0% |  |  |  |  |
| Lectoescritura | 0 / 0%                                                                    | 0 / 0% | 0 / 0% |  |  |  |  |
| Matemáticas    | 0 / 0%                                                                    | 0 / 0% | 0 / 0% |  |  |  |  |

# Alineación

El reporte de Alineación le permite a los maestros y administradores ver rápidamente el desarrollo de los niños de su clase en relación con los Estándares Estatales Esenciales Comunes, El marco Head Start para el desarrollo y el aprendizaje en educación temprana del niño y los estándares de aprendizaje en educación temprana de sus respectivos estados.

El reporte de Alineación muestra los porcentajes de niños con conocimientos y habilidades emergentes y de niños que alcanzaron los estándares Esenciales Comunes, los Head Start o los estatales. Además, muestra la previsión de fin de año para cada objetivo / dimensión y el puntaje promedio de un grupo de niños.

Para generar un reporte de Alineación, acceda al área Reporte y, luego, haga clic en el botón IR de ese reporte.

## Criterios de reporte

Standard A

Standard B

Standard (

Standard D

Standard F

Standard F

Personalice su reporte con la

1 / 12.5%

#### REPORTE. .... Enseñar Evaluar Detarrolla ы MyTeachingStrategies" Pre-K SM Cola de reporte Aline Regresar a Reportes Resumen de reportes Seleccionar Niños Organización Organización AvTS ODLv2 Test Organ ma Default Program Programa Default Program Sitio Todos los sitios Sitio Todos los sitios Maestro onar 🔲 Dese Clase Todas las clase Niños Incluir niños archivados Incluir niños archivado: Sí O No Sector demográfico del niño Sector demográfico del niño + Período del Control de Período del Control de progreso progreso el otoño 2016/2017 el otoño 2016/2017 Serie de estándares el invierno 2016/2017 Ia primavera 2016/2017 Estándares el verano 2016/2017 7 / 87.5% el otoño 2017/2018 Incluir Nivel de control de progress Seleccionar estándares Resumir por Serie de estándares Programa Crear reporte Incluir Nivel de control de progreso (finalizado o no finalizado) Nivel de control de progreso finalizado Tipo de salida Resumir por Programa

ORGANIZACIÓN, PROGRAMA, SITIO, MAESTRO, CLASE, NIÑOS, PERÍODO DE CONTROL DE PROGRESO, ESTÁNDAR(ES), y los niveles y los NIÑOS ARCHIVADOS que desee incluir. GOLD Test Agency Organization Kindergarten Emerging Accomplished 7 / 87.5% / 12.5% 7 / 87.5% 1 / 12.5% 7 / 87.5% 1 / 12.5% 1 / 12.5% 7 / 87.5% 7 / 87.5% 1 / 12.5%

#### ¿Cuándo conviene usar el **Reporte Alineación?**

Este reporte se puede usar durante todo el año para ver cómo se alinean sus datos de evaluación con los estándares y mediciones que usa su programa.

Seleccione

CREAR

# Desarrollo profesional en línea

El reporte Desarrollo profesional en línea detalla la actividad de desarrollo profesional en línea de los usuarios de su(s) programa(s).

Para crear un reporte de Desarrollo profesional en línea, acceda al área Reporte y luego, seleccione **IR** a ese reporte. Se abrirá el reporte en el área Desarrollar.

#### ¿Cuándo conviene usar el reporte de Desarrollo profesional en línea?

Puede generar el reporte de Desarrollo profesional en línea para hacer el seguimiento de los usuarios a medida que completan los cursos y los instructivos de productos en línea en el área Desarrollar.

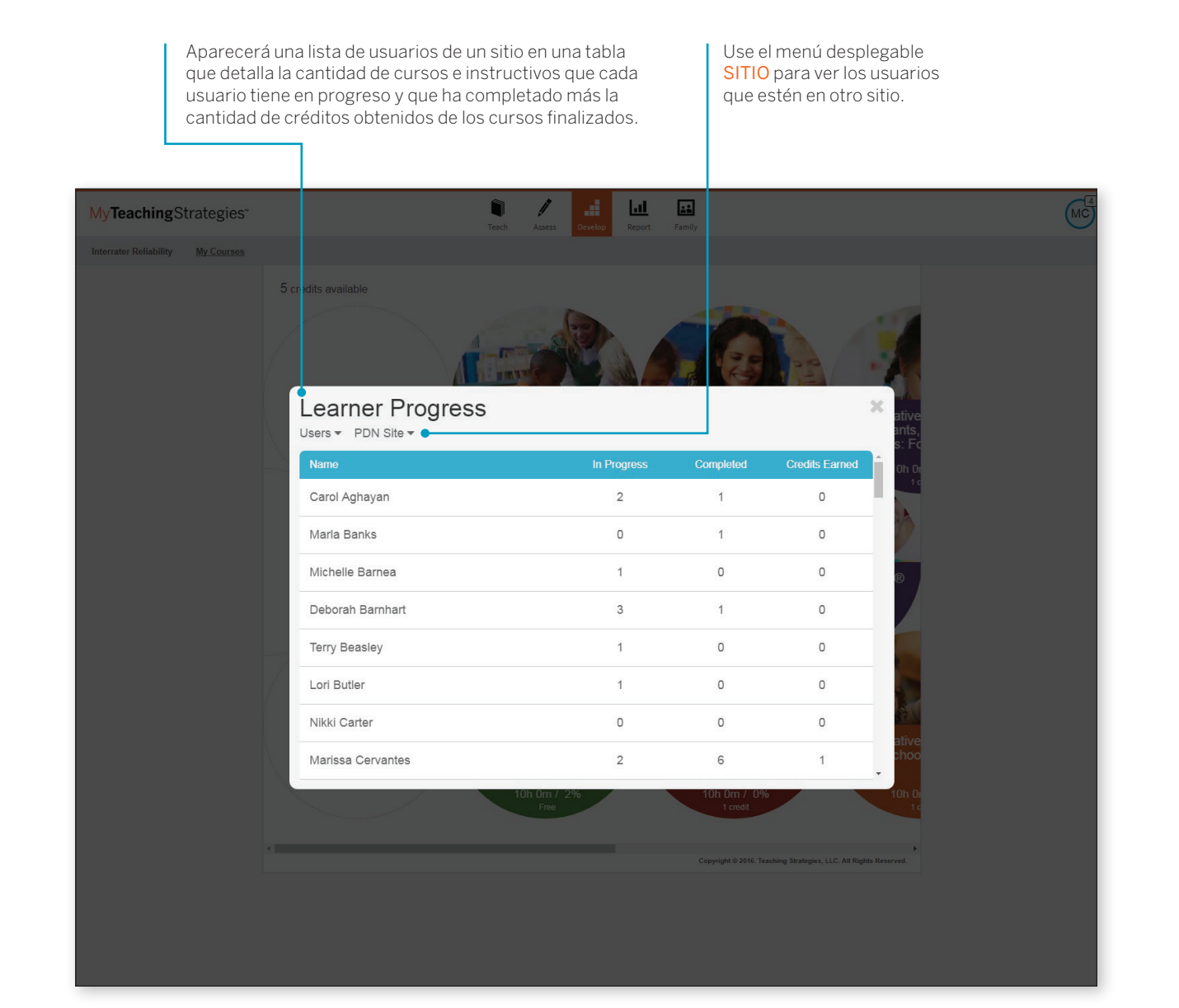

Seleccione un usuario para ver todos los cursos e instructivos de productos que aparecen en progreso o finalizados para ese usua

La columna ESTADO indica en qué instancia se encuentra ese usuario respecto de los cursos e instructivos de productos en progreso, y la columna FECHA DE FINALIZACIÓN muestra en qué fecha completó un curso o un instructivo de productos.

| My <b>Teaching</b> Strategies*    | Teach Assess Develop Repo                                   | rt Family               |                                      | MC <sup>4</sup> |
|-----------------------------------|-------------------------------------------------------------|-------------------------|--------------------------------------|-----------------|
| Interrater Reliability My Courses |                                                             |                         |                                      |                 |
| 5                                 | credits available                                           |                         |                                      |                 |
|                                   | Learner Progress                                            |                         | ×ative                               |                 |
|                                   | Courses ▼ PDN Site ▼                                        |                         | ants,<br>s: Fo                       |                 |
|                                   | <ul> <li>Objectives for Development and Learning</li> </ul> |                         | 0h 0)<br>1 c                         |                 |
|                                   | Learner                                                     | Status Co               | mpletion Date                        |                 |
|                                   | Carol Aghayan                                               | 52%                     |                                      |                 |
|                                   | Marla Banks                                                 | Not Started             | ®                                    |                 |
|                                   | Michelle Barnea                                             | Not Started             |                                      |                 |
|                                   | Deborah Barnhart                                            | 4%                      |                                      |                 |
|                                   | Terry Beasley                                               | 2%                      |                                      |                 |
|                                   | Lori Butler                                                 | Not Started             | ative                                |                 |
|                                   | Nikki Carter                                                | Not Started             | thoo                                 |                 |
|                                   | 10h 0m / 2%<br>Free                                         | 10h 0m / 0%<br>1 credit | 10h 0i<br>1c                         |                 |
|                                   |                                                             |                         | Strategier 11.0 All Binktr Personnel |                 |
|                                   |                                                             |                         |                                      |                 |
|                                   |                                                             |                         |                                      |                 |
|                                   |                                                             |                         |                                      |                 |
|                                   |                                                             |                         |                                      |                 |

Para ver los porcentajes de finalización por curso, alterne entre los usuarios y los cursos.

| My <b>Teaching</b> St | Learner Pro      | O <b>gress</b><br>Site #1 <del>▼</del> |             |           | ×              | MC<br>MC |
|-----------------------|------------------|----------------------------------------|-------------|-----------|----------------|----------|
| 5                     | Users<br>Courses |                                        | In Progress | Completed | Credits Earned |          |
|                       | Dara Bleshman    |                                        | 0           | 0         | 0              |          |

Aparecerá una lista de cursos e instructivos de productos en una tabla que detalla la cantidad de usuarios que están en progreso, que han completado un curso o instructivo de productos y la cantidad total de créditos obtenidos por los cursos finalizados.

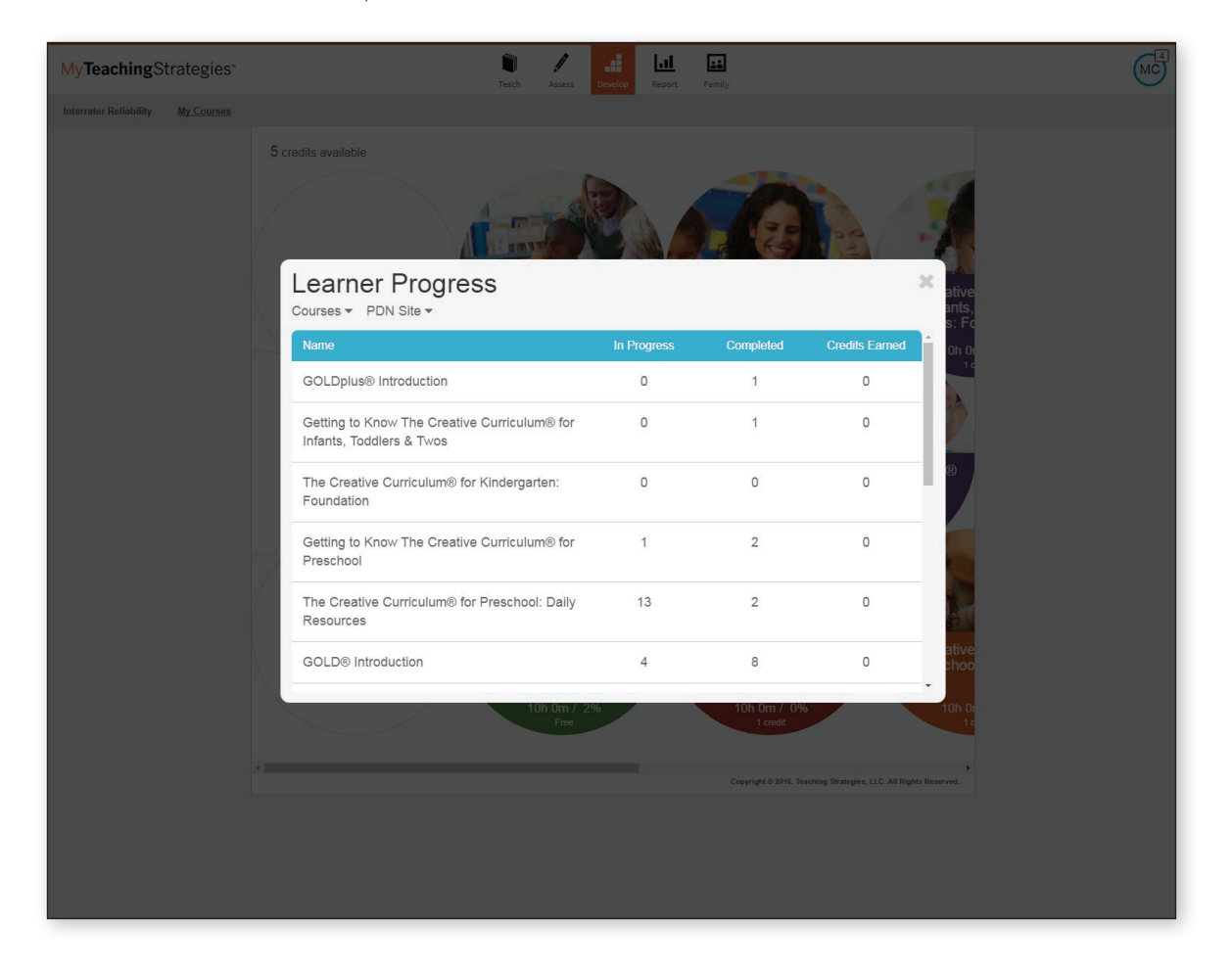

Seleccione un curso para ver a todos los usuarios del sitio y saber qué grado de avance tiene cada usuario, si ha comenzado ese curso o instructivo de productos y en qué fecha lo ha finalizado.

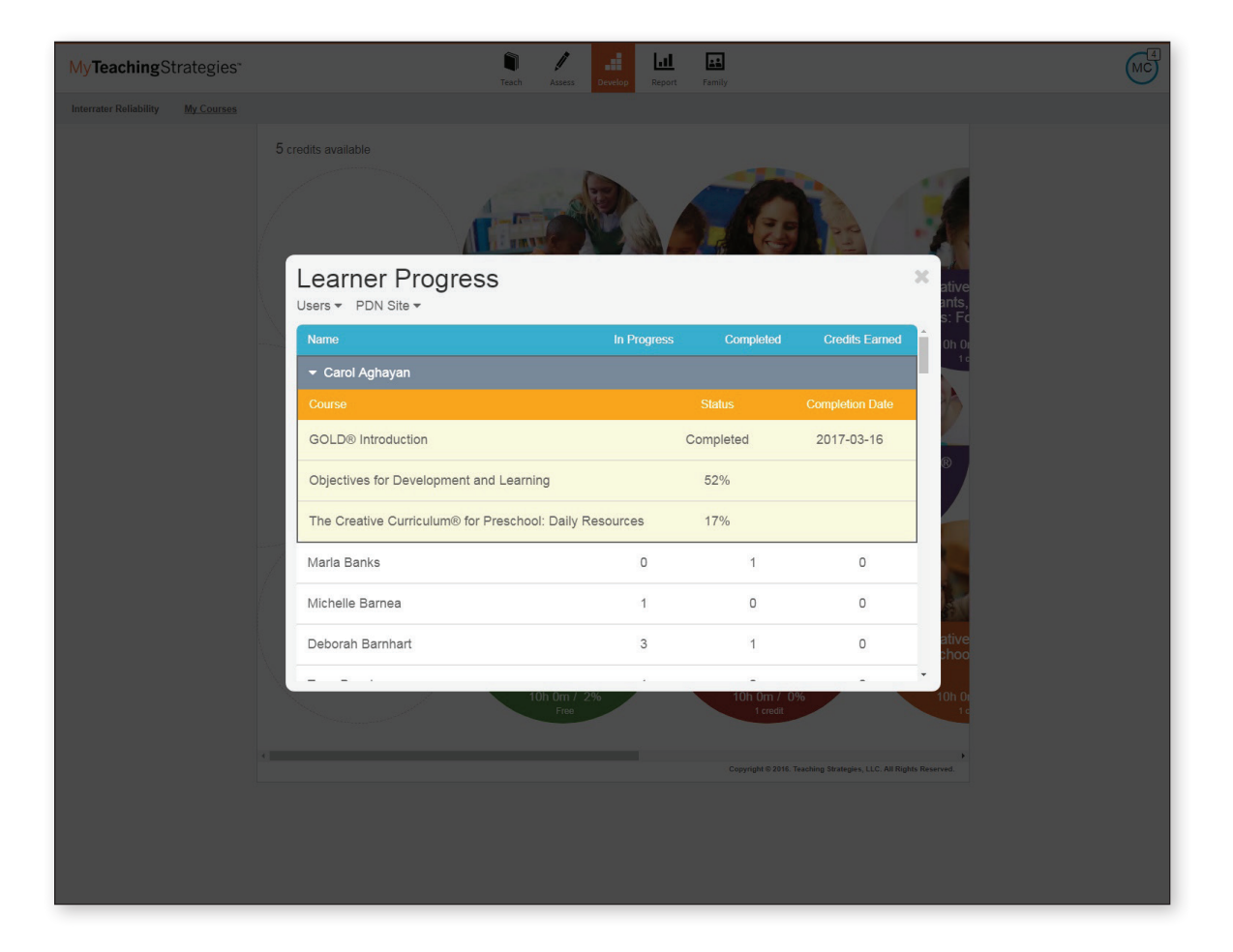

## Exportación de datos

El reporte Exportación de datos permite a los administradores generar un archivo Excel con todos los datos del control de progreso para cada niño durante un período de control de progreso.

Para crear un reporte de Exportación de datos, acceda al área Reporte y seleccione IR a Exportación de datos.

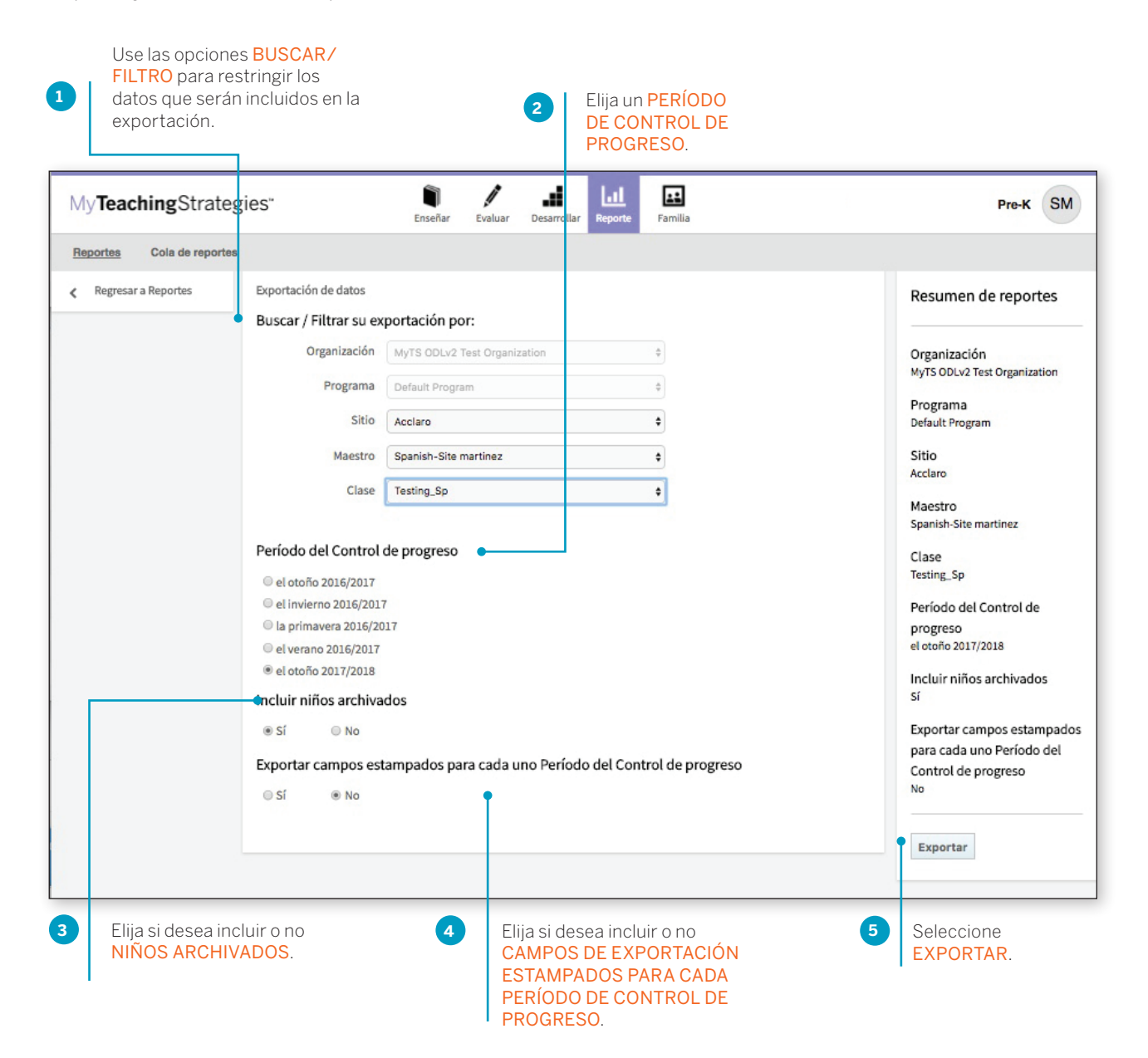

6 El siste report ARCH

El sistema lo llevará a la Cola de reportes. Seleccione DESCARGAR ARCHIVO DE EXPORTACIÓN cuando el archivo esté listo para descargar.

| My <b>Teaching</b> Strateg | gies"                 | Enseñar Evaluar Des | arrollar Reporte Familia |                                  | Pre-K SM |
|----------------------------|-----------------------|---------------------|--------------------------|----------------------------------|----------|
| Reportes Cola de reportes  |                       |                     |                          |                                  |          |
|                            | Cola de reportes      |                     |                          |                                  |          |
|                            | Título 🗢              | Creado el 👻         | Estado 🗢                 | Salida                           |          |
|                            | 🥟 DataExport          | 08/28/2017@05:38 PM | reports.status.Completed | Descargar archivo de exportación | 0        |
|                            | Alignment             | 08/28/2017@05:32 PM | reports.status.Completed | Cuadro                           | 0        |
|                            | Exportación de sitios | 08/28/2017@03:36 PM | reports.status.Completed | Descargar archivo de exportación | 0        |
|                            | Exportación de niños  | 08/28/2017@03:11 PM | reports.status.Completed | Descargar archivo de exportación | 0        |

# Reportes de la OSEP

Los administradores de licencias que se suscriben a la OSEP tienen acceso al reporte de Estado de la OSEP y al reporte de Cierre de ejercicio de la OSEP exigido por el gobierno federal en el área Reporte.

| My <b>Teaching</b> Strategies     |                                                            | Enseñar | /<br>Evaluar | Desarrollar                      | Reporte                | Familia         |          | Si                  | dney's MyTS K Class        | MM       |
|-----------------------------------|------------------------------------------------------------|---------|--------------|----------------------------------|------------------------|-----------------|----------|---------------------|----------------------------|----------|
| Reportes Cola de reportes         |                                                            |         |              |                                  |                        |                 |          |                     |                            |          |
|                                   |                                                            | 0       | Lina Neuri   |                                  |                        | 0               |          |                     | 0                          |          |
|                                   | Instantánea<br>Go                                          |         | Desar        | rollo profe<br>Go                | sional en              | línea           | Exportac | ción de datos<br>Go |                            |          |
|                                   | Estado de OSEP (Oficina de<br>Programas de Educación Espec | ()      | Cier<br>rec  | re de ejerc<br>querido a n<br>Go | icio de O<br>ivel fede | 0<br>SEP<br>ral |          |                     |                            |          |
| ?                                 |                                                            |         |              |                                  |                        |                 |          |                     |                            |          |
| Inicio   Contáctenos   Términos e | de uso   Política de privacidad                            |         |              |                                  |                        |                 |          | Copyright©          | 2000-2017 Teaching Strateg | ies, LLC |

# Estado de la OSEP (Oficina de Programas de Educación Especial)

Este reporte puede usarse para generar reportes en función del niño y del programa para niños de hasta 3 años de edad que participen en Programas de intervención temprana o para niños de 3 a 5 años que participen en Programas de educación preescolar especial. Cuando se crea a nivel de niño, este reporte presenta campos definidos por el usuario que se pueden exportar a un archivo Excel.

Para crear el reporte de Estado de la OSEP, acceda al área Reporte y seleccione **IR** a ese reporte.

#### Criterios de reporte en función del niño

| My <b>Teaching</b> Strate            | gies                                                                       | Enseñar Evaluar Desarrollar Reporte Familia                             | Sidney's MyTS K Class                                                                  |
|--------------------------------------|----------------------------------------------------------------------------|-------------------------------------------------------------------------|----------------------------------------------------------------------------------------|
| Reportes Cola de report              | es                                                                         |                                                                         |                                                                                        |
| Crear estado de<br>nivel del niño    | Reporte de estado de<br>Crear Child Reporte                                | nivel del niño, para la OSEP<br>de estado de nivel para:                | Filtrar Resumen                                                                        |
| Crear estado de<br>nivel de programa | <ul> <li>Resultados de educación</li> <li>Intervención temprana</li> </ul> | reescolar especial                                                      | Sector demográfico del<br>niño                                                         |
| Regresar a Reportes                  | Sector demográfico                                                         | o del niño +                                                            | All                                                                                    |
|                                      | Seleccionar Niños                                                          |                                                                         | Organización*<br>GOLD 2.0 Test Org                                                     |
|                                      | Organización*                                                              | GOLD 2.0 Test Org                                                       | Programa                                                                               |
|                                      | Programa                                                                   | Todos los programas                                                     | Todos los programas                                                                    |
|                                      | Sitio                                                                      | Todos los sitios                                                        | Sitio<br>Todos los sitios                                                              |
|                                      | Maestro                                                                    | Todos los maestros                                                      | Maestro                                                                                |
|                                      | Clase                                                                      | Todas las clases \$                                                     | Todos los maestros                                                                     |
|                                      | Niños                                                                      | Seleccionar Deseleccionar<br>todo todo                                  | Todas las clases<br>Children<br>None<br>Formulario de ingreso<br>07/01/2016-06/30/2017 |
|                                      | Ley para la educación<br>rango de fechas de in                             | de individuos con discapacidades (IDEA), parte B, preescolares<br>greso | Egresar desde<br>(3-5), 07/01/2016 - 06/30/2017                                        |
|                                      | Formulario de ingreso                                                      | 07/01/2016                                                              | Crear reporte                                                                          |
|                                      | Para                                                                       | 06/30/2017                                                              |                                                                                        |
|                                      | Ley para la educación<br>rango de fechas de eg                             | de individuos con discapacidades (IDEA), parte B, preescolares<br>reso  | (3-5),                                                                                 |
|                                      | Egresar desde                                                              | 07/01/2016                                                              |                                                                                        |
| 2                                    | Para                                                                       | 06/30/2017                                                              |                                                                                        |
|                                      |                                                                            |                                                                         |                                                                                        |

sitio, maestro, clase o niño.

|                              |                  |                     |                             | 6                   | El sistema l<br>reportes. S<br>ARCHIVO E<br>cuando el ro<br>descargar. | o llevará a la Cola de<br>eleccione DESCARGAR<br>DE EXPORTACIÓN<br>eporte esté listo para |
|------------------------------|------------------|---------------------|-----------------------------|---------------------|------------------------------------------------------------------------|-------------------------------------------------------------------------------------------|
| My <b>Teaching</b> Stra      | tegies"          | <b>D</b><br>Enseñar | Evaluar Desarrollar Reporte | Familia             |                                                                        | Pre-K SM                                                                                  |
| Reportes <u>Cola de repo</u> | Cola de reportes |                     |                             |                     |                                                                        |                                                                                           |
|                              | Título 🗢         | Creado el 🔺         | Estado 🗢                    | Salida              |                                                                        |                                                                                           |
|                              | 🖋 Snapshot       | 06/08/2017@10:12 AM | reports.status.Completed    | Cuadro Gráfico      |                                                                        |                                                                                           |
|                              |                  | 06/15/2017@11:27 AM | reports status.Completed    | Descargar archivo d | de exportación                                                         | 0                                                                                         |

#### Resultados de reporte en función del niño

Se descargará un archivo Excel en su dispositivo que incluirá el registro de cada niño incluido en un PEI (IEP) o PSFI (IFSP) (de acuerdo con el grupo por edad seleccionado) con su estado de egreso, puntajes de resultados disponibles y otros datos importantes.

|                  |               | 50 - 0      | - ▼                 |           |              |               |            |                   | export-2  | 20           |          |               |             |           |           | Q- Searc   | h Sheet     |                     | <b>⊜</b> •       |
|------------------|---------------|-------------|---------------------|-----------|--------------|---------------|------------|-------------------|-----------|--------------|----------|---------------|-------------|-----------|-----------|------------|-------------|---------------------|------------------|
| Home In          | nsert         | Page Layo   | ut Formulas         | Data Rev  | view V       | iew           |            |                   |           |              |          |               |             |           |           |            |             | 4                   | + Share 🔺        |
|                  | Dut<br>Copy * | Calibri (Bo | dy) • 12 • A        | ▲ A▼ =    | = =          | ≫ •           |            | Wrap Text         | Gen       | ieral        | ¥        | Condition:    | Format      | Cell      | • ·       |            | τ<br>Σ      | AutoSum +<br>Fill + | A<br>Z<br>Sort & |
| Foste SF         | Format        | 6           | <u> </u>            |           |              | <b>v= v</b> = |            | werge & Center    | \$        | /0           | 0. 🔶 00. | Formattin     | as Table    | Styles    | maere     | Delete     | ar 🧳        | Clear *             | Filter           |
| A1 🔻             | XV            | Jx          | N O                 | D         | 0            | P             | s          | T                 |           | V            | W        | Y             | v           | 7         | 00        | AB         | AC          | AD                  | AF               |
| 1                |               | IVI         | N                   | Outcome 1 | ų            | n             | 3          |                   | Outcome 2 | ×            | vv       | ^             | 1           | Outcome 3 | AM        | AD         | AL          | AU                  | AL               |
| 2 ge/Class Le Er | ntry Date     | Exit Date   | Number of N Exited? | Entry     | Entry: Funct | i Exit        | Exit: Func | tio: Progress Cat | Entry     | Entry: Funct | ti Exit  | Exit: Functio | Progress Ca | at Entry  | Entry: Fu | incti Exit | Exit: Funct | ioi Progress (      | Category         |
| 3 reschool 3 c   | 9/1/16        | 8/10/17     | 11 Y                | 4         | N            | 5             | N          | c                 |           | 3 N          | 5        | N             | с           |           | 7 Y       | 8          | s Y         | e                   |                  |
| 4 re-K 4 class,  | 10/3/16       |             | N                   |           | Y            |               |            |                   |           | Y            |          |               |             |           | Y         |            |             |                     |                  |
| 5 reschool 3 c   | 9/1/16        | 7/1/17      | 10 Y                | 6         | Y            | 7             | Y          | e                 |           | 6 Y          | 7        | Y             | e           | 1         | 8 Y       | 9          | / Y         | e                   |                  |
| 6 re-K 4 class,  | 9/1/16        | 7/1/17      | 10 Y                | 2         | N            | 4             | N          | C                 |           | 1 N          | 3        | N             | c           |           | 5 Y       | 7          | Y           | e                   |                  |
| 7                |               |             |                     |           |              |               |            |                   |           |              |          |               |             |           |           |            |             |                     |                  |
| 8                |               |             |                     |           |              |               |            |                   |           |              |          |               |             |           |           |            |             |                     |                  |
| 9                |               |             |                     |           |              |               |            |                   |           |              |          |               |             |           | -         |            |             |                     |                  |
| 10               |               |             |                     |           |              |               |            | _                 |           |              |          |               |             |           |           |            |             |                     |                  |
| 11               |               |             |                     | _         |              |               |            |                   |           |              |          |               |             |           |           |            |             |                     | _                |
| ♦ ▶ exp          | port-20       | +           |                     |           |              |               |            |                   |           |              |          |               |             |           |           |            |             |                     |                  |
| Ready            |               |             |                     |           |              |               |            |                   |           |              |          |               |             |           | <b>巴</b>  |            | -0          | - +                 | 100%             |

#### Criterios de reporte en función del programa

Cuando se genera en función del programa, este reporte enumera la cantidad y el porcentaje de niños que corresponden a cada una de las cinco categorías de resultados para cada uno de los tres resultados de la OSEP.

Para crear el reporte de Estado de la OSEP, acceda al área Reporte y seleccione **IR** a ese reporte.

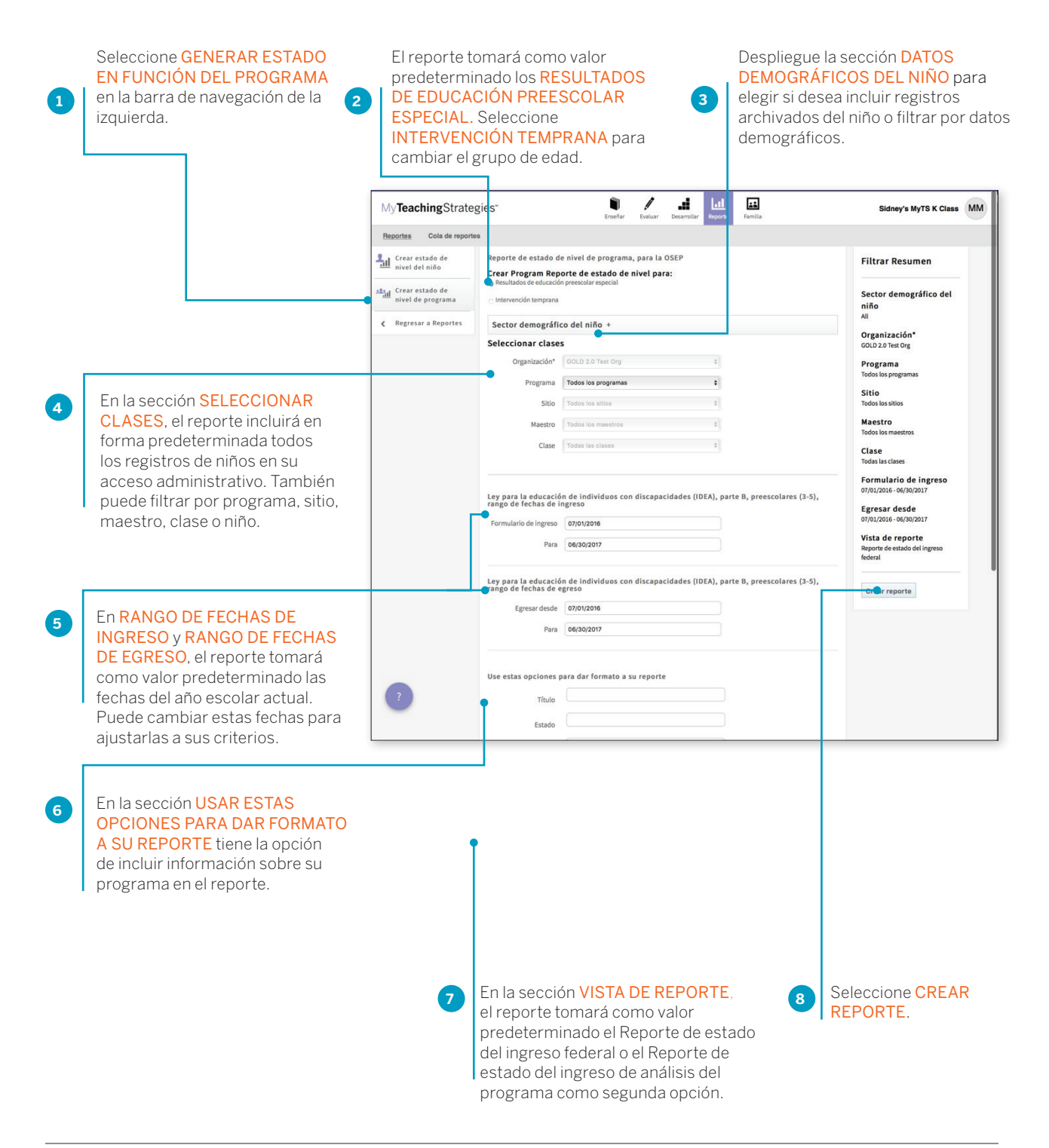

## Resultados de reporte en función del programa

El reporte se generará con un desglose de los datos demográficos de los niños incluidos en el reporte.

|                                      | -5,000 F                                            | nseñar Evalua | ar Desarrollar | Reporte Familia    |              |           |              | class, c my lo k class |  |
|--------------------------------------|-----------------------------------------------------|---------------|----------------|--------------------|--------------|-----------|--------------|------------------------|--|
| Reportes Cola de repo                | rtes                                                |               |                |                    |              |           |              |                        |  |
| Crear estado de<br>nivel del niño    | < Regresar a Criterios de reportes                  |               |                |                    |              |           |              |                        |  |
| Crear estado de<br>nivel de programa | Programa de estado de la OSEP (Nive                 | el de progra  | ama)           |                    |              |           |              |                        |  |
| Imprimir                             | Preschool Special Education Outcomes                |               |                |                    |              |           |              |                        |  |
| K Regresar a Reportes                | Criterios de reporte                                |               |                |                    |              |           |              |                        |  |
|                                      | Fechas de ingreso entre                             |               | 07/01/20       | 16 - 06/30/2017    |              |           |              |                        |  |
|                                      | Estado de egreso de la OSEP                         |               | Exited an      | d Active Children  |              |           |              |                        |  |
|                                      | Fechas de egreso entre                              |               | 07/01/20       | 16 - 06/30/2018    |              |           |              |                        |  |
|                                      | Incluir niños archivados                            |               | No             |                    |              |           |              |                        |  |
|                                      | Géneros                                             |               | All            |                    |              |           |              |                        |  |
|                                      | Idiomas primarios                                   |               | All            |                    |              |           |              |                        |  |
|                                      | Razas                                               |               | All            |                    |              |           |              |                        |  |
|                                      | Grupos étnicos                                      |               | All            |                    |              |           |              |                        |  |
|                                      | Fuentes de financiamiento                           |               | All            |                    |              |           |              |                        |  |
|                                      | Reporte creado el                                   |               | 08/30/20       | 17                 |              |           |              |                        |  |
|                                      | General                                             |               |                | Idioma prima       | rio hablado  |           |              |                        |  |
|                                      | Número de niños                                     | 3             |                | English            | 3            | 100.0%    |              |                        |  |
|                                      | Número de niños con PSFI (IFSP) / PEI (IEP) activos | 1             |                |                    |              |           |              |                        |  |
|                                      | Número de niños egresados de servicios de la OSEP   | 2             |                | Fuentes de fin     | nanciamiento | (número d | le veces que |                        |  |
|                                      | Número de clases                                    | 1             |                | se comprobar       | on)          |           |              |                        |  |
|                                      | Número de escuelas / centros                        | 1             |                | Child Care         |              |           | 1            |                        |  |
|                                      | Período de tiempo en que recibió Servicios<br>OSEP  | de la         |                | Niveles de la      | clase        |           |              |                        |  |
|                                      | 6 Months or More 3 100.0%                           |               |                | Preschool 3 class/ | grade        | 2         | 66.7%        |                        |  |
| 2                                    |                                                     |               |                | Pre-K 4 class/grad | e            | 1         | 33.3%        |                        |  |
| -                                    | Género                                              |               |                |                    |              |           |              |                        |  |
|                                      | Female 2 66.7%                                      |               |                |                    |              |           |              |                        |  |

## Reporte de estado del ingreso federal

#### Resumen de resultados

La siguiente tabla resume los resultados de un niño de este grupo.

|                                                                                | Resulta    | do 1       | lo 1 Resulta |            | Resulta     | ado 3       |
|--------------------------------------------------------------------------------|------------|------------|--------------|------------|-------------|-------------|
|                                                                                | Ingreso    | Salir      | Ingreso      | Salir      | Ingreso     | Salir       |
| Niños que se encuentran a un nivel comparable al de sus pares de la misma edad | 2<br>66.7% | 1<br>50.0% | 2<br>66.7%   | 1<br>50.0% | 3<br>100.0% | 2<br>100.0% |
| Niños que se encuentran por debajo del nivel de sus pares de la misma edad     | 1<br>33.3% | 1<br>50.0% | 1<br>33.3%   | 1<br>50.0% | 0.0%        | 0.0%        |
| Totales                                                                        | 3<br>100%  | 2<br>100%  | 3<br>100%    | 2<br>100%  | 3<br>100%   | 2<br>100%   |

#### Datos de soporte

La siguiente tabla presenta el porcentaje de niños que están a un nivel funcional comparable al de sus pares de la misma edad en los tres resultados y a los que no están a un nivel funcional comparable al de sus pares de la misma edad en, al menos, un área de resultado. Tenga en cuenta que esta tabla solo incluye niños que tengan datos ingresados para los tres resultados

| Ingreso: Comparable | Ingreso: Por debajo en al | Ingreso: | Egresar: Comparable | Egresar: Por debajo en al | Egresar: |
|---------------------|---------------------------|----------|---------------------|---------------------------|----------|
| en los 3 resultados | menos 1 resultado         | Totales  | en los 3 resultados | menos 1 resultado         | Totales  |
| 2                   | 1                         | 3        | 1                   | 1                         | 2        |
| 66.7%               | 33.3%                     | 100%     | 33.3%               | 33.3%                     | 66.7%    |

Las siguientes tablas presentan los porcentajes de niños que están a un nivel funcional comparable a sus pares de la misma edad en los tres resultados y a los que no están a un nivel funcional comparable al de sus pares de la misma edad en una, dos o tres áreas de resultado. Tenga en cuenta que esta tabla solo incluye niños que tengan datos ingresados para los tres resultados

| Ingreso: Comparable en los | Ingreso: Por debajo en | Ingreso: Por debajo en | Ingreso: Por debajo en | Ingreso: |
|----------------------------|------------------------|------------------------|------------------------|----------|
| 3 resultados               | 1 resultado            | 2 resultados           | 3 resultados           | Totales  |
| 2                          | 0                      | 1                      | 0                      | 3        |
| 66.7%                      | 0.0%                   | 33.3%                  | 0.0%                   | 100%     |
|                            |                        |                        |                        |          |
| Egresar: Comparable en los | Egresar: Por debajo en | Egresar: Por debajo en | Egresar: Por debajo en | Egresar: |
| 3 resultados               | 1 resultado            | 2 resultados           | 3 resultados           | Totales  |

Reporte de estado del ingreso al análisis de programa

#### Resumen de resultados

La siguiente tabla resume los resultados de un niño de este grupo.

|                                                                                | Resulta    | do 1       | Resulta    | do 2       | Resulta     | ado 3       |
|--------------------------------------------------------------------------------|------------|------------|------------|------------|-------------|-------------|
|                                                                                | Ingreso    | Salir      | Ingreso    | Salir      | Ingreso     | Salir       |
| Niños que se encuentran a un nivel comparable al de sus pares de la misma edad | 2<br>66.7% | 1<br>50.0% | 2<br>66.7% | 1<br>50.0% | 3<br>100.0% | 2<br>100.0% |
| Niños que se encuentran por debajo del nivel de sus pares de la misma edad     | 1<br>33.3% | 1<br>50.0% | 1<br>33.3% | 1<br>50.0% | 0.0%        | 0.0%        |
| Totales                                                                        | 3<br>100%  | 2<br>100%  | 3<br>100%  | 2<br>100%  | 3<br>100%   | 2           |

#### Datos de soporte

La siguiente tabla presenta el porcentaje de niños que están a un nivel funcional comparable al de sus pares de la misma edad en los tres resultados y a los que no están a un nivel funcional comparable al de sus pares de la misma edad en, al menos, un área de resultado. Tenga en cuenta que esta tabla solo incluye niños que tengan datos ingresados para los tres resultados

| Ingreso: Comparable | Ingreso: Por debajo en al | Ingreso: | Egresar: Comparable | Egresar: Por debajo en al | Egresar: |
|---------------------|---------------------------|----------|---------------------|---------------------------|----------|
| en los 3 resultados | menos 1 resultado         | Totales  | en los 3 resultados | menos 1 resultado         | Totales  |
| 2                   | 1                         | 3        | 1                   | 1                         | 2        |
| 66.7%               | 33.3%                     | 100%     | 33.3%               | 33.3%                     | 66.7%    |

Las siguientes tablas presentan los porcentajes de niños que están a un nivel funcional comparable a sus pares de la misma edad en los tres resultados y a los que no están a un nivel funcional comparable al de sus pares de la misma edad en una, dos o tres áreas de resultado. Tenga en cuenta que esta tabla solo incluye niños que tengan datos ingresados para los tres resultados

| Ingreso: Comparable en los | Ingreso: Por debajo en | Ingreso: Por debajo en | Ingreso: Por debajo en | Ingreso: |
|----------------------------|------------------------|------------------------|------------------------|----------|
| 3 resultados               | 1 resultado            | 2 resultados           | 3 resultados           | Totales  |
| 2                          | 0                      | 1                      | 0                      | 3        |
| 66.7%                      | 0.0%                   | 33.3%                  | 0.0%                   | 100%     |
|                            |                        |                        |                        |          |
|                            |                        |                        |                        |          |
| Egresar: Comparable en los | Egresar: Por debajo en | Egresar: Por debajo en | Egresar: Por debajo en | Egresar: |
| 3 resultados               | 1 resultado            | 2 resultados           | 3 resultados           | Totales  |

## Cierre de ejercicio de la OSEP exigido por el gobierno federal

Este reporte puede usarse para informar en función del niño y del programa para niños de hasta 3 años de edad que participen en Programas de intervención temprana o para niños de entre 3 y 5 años que participen en Programas de educación preescolar especial. Cuando se crea en función del niño, este reporte muestra los puntajes de ingreso, egreso y progreso general para cada uno de los tres resultados de la OSEP, y la categoría del niño en el Formulario de resumen de resultados por niño del centro ECO para cada resultado.

Para crear el reporte Cierre de ejercicio de la OSEP exigido por el gobierno federal, acceda al área Reporte y seleccione IR a ese reporte.

#### Criterios de reporte en función del niño

| INTERVENCIÓN TE<br>cambiar el grupo de               | MPRANA para<br>edad.                                                            | archivados del niño o filtrar por<br>datos demográficos.            | También puede filtrar por prog<br>sitio, maestro, clase o niño. |
|------------------------------------------------------|---------------------------------------------------------------------------------|---------------------------------------------------------------------|-----------------------------------------------------------------|
| My <b>Teaching</b> Strateg                           | g es"                                                                           | Enseñar Evaluar Desarrollar Reporte Familia                         | Sidney's MyTS K Class                                           |
| Reportes Cola de reportes                            | 5                                                                               |                                                                     |                                                                 |
| Reporte de nivel del<br>niño, exigido por la<br>OSEP | Reporte de nivel del niño<br>Crear reporte anual rec                            | , exigido por la OSEP<br>juerido a nivel federal (nivel niño) para: | Filtrar Resumen                                                 |
| Reporte de nivel de programa, exigido                | <ul> <li>Resultados de educación pree</li> <li>Intervención temprana</li> </ul> | scolar especial                                                     | Sector demográfico del<br>niño                                  |
| por la OSEP                                          | Sector demográfico de                                                           | el niño +                                                           | All                                                             |
| K Regresar a Reportes                                | Seleccionar Niños                                                               |                                                                     | GOLD 2.0 Test Org                                               |
|                                                      | Organización* GO                                                                | D 2.0 Test Org \$                                                   | Programa                                                        |
|                                                      | Programa Tod                                                                    | os los programas 🔹                                                  | Todos los programas                                             |
|                                                      | Sitio Tod                                                                       | os los sitios 🔹                                                     | Todos los sitios                                                |
|                                                      | Maestro Tod                                                                     | os los maestros                                                     | Maestro                                                         |
|                                                      | Clase                                                                           | as las clases                                                       | Todos los maestros                                              |
|                                                      | Niños 🖉 S                                                                       |                                                                     | Clase<br>Todas las clases                                       |
|                                                      | tinos to                                                                        | odo todo                                                            | Children                                                        |
|                                                      |                                                                                 |                                                                     | None                                                            |
|                                                      |                                                                                 |                                                                     | Egresar desde<br>07/01/2016 - 06/30/2017                        |
|                                                      | Ley para la educación de<br>rango de fechas de egres                            | individuos con discapacidades (IDEA), parte B, preescola<br>o       | res (3-5), Crear reporte                                        |
|                                                      | Egresar desde 07/                                                               | 01/2016                                                             |                                                                 |
|                                                      | Para 06                                                                         | 30/2017                                                             |                                                                 |
|                                                      |                                                                                 |                                                                     |                                                                 |
|                                                      |                                                                                 |                                                                     |                                                                 |

\* TeachingStrategies\*

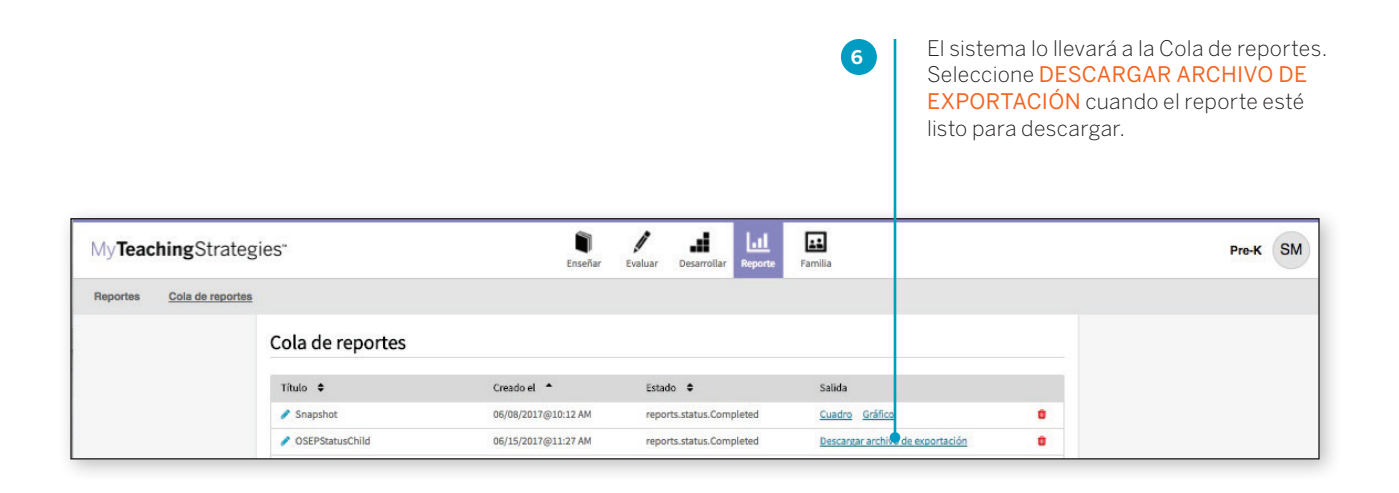

#### Resultados de reporte en función del niño

Se descargará un archivo Excel en su dispositivo que incluirá el registro de cada niño incluido en un PEI (IEP) o PSFI (IFSP) (de acuerdo con el grupo de edad seleccionado) con sus puntajes de ingreso, puntajes de egreso, puntajes de progreso general para cada uno de los tres resultados de la OSEP y la categoría en el Formulario de resumen de resultados del niño del centro ECO para cada resultado.

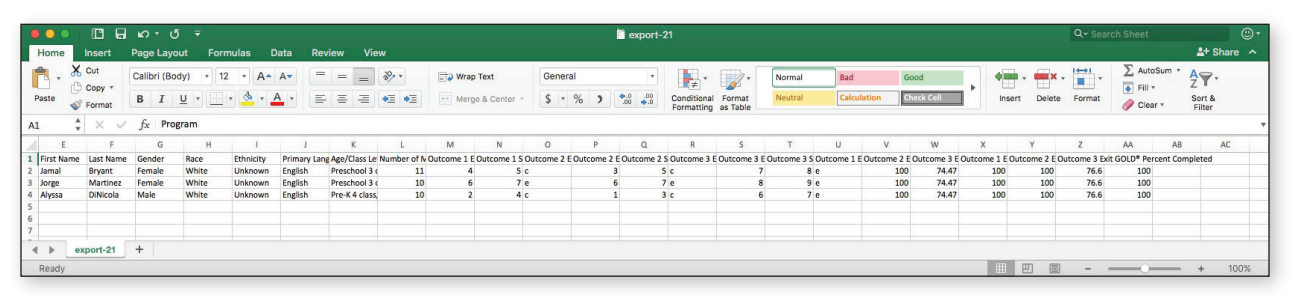

## Criterios de reporte en función del programa

Cuando se crea a nivel de programa, el reporte puede incluir la cantidad y porcentaje de niños que corresponden a cada una de las cinco categorías de resultado para cada uno de los tres resultados de la OSEP.

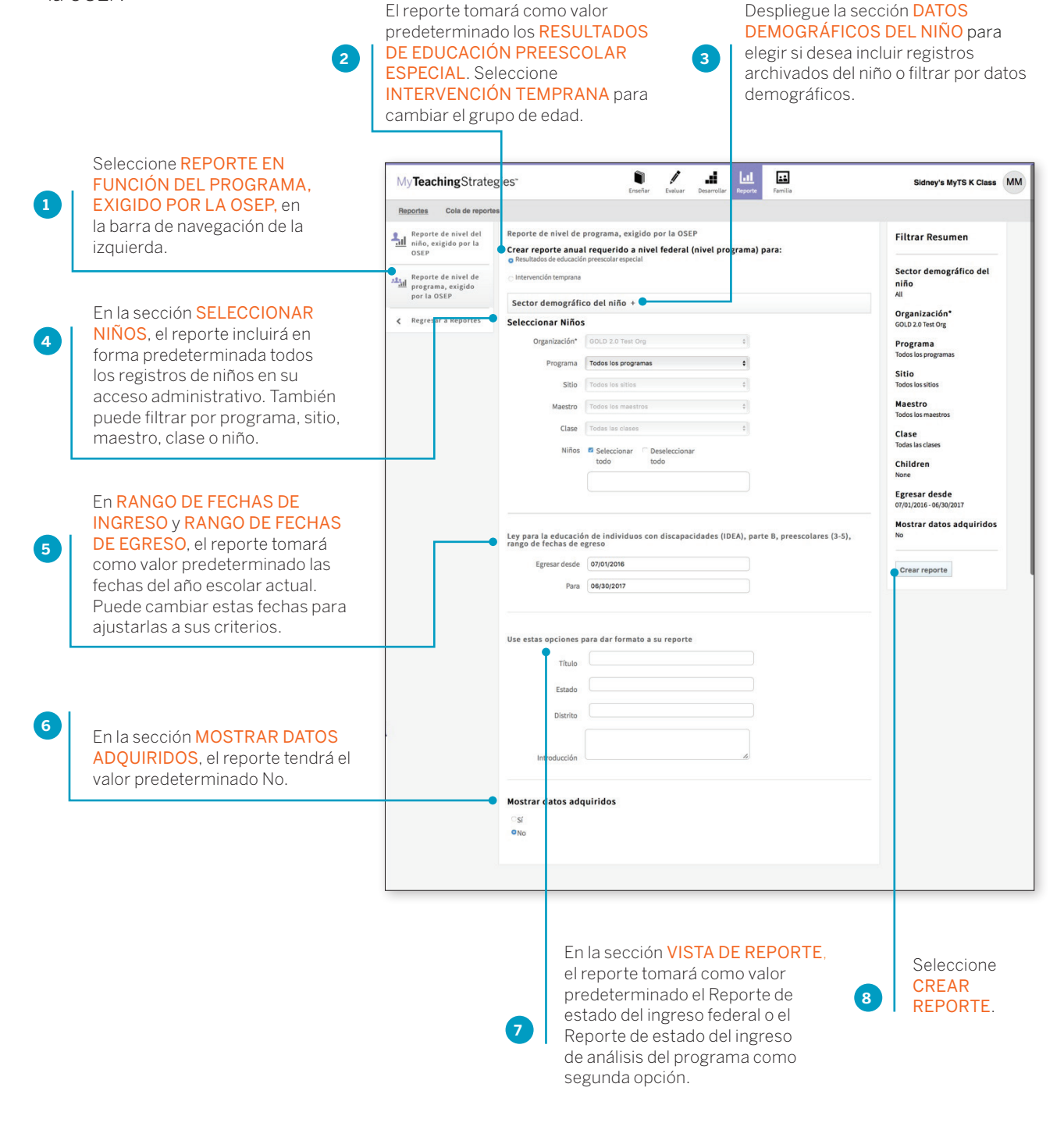

## Resultados de reporte en función del programa

El reporte se generará con un desglose de los datos demográficos de los niños incluidos en el reporte.

#### Resumen de resultados del niño

| Categorías ampliadas recomendadas por los Resultados de niñez temprana (RNT)                                                                                                    | Número de           | Porcentaje |
|----------------------------------------------------------------------------------------------------|---------------------|------------|
| a Niñes que no meloraron su nivel funcional                                                                                                    | 0                   | 0.0%       |
| a. Ninos que no mejoraron su niver funcionat                                                                                                    | v                   | 0.070      |
| b. Niños que mejoraron su nivel funcional, pero no lo suficiente como para acercarse a un nivel comparable al de sus pares<br>de la misma edad                                                                   | 0                   | 0.0%       |
| c. Niños que mejoraron su nivel funcional hasta acercarse al de sus pares de la misma edad, pero que no lo alcanzaron                                                                                            | 2                   | 66.7%      |
| d. Niños que mejoraron su nivel funcional hasta alcanzar un nivel comparable al de sus pares de la misma edad                                                                                                    | 0                   | 0.0%       |
| e. Niños que mantuvieron su nivel funcional a un nivel comparable al de sus pares de la misma edad                                                                                                    | 1                   | 33.3%      |
| Totales                                                                                                    | 3                   | 100.0%     |
| Resumen                                                                                                    |                     |            |
| De niños que ingresaron al programa con expectativas por debajo de las esperadas para su edad en cada Resultado y el poro<br>mejorado considerablemente su tasa de crecimiento al momento de egreso del programa | entaje que ha       | 100.0%     |
| Porcentaje de niños que se encontraba dentro las expectativas esperadas para su edad en cada Resultado al momento del es                                                                                         | greso del programa. | 33.3%      |

#### Resultado 2: Adquiere y usa el conocimiento y las habilidades

| Categorías ampliadas recomendadas por los Resultados de niñez temprana (RNT)                                                                                                    | Número de<br>niños  | Porcentaje<br>de niños |
|----------------------------------------------------------------------------------------------------|---------------------|------------------------|
| a. Niños que no mejoraron su nivel funcional                                                                                                    | 0                   | 0.0%                   |
| b. Niños que mejoraron su nivel funcional, pero no lo suficiente como para acercarse a un nivel comparable al de sus pares<br>de la misma edad                                                                   | o                   | 0.0%                   |
| c. Niños que mejoraron su nivel funcional hasta acercarse al de sus pares de la misma edad, pero que no lo alcanzaron                                                                                            | 2                   | 66.7%                  |
| d. Niños que mejoraron su nivel funcional hasta alcanzar un nivel comparable al de sus pares de la misma edad                                                                                                    | 0                   | 0.0%                   |
| e. Niños que mantuvieron su nivel funcional a un nivel comparable al de sus pares de la misma edad                                                                                                    | 1                   | 33.3%                  |
| Totales                                                                                                    | 3                   | 100.0%                 |
| Resumen                                                                                                    |                     |                        |
| De niños que ingresaron al programa con expectativas por debajo de las esperadas para su edad en cada Resultado y el poro<br>mejorado considerablemente su tasa de crecimiento al momento de egreso del programa | entaje que ha       | 100.0%                 |
| Porcentaie de niños que se encontraba dentro las expectativas esperadas para su edad en cada Resultado al momento del es                                                                                         | zreso del programa. | 33.3%                  |

#### Resultado 3: Realiza las acciones apropiadas para cubrir las necesidades

| Categorías ampliadas recomendadas por los Resultados de niñez temprana (RNT)                                                                                                    | Número de<br>niños | Porcentaje<br>de niños |
|----------------------------------------------------------------------------------------------------|--------------------|------------------------|
| a. Niños que no mejoraron su nivel funcional                                                                                                    | 0                  | 0.0%                   |
| b. Niños que mejoraron su nivel funcional, pero no lo suficiente como para acercarse a un nivel comparable al de sus pares<br>de la misma edad                                                                                | 0                  | 0.0%                   |
| c. Niños que mejoraron su nivel funcional hasta acercarse al de sus pares de la misma edad, pero que no lo alcanzaron                                                                                                    | 0                  | 0.0%                   |
| d. Niños que mejoraron su nivel funcional hasta alcanzar un nivel comparable al de sus pares de la misma edad                                                                                                    | 0                  | 0.0%                   |
| e. Niños que mantuvieron su nivel funcional a un nivel comparable al de sus pares de la misma edad                                                                                                    | 3                  | 100.0%                 |
| Totales                                                                                                    | 3                  | 100.0%                 |
| Resumen                                                                                                    |                    |                        |
| De niños que ingresaron al programa con expectativas por debajo de las esperadas para su edad en cada Resultado y el porcentaje que ha<br>mejorado considerablemente su tasa de crecimiento al momento de egreso del programa |                    | <b>\$</b> %            |
| Porcentaje de niños que se encontraba dentro las expectativas esperadas para su edad en cada Resultado al momento del egreso del programa.                                                                                    |                    | 100.0%                 |
#### Datos adquiridos

| 1         |           |           |            |           |            |           |           |           | 2         |            |           |           |           |           |           |           |           |
|-----------|-----------|-----------|------------|-----------|------------|-----------|-----------|-----------|-----------|------------|-----------|-----------|-----------|-----------|-----------|-----------|-----------|
| 1         | 2         | 3         | 4          | 5         | 6          | 7         | 8         | 9         | 1         | 2          | 3         | 4         | 5         | 6         | 7         | 8         | 9         |
| 0<br>0.0% | 0<br>0.0% | 0<br>0.0% | 0<br>0.0%  | 0<br>0.0% | 0          | 0<br>0.0% | 0         | 0<br>0.0% | 0<br>0.0% | 0<br>0.0%  | 0<br>0.0% | 0<br>0.0% | 0<br>0.0% | 0<br>0.0% | 0<br>0.0% | 0<br>0.0% | 0<br>0.0% |
| 3         |           |           |            |           |            |           |           |           | 4         |            |           |           |           |           |           |           |           |
| 1         | 2         | 3         | 4          | 5         | 6          | 7         | 8         | 9         | 1         | 2          | 3         | 4         | 5         | 6         | 7         | 8         | 9         |
| 0<br>0.0% | 0<br>0.0% | 0<br>0.0% | 0<br>0.0%  | 0<br>0.0% | 0<br>0.0%  | 0<br>0.0% | 0<br>0.0% | 0<br>0.0% | 0<br>0.0% | 1<br>33.3% | 0         | 0<br>0.0% | 0<br>0.0% | 0<br>0.0% | 0<br>0.0% | 0<br>0.0% | 0<br>0.0% |
| 5         |           |           |            |           |            |           |           |           | 6         |            |           |           |           |           |           |           |           |
| 1         | 2         | 3         | 4          | 5         | 6          | 7         | 8         | 9         | 1         | 2          | 3         | 4         | 5         | 6         | 7         | 8         | 9         |
| 0<br>0.0% | 0<br>0.0% | 0<br>0.0% | 1<br>33.3% | 0<br>0.0% | 0<br>0.0%  | 0<br>0.0% | 0<br>0.0% | 0<br>0.0% | 0<br>0.0% | 0<br>0.0%  | 0<br>0.0% | 0<br>0.0% | 0<br>0.0% | 0<br>0.0% | 0<br>0.0% | 0<br>0.0% | 0<br>0.0% |
| 7         |           |           |            |           |            |           |           |           | 8         |            |           |           |           |           |           |           |           |
| 1         | 2         | 3         | 4          | 5         | 6          | 7         | 8         | 9         | 1         | 2          | 3         | 4         | 5         | 6         | 7         | 8         | 9         |
| 0<br>0.0% | 0<br>0.0% | 0<br>0.0% | 0<br>0.0%  | 0<br>0.0% | 1<br>33.3% | 0<br>0.0% | 0<br>0.0% | 0<br>0.0% | 0<br>0.0% | 0<br>0.0%  | 0<br>0.0% | 0<br>0.0% | 0<br>0.0% | 0<br>0.0% | 0<br>0.0% | 0<br>0.0% | 0<br>0.0% |
| 9         |           |           |            |           |            |           |           |           |           |            |           |           |           |           |           |           |           |
| 1         |           | 2         |            | 3         |            | 4         |           | 5         |           | 6          |           | 7         |           | 8         |           | 9         |           |
| 0<br>0.0% |           | 0<br>0.0% |            | 0 0.0%    |            | 0<br>0.0% |           | 0         |           | 0<br>0.0%  |           | 0<br>0.0% |           | 0         |           | 0<br>0.0% |           |
| esul      | tado 2    | : Adqu    | iere y     | usa el    | conoc      | imien     | to y la   | is habi   | lidade    | s          |           |           |           |           |           |           |           |
| 1         |           |           |            |           |            |           |           |           | 2         |            |           |           |           |           |           |           |           |
| 1         | 2         | 3         | 4          | 5         | 6          | 7         | 8         | 9         | 1         | 2          | 3         | 4         | 5         | 6         | 7         | 8         | 9         |
| 0         | 0<br>0.0% | 0<br>0.0% | 0<br>0.0%  | 0<br>0.0% | 0          | 0<br>0.0% | 0<br>0.0% | 0<br>0.0% | 0<br>0.0% | 0          | 0         | 0<br>0.0% | 0<br>0.0% | 0<br>0.0% | 0         | 0<br>0.0% | 0         |
|           |           |           |            |           |            | 1         |           |           |           |            |           |           |           |           |           |           |           |

Copyright © 2017, Teaching Strategies, LLC. Todos los derechos reservados. Teaching Strategies, El Currículo creativo, Aprendamos Jugando, GOLD, Tadpoles, Mighty Minutes, Mega Minutos, el logo libro abierto / puerta abierta y MyTeachingStrategies son marcas registradas de Teaching Strategies, LLC, Bethesda, MD.

# My**Teaching**Strategies<sup>™</sup>

# Familia

Para acceder al área de Familia, seleccione el icono de las personas de la barra de navegación principal.

Instructivo para administradores

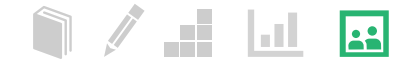

#### Formulario de Reunión con la familia

Una vez que los maestros han ingresado los niveles preliminares o de control de progreso para los conocimientos, habilidades y capacidades de un niño, pueden crear el Formulario de reunión con la familia para ese niño.

| semulario de Recurión con la familia Vista actual escrete - 2016/2017 Niño con Controles de progreso o Resultados preliminares Niño femanre 43/009 Lastame 43/009 Niño con Controles de progreso o Resultados preliminares Niño femanre 43/009 Lastame 43/009 Ne inciade Correr  Terrete Escrete Escrete Negetaria esta femana escrete Si conscience de la recurión y los nombres de los familiares que participarán.  Terrete Escrete Escrete Astronole Lastame 45/009 Femanare 43/009 Lastame 45/009 Femanare 40/009 Lastame 45/009 Femanare 41/009 Femanare 40/009 Femanare 40/009 Femanare                                                                                                    | semulario de Reunión con la familia                                                                                                    | yTeachingStra           | ategies"                                                                                                    | Enseñar Evaluar Desarrollar F                                                                                                    | Reporte Familia                                       |             | Pre-K SM                                                                                                    |
|----------------------------------------------------------------------------------------------------|----------------------------------------------------------------------------------------------------|-------------------------|----------------------------------------------------------------------------------------------------|----------------------------------------------------------------------------------------------------|-------------------------------------------------------|-------------|----------------------------------------------------------------------------------------------------|
| Formulario de Reunión con la familia         Vista actual         istenice - 2016/2017         Niñes con Controles de progreso o Resultados preliminares         Niñes con Controles de progreso o Resultados preliminares         Niñes con Controles de progreso o Resultados preliminares         Niñes con Controles de progreso o Resultados preliminares         Niñes con Controles de progreso o Resultados preliminares         Niñes con Controles de progreso o Resultados preliminares         Niñes con Controles de progreso o Resultados preliminares         Niñes con Controles de progreso o Resultados preliminares         Niñes con Controles de progreso o Resultados preliminares         Niñes con Controles de progreso o Resultados preliminares         Nomitare de Troba las tames 4570005         Immulario de las resultados preliminares         Presching Strategies*         Presching Strategies*         Presching Strategies*         Presching Strategies*         Presching Strategies*         Presching Strategies*         Presching Strategies*         Presching Strategies*         Presching Strategies*         Presching Strategies*         Presching Strategies*         Presching Strategies*         Presching Strategies*         Presching Strategies*                                                                                                    | Formulario de Reunión con la familia         Vita actual         erasion - 2010;2017         Niños con Controles de progreso o Resultados preliminares         Niños con Controles de progreso o Resultados preliminares         Niños con Controles de progreso o Resultados preliminares         Niños con Controles de progreso o Resultados preliminares         Niños con Controles de progreso o Resultados preliminares         Niños con Controles de progreso o Resultados preliminares         Niños con Controles de progreso o Resultados preliminares         Niños con Controles de progreso o Resultados preliminares         Niños con Controles de progreso o Resultados preliminares         Simulario de Reunión con la familia         Ormelario de Reunión con la familia         Presentes         Regresar a la lista de niños         Persultario de Reunión con la familia         Restrols       prender, mencione al familiar (o familiare) y selectore de adjetica / dimensioner a confisioned de inflo         Restrols       prender, mencione al familiar (o familiare) y selectore de adjetica / dimensioner a confisioned de inflo         Restrols       presentes         Secondo       presentes         Restrols       presentes de desarrollo y aprendizige +         Unobre de inflo       remulario de las áreas de desarrollo y aprendizige +         Unore de las áreas d                                                                                                    | ormulario de Reunión co | n la familia                                                                                                    |                                                                                                    |                                                       |             |                                                                                                    |
| Vista extual       extual         Image: extual       extual         Nifes confloctitoles de progresso o Resultados preliminares       extual         Nifes confloctitoles de progresso o Resultados preliminares       extual         Image: extual       extual         Image: extual       extua                                                                                                    | Vista actual vista actual vista                                                                                                    |                         | Formulario de Reunió                                                                                                    | n con la familia                                                                                                    |                                                       |             |                                                                                                    |
| ielde - 2016/2017       Acids         Não con Controles de progreso o Resultados preliminares       Acids         Não       Imprese la fecha de la reunión y los nombres de los familiares que participarán.         Imprese la fecha de la reunión y los nombres de los familiares que participarán.         Imprese la fecha de la reunión y los nombres de los familiares que participarán.         Imprese la fecha de la reunión y los nombres de los familiares que participarán.         Imprese la fecha de la reunión y los nombres de los familiares que participarán.         Imprese la fecha de la reunión y los nombres de los familiares que participarán.         Imprese la fecha de la reunión y los nombres de los familiares que participarán.         Imprese la fecha de la reunión y los nombres de los familiares que participarán.         Imprese la fecha de la reunión y los nombres de los familiares que participarán.         Imprese la fecha de la reunión y los nombres de los familiares que participarán.         Imprese la fecha de la reunión y los nombres de los familiares que participarán.         Imprese la fecha de la reunión y los nombres de los familiares que participarán.         Imprese la fecha de la reunión y los nombres de los familiares que participarán.         Imprese la fecha de la reunión y los nombres de la familiares que participarán de la familiares que participarán de la familiares que participarán de la reunión con la familiares que participarán de la familiares que participarán de la familiares que participarán de la familiares que participarán de la familiares qu                                                                                                    | implementation       implementation         implementation       implementation         implementation       implementa                                                                                                    |                         | Vista actual                                                                                                    |                                                                                                    |                                                       |             |                                                                                                    |
| None statute de progresso Resultados preliminares statute de la resultados preliminares statute de la resultados preliminares statutes de las presidences de las statutes de las statutes de las                                                                                                    | Niñes con Controles de progreso o Resultados preliminares<br>Niñe<br>tintrame 6310096 lastrame 6310096<br>tintrame 6310096 lastrame 6310097<br>No iniciado<br>Ingrese la fecha de la reunión y los nombres de los<br>familiares que participarán.<br><b>TeachingStrategies</b><br>Preck<br>ormulario de Reunión con la familia<br>Regresar a la lista de niños<br>Regresar a la lista de niños<br>Regresar a lista de niños<br>Regresar a lista de niños<br>Regresar a la lista de niños<br>Regresar a lista de niños<br>Regresar a lista de niños<br>Regres |                         | el otoño - 2016/2017                                                                                                    |                                                                                                    |                                                       |             |                                                                                                    |
| Niñes con Controles de progreso o Resultados preliminares       instance       Acada         Niñes con Controles de progreso o Resultados preliminares       Na inclado       instance         Instrume 6510001 lastname 6510001       Na inclado       instance         Instrume 6510001 lastname 6510001       Instrume 6510001       Na inclado       instrume 6510001         Instrume 6510001 lastname 6510001       Instrume 6510001       Instrume 6510001       Instrume 6510001         Instrume 6510001 lastname 6510006       Instrume 6510006       Instrume 6510006       Instrume 6510006         Instrume 6510001 lastname 6510006       Instrume 6510006       Instrume 6510006       Instrume 6510006         Instrume 6510001 lastname 6510006       Instrume 6510006       Instrume 6510006       Instrume 6510006         Instrume 6510001 lastname 6510006       Instrume 6510006       Instrume 6510006       Instrume 6510006         Instrume 6510001 lastname 6510006       Instrume 6510006       Instrume 6510006       Instrume 6510006         Instrume 6510001 lastname 6510006       Instrume 6510006       Instrume 6510006       Instrume 6510006         Instrume 6510001 lastname 6510006       Instrume 6510006       Instrume 6510006       Instrume 6510006         Instrume 651000       Instrume 6510006       Instrume 6510006       Instrume 6510006       Instrume 6510006                                                                                                    | None       Estade       Acción         Intraname 4570096       No iniciade       Crear         Intraname 4570097       No iniciade       Crear         Intraname 4570097       No iniciade       Crear         Intraname 4570097       No iniciade       Crear         Intraname 4570097       No iniciade       Crear         Intraname 4570097       No iniciade       Crear         Intraname 4570097       Intraname 4570097       Intraname 4570097         Intraname 4570097       Intraname 4570097       Intraname 4570097         Intraname 4570096       Intraname 4570096       Intraname 4570096         Intraname 4570096       Intraname 4570096       Intraname 4570096         Intraname 4570096       Intraname 4570096       Intraname 4570096         Intraname 4570096       Intraname 4570096       Intraname 4570096         Intraname 4570096       Intraname 4570096       Intraname 4570096         Intraname 4570096       Intraname 4570096       Intraname 4570096         Intraname 4570096       Intraname 4570096       Intraname 4570096         Intraname 4570096       Intraname 4570096       Intraname 4570096         Intraname 4570096       Intraname 4570096       Intraname 4570096         Intraname 4570096       I                                                                                                    |                         |                                                                                                    |                                                                                                    |                                                       |             |                                                                                                    |
| Nilo       Exted       Action         Statume 6510006 lastrame 6510007       No iniciade       Crear         Ingresse la fecha de la reunión y los nombres de los       Samiliares que participarán.         Image: Statume control de lastrame control de lastrame control de l                                                                                                    | No       Estado       Accin         firstname 4570096       No includo       Imprese la fecha de la reunión y los nombres de los familiares que participarán.         Ingrese la fecha de la reunión y los nombres de los familiares que participarán.       Imprese la fecha de la reunión y los nombres de los familiares que participarán.         Ingrese la fecha de la reunión y los nombres de los familiares que participarán.       Imprese la fecha de la reunión y los nombres de los familiares que participarán.         Ingrese la fecha de la reunión y los nombres de los familiares que participarán.       Imprese la fecha de la reunión y los nombres de los familiares que participarán.         Imprese la fecha de la reunión y los nombres de los familiares que participarán.       Imprese la fecha de la reunión y los nombres de los familiares que participarán.         Imprese la fecha de la reunión y los nombres de los familiares que participarán.       Imprese la fecha de la reunión y los nombres de los familiares que participarán.         Imprese la fecha de la reunión y los nombres de los familiares que participarán.       Imprese la familiar (familiares que participarán.         Imprese la fecha de la reunión y los nombres de los familiares que participarán.       Imprese la familiar (familiares que participarán.         Imprese la familiar (familiares que participarán.       Imprese de la familiar (familiares que participarán.       Imprese de la familiar (familiares que participarán.         Imprese la familiar (familiares que participarán.       Imprese de la familiar (familiares que participarán.                                                                                                    |                         | Niños con Controles de                                                                                                    | progreso o Resultados preliminares                                                                                                    |                                                       |             |                                                                                                    |
| Instance 4510051 Lastrame 4510057       No iniciado       Crear         Ingrese la fecha de la reunión y los nombres de los familiares que participarán.       Ingrese la fecha de la reunión y los nombres de los familiares que participarán.         Ingrese la fecha de la reunión y los nombres de los familiares que participarán.       Prex (         Ingrese la fecha de la reunión y los nombres de los familiares que participarán.       Prex (         Ingrese la fecha de la reunión y los nombres de los familiares que participarán.       Prex (         Ingrese la fecha de la reunión con la familiares que participarán.       Prex (         Ingrese la fecha de la reunión con la familiares que participarán.       Prex (         Ingrese la fecha de la reunión con la familiares que participarán.       Prex (         Ingrese la fecha de la reunión con la familiares que participarán.       Prex (         Ingrese la fecha de la familiares que participarán.       Formulario de Reunión con la familiares que participarán.         Ingrese la fecha de la familiares que participarán de 570096 lastname-6570096       Fecha 09/2/2017         Nombre del niño fratame 6570096 lastname-6570096       Familiar(es)         Nagetro (s)       Spaniah-Ste martinez         Discrito las fortalezas dentro de las áreas de desarrollo y aprendizaje +       Engua tencenda cine de la continuar         Inglia       Inglia         Inglia       Guardar & continuar                                                                                                    | Instrame-6370091 lastname-6370097       No iniciado       Crear         Ingrese la fecha de la reunión y los nombres de los familiares que participarán.       Ingrese la fecha de la reunión y los nombres de los familiares que participarán.         Ingrese la fecha de la reunión y los nombres de los familiares que participarán.       Pre-K         Ingrese la fecha de la reunión y los nombres de los familiares que participarán.       Pre-K         Ingrese la fecha de la reunión y los nombres de los familiares que participarán.       Pre-K         Ingrese la fecha de participarán.       Pre-K         Ingrese la fecha de participarán.       Pre-K         Ingrese la fecha de participarán.       Pre-K         Ingrese la fecha de participarán.       Pre-K         Ingrese la fecha de participarán.       Pre-K         Ingrese la fecha de participarán.       Pre-K         Ingrese la fecha de participarán.       Pre-K         Ingrese la familiar o familiares y seleccione las objeticos / dimensiones a       Pre-K         Ingrese de infilo       Infiliares por firstname-6570096 lastname-6570096 lastname-6570096 l                                                                                                    |                         | Niño                                                                                                    |                                                                                                    | Estado                                                |             | Acción                                                                                                    |
| Intrame-637007 latrame 637007   Image: Intrame-637007    Image: Intrame-637007   Image: Intrame-637007    Image: Intrame-637007   Image: Intrame-637007    Image: Intrame-637007   Image: Intrame-637007    Image: Intrame-637007   Image: Intrame-637007    Image: Intrame-637007   Image: Intrame-637007    Image: Intrame-637007   Image: Intrame-637007    Image: Intrame-637007   Image: Intrame-637007    Image: Intrame-637007   Image: Intrame-637007    Image: Intrame-637007   Image: Intrame-637007    Image: Intrame-637007   Image: Intrame-637007    Image: Intrame-637007   Image: Intrame-637007    Image: Intrame-637007 Image: Intrame-637007 </td <td>Instrume-6970097 lastname-6970097       No iniciale       Crear         Image: Instrume-6970097 lastname-6970096       Image: Image: Im</td> <td></td> <td>firstname-6570096 lastname</td> <td>e-6570096</td> <td>No iniciado</td> <td></td> <td>Crear</td> | Instrume-6970097 lastname-6970097       No iniciale       Crear         Image: Instrume-6970097 lastname-6970096       Image: Image: Im                                                                                                    |                         | firstname-6570096 lastname                                                                                                    | e-6570096                                                                                                    | No iniciado                                           |             | Crear                                                                                                    |
| Ingrese la fecha de la reunión y los nombres de los familiares que participarán.     TeachingStrategies:         TeachingStrategies:                                                                                                    | Ingrese la fecha de la reunión y los nombres de los familiares que participarán. TeachingStrategies:   Image: Strategies: Image: Strategies: Strategies:                                                                                                    |                         | firstname-6570097 lastname                                                                                                    | e-6570097                                                                                                    | No iniciado                                           |             | Crear                                                                                                    |
| Arcegresaria e la lasta que minos      Paso 1: Escriba la fecta de la reunión, mencione al familiar (o familiared) y seleccione los objetivos / dimensiones a     continuación:      Formulario de Reunión con la familia por firstname-6570096 lastname-6570096     Familiar(es)     Maestro(s)     Boanish-Site martinez      Describa las fortalezas dentro de las áreas de desarrollo y aprendizaje +      Lengua +      Lengua +      Leng                                                                                                    | Progresaria si a lissu de limitos       Formulario de la reunión, mencione al familiar (o familiares) y seleccione los objetivos / dimensiones a       familia         Formulario de Reunión con la familia por firstname-6570096 lastname-6570096       Fecha       08/28/2017         Formulario de Reunión con la familia por firstname-6570096 lastname-6570096       Fecha       08/28/2017         Nombre del niño       Firstname-6570096 lastname-6570096       Familiar(es)         Maestro(s)       Spanish-Site martinez       Maestro(s)         Describa las fortalezas dentro de las áreas de desarrollo y aprendizaje +       Lengua +       Controla sus em                                                                                                    |                         |                                                                                                    |                                                                                                    |                                                       |             |                                                                                                    |
| Image: Strategies'       Ensetiar Evaluar Desardiur Report       Image: Strategies'       Pre-K         ormulario de Reunión con la familiar <ul> <li>Regresar a la lista de niños</li> <li>Restinar estrategies'</li> <li>Restinar estrategies'</li> <li>Persitar de la reunión con la familiar de familiar de fa</li></ul>                                                                                                    | All Fleader Evaluar Desarrollar Reporte       Formulario de Reunión con la familiar         ormulario de Reunión con la familiar <ul> <li></li></ul>                                                                                                    |                         | N. 81 A                                                                                                    |                                                                                                    | al 🗔                                                  |             |                                                                                                    |
| < Regresar a la lista de niños               Formulario del resul<br>de la reunión con la<br>familia por firstname-6570096 lastname-6570096               Fecha<br>08/28/2017               Fecha<br>08/28/2017               Fecha<br>08/28/2017               Redia de la reunión con la<br>familiares               Fecha<br>08/28/2017               Redia de la reunión con la<br>familiar               Fecha<br>08/28/2017               Redia de la reunión con la<br>familiar               Fecha<br>08/28/2017               Nombre del niño<br>firstname-6570096               Familiar(es)<br>Familiar(es)               Nombre del niño<br>firstname-6570096               Familiar(es)<br>Niguno               Maestro(s)<br>Spanish-Site martinez               Maestro(s)<br>Spanish-Site martinez               Spanish-Site martinez               Dejetivos / Dimensiones             maestro               maestro             spanish               maestro             spanish               maestro             spanish               maestro             spanish               maestro             spanish               maestro             spanish               maestro             spaniliar             spanish                                                                                                    | Formulario del rei de la reunión, mencione al familiar (o familiares) y seleccione los objetivos / dimensiones a continuación:          Paso 1: Escriba la fecha de la reunión, mencione al familiar (o familiares) y seleccione los objetivos / dimensiones a continuación:       Formulario del rei de la reunión con familiar         Formulario de Reunión con la familia por firstname-6570096 lastname-6570096 lastname-6570                                                                                                    | ormulario de Reunión co | on la familia                                                                                                    |                                                                                                    |                                                       |             |                                                                                                    |
| <ul> <li>Regresar a la lista de niños</li> <li>Paso 1: Escriba la forta de la reunión, mencione al familiar (o familiarei) y seleccione los objetivos / dimensiones a familia (o familiarei) y seleccione los objetivos / dimensiones a familia (o familiarei) y seleccione los objetivos / dimensiones a familia (o familiarei) y seleccione los objetivos / dimensiones a familia (o familiarei) y seleccione los objetivos / dimensiones a familia (o familiarei) y seleccione los objetivos / dimensiones a familia (o familiarei) y seleccione los objetivos / dimensiones a familia (o familiarei) y seleccione los objetivos / dimensiones a familia (o familiarei) y seleccione los objetivos / dimensiones a familia (o familiarei) y seleccione los objetivos / dimensiones a familia (o familiarei) y seleccione los objetivos / dimensiones a familia (o familiarei) y seleccione los objetivos / dimensiones a familia (o familiarei) y seleccione los objetivos / dimensiones a familiar (o familiarei) y seleccione los objetivos / dimensiones a familiar (o familiarei) y seleccione los objetivos / dimensiones a familiar (o familiarei) y seleccione los objetivos / dimensiones a familiar (o familiarei) y seleccione los objetivos / dimensiones a familiar (o familiarei) y seleccione los objetivos / dimensiones a familiar (o familiarei) y seleccione los objetivos / dimensiones a familiar (o familiarei) y seleccione de las áreas de desarrollo y aprendizaje + familiarei y seleccione de las áreas de desarrollo y aprendizaje + familiarei y seleccione de los objetivos / dimensiones a familiarei y seleccione de las acontrolas us emociones a familiarei y seleccione de las controlas us emociones a familiarei y seleccione de las controlas us emociones a familiarei y seleccione de los de los de los de los de los de los de los de los de los de los de los de los de los de los de los de los de los de los de los de los de los de los de los de los de los de los de los de los de los de los de los de los de los de los de los de los de los de los de los de los d</li></ul>                                                                                                    | <ul> <li>Regresar a la lista de niños</li> <li>Paso 1: Escriba la fecha de la reunión, mencione al familiar (o familiares) y seleccione los objetivos / dimensiones a</li> <li>Formulario de Reunión con la familia por firstname-6570096 lastname-6570096</li> <li>Formulario de Reunión con la familia por firstname-6570096 lastname-6570096</li> <li>Fecha 08/28/2017</li> <li>Nombre del niño</li> <li>Framiliar(es)</li> <li>Maestro(s)</li> <li>Spanish-Site martinez</li> <li>Objetivos / dimensiones a</li> <li>Controla sus emulantes de las fortalezas dentro de las áreas de desarrollo y aprendizaje +</li> <li>Lengua +</li> </ul>                                                                                                    |                         |                                                                                                    |                                                                                                    |                                                       |             |                                                                                                    |
| Paso 1: Escriba la fecha de serención, mencione al familiar (o familiares) y seleccione los objetivos / dimensiones a continuación:       familia         Formulario de Reunión co 1 la familia por firstname-6570096 lastname-6570096       Fecha 08/28/2017         Nombre del niño       01/28/2017         Nombre del niño       01/28/2017         Nombre del niño       01/28/2017         Maestro(s)       Spanish-Site martinez         Describa las fortalezas dentro de las áreas de desarrollo y aprendizaje +       Engua         Lengua +       Infectional de secorido DESCOPIDAL LAS FORTAL EZAS DENITRO DE LAS                                                                                                    | Paso 1: Escriba la fecha de la reunión, mencione al familiar (o familiares) y seleccione los objetivos / dimensiones a       familia         Formulario de Reunión con la famili a por firstname-6570096 lastname-6570096       Bas de de areunión, mencione al familiar (o familiares) y seleccione los objetivos / dimensiones a       Fecha         Nombre del niño       08/28/2017       Nombre del niño       Nombre del niño         Nombre del niño       firstname-6570096       Familiar(es)       Nombre del niño         Maestro(s)       Spanish-Site martinez       Maestro(s)       Spanish-Site martinez         Describa las fortalezas dentro de las áreas de desarrollo y aprendizaje +       Objetivos / Dimension       Inglés         Lengua +       Inglés       Inglés       Inglés                                                                                                    |                         |                                                                                                    |                                                                                                    |                                                       |             | Formulario del resun                                                                                                    |
| continuación:       Fecha       08/28/2017         Fecha       08/28/2017       Nombre del niño         Nombre del niño       firstname-6570096 lastname-6570096       Familiar(es)         Maestro(s)       Spanish-Site martinez       Maestro(s)         Describa las fortalezas dentro de las áreas de desarrollo y aprendizaje +       Image: Controla sus emocio         Lengua +       Image: Controla sus emocio       Lengua         Cuardar & continuar       Image: Controla sus emocio       Lengua         Describa las fortalezas dentro de las áreas de desarrollo y aprendizaje +       Image: Controla sus emocio       Lengua         Lengua +       Image: Controla sus emocio       Lengua       Lengua       Lengua         Describa las fortalezas dentro de las áreas de desarrollo y aprendizaje +       Image: Controla sus emocio       Lengua         Inglés       Image: Controla sus emocio       Lengua       Lengua         Describa las fortalezas dentro de las áreas de desarrollo y aprendizaje +       Image: Controla sus emocio       Lengua         Inglés       Image: Controla sus emocio       Lengua       Lengua                                                                                                    | Continuación:       Fecha         Formulario de Reunión co       la famil a por firstname-6570096 lastname-6570096       Fecha         08/28/2017       Nombre del niño       firstname-6570096 lastname-6570096         Familiar(es)       •       Familiar(es)         Maestro(s)       Spanish-Site martinez       Familiar(es)         Describa las fortalezas dentro de las áreas de desarrollo y aprendizaje +       Cobjetivos / Dimension         Lengua +       •       Lengua                                                                                                    |                         | < Regresar a la lista                                                                                                    | de niños                                                                                                    |                                                       |             | Formulario del resun<br>de la reunión con la                                                                                                    |
| Formulario de Reunión con la familia por firstname-6570096 lastname-6570096       Barlancia       Barlancia         Fecha       BB/28/2017       Nombre del niño       Firstname-6570096 lastname-6570096         Nombre del niño       Firstname-6570096 lastname-6570096       Familiar(es)       Nombre del niño         Maestro(s)       Spanish-Site martinez       Maestro(s)       Spanish-Site martinez       Objetivos / Dimensiones         Describa las fortalezas dentro de las áreas de desarrollo y aprendizaje +       Instrumente       Instrumente       Instrumente         Lengua +       Instrumente       Guardar & continuar       Instrumente       Instrumente                                                                                                    | Formulario de Reunión con la famili a por firstname-6570096 lastname-6570096       Fecha       08/28/2017         Fecha       08/28/2017       Nombre del niño       firstname-6570096 lastname-6570096         Familiar(es)                                                                                                    |                         | < Regresar a la lista<br>Paso 1: Escriba la fecha de                                                                                                    | de niños<br>la reunión, mencione al familiar (o familiares) y seleccio                                                                                                    | one los objetivos / dir                               | mensiones a | Formulario del resun<br>de la reunión con la<br>familia                                                                                                    |
| Fecha       08/28/2017         Nombre del niño       firstname-6570096 lastname         Familiar(es)       Familiar(es)         Maestro(s)       Spanish-Site martinez         Describa las fortalezas dentro de las áreas de desarrollo y aprendizaje +       Engua         Lengua +       Incontrola sus emocio         Describa las fortalezas dentro de las áreas de desarrollo y aprendizaje +       Incontrola sus emocio         Lengua +       Incontrola sus emocio         Describa las continuar       Inglés                                                                                                    | Fecha 08/28/2017   Nombre del niño   Familiar(es)   Maestro(s)   Spanish-Site martinez   Describa las fortalezas dentro de las áreas de desarrollo y aprendizaje +   Lengua +   Nombre del niño framiliar(es) ninguro Maestro(s) Spanish-Site martinez Objetivos / Dimension il a. Controla sus emularity Lengua + Lengua Ingés                                                                                                    |                         | < Regresar a la lista<br>Paso 1: Escriba la fecha de<br>continuación:                                                                                                  | de niños<br>la reunión, mencione al familiar (o familiares) y seleccio                                                                                                    | one los objetivos / dir                               | mensiones a | Formulario del resun<br>de la reunión con la<br>familia                                                                                                    |
| Nombre del niño fristname-6570096<br>Familiar(es)<br>Maestro(s) Spanish-Site martinez<br>Describa las fortalezas dentro de las áreas de desarrollo y aprendizaje +<br>Lengua +<br>Lengua +<br>Descrión DESCEIRA LAS EOPTALEZAS DENTEO DE LAS                                                                                                    | Nombre del niño       Firstname-6570096 lastname-6570096         Familiar(es)       Familiar(es)         Maestro(s)       Spanish-Site martinez         Describa las fortalezas dentro de las áreas de desarrollo y aprendizaje +       Maestro(s)         Lengua +       Inglés                                                                                                    |                         | < Regresar a la lista Paso 1: Escriba la fecha de continuación: Formulario de Reunión co                                                                               | de niños<br><i>la reunión, mencione al familiar (o familiares) y seleccio</i><br>n la famil <mark>i</mark> a por firstname-6570096 lastname-6570                                                                                                    | one los objetivos / dir<br>1096                       | mensiones a | Formulario del resun<br>de la reunión con la<br>familia<br>Fecha                                                                                                    |
| Familiar(es)       Familiar(es)         Maestro(s)       Spanish-Site martinez         Describa las fortalezas dentro de las áreas de desarrollo y aprendizaje +       Maestro(s)         Lengua +       Image: Controla sus emocio         Describa las fortalezas dentro de las áreas de desarrollo y aprendizaje +       Image: Controla sus emocio         Lengua +       Image: Controla sus emocio         Describa las fortalezas dentro de las áreas de desarrollo y aprendizaje +       Image: Controla sus emocio         Lengua +       Image: Controla sus emocio         Describa las fortalezas dentro de las áreas de desarrollo y aprendizaje +       Image: Controla sus emocio         Lengua +       Image: Controla sus emocio         Describardia sus emocio       Image: Controla sus emocio         Image: Controla sus emocio       Image: Controla sus emocio         Image: Controla sus emocio       Image: Controla sus emocio         Image: Controla sus emocio       Image: Controla sus emocio         Image: Controla sus emocio       Image: Controla sus emocio         Image: Controla sus emocio       Image: Controla sus emocio         Image: Controla sus emocio       Image: Controla sus emocio         Image: Controla sus emocio       Image: Controla sus emocio         Image: Controla sus emocio       Image: Controla sus emocio         Image: Con                                                                                                    | Familiar(es)     Familiar(es)     Ninguno       Maestro(s)     Spanish-Site martinez     Maestro(s)       Describa las fortalezas dentro de las áreas de desarrollo y aprendizaje +     Objetivos / Dimension       Lengua +     Lengua                                                                                                    |                         | < Regresar a la lista<br>Paso 1: Escriba la fecha de<br>continuación:<br>Formulario de Reunión co<br>Focha                                                             | de niños<br>la reunión, mencione al familiar (o familiares) y seleccio<br>n la famil <sup>1</sup> a por firstname-6570096 lastname-6570<br>08/28/2017                                                                                                    | one los objetivos / dir<br>1096                       | mensiones a | Formulario del resun<br>de la reunión con la<br>familia<br>Fecha<br>08/28/2017                                                                                                    |
| Parmillar(es)<br>Maestro(s) Spanish-Site martinez<br>Describa las fortalezas dentro de las áreas de desarrollo y aprendizaje +<br>Lengua +<br>Lengua +<br>Describa las fortalezas dentro de las áreas de desarrollo y aprendizaje +<br>Lengua +<br>Harra chic en el signo +                                                                                                    | Familiar(es)       Familiar(es)         Maestro(s)       Spanish-Site martinez         Describa las fortalezas dentro de las áreas de desarrollo y aprendizaje +       Maestro(s)         Lengua +       Image: Controla sus emiliar(es)                                                                                                    |                         | < Regresar a la lista Paso 1: Escriba la fecha de continuación: Formulario de Reunión co Fecha                                                                         | de niños<br>e la reunión, mencione al familiar (o familiares) y seleccio<br>n la famil a por firstname-6570096 lastname-6570<br>08/28/2017                                                                                                    | one los objetivos / dir<br>1096                       | mensiones a | Formulario del resun<br>de la reunión con la<br>familia<br>Fecha<br>08/28/2017<br>Nombre del niño<br>firstname-6570096 lastname-<br>6570096                                                                                                    |
| Maestro(s) Spanish-Site martinez    Maestro(s) Spanish-Site martinez                                                                                                    | Maestro(s) Spanish-Site martinez  Describa las fortalezas dentro de las áreas de desarrollo y aprendizaje +  Lengua +  Lengua +  Lengua (Inglés)                                                                                                    |                         | < Regresar a la lista<br>Paso 1: Escriba la fecha de<br>continuación:<br>Formulario de Reunión co<br>Fecha<br>Nombre del niño                                          | de niños<br>la reunión, mencione al familiar (o familiares) y seleccio<br>n la famil a por firstname-6570096 lastname-6570<br>08/28/2017<br>firstname-6570096 lastname-6570096                                                                            | one los objetivos / dir<br>096                        | mensiones a | Formulario del resun<br>de la reunión con la<br>familia<br>Fecha<br>08/28/2017<br>Nombre del niño<br>firstname-6570096 lastname-<br>6570096                                                                                                    |
| Spanish-Site martinez Objetivos / Dimensiones  Describa las fortalezas dentro de las áreas de desarrollo y aprendizaje +  Lengua +  Controla sus emoció  Lengua Inglés  Guardar & continuar  Hagra clic en el signo +                                                                                                    | Describa las fortalezas dentro de las áreas de desarrollo y aprendizaje +       Objetivos / Dimensiou         Lengua +       ■         Lengua (nglés)       Inglés                                                                                                    |                         | < Regresar a la lista Paso 1: Escriba la fecha de continuación: Formulario de Reunión co Fecha Nombre del niño Familiar(es)                                            | de niños<br>(a reunión, mencione al familiar (o familiares) y seleccio<br>n la famil a por firstname-6570096 lastname-6570<br>08/28/2017<br>firstname-6570096 lastname-6570096                                                                            | one los objetivos / dir<br>096                        | mensiones a | Formulario del resun<br>de la reunión con la<br>familia<br>Fecha<br>08/28/2017<br>Nombre del niño<br>firstname-6570096 lastname-<br>6570096<br>Familiar(es)<br>Ninguno                                                                                                    |
| Describa las fortalezas dentro de las áreas de desarrollo y aprendizaje +                                                                                                    | Describa las fortalezas dentro de las áreas de desarrollo y aprendizaje + Lengua + Lengua - Lengua - L                                                                                                    |                         | < Regresar a la lista Paso 1: Escriba la fecha de continuación: Formulario de Reunión co Fecha Nombre del niño Familiar(es) Maestro(s)                                 | de niños<br>la reunión, mencione al familiar (o familiares) y seleccio<br>n la famil a por firstname-6570096 lastname-6570<br>08/28/2017<br>firstname-6570096 lastname-6570096                                                                            | one los objetivos / dir<br>096                        | mensiones a | Formulario del resun<br>de la reunión con la<br>familia<br>Fecha<br>08/28/2017<br>Nombre del niño<br>firstname-6570096 lastname-<br>6570096<br>Familiar(es)<br>Ninguno<br>Maestro(s)                                                                                                    |
| Lengua + Lengua Inglés Guardar & continuar                                                                                                    | Lengua + Lengua inglés                                                                                                    |                         | < Regresar a la lista<br>Paso 1: Escriba la fecha de<br>continuación:<br>Formulario de Reunión co<br>Fecha<br>Nombre del niño<br>Familiar(es)<br>Maestro(s)            | de niños<br>la reunión, mencione al familiar (o familiares) y seleccio<br>on la familia por firstname-6570096 lastname-6570<br>08/28/2017<br>firstname-6570096 lastname-6570096                                                                           | one los objetivos / dir<br>1096                       | mensiones a | Formulario del resun<br>de la reunión con la<br>familia<br>Fecha<br>08/28/2017<br>Nombre del niño<br>firstname-6570096 lastname-<br>6570096<br>Familiar(es)<br>Ninguno<br>Maestro(s)<br>Spanish-Site martinez                                                                                                    |
| Construction DESCRIBALIAS FORTALEZAS DENTRO DE LAS                                                                                                    | Lengua<br>Inglés                                                                                                    |                         | < Regresar a la lista Paso 1: Escriba la fecha de continuación: Formulario de Reunión co Fecha Nombre del niño Familiar(es) Maestro(s) Describa las fortaleza          | de niños<br>la reunión, mencione al familiar (o familiares) y seleccio<br>n la famil a por firstname-6570096 lastname-6570<br>08/28/2017<br>firstname-6570096 lastname-6570096<br>Spanish-Site martinez<br>s dentro de las áreas de desarrollo y aprendiz | nne los objetivos / dir<br>1096                       | mensiones a | Formulario del resun<br>de la reunión con la<br>familia<br>Fecha<br>08/28/2017<br>Nombre del niño<br>firstname-6570096 lastname-<br>6570096<br>Familiar(es)<br>Ninguno<br>Maestro(s)<br>Spanish-Site martinez<br>Objetivos / Dimensiones                                                                         |
| Guardar & continuar                                                                                                    |                                                                                                    |                         | < Regresar a la lista Paso 1: Escriba la fecha de continuación: Formulario de Reunión co Fecha Nombre del niño Familiar(es) Maestro(s) Describa las fortaleza Lengua + | de niños<br>la reunión, mencione al familiar (o familiares) y seleccio<br>n la famil a por firstname-6570096 lastname-6570<br>08/28/2017<br>firstname-6570096 lastname-6570096<br>Spanish-Site martinez<br>s dentro de las áreas de desarrollo y aprendiz | one los objetivos / dir<br>1096                       | mensiones a | Formulario del resun<br>de la reunión con la<br>familia<br>Fecha<br>08/28/2017<br>Nombre del niño<br>firstname-6570096 lastname-<br>6570096<br>Familiar(es)<br>Ninguno<br>Maestro(s)<br>Spanish-Site martinez<br>Objetivos / Dimensiones<br>1 a. Controla sus emocio                                             |
| Guardar & continuar                                                                                                    |                                                                                                    |                         | < Regresar a la lista Paso 1: Escriba la fecha de continuación: Formulario de Reunión co Fecha Nombre del niño Familiar(es) Maestro(s) Describa las fortaleza Lengua + | de niños<br>la reunión, mencione al familiar (o familiares) y seleccio<br>n la famil a por firstname-6570096 lastname-6570<br>08/28/2017<br>Firstname-6570096 lastname-6570096<br>Spanish-Site martinez<br>s dentro de las áreas de desarrollo y aprendiz | one los objetivos / dir<br>1096<br>                   | mensiones a | Formulario del resun<br>de la reunión con la<br>familia<br>Fecha<br>08/28/2017<br>Nombre del niño<br>firstname-6570096 lastname-<br>6570096<br>Familiar(es)<br>Ninguno<br>Maestro(s)<br>Spanish-Site martinez<br>Objetivos / Dimensiones<br>1. Controla sus emocio<br>Lengua<br>Inglés                           |
|                                                                                                    | Guardar & continuar                                                                                                    |                         | < Regresar a la lista Paso 1: Escriba la fecha de continuación: Formulario de Reunión co Fecha Nombre del niño Familiar(es) Maestro(s) Describa las fortaleza Lengua + | de niños<br>la reunión, mencione al familiar (o familiares) y seleccio<br>n la famil a por firstname-6570096 lastname-6570<br>08/28/2017<br>firstname-6570096 lastname-6570096<br>Spanish-Site martinez<br>s dentro de las áreas de desarrollo y aprendiz | nne los objetivos / dir<br>096<br>] ]<br>] ]<br>aje + | mensiones a | Formulario del resun<br>de la reunión con la<br>familia<br>Fecha<br>08/28/2017<br>Nombre del niño<br>firstname-6570096 lastname-<br>6570096<br>Familiar(es)<br>Ninguno<br>Maestro(s)<br>Spanish-Site martinez<br>Objetivos / Dimensiones<br>and 1a. Controla sus emocio<br>Lengua<br>inglés                      |
|                                                                                                    |                                                                                                    |                         | < Regresar a la lista Paso 1: Escriba la fecha de continuación: Formulario de Reunión co Fecha Nombre del niño Familiar(es) Maestro(s) Describa las fortaleza Lengua + | de niños<br>la reunión, mencione al familiar (o familiares) y seleccio<br>n la famil a por firstname-6570096 lastname-6570<br>08/28/2017<br>firstname-6570096 lastname-6570096<br>Spanish-Site martinez<br>s dentro de las áreas de desarrollo y aprendiz | one los objetivos / dir<br>096<br>]<br>]<br>aje +     | mensiones a | Formulario del resun<br>de la reunión con la<br>familia<br>Fecha<br>08/28/2017<br>Nombre del niño<br>firstname-6570096 lastname-<br>6570096<br>Familiar(es)<br>Ninguno<br>Maestro(s)<br>Spanish-Site martinez<br>Objetivos / Dimensiones<br>1 a. Controla sus emocio<br>Lengua<br>Inglés                         |
|                                                                                                    |                                                                                                    |                         | < Regresar a la lista Paso 1: Escriba la fecha de continuación: Formulario de Reunión co Fecha Nombre del niño Familiar(es) Maestro(s) Describa las fortaleza Lengua + | de niños<br>la reunión, mencione al familiar (o familiares) y seleccio<br>n la famil a por firstname-6570096 lastname-6570<br>08/28/2017<br>Firstname-6570096 lastname-6570096<br>Spanish-Site martinez<br>s dentro de las áreas de desarrollo y aprendiz | one los objetivos / dir<br>1096                       | mensiones a | Formulario del resun<br>de la reunión con la<br>familia<br>Fecha<br>08/28/2017<br>Nombre del niño<br>firstname-6570096 lastname-<br>6570096<br>Familiar(es)<br>Ninguno<br>Maestro(s)<br>Spanish-Site martinez<br>Objetivos / Dimensiones<br>1a. Controla sus emocio<br>Lengua<br>inglés<br>Guardar & continuar   |
| (5) Thaga circ en el signo t                                                                                                    | Despliegue la sección DESCRIBA LAS FORTALEZAS DENTRO DE LAS 6 Haga clic en el signo +                                                                                                    |                         | < Regresar a la lista Paso 1: Escriba la fecha de continuación: Formulario de Reunión co Fecha Nombre del niño Familiar(es) Maestro(s) Describa las fortaleza Lengua + | de niños<br>la reunión, mencione al familiar (o familiares) y seleccio<br>n la famil a por firstname-6570096 lastname-6570<br>08/28/2017<br>firstname-6570096 lastname-6570096<br>Spanish-Site martinez<br>s dentro de las áreas de desarrollo y aprendiz | nne los objetivos / dir<br>1096<br>                   | mensiones a | Formulario del resun<br>de la reunión con la<br>familia<br>Fecha<br>08/28/2017<br>Nombre del niño<br>firstname-6570096 lastname-<br>6570096<br>Familiar(es)<br>Ninguno<br>Maestro(s)<br>Spanish-Site martinez<br>Objetivos / Dimensiones<br>■ 1a. Controla sus emocio<br>Lengua<br>Inglés<br>Guardar & continuar |

Copyright © 2017, Teaching Strategies, LLC. Todos los derechos reservados. Teaching Strategies, El Currículo creativo, Aprendamos Jugando, GOLD, Tadpoles, Mighty Minutes, Mega Minutos, el logo libro abierto / puerta abierta y MyTeachingStrategies son marcas registradas de Teaching Strategies, LLC, Bethesda, MD.

#### Ingresar datos

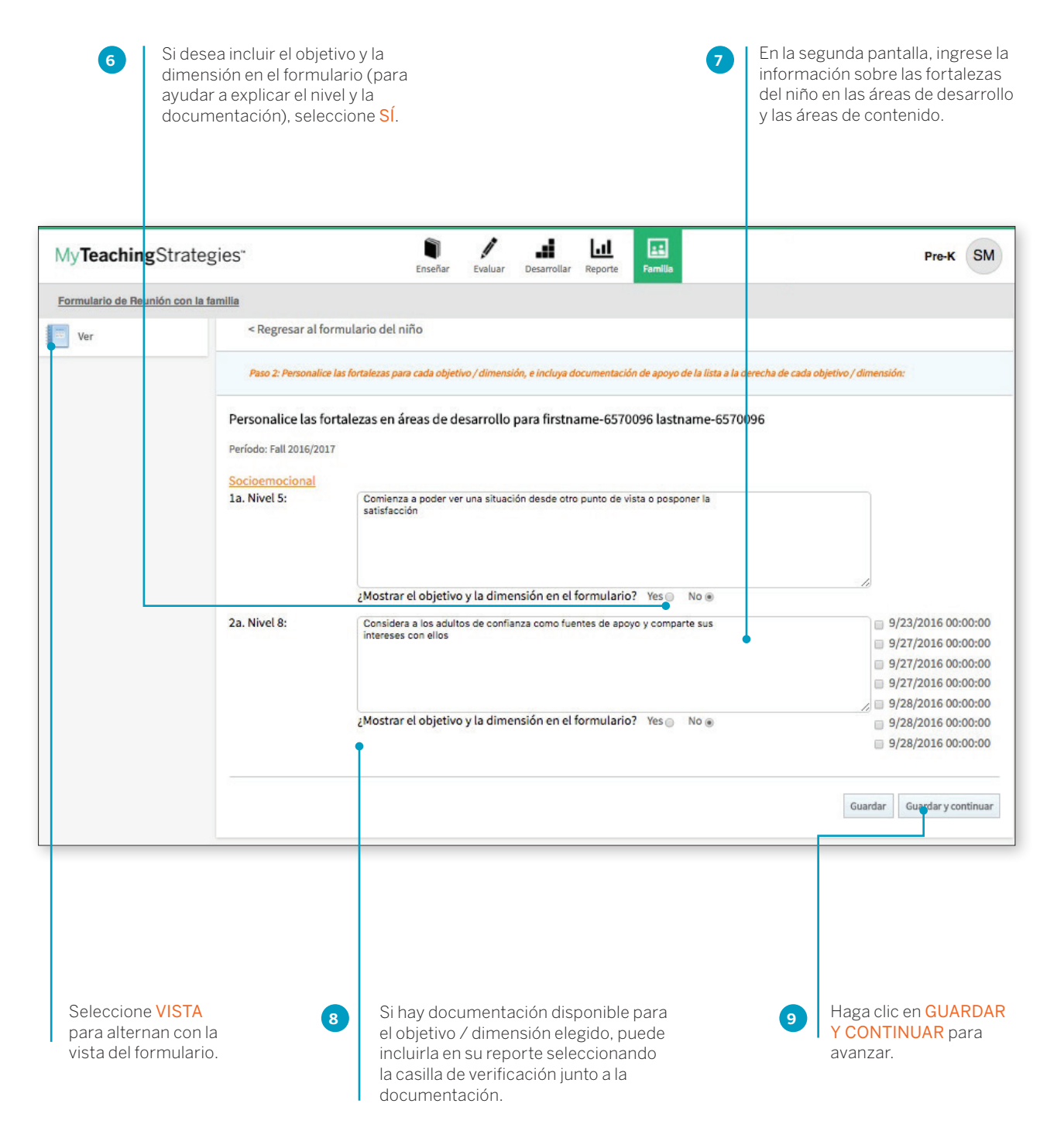

TeachingStrategies\*

Copyright © 2017, Teaching Strategies, LLC. Todos los derechos reservados. Teaching Strategies, El Currículo creativo, Aprendamos Jugando, GOLD, Tadpoles, Mighty Minutes, Mega Minutos, el logo libro abierto / puerta abierta y MyTeachingStrategies son marcas registradas de Teaching Strategies, LLC, Bethesda. MD.

#### Plan para el desarrollo y aprendizaje

En la tercera pantalla, ingrese sus planes para promover el desarrollo y aprendizaje del niño. Debajo de sus notas, verá un texto en el que se describen los conocimientos, habilidades y capacidades que es probable que el niño desarrolle en el futuro.

Seleccione las habilidades y capacidades que le gustaría analizar o las que cree que a la familia le interesarán más. Haga clic en GUARDAR Y CONTINUAR.

| My <b>Teaching</b> Strateg      | ries" exaluar Desarrollar Reporte                                                                                                    | Fre-K       | SM   |
|---------------------------------|----------------------------------------------------------------------------------------------------|-------------|------|
| Formulario de Reunión con la fa | milie                                                                                                    |             |      |
| Ver                             | < Regresar al formulario del niño                                                                                                    |             |      |
|                                 | Paso 3: Complete el Plan de desarrollo y aprendizaje durante la reunión con los familiares:                                                                                               |             |      |
|                                 | Plan para el desarrollo y aprendizaje firstname-6570096 lastname-6570096<br>Período: Fall 2016/2017                                                                                       |             |      |
|                                 | Apoyo firstname-6570096 lastname-6570096 para:                                                                                                    |             |      |
|                                 | Socioemocional<br>Podrá ver una situación desde otro punto de vista o posponer la satisfacción                                                                                            |             | 10   |
|                                 | Respetuosamente comenzará a entablar conversación con un adulto con un punto de vista diferente; comenzará a tener en cuenta las ideas alt<br>un adulto cuando participa en una discusión | ternativas  | de   |
|                                 | Guardar Guar                                                                                                    | dar y conti | nuar |

#### Opciones al terminar

En la barra de navegación de la izquierda, puede elegir editar o imprimir el formulario.

| Llaga alia an al iaona                                                                                                    | My <b>Teaching</b> Strate            | egies"                                                                                                    | V                                                                                                    | e Familia                                                                                      | Pre-K                                    | SM |  |  |  |  |
|----------------------------------------------------------------------------------------------------|--------------------------------------|----------------------------------------------------------------------------------------------------|----------------------------------------------------------------------------------------------------|------------------------------------------------------------------------------------------------|------------------------------------------|----|--|--|--|--|
| de lápiz para EDITAR                                                                                                    | Formulario de Reunión con la familia |                                                                                                    |                                                                                                    |                                                                                                |                                          |    |  |  |  |  |
| el formulario.                                                                                                    | 🥖 Editar                             | Formulario de reunión con la familia o                                                                                                    | le firstname-6570096 lastna                                                                                                    | ame-6570096                                                                                    |                                          |    |  |  |  |  |
| Haga clic en el                                                                                                    | 📃 Imprimir                           | Período: Otoño 2016/2017                                                                                                    |                                                                                                    |                                                                                                |                                          |    |  |  |  |  |
| icono de impresora                                                                                                    | Compartir con la familia             | Fecha<br>08/28/2017                                                                                                    | Nombre del ni<br>firstname-65                                                                                                    | iño<br>570096 lastname-6570096                                                                 |                                          |    |  |  |  |  |
| formulario.<br>Para compartir el<br>formulario con los<br>familiares vinculados<br>con la cuenta del<br>niño, seleccione<br>COMPARTIR CON LA<br>FAMILIA. |                                      | Familiar(es)<br>Monica Gomez (madre)<br>Describa firstname-6570096 lastname-6570096's lu<br>Comienza a poder ver una situaci∳n desde otro p<br>Considera a los adutos de confanza como fuente<br>• nice note 3<br>• nice note 4<br>Plan de firstname-6570096 lastname-6570096's da<br>Apoyo firstname-6570096 lastname-6570096's da<br>• Repevicusamente comercade eto punto de<br>• Repevicusamente comercade e entablar com-<br>participa en una discusi∳n | Maestro(s)<br>Spanish-Site<br>ss fortalezas en socioemocional el de<br>unto de vista o posponer la satisfacci-<br>de apoyo y comparte sus intereses c<br>sarrollo y aprendizaje:<br>vista o posponer la satisfacci�n<br>ersac�n con un adulto con un punto e | : martinez<br>sarrollo:<br>In con ellos<br>de vista diferente; comenzar I a tener en cuenta la | s ideas alternativas de un adulto cuando | Jo |  |  |  |  |
|                                                                                                    | 2                                    | Maestro(s) Firma(s)                                                                                                    |                                                                                                    | Familiar(es) Firma(s)                                                                          |                                          |    |  |  |  |  |
|                                                                                                    | -                                    |                                                                                                    |                                                                                                    |                                                                                                |                                          |    |  |  |  |  |

Copyright © 2017, Teaching Strategies, LLC. Todos los derechos reservados. Teaching Strategies, El Currículo creativo, Aprendamos Jugando, GOLD, Tadpoles, Mighty Minutes, Mega Minutos, el logo libro abierto / puerta abierta y MyTeachingStrategies son marcas registradas de Teaching Strategies, LLC, Bethesda, MD.

# Compartir documentación, planes semanales y reportes con las familias

*MyTeachingStrategies*<sup>™</sup> le permite compartir fotos, videos, planes de clases, reportes y más con los familiares que se han agregado al perfil del niño.

Para compartir documentación, un plan semanal o un reporte con un familiar, seleccione COMPARTIR en la barra de navegación de la izquierda. Se compartirá la documentación, el plan semanal o el reporte con todos los familiares vinculados con la cuenta del niño.

¿Compartir documentación? Cerciórese de individualizar toda la documentación antes de compartirla. La documentación se compartirá con los familiares de los niños a los que está asociada esa documentación.

Para más información sobre cómo agregar un familiar a *MyTeachingStrategies*™, mencione el capítulo sobre Administración del Instructivo para administradores de *MyTeachingStrategies*™.

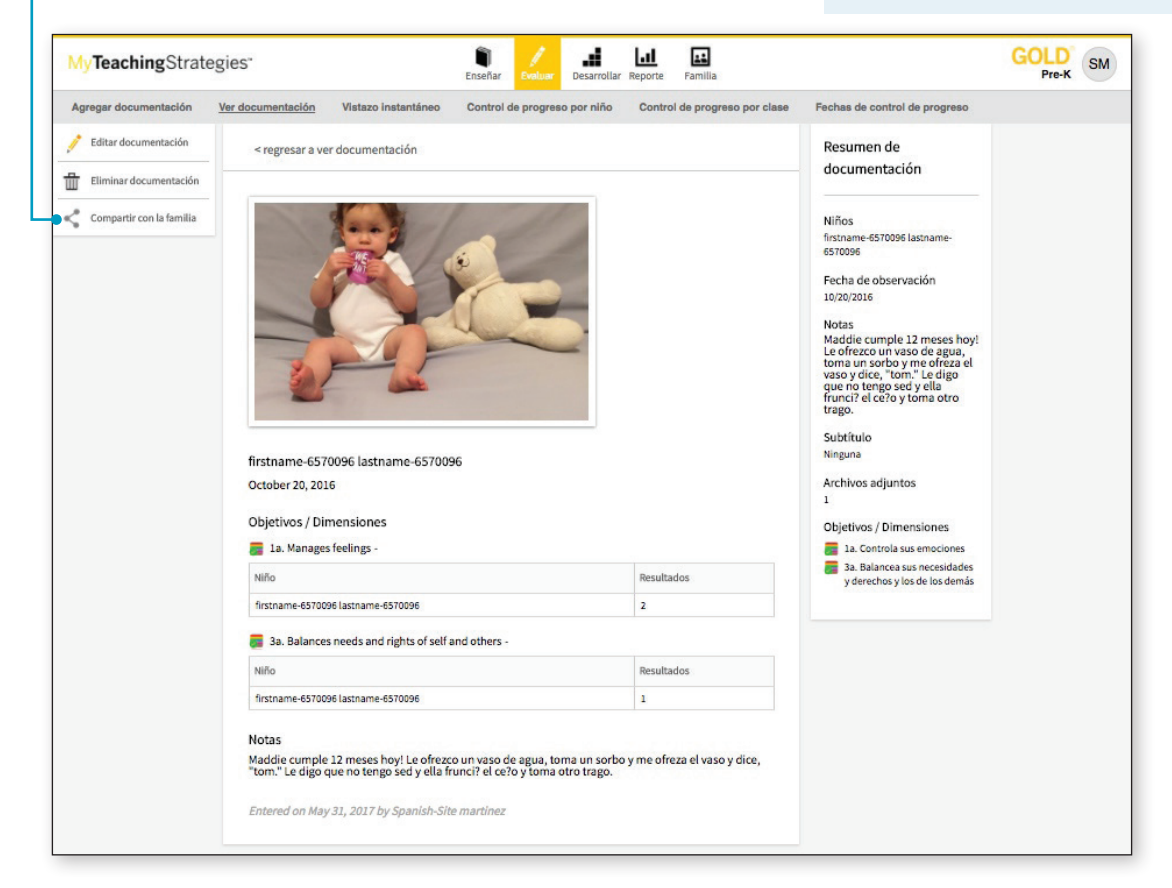

Para acceder a información compartida, los familiares que han sido agregados a la cuenta del niño en *MyTeachingStrategies*<sup>™</sup> pueden configurar su cuenta familiar en **family.teachingstrategies.com** con la misma dirección de email que está archivada. Mencione el Instructivo para familias de *MyTeachingStrategies*<sup>™</sup> como información específica para los familiares.

Copyright © 2017, Teaching Strategies, LLC. Todos los derechos reservados. Teaching Strategies, El Currículo creativo, Aprendamos Jugando, GOLD, Tadpoles, Mighty Minutes, Mega Minutos, el logo libro abierto / puerta abierta y MyTeachingStrategies son marcas registradas de Teaching Strategies, LLC, Bethesda. MD.

## My**Teaching**Strategies<sup>™</sup>

Apoyo

Para acceder a Apoyo, seleccione el icono de ayuda desde cualquier pantalla.

Instructivo para administradores

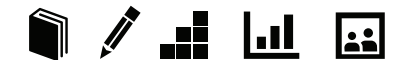

### Apoyo y Recursos

*MyTeachingStrategies*<sup>™</sup> incluye apoyo integrado para responder las preguntas que puedan surgir.

Aparecerán videos y recursos de apoyo relevantes al área de *MyTeachingStrategies*™ en la que se encuentre actualmente.

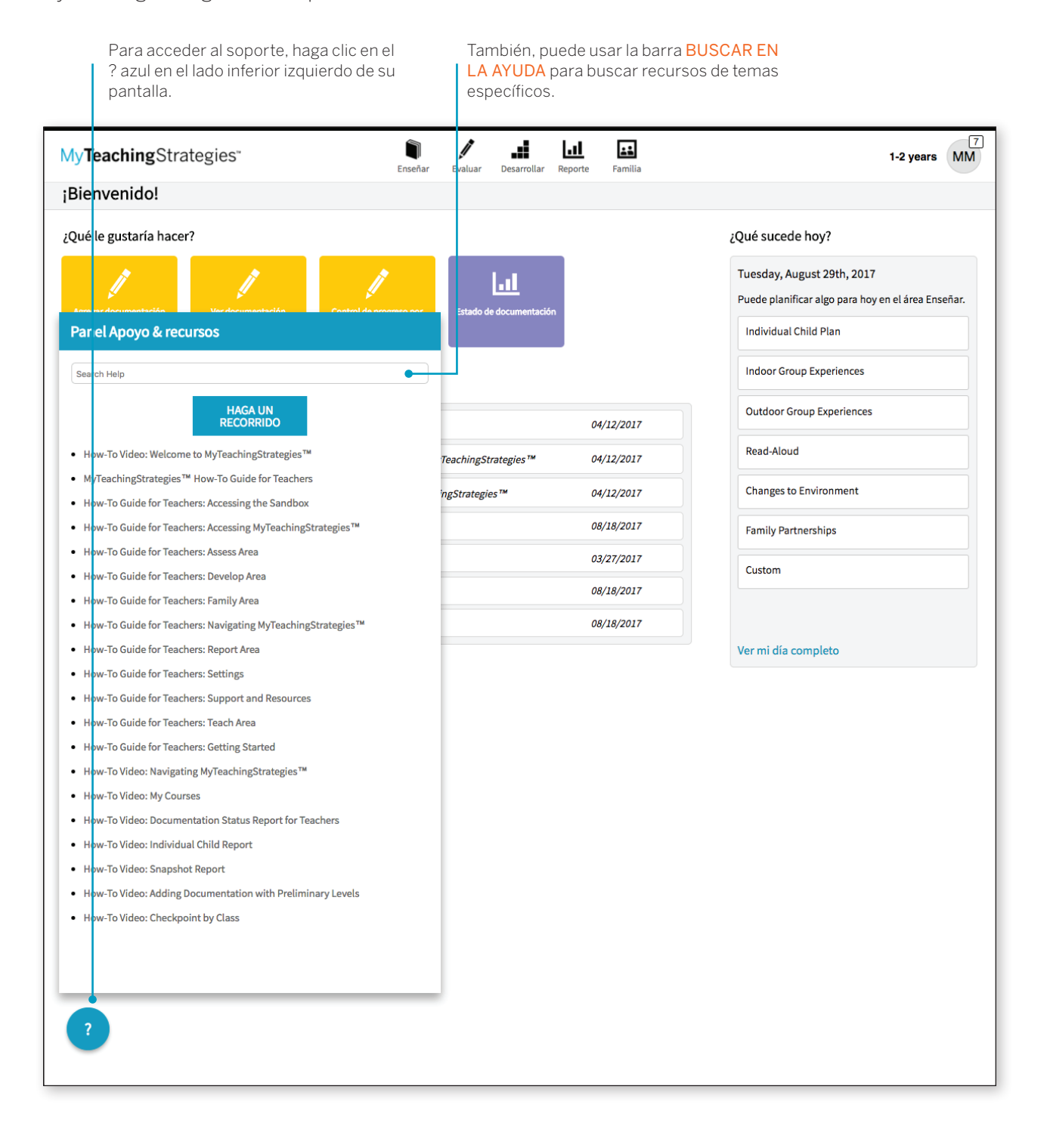

Copyright © 2017, Teaching Strategies, LLC. Todos los derechos reservados. Teaching Strategies, El Currículo creativo, AprendamosJugando, GOLD, Tadpoles, Mighty Minutes, Mega Minutos, el logo libro abierto / puerta abierta y MyTeachingStrategies son marcas registradas de Teaching Strategies, LLC, Bethesda, MD.

Esperamos que este instructivo le haya resultado útil e informativo. Si tiene preguntas o necesita asistencia, comuníquese con *MyTeachingStrategies*™ Ilamando al 866.736.5913.

iGracias por utilizar *MyTeachingStrategies*<sup>™</sup>!